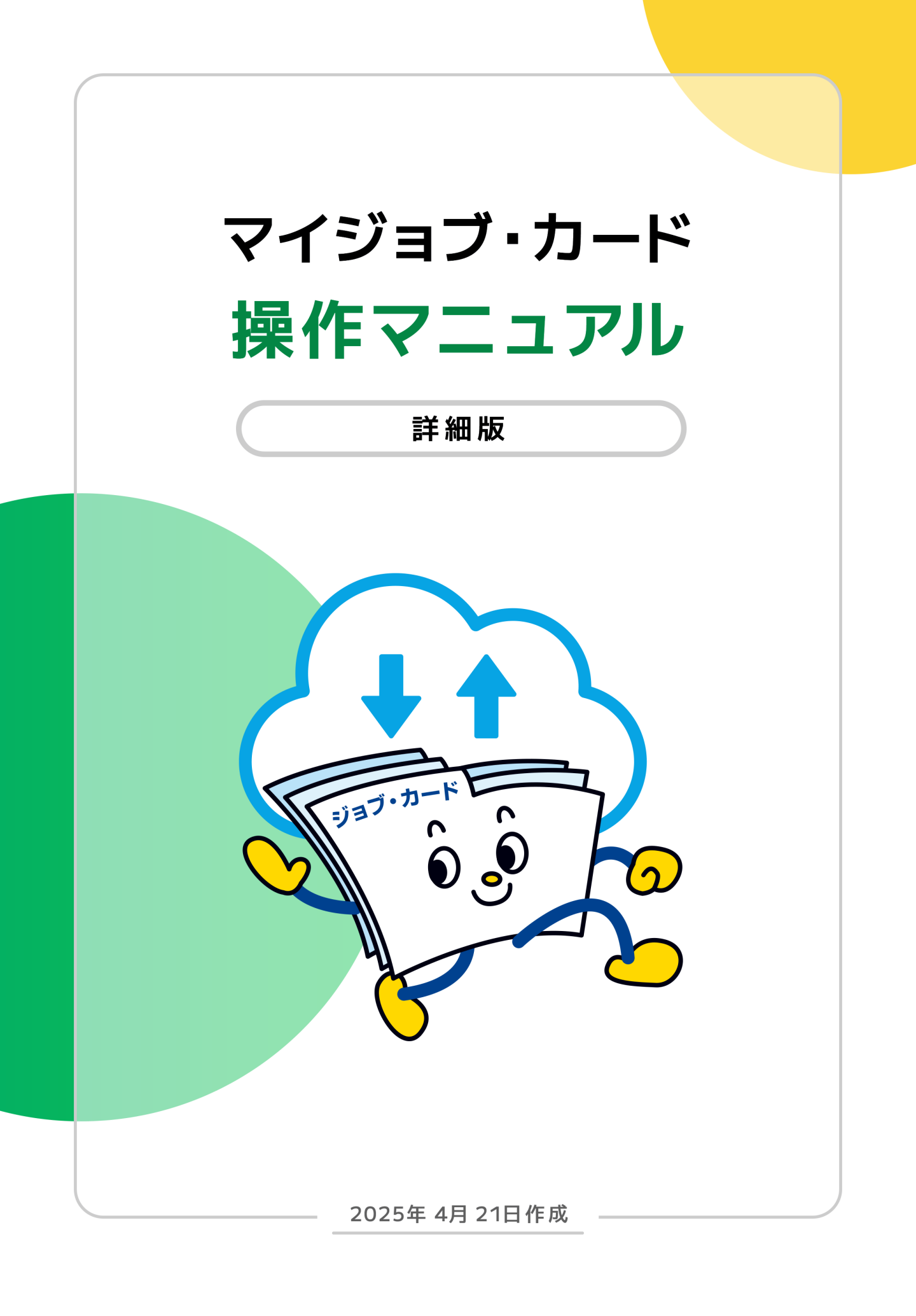

1. <u>はじめに</u>

#### 2. <u>マイジョブ・カードに登録する</u>

- **2-1.** <u>アカウント登録する</u>
- **2-2.** <u>属性の選択(ユーザータイプ)</u>
- 2-3. ログイン管理
  - 2-3-1. <u>ログインする</u>
  - 2-3-2. <u>ログアウトする</u>
  - **2-3-3.** マイナポータル「もっとつながる」機能を利用する

2-3-4. <u>メールアドレスを忘れた</u>

**2-3-5.** <u>パスワードを忘れた</u>

- 2-4. <u>マイページ</u>閲覧・管理
- **2-5.** <u>ジョブ・カードの閲覧・</u>管理
- **2-6.** お知らせ・更新履歴の閲覧
- 2-7. アカウント情報管理

2-7-1. アカウント情報を確認する

- 2-7-2. アカウント情報を変更する
- 2-8. メールアドレス / パスワード / 携帯電話番号管理/アカウント登録解除
  - 2-8-1. <u>メールアドレスを変更する</u>
  - **2-8-2.** <u>パスワードを変更す</u>る
  - 2-8-3. 携帯電話番号を変更する
  - 2-8-4. アカウント登録を解除する

- 3. <u>ジョブ・カードをつくる</u>
  - **3-1.** <u>おすすめの作成の流れ</u>
  - **3-2.** <u>作成画面の</u>共通事項
  - 3-3. <u>様式2</u> 職務経歴シート
  - **3-4.** <u>様式3-1</u> 職業能力証明(免許・資格)シート
  - 3-5. <u>様式3-2</u> 職業能力証明(学習歴・訓練歴)シート
  - 3-6. キャリア・プラン作成補助シート
    3-6-1. <u>キャリア・プラン作成補助シート(学生用)</u>
    3-6-2. <u>キャリア・プラン作成補助シート(在職者用)</u>
    3-6-3. <u>キャリア・プラン作成補助シート(求職者用)</u>
  - 3-7. 様式1 キャリア・プランシート
    3-7-1. 様式1-1 キャリア・プランシート(就業経験がある方用)
    3-7-2. 様式1-2 キャリア・プランシート(就業経験のない方、学卒者等用)

#### 4. <u>ジョブ・カードをアップロード/ダウンロードする</u>

- 4-1. <u>ジョブ・カードのアップロード</u>
- **4-2.** <u>様式3-3</u> 訓練成果・実務成果シートのアップロード
- 4-3. <u>ジョブ・カードのダウンロード</u>

- 5. 履歴書・職務経歴書の作成・編集等
- 6. <u>自己診断を実施する</u>
  - 6-1. <u>興味診断</u>
  - 6-2. <u>スキルチェック</u>
  - 6-3. 価値観診断

#### 7. <u>お役立ち機能を利用する</u>

- **7-1.** <u>記入例</u>
- **7-2.** <u>お役立ちコラム</u>
- **7-3.** <u>様式のダウンロード</u>
- 7-4. <u>サイト内検索</u>
- **7-5.** <u>お知らせ</u>
- 7-6. <u>トップページ</u>
- 7-7. <u>マナパス連携</u>

#### 8. <u>おわりに</u>

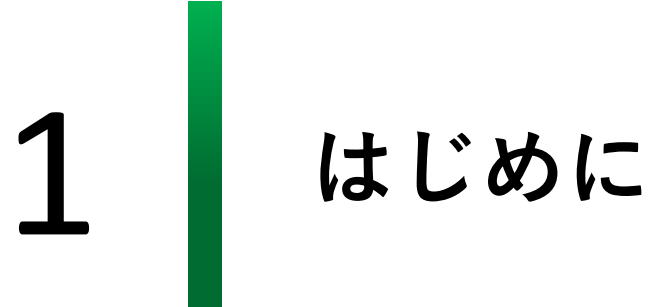

#### ジョブ・カードとは

ジョブ・カードは、厚生労働省が様式を定 め、「生涯を通じたキャリア・プランニン グ」及び「職業能力証明」の機能を担う ツールとして広く普及を進めています。 キャリアコンサルティングなどの相談支援 の場面でも用いられ、学生、在職者、求職 者など幅広い方の求職活動やキャリア形成 にジョブ・カードが役立ちます。

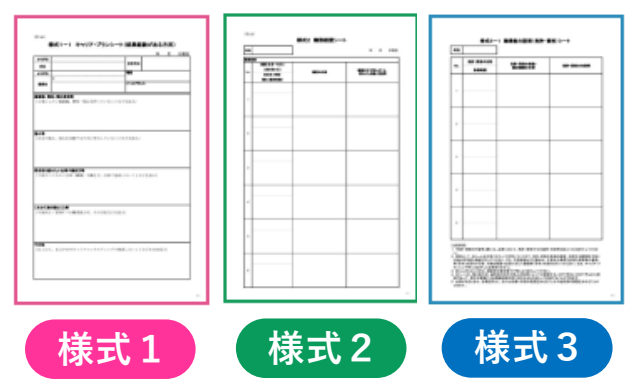

# マイジョブ・カードとは

マイジョブ・カードでは、作成支援機能などを活用しパソコンやスマートフォ ンからジョブ・カードを作成することができます。また、作成したジョブ・ カードをオンライン上で登録・更新することができます。

#### 本書では以下の表記を使用しています。

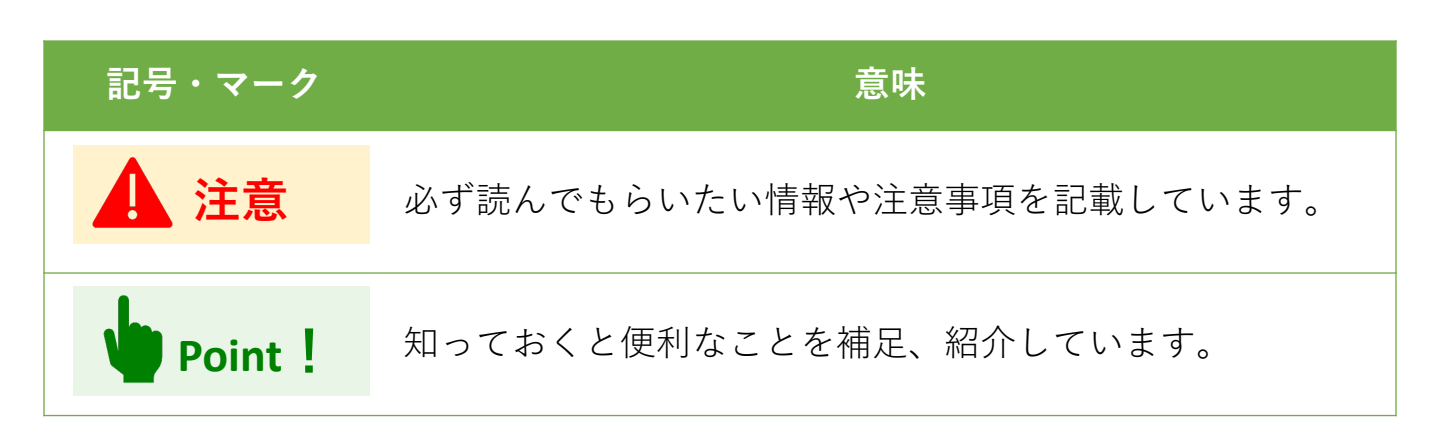

- ※ 本書記載の内容は予告なく変更される場合があります。予めご了承ください。
- ※ 本書で紹介している画面キャプチャは開発時のものです。実際の画面表示と異なる場合 がございます。

#### 推奨環境について

本サイトを、より安全で快適に閲覧していただくために以下のブラウザでご覧になることを おすすめいたします。

なお、下記内容につきましては予告なく変更させていただく場合がありますので、あらかじ めご了承ください。

- Microsoft Edge 最新版
- Safari 最新版
- Google Chrome 最新版

※上記以外のブラウザからのご利用に際しては、表示の崩れ等で読み取れない場合や正常 にご利用いただけない場合があります。

※ ブラウザのアップデートにより正常に動作しなくなった場合は改修対応しますが、一定の期間を要したり、元のバージョンどおり動作しない場合があります。

#### 利用可能時間について

本サイトは、24時間365日いつでも利用することができます。 ※障害・メンテナンス時を除く

また、サイト上のお問い合わせフォームからのお問い合わせは24時間可能ですが、 受付は土日祝日や12月29日から翌年1月3日までの年末年始を除く9:00~18:00となります。

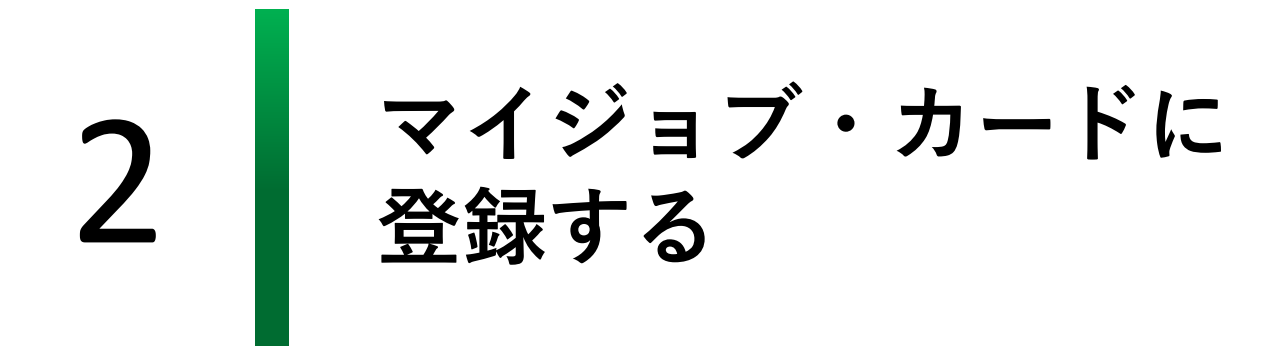

2-1.アカウント登録する

#### アカウント登録で、もっと使いやすくなります

マイジョブ・カードは、アカウント登録をしなくても 利用することができますが、 以下のような便利な機能を利用していただくためにア カウント登録をおすすめします。

- 作成したジョブ・カードのサイト上での保存・編集
- 保存したジョブ・カードのダウンロード、ダウン
   ロードしたジョブ・カードのアップロード
- 保存したジョブ・カードによる、履歴書および職務
   経歴書の作成と編集

#### アカウント登録をしましょう。

#### アカウント登録の手順を説明します。

※アカウント登録をしない方は、『3.ジョブ・カードをつくる』をご参照ください。

「新規登録」ボタンからアカウント登録画面を開きます。

https://www.job-card.mhlw.go.jp/regist/mail

#### パソコンからの方↓

| よくあるご質問 | お問い合わせ | Þ | A | 0 | 0 | サイト内検索 |     |     |       | Q      | ۲¢.  | - <b>&gt;</b> ] |
|---------|--------|---|---|---|---|--------|-----|-----|-------|--------|------|-----------------|
|         |        |   |   |   |   |        | ホーム | 知る~ | つくる > | 自己診断 ~ | 新規登録 | マー              |

#### スマートフォンからの方↓

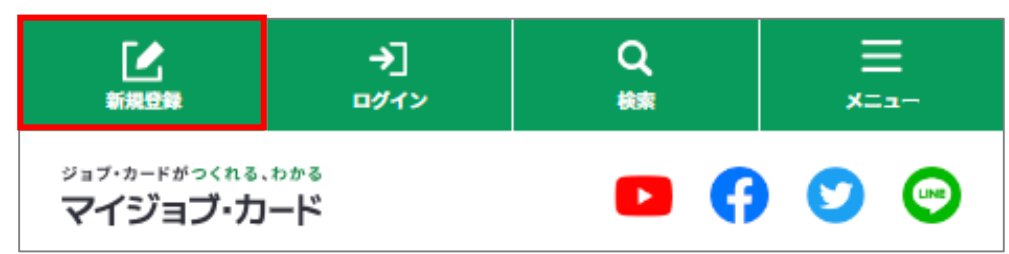

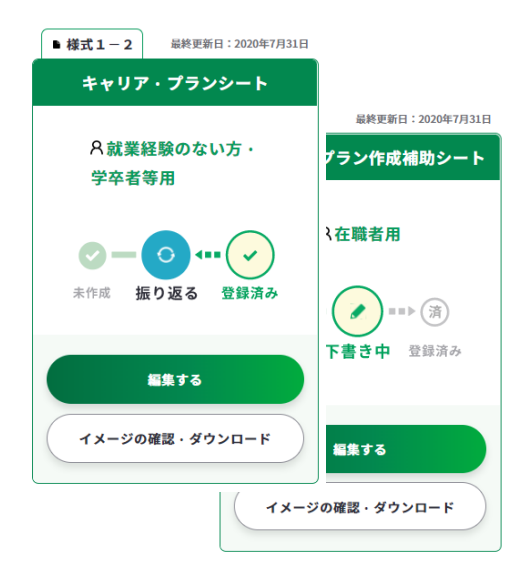

2-1.アカウント登録する

# アカウント登録の全体の流れ

マイジョブ・カードへのアカウント登録はサイト内にある「新規登録」のボタンより行うこ とができます。なお、アカウントを登録するためにはメールアドレスとSMSを受信できる携 帯電話番号が必要です。

アカウント登録の全体の流れは、以下のとおりです。

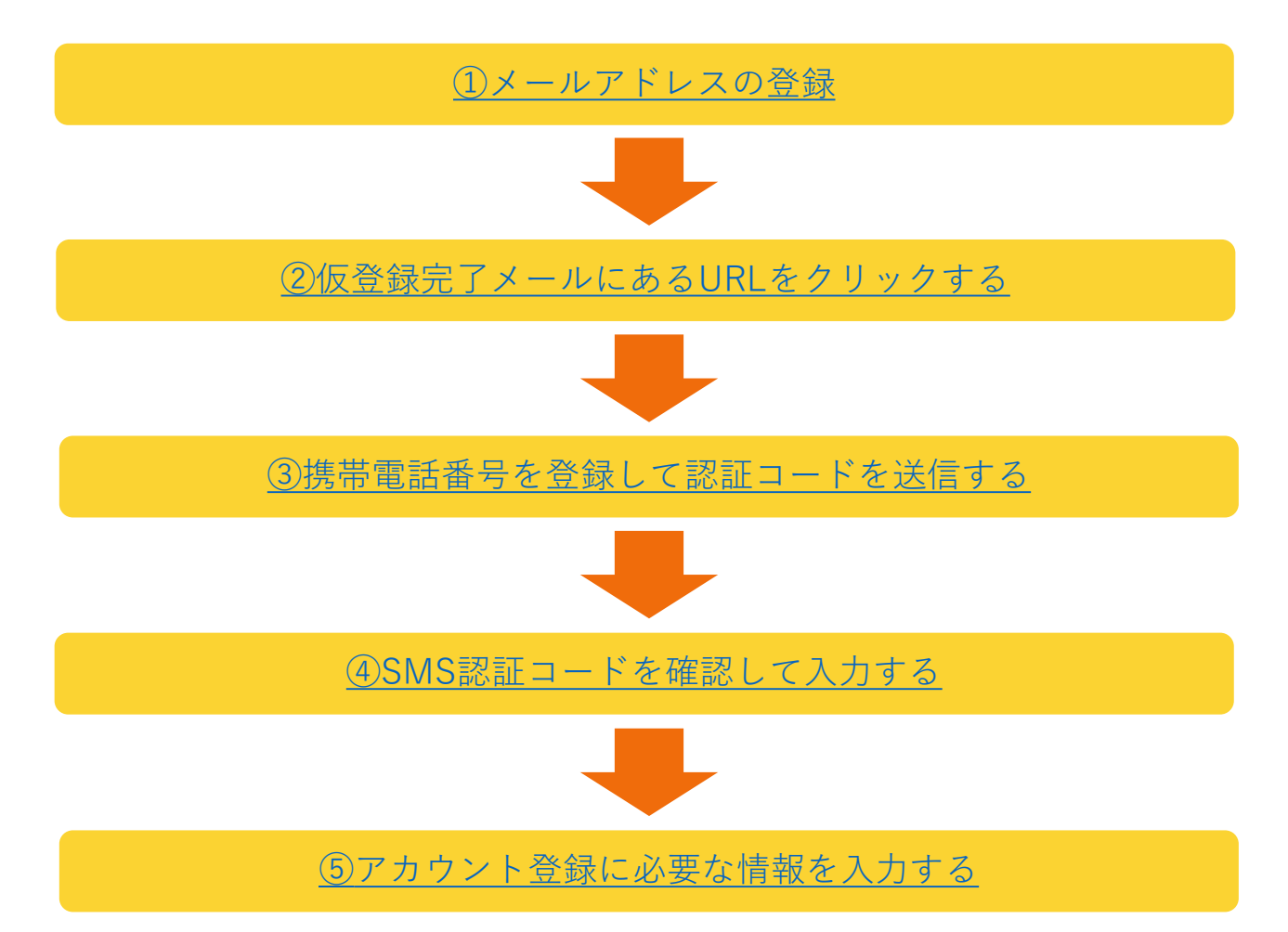

# 2-1.アカウント登録する

 アカウント登録画面で「メールアドレス」、「メールアドレス(確認用)」の欄にメー ルアドレスを入力してください。

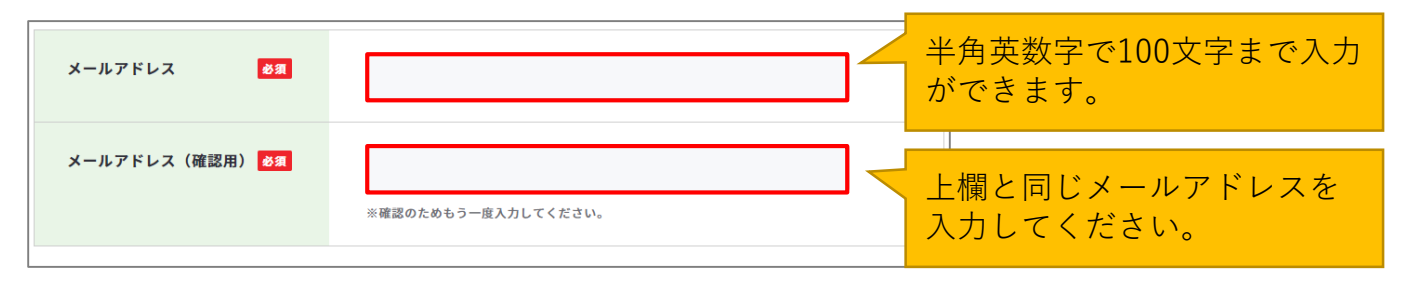

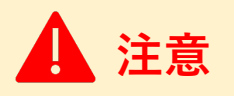

※ご使用のスマートフォン、携帯電話、メールアプリなどで、メールの受信許可/拒否設定をされている場合は、本サイトから配信されるメールを受信できない場合があります。 「job-card.mhlw.go.jp」「ma.job-card.mhlw.go.jp」ドメインからのメールの受信を許可するようにあらかじめご設定ください。

利用規約・プライバシーポリシーを掲載しています。ご一読いただき、ご同意いただける場 合は、「利用規約・プライバシーポリシーに同意して登録する」ボタン押してください。

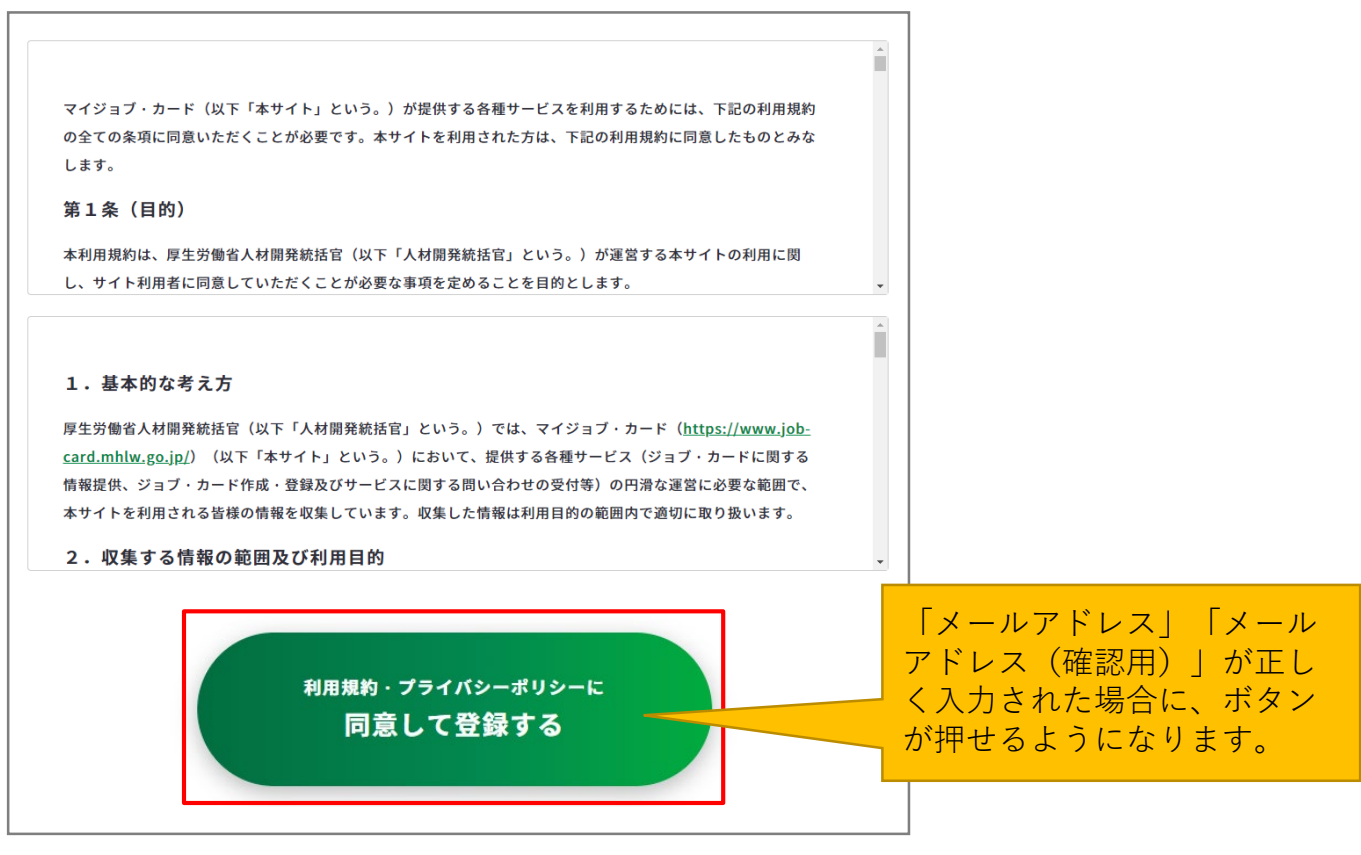

### 2-1.アカウント登録する

② ご入力いただいたメールアドレス宛に『マイジョブ・カード』から仮登録完了メールが 届きます。届いたメールをご確認いただき、メールに記載されたURLを開き、次へ進ん でください。(まだ登録は完了していません)

| アカウント登録                                                                                                   |
|----------------------------------------------------------------------------------------------------|
| 1 2 3 4<br>メールアドレスの入力 携帯電話番号での認証 アカウント情報の入力 アカウント登録完了                                                     |
| ご入力いただいた下記のメールアドレス<br>xxxxxxx@xxxxx.xxx<br>宛に仮登録完了メールを送信しました。<br>届いたメールをご確認いただき、メールに記載されたURLより、次へお進みください。 |

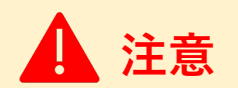

#### 【5分待ってもメールが届かない場合】

入力したメールアドレスにお間違いがないかご確認ください。

メールアドレスを間違えていた場合は、ご使用のスマートフォン、携帯電話、メールアプリ などの、メールの受信許可/拒否設定を確認して、メールアドレス入力画面に戻ってやり直 してください。

• メールの受信許可/拒否設定については「<u>よくあるご質問</u>」をご確認ください。

③ お手持ちの携帯電話の電話番号を入力してください。携帯電話番号を入力し誤りがない ことを確認したら、「認証コードを送信する」ボタンを押してください。

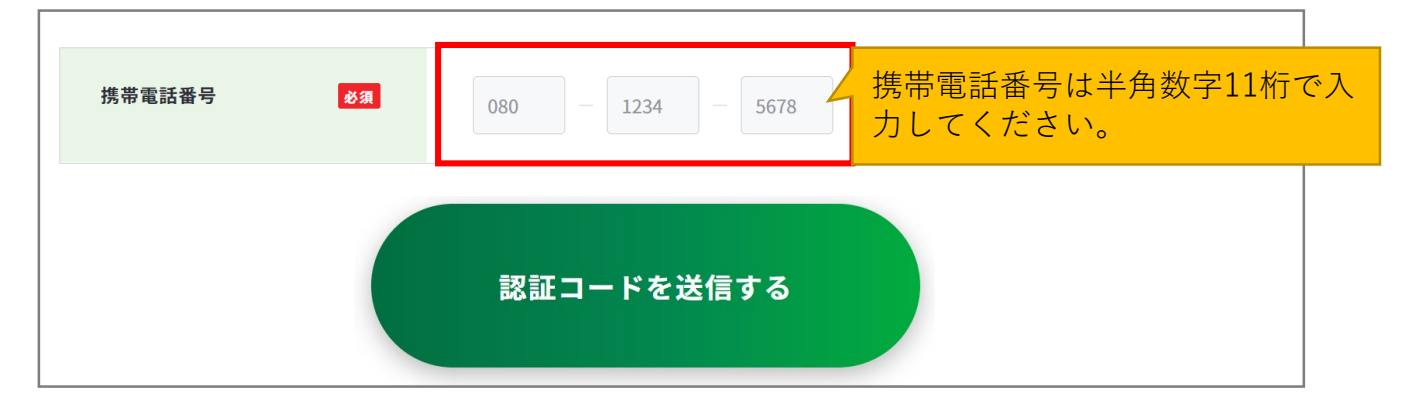

# 2-1.アカウント登録する

④ ご入力いただいた携帯電話番号宛に『JOB-CARD』からSMSが届きます。メッセージに記載された6桁の認証コードを入力してください。入力できたら、「アカウント情報の入力へ進む」ボタンを押してください。(まだ登録は完了していません)

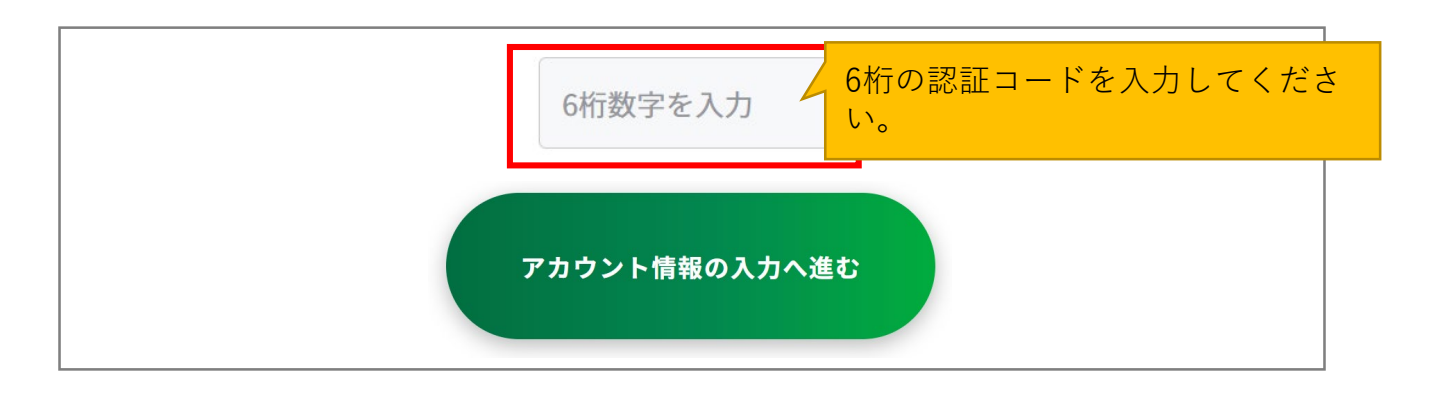

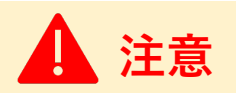

#### 【5分待っても認証コードが届かない場合】

SMSで認証コードが届かない場合はご自身の携帯端末のSMS受信設定を確認して、「認証 コードを再送する」ボタンを押してください。

- SMS受信設定については「よくあるご質問」をご確認ください。
- 誤った携帯電話番号を入力した場合は、仮登録完了メールに記載されたURLから再度携帯 電話番号を入力し直してください。

# 2-1.アカウント登録する

⑤ アカウント情報の入力の画面で、アカウント情報を入力してください。

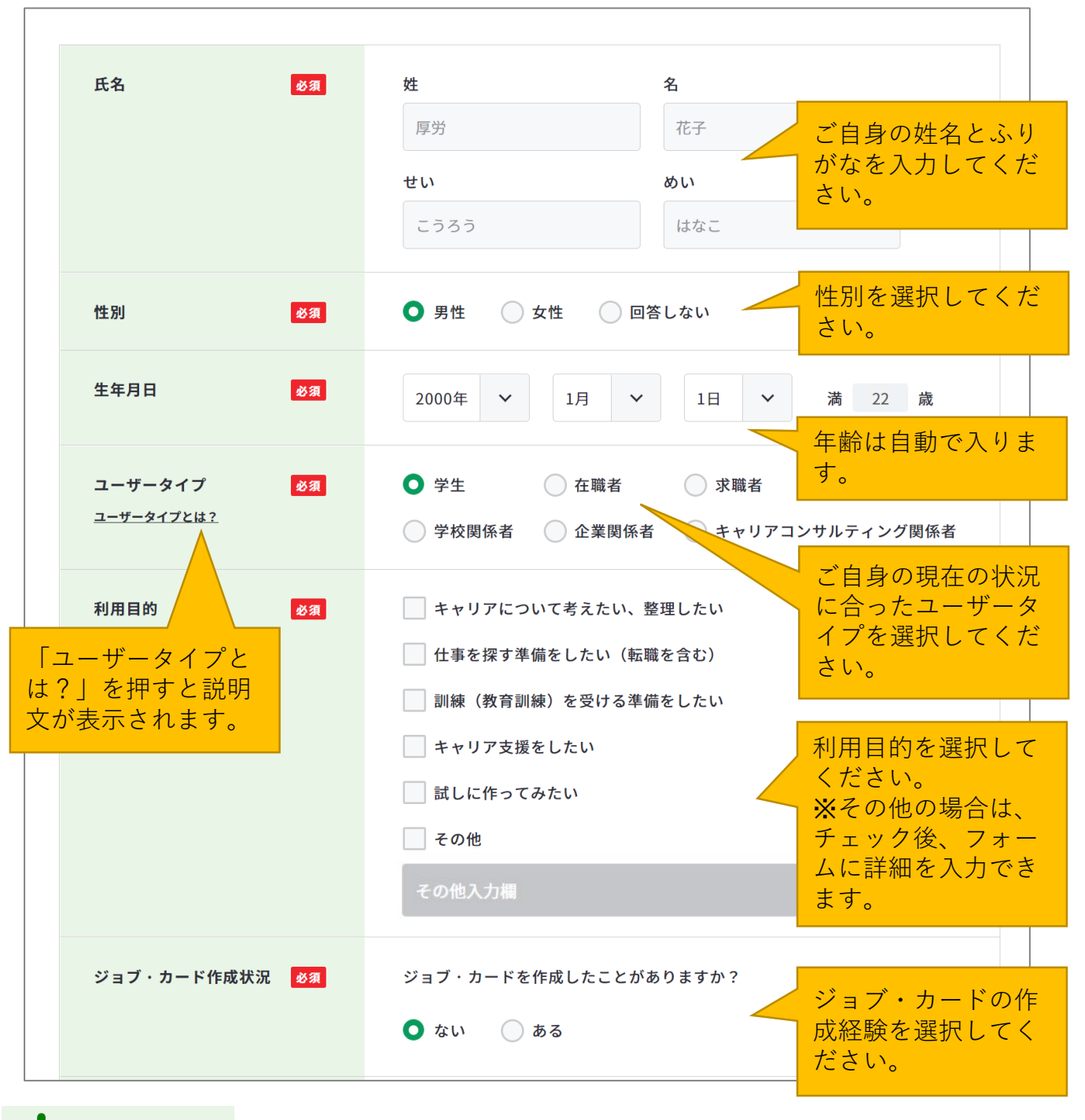

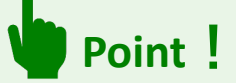

ユーザータイプとは:マイジョブ・カードでは、お知らせメールなど各ユーザータイプに合 わせ情報提供を行っています。ご自身の現在の状況に合ったユーザータイプを選択してくだ さい。

詳細は『<u>2-2. 属性の選択(ユーザータイプ)</u>』をご参照ください。

# 2-1.アカウント登録する

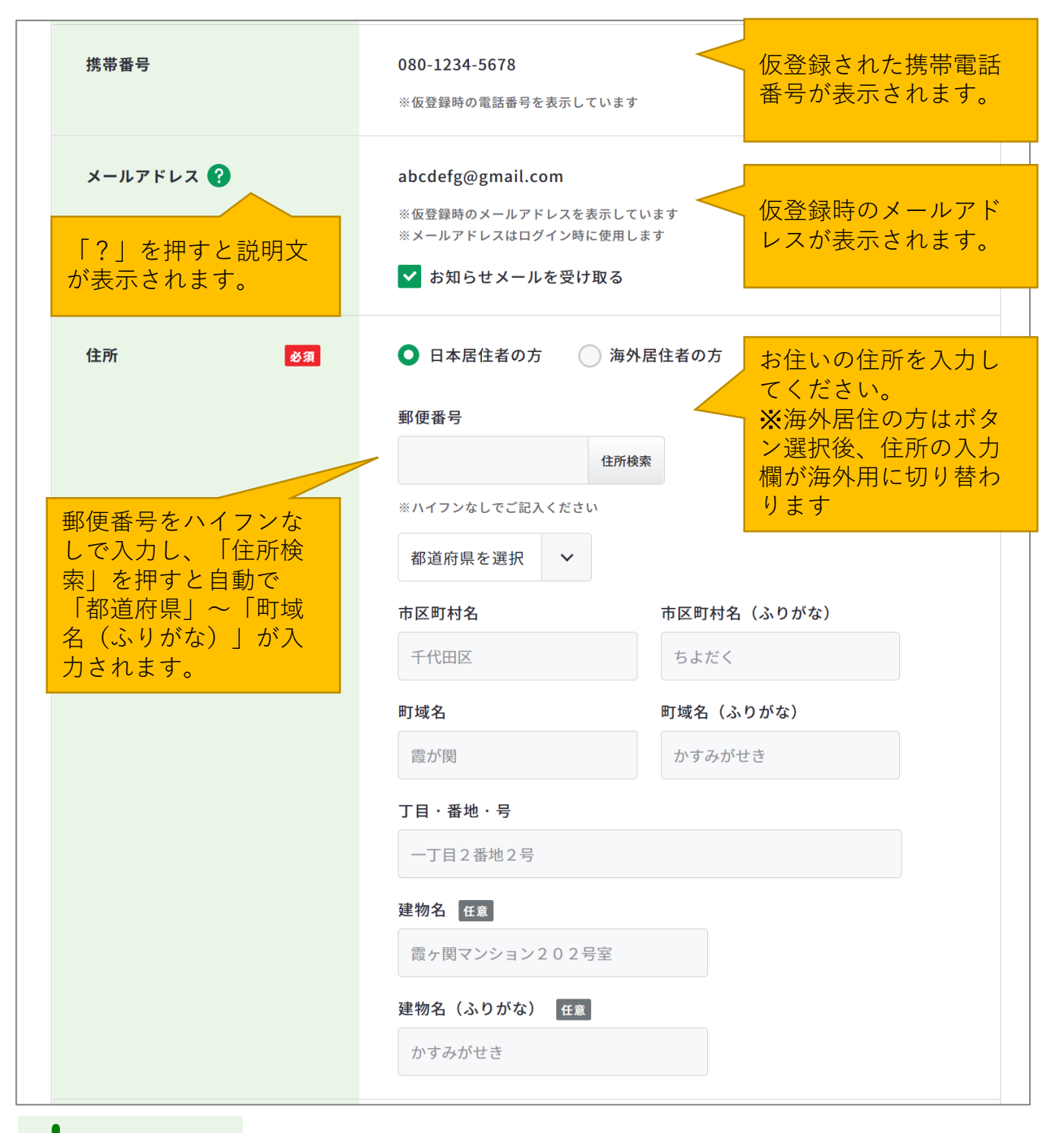

# Point !

お知らせメールとは:キャリアプランの検討に役立つコラムのご紹介やセミナーのご案内、 本サイトの便利な活用方法など、さまざまな情報をお届けするサービスのことです。お知ら せメールを受け取らない場合は、「お知らせメールを受け取る」のチェックを外してくださ

# 2-1.アカウント登録する

| パスワード 必須                | <ul> <li>a~zの英小文字、A~<br/>Zの英大文字、0~9の<br/>数字を組み合わせて<br/>10~20桁のパスワードを設定してください。</li> </ul> |
|-------------------------|------------------------------------------------------------------------------------------|
| パスワード(確認用) 必須           |                                                                                          |
|                         | ※確認のためもう一度入力してください。                                                                      |
| 興味・関心 必須                | 用)」には同じパス<br>※興味があるキーワード・テーマをチェックしてください。社 ワードを入力してく                                      |
|                         | たさい。       未経験     資格       語学力     専門性                                                  |
|                         | キャリアアップ ダび直し 独立・起業 就職活動                                                                  |
| 興味がある項目を<br>チェックしてください。 | 📄 転職 📄 インターンシップ 📄 職場復帰 📄 早期退職                                                            |
| 数に限りはありません。             | □ 定年後再雇用 □ 老後の不安 □ 管理職                                                                   |
| ※「その他」はチェッ              | 専門職・スペシャリスト 育児との両立 介護との両立                                                                |
| クを入れて下のフォームに詳細を入力してく    | 治療との両立 アルバイト 派遣・契約社員 正社員                                                                 |
| ださい。                    | 📃 フリーランス 🔛 海外勤務 🔛 転勤なし 🔛 給与 🔛 人間関係                                                       |
|                         | 残業時間 終身雇用 女性活躍 外国人活躍                                                                     |
|                         | 高齢者活躍 障害者活躍 福利厚生 LGBT                                                                    |
|                         | 職場定着 採用強化・マッチング向上 人材育成                                                                   |
|                         | 人事評価・面談                                                                                  |
|                         | その他                                                                                      |
|                         | その他入力欄                                                                                   |
|                         |                                                                                          |

必須項目の入力が完了したら、「確認画面へ進む」ボタンを押してください。

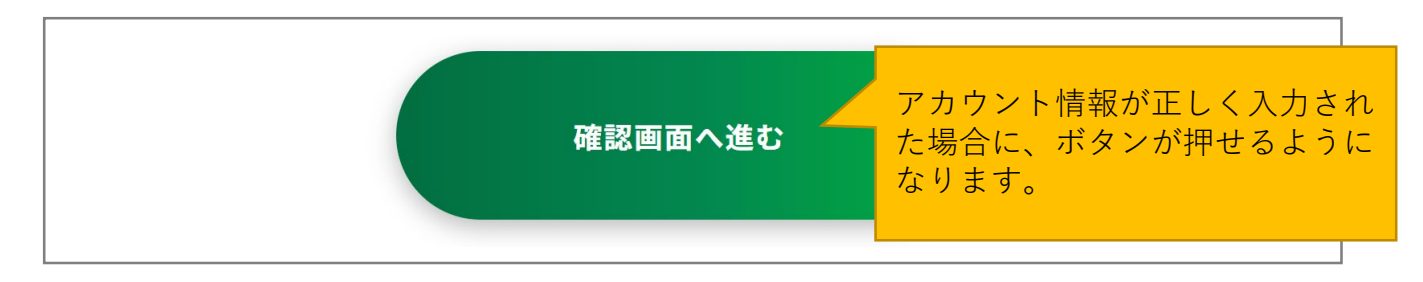

# 2-1.アカウント登録する

入力したアカウント情報を表示します。

入力内容に誤りがないことを確認したら、「アカウント情報を登録する」ボタンを押してく ださい。「登録内容を修正する」を押すと、入力画面に戻ることができます。

|       | メールアドレスの入力    | 携帯電話番号での認証                      | アカウント情報の入力 | 4 アカウント登録完了 |  |
|-------|---------------|---------------------------------|------------|-------------|--|
|       |               | שעקע ליי אין דע און אין אין גען |            |             |  |
|       |               |                                 |            |             |  |
| 下司の中の | ママションを読みた     | -                               |            |             |  |
| 入力内容  | こ間違いがないか、ご確認く | 。<br>ださい。                       |            |             |  |
|       |               |                                 |            |             |  |
| 氏名    |               | 厚労 花子                           |            |             |  |
|       |               | こうろう はなこ                        |            |             |  |
|       |               |                                 |            |             |  |

#### 以上で、アカウント登録完了です。

登録完了のメールがメールアドレスに届きますのでご確認ください。

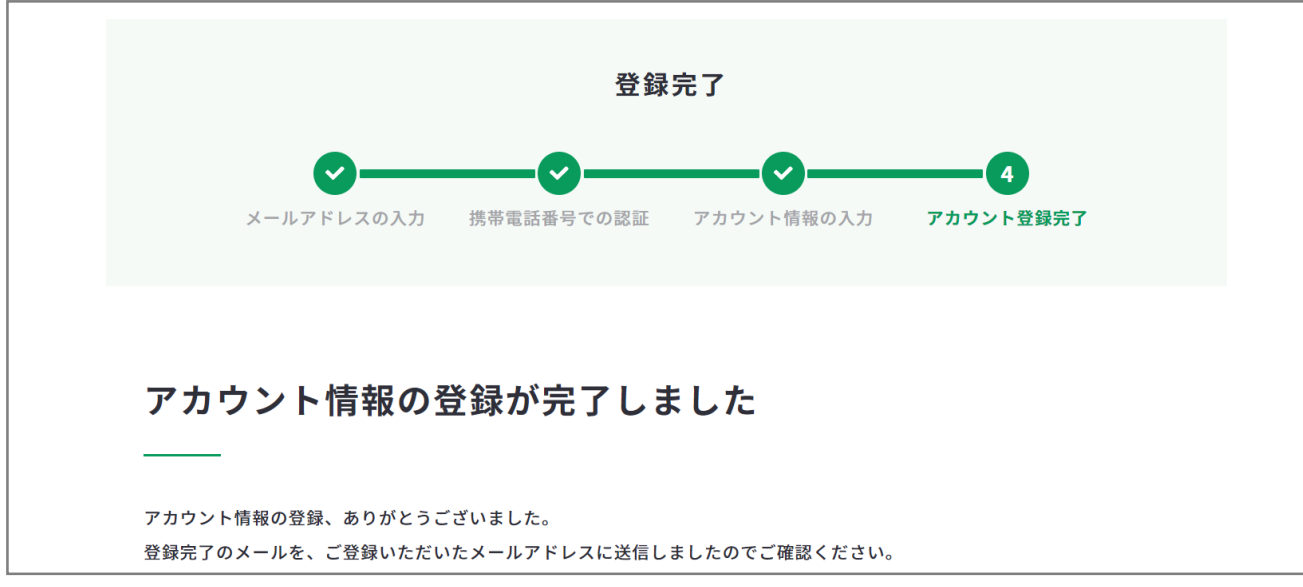

2.マイジョブ・カードに<u>登録する</u>

2-2.属性の選択(ユーザータイプ)

# ユーザータイプとは?

マイジョブ・カードでは、お知らせメールなど各ユーザータイプに合わせ情報提供を行って います。ご自身の現在の状況に合ったユーザータイプを確認してください。 なお、マイページ上のユーザータイプは「<u>アカウント情報の変更</u>」から変更することができ

# ます。

学生

大学・短大・専門学校等に通う学生の方

#### 在職者

現在何らかの職務に従事している方

#### 求職者

現在職に就いておらず、仕事を探している方

#### 学校関係者

高校・大学・専門学校等でキャリアに関するアドバイスや、就職活動の支援を 行う方

#### 企業関係者

企業の人事担当者等で、従業員のキャリア支援、育成、評価等に関わる方

#### キャリアコンサルティング関係者

キャリアコンサルタント、職業訓練機関の指導員、職業紹介関係者等として キャリアに関するアドバイスを行う方

2-3-1.ログインする

# ログインの全体の流れ

マイジョブ・カードに登録した「メールアドレス」、「パスワード」を入力してマイページ ヘアクセスします。

①ログイン画面で「メールアドレス」、「パスワード」を入力する ②マイページを開く

アカウント登録が完了したら、ログインをしましょう。

#### ログインの手順を説明します。

アカウント登録完了画面を開いている方は、「ログイン」ボタンを押してログイン画面
 へ遷移してください。

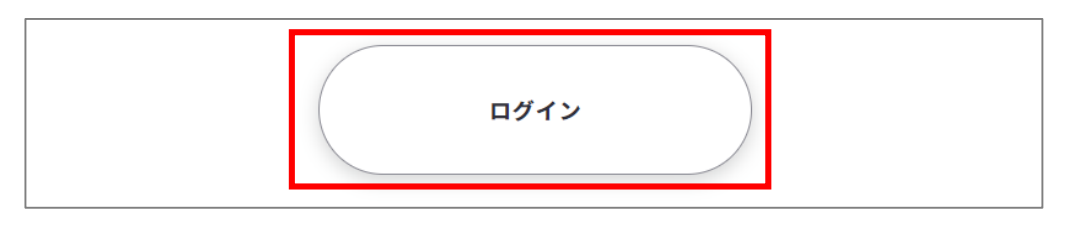

その他の画面を開いている方は、ページ上部のメニューに表示された「ログイン」ボタンからログイン画面に遷移することができます。

https://www.job-card.mhlw.go.jp/regist

パソコンからの方↓

| よくあるご質問 | お問い合わせ | ٠ | f | C | 0 | サイト内検索 |     |     |      | Q      | <b>[</b> | <b>→</b> ] |
|---------|--------|---|---|---|---|--------|-----|-----|------|--------|----------|------------|
|         |        |   |   |   |   |        | ホーム | 知る~ | つくる~ | 自己診断 ~ | 新規登録     | ログイン       |

スマートフォンからの方↓

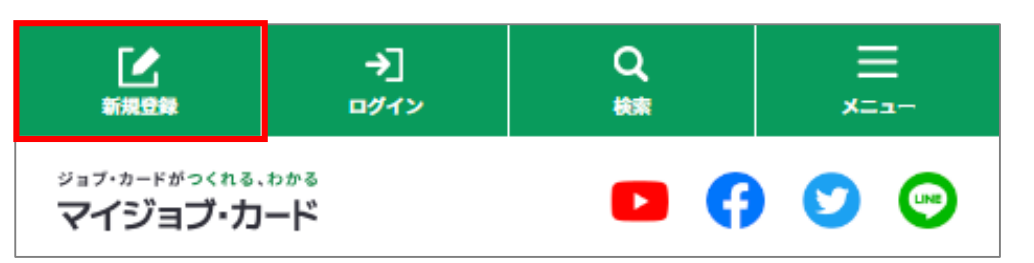

# 2-3-1.ログインする

 ログイン画面が開いたら、登録した「メールアドレス」、「パスワード」を入力し「ロ グイン」ボタンを押してください。 a~zの英小文字、A~

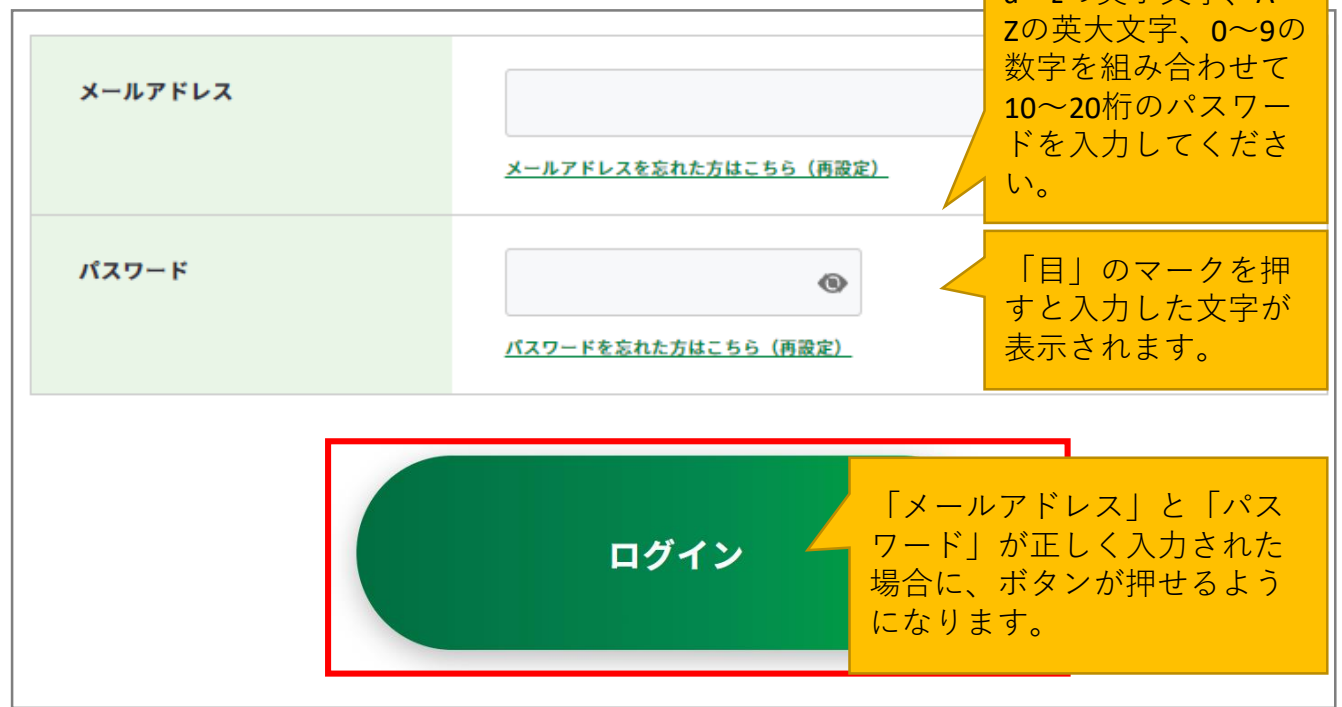

- ※メールアドレスを忘れた方:メールアドレス入力欄下の「メールアドレスを忘れた方は こちら(再設定)」を押してメールアドレスの再設定を行ってください。
- ※パスワードを忘れた方:パスワード入力欄下の「パスワードを忘れた方はこちら(再設 定)」を押してパスワードの再設定を行ってください。
- ログインに成功すると、マイページ画面が開きます。

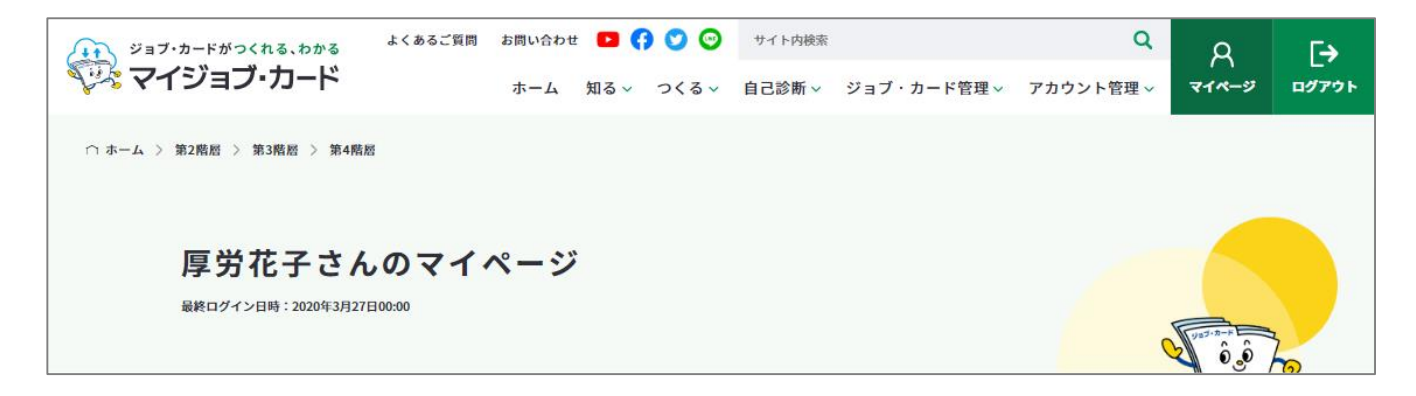

2-3-2. ログアウトする

作業を終えたら、ログアウトを行ってください

ログアウトは、「ログアウト」ボタンから行えます。

パソコンからの方↓

| よくあるご質問 | お問い合わせ | ± 🖸 🕻 | 9 💟 😳 | サイト内検索 |             | Q         | Q     | Γ÷    |
|---------|--------|-------|-------|--------|-------------|-----------|-------|-------|
|         | ホーム    | 知る ~  | つくる~  | 自己診断 ~ | ジョブ・カード管理 〜 | アカウント管理 ~ | マイページ | ログアウト |

スマートフォンからの方↓

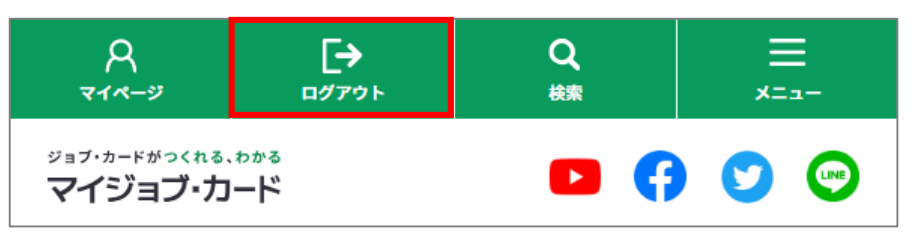

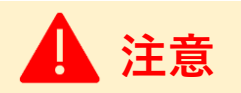

セキュリティ上の観点から、個人情報を守るため不特定多数の方とパソコンやスマートフォ ンを共有している場合は、<mark>必ず</mark>ログアウトを行ってください。

ログアウトすると、トップページが開きます。

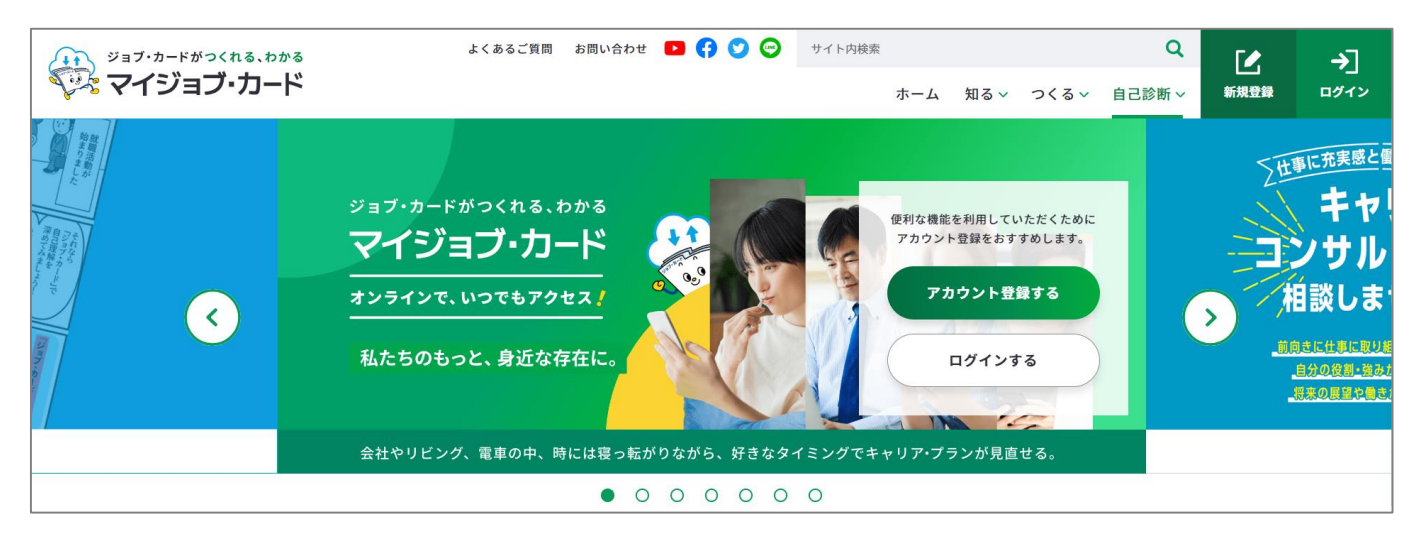

#### 2-3-3.マイナポータル「もっとつながる」機能を利用する

#### マイナポータルからマイジョブ・カードにログインすることができます

マイジョブ・カードのサービスは、マイナポータルの「もっとつながる」機能を利用するこ とで、マイナポータル経由でログインして利用(シングルサインオン)することができます。

**まずは、『「マイナポータルと連携する」ボタンから連携する方法』**をご参照の上、 マイナポータルとマイジョブ・カードを連携してください。

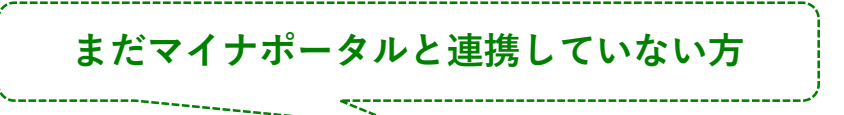

● 「マイナポータルと連携する」ボタンから連携する方法

**次回からは、『「マイナポータル経由でログインする」ボタンからログインする方法』**の 手順にてマイジョブ・カードにログインすることができます。

すでにマイナポータルと連携している方

「マイナポータル経由でログインする」ボタンからログインする方法

なお、マイナポータルの連携解除方法は以下のページをご参照ください。

● マイナポータルとの連携を解除する

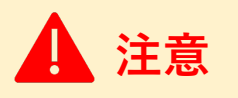

マイナポータルとの連携には、マイナンバーカードが必要です。

また、パソコンからアクセスする場合はICカードリーダライタなどが、スマートフォンから アクセスする場合はアプリのダウンロードが必要です。

マイナポータルのログイン・利用者登録については、マイナポータルの操作マニュアル

「2章 マイナポータルを利用するには」をご参照ください。

▶ <u>https://img.myna.go.jp/manual/sitemap.html</u> (マイナポータルへ遷移します)

2-3-3.マイナポータル「もっとつながる」機能を利用する

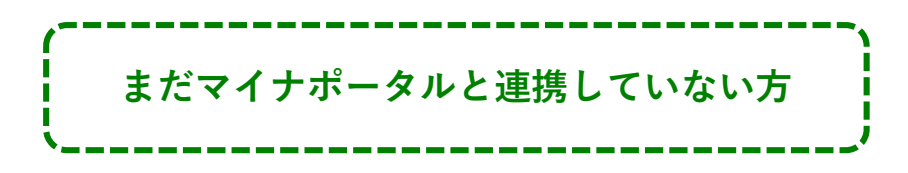

# 「マイナポータルと連携する」ボタンから連携する方法

マイナポータルとマイジョブ・カードを連携する流れは、以下のとおりです。

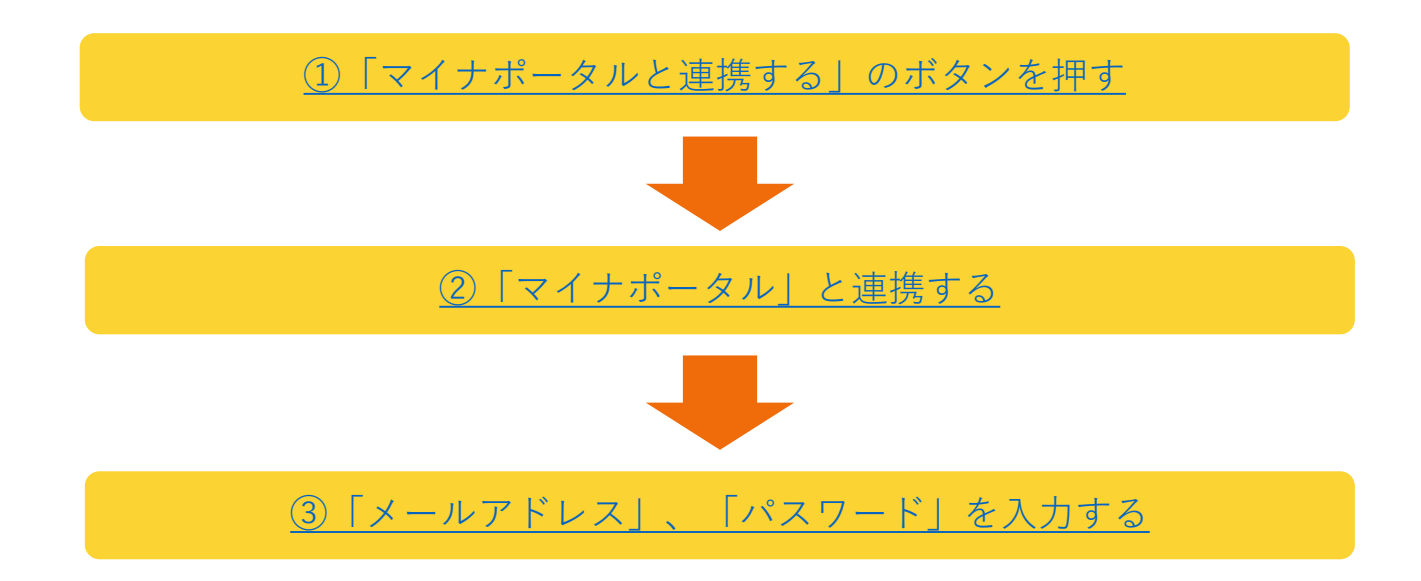

#### 連携手順を説明します。

- マイジョブ・カードのログイン画面の「マイナポータルと連携する」のボタンを押して ください。
- https://www.job-card.mhlw.go.jp/regist

| マイナポータル経由でログイン                                 |
|------------------------------------------------|
| 本サイトは、マイナポータルと連携することで、マイナポータル経由でログインすることができます。 |
| すでにマイナポータルと連携している方はこちら                         |
| マイナポータル経由で<br>ログインする                           |
| まだマイナポータルと連携していない方はこちら                         |
| マイナポータルと<br>連携する <sup>12</sup>                 |

# 2-3-3.マイナポータル「もっとつながる」機能を利用する

マイナポータル」のサイトへ遷移します。お手元にマイナンバーカードをご用意の上、
 「マイナンバーカードでログイン」ボタンを押してください。

| <sup>2</sup> マイナポータル                                      | 使い方 | よくあるご質問 |
|-----------------------------------------------------------|-----|---------|
| 認証                                                        |     |         |
| マイジョブ・カード(厚生労働省)を利用するために、マイナポータルヘログインします。<br>本画面は閉じてください。 |     |         |
| マイナンバーカードでログイン                                            |     |         |
| 反る                                                        |     |         |

マイナンバーカードの利用者証明用電子 証明書パスワード(4桁の数字)を入力 してください。

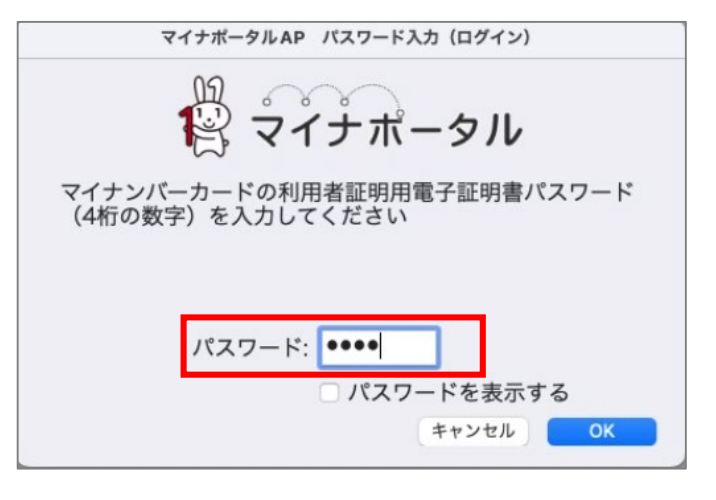

マイナンバーカードと通信します。しばらくお待ちください。

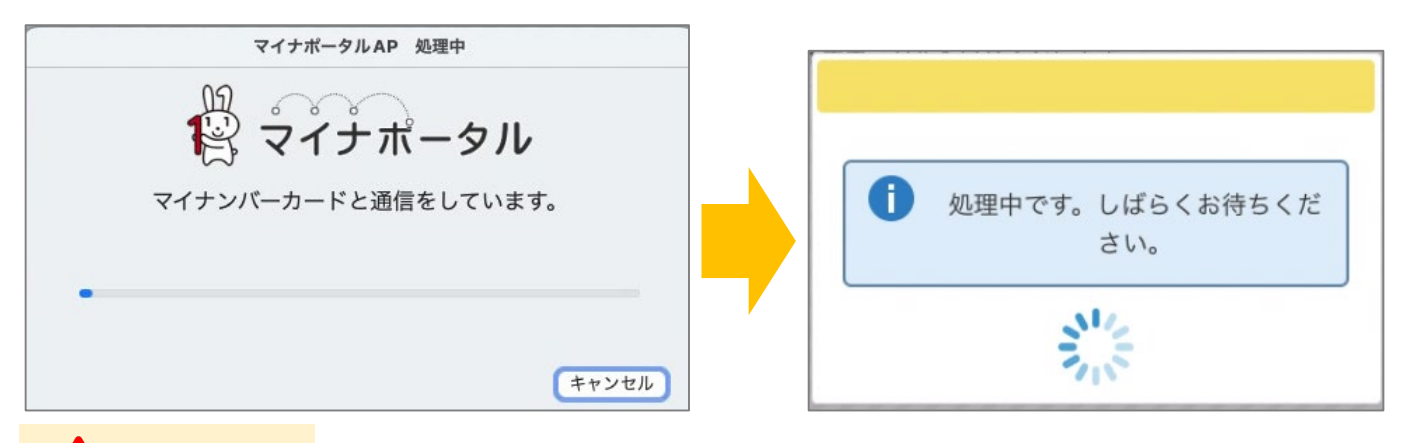

# 1 注意

マイナポータルにログイン済みの場合は、「マイナンバーカードでログイン」ボタンは表示 されません。次頁へお進みください。

# 2-3-3.マイナポータル「もっとつながる」機能を利用する

同意確認が表示されたら、「同意」ボタンを押してください。

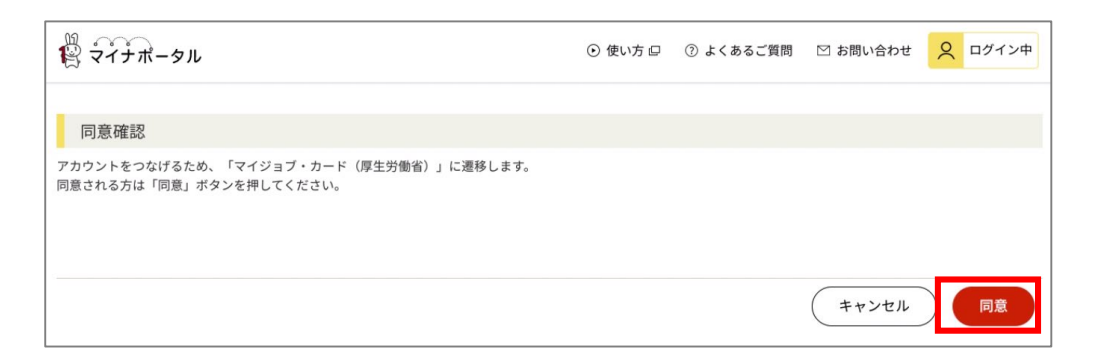

 ③ マイジョブ・カードのログイン画面が表示されます。メールアドレス、パスワードを入 力の上「ログイン」を押してください。

|                                      |                               | ログイン                                                |                                    | المراجع المراجع                        |                     |
|--------------------------------------|-------------------------------|-----------------------------------------------------|------------------------------------|----------------------------------------|---------------------|
|                                      |                               | マイナポータ                                              | ル連携 ログイン                           |                                        |                     |
|                                      |                               | メールアドレス                                             | メールアドレスを忘れた方はこちら(再設定)              | 「目」のマークを押す<br>入力した文字が表示さ               | と<br>れます。           |
| a~zの英小<br>文字、0~9<br>せて10~20<br>入力してく | -<br>文字、<br>の数字<br>桁のハ<br>ださい | <b>A~Z</b> の英大<br>を組み合わ<br>パスワードを<br><sup>N</sup> 。 | <u>パスワードを忘れた方はこちら(再意定)</u><br>ログイン | 「メールアドレス」と<br>ワード」が正しく入力<br>合に、ボタンが押せる | 「パス<br>された場<br>ようにな |
| b Poir                               | nt!                           |                                                     |                                    | ります。                                   |                     |

まだマイジョブ・カードのアカウントをお持ちでない場合は、新規登録をする必要があり ます。マイジョブ・カードのログイン画面の「新規アカウント登録」ボタンを押して画面 に沿って新規登録をしてください。

| 新規登録       |               |                |  |
|------------|---------------|----------------|--|
|            |               |                |  |
| ご利用が初めての方は | 、以下より新規アカウント蜀 | き録手続きにお進みください。 |  |
|            |               |                |  |
|            | (             |                |  |
|            |               | 新規アカウント登録      |  |

# 2-3-3.マイナポータル「もっとつながる」機能を利用する

以上でマイナポータルとの連携が完了しました。

「マイジョブ・カード(厚生労働省)を利用する」を押すとマイジョブ・カードのマイページへ遷移します。

|                                                                          | ④ 使い方 □ ② よくあるご質問 □ お問い合わせ ○ ログイン中                              |
|--------------------------------------------------------------------------|-----------------------------------------------------------------|
| つながり完了                                                                   |                                                                 |
| マイジョブ・カード(厚生労働省)とアカウントをつなげました。 結けてマイジョブ・カード(厚生労働省)を利用する場合は「マイジョブ・        | カード(原生光晶尖)を利用する。ボタンを押してください                                     |
| 続けてマイショブ・カート(厚土方面目)で利用する場合は、「マイショブ・                                      | ガート (序土方面目) を利用する」 ホメノを押してください。                                 |
| マイナポータルメインメニューへ                                                          | もっとつながる一覧へ<br>(厚生労働省)を利用<br>する                                  |
|                                                                          |                                                                 |
| ジョブ・カードがっくれる、わかる<br>ジョブ・カードがっくれる、わかる<br>マイジョブ・カード<br>ホーム 知る v つくる        | <ul> <li>→ サイト内検索</li> <li>◇ 自己診断、ジョブ・カード管理、アカウント管理、</li> </ul> |
| ○ ホーム 〉 マイページ<br>厚労 花子さんのマイページ<br><sup>最終ログイン日時 : 2023年11月21日13:59</sup> |                                                                 |
| ジョブ・カードの管理<br>                                                           |                                                                 |
| <b>A アカウント管理(登録情報確認・変更)</b>                                              | アカウント情報を確認・変更する 🔈                                               |
| 発在登録されているユーザータイプ:在職者 😯                                                   | ユーザータイプを変更する 👂                                                  |

2-3-3.マイナポータル「もっとつながる」機能を利用する

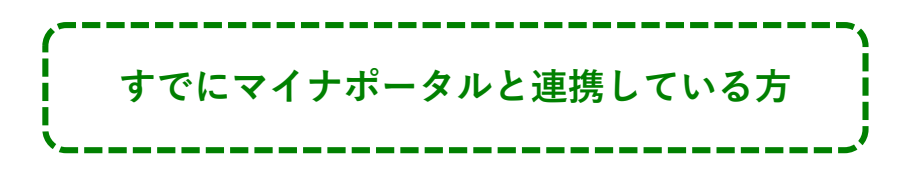

# 「マイナポータル経由でログインする」ボタンからログインする方法

マイナポータルを経由してマイジョブ・カードにログインする流れは、以下のとおりです。

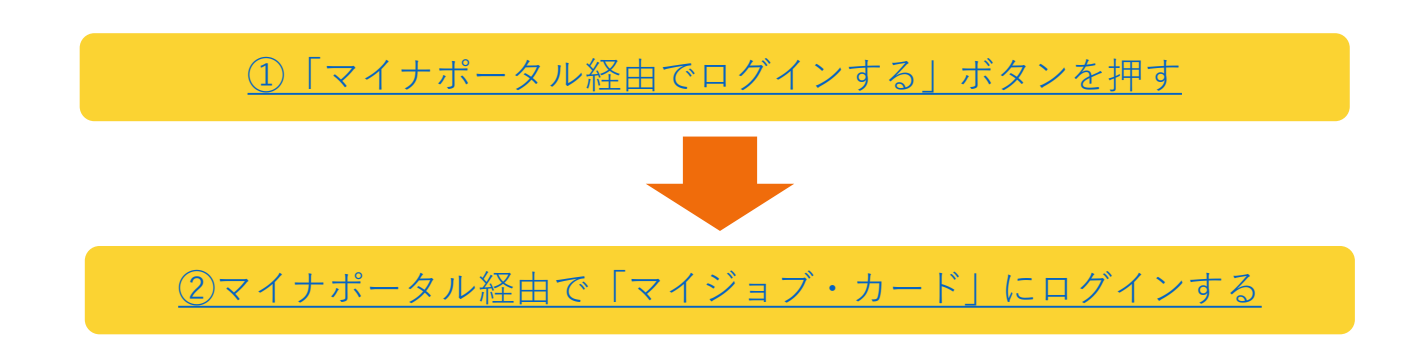

#### ログイン手順を説明します。

- マイジョブ・カードのログイン画面の「マイナポータル経由でログインする」ボタンを 押してください。
- https://www.job-card.mhlw.go.jp/regist

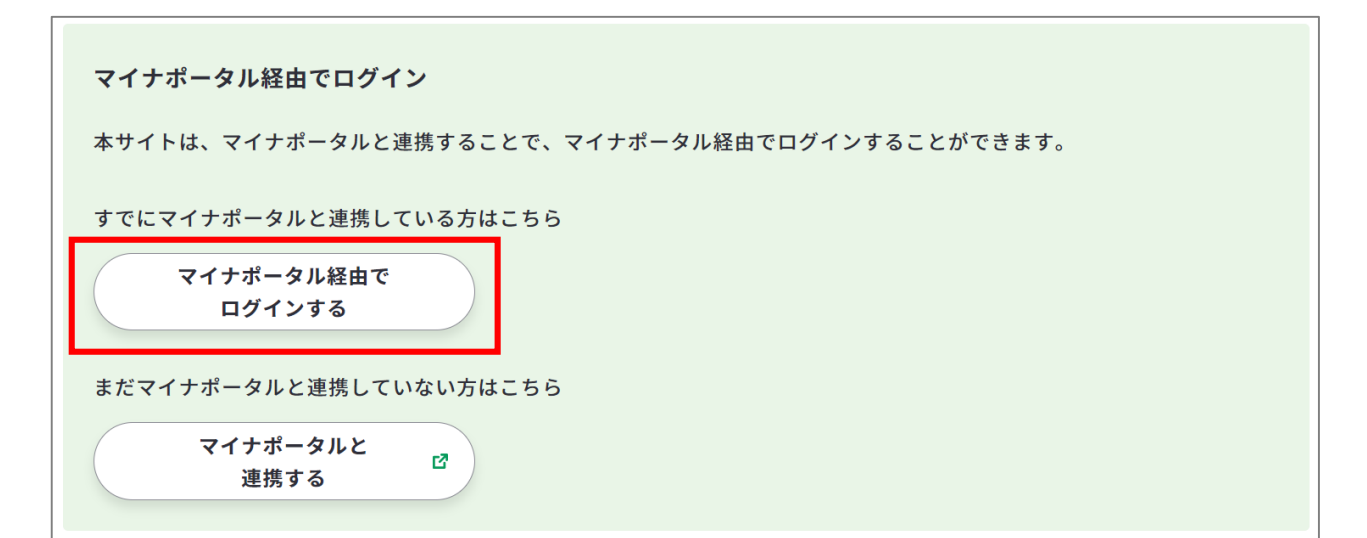

# 2-3-3.マイナポータル「もっとつながる」機能を利用する

 マイナポータル」のサイトへ遷移します。お手元にマイナンバーカードをご用意の上、 「マイナンバーカードでログイン」ボタンを押してください。

| マイナポータル                                                        | 使い方 | よくあるご質問 |
|----------------------------------------------------------------|-----|---------|
| 認証                                                             |     |         |
| ー<br>マイジョブ・カード(厚生労働省)を利用するために、マイナポータルヘログインします。<br>本画面は閉じてください。 |     |         |
| マイナンバーカードでログイン                                                 |     |         |
| 戻る                                                             |     |         |

- 処理中のメッセージが表示されます。
- しばらくお待ちください。

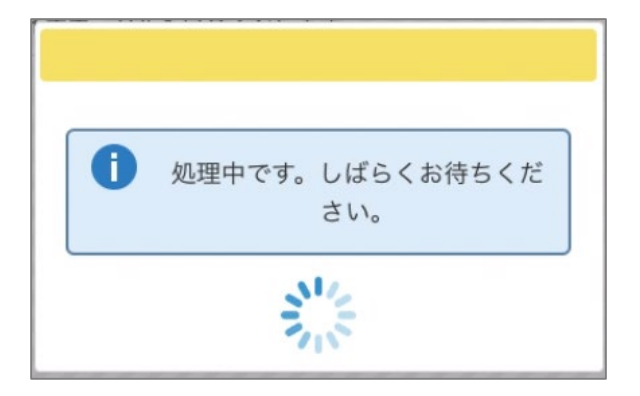

マイナンバーカードの利用者証明用電子証明書パスワード(4桁の数字)を入力してくださ

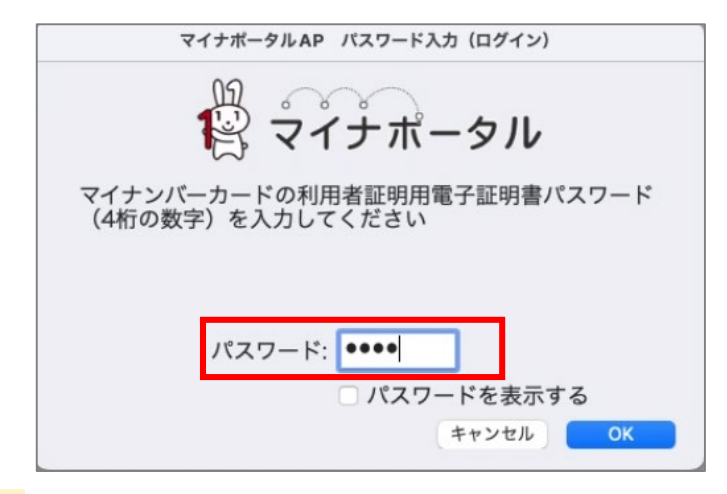

# 🛕 注意

い。

マイナポータルにログイン済みの場合は、「マイナンバーカードでログイン」ボタンは表示 されません。次頁へお進みください。

# 2-3-3.マイナポータル「もっとつながる」機能を利用する

処理が完了すると、マイジョブ・カードのマイページへ遷移します。 以上でマイジョブ・カードへのログイン完了です。

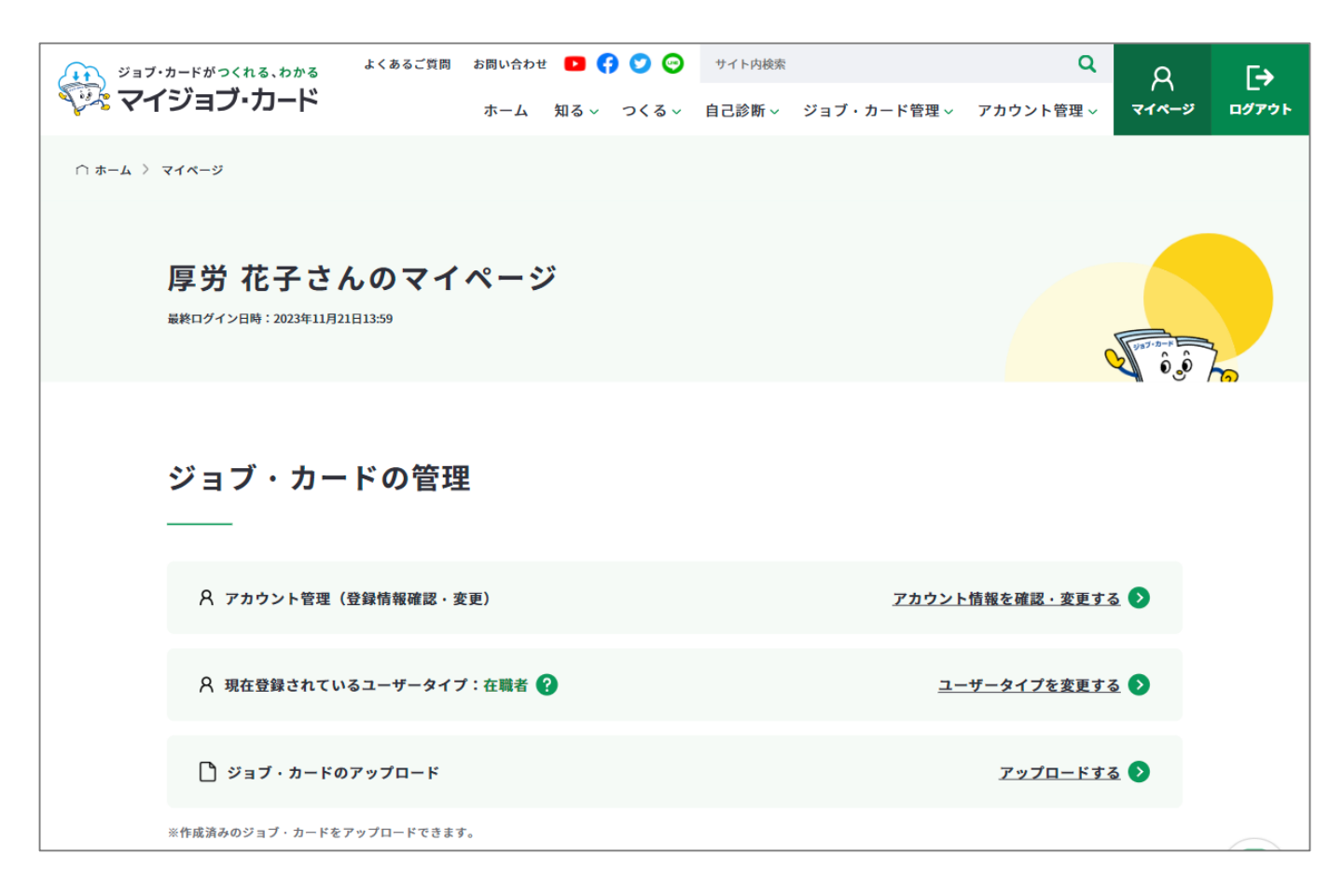

#### 2-3-3.マイナポータル「もっとつながる」機能を利用する

マイナポータルとの連携を解除する

マイナポータルとマイジョブ・カードの連携解除するには、以下の2つの方法があります。

● マイナポータルの「もっとつながる」画面から「やめる」ボタンで解除する方法

● マイジョブ・カードのマイページからアカウント登録解除する方法

ここではマイナポータルの「もっとつながる」画面から「やめる」ボタンで解除する方法について説明します。

マイジョブ・カードのマイページからアカウント登録解除する方法については、『<u>2-8-4.ア</u> <u>カウント登録を解除する</u>』をご参照ください。

#### 「マイナポータル経由でログインする」ボタンからログインする方法

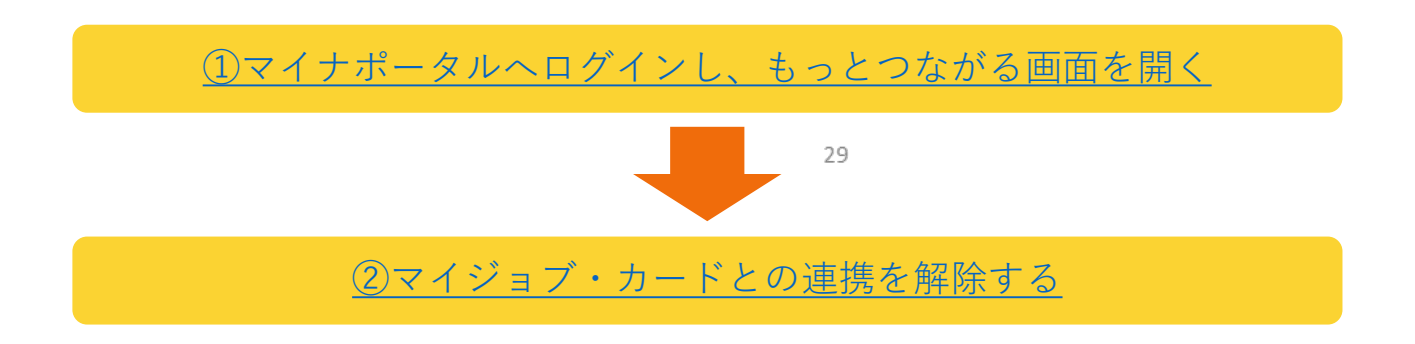

 マイナポータルヘログインし、もっとつながる画面を開き、「つながっているウェブサ イト」に掲載される『マイジョブ・カード(厚生労働省)』の「やめる」ボタンを押下 します。

| <sup>2</sup> マイナポータル                                      | ⑦ よくあるご質問 | 🖸 お問い合わせ | ♀ ログイン中 | ≡ ×=ュ-             |
|-----------------------------------------------------------|-----------|----------|---------|--------------------|
| メインメニュー / もっとつながる                                         |           |          |         |                    |
| もっとつながる<br>マイナポータルとつなげることができるウェブサイトの一覧です。                 |           |          |         |                    |
| 確定申告の事前準備ができます<br>確定申告に必要な証明書等をオンラインで取得し、e-Taxに簡単に連携できます。 |           |          |         |                    |
| つながっているウェブサイト                                             |           |          |         | 並び順設定              |
| <b>ウェブサイト名</b><br>マイジョブ・カード(厚生労働省)                        |           |          | お知らせ    | つながり           やめる |
| つながっていないウェブサイト                                            |           |          |         |                    |

# 2-3-3.マイナポータル「もっとつながる」機能を利用する

② 「同意」ボタンを押下し、マイジョブ・カードとの連携を解除します。

『マイジョブ・カード(厚生労働省)のアカウントのつながりを解除しました。』と メッセージが表示されたらマイナポータルとの連携解除完了です。

| マイナポータル                             | 使い方口 | ② よくあるご質問 | 🖸 お問い合わせ | ♀ ログイン中 |
|-------------------------------------|------|-----------|----------|---------|
| つながりの解除                             |      |           |          |         |
| マイジョブ・カード(厚生労働省)のアカウントのつながりを解除します。  |      |           |          |         |
|                                     |      |           |          |         |
|                                     |      |           | キャンセル    | 同意      |
|                                     |      |           |          |         |
| 結果                                  |      |           |          |         |
| マイジョブ・カード(厚生労働省)のアカウントのつながりを解除しました。 |      |           |          |         |
|                                     |      |           |          |         |

# Point !

#### 【マイジョブ・カードのマイページからアカウント登録解除した場合】

アカウント登録解除をすると、マイナポータルのサイトへ遷移します。

つながりを解除する場合は「同意」ボタンを押してください。『マイジョブ・カード (厚生労働省)のアカウントのつながりを解除しました。』とメッセージが表示された らアカウント登録解除完了です。

| 響 マイナポータル                                          | 使い方 口 | ② よくあるご質問 | 🖾 お問い合わせ | 2 ログイン中  |
|----------------------------------------------------|-------|-----------|----------|----------|
| ったがりの解除                                            |       |           |          |          |
| フィル・フ・の/FF/が<br>マイジョブ・カード(厚生労働省)のアカウントのつながりを解除します。 |       |           |          |          |
|                                                    |       |           |          |          |
|                                                    |       |           |          |          |
|                                                    |       |           | キャンセル    | 同意       |
|                                                    |       |           |          |          |
| 結果                                                 |       |           |          |          |
| マイジョブ・カード(厚生労働省)のアカウントのつながりを解除しました。                |       |           |          |          |
| X12XZZ-A                                           |       |           | ( to2    | こつながる一覧へ |

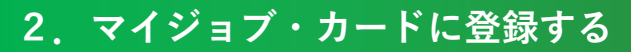

2-3-4.メールアドレスを忘れた

メールアドレスを忘れた場合・・・

メールアドレス再設定の全体の流れは以下のとおりです。

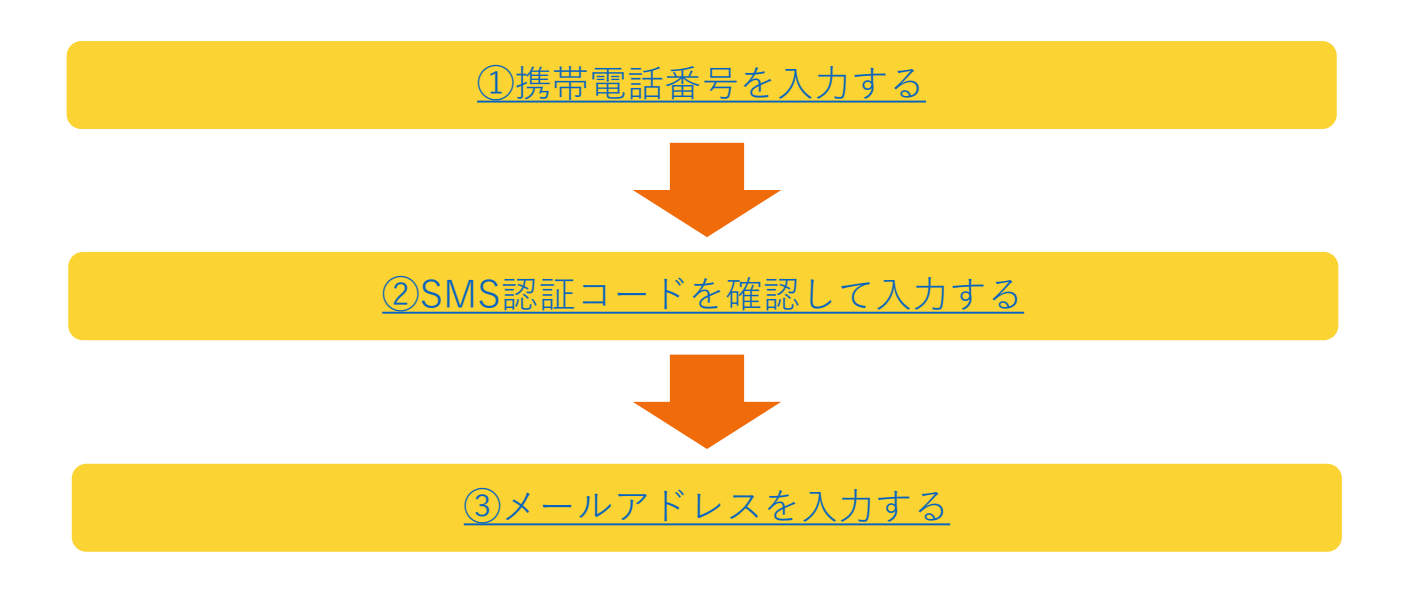

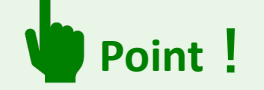

※マイページにログイン済みでメールアドレスを変更されたい場合は、『<u>2-8-1.メールア</u> <u>ドレスを変更する</u>』の手順をご参照ください。

#### メールアドレス再設定の手順を説明します。

ログイン画面メールアドレス入力欄下の「メールアドレスを忘れた方はこちら(再設定)」 を押してメールアドレスの再設定を行ってください。

https://www.job-card.mhlw.go.jp/regist/id\_reset

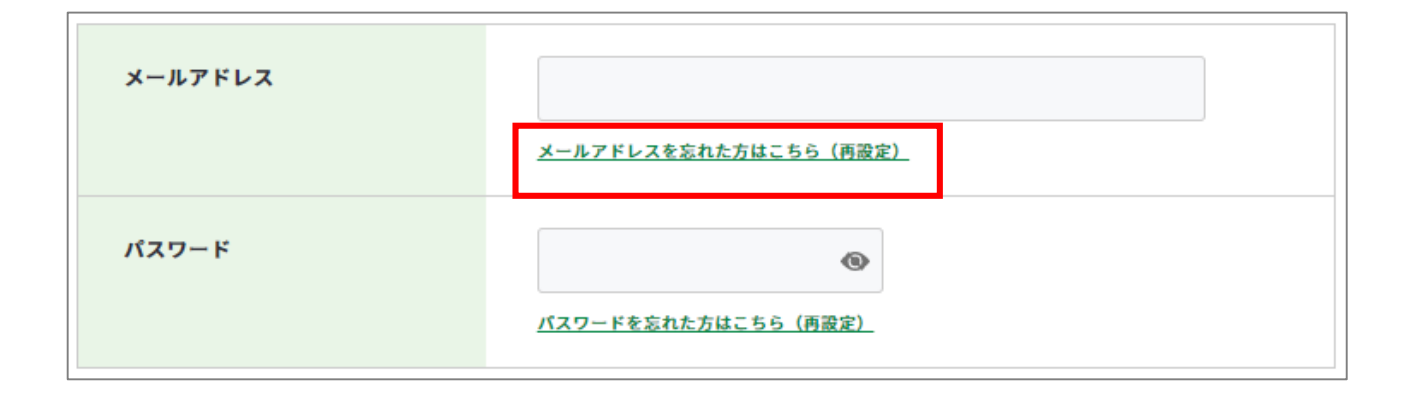

### 2-3-4.メールアドレスを忘れた

 登録されている携帯電話の電話番号を入力してください。携帯電話番号を入力し誤りが ないことを確認したら、「認証コードを送信する」ボタンを押してください。

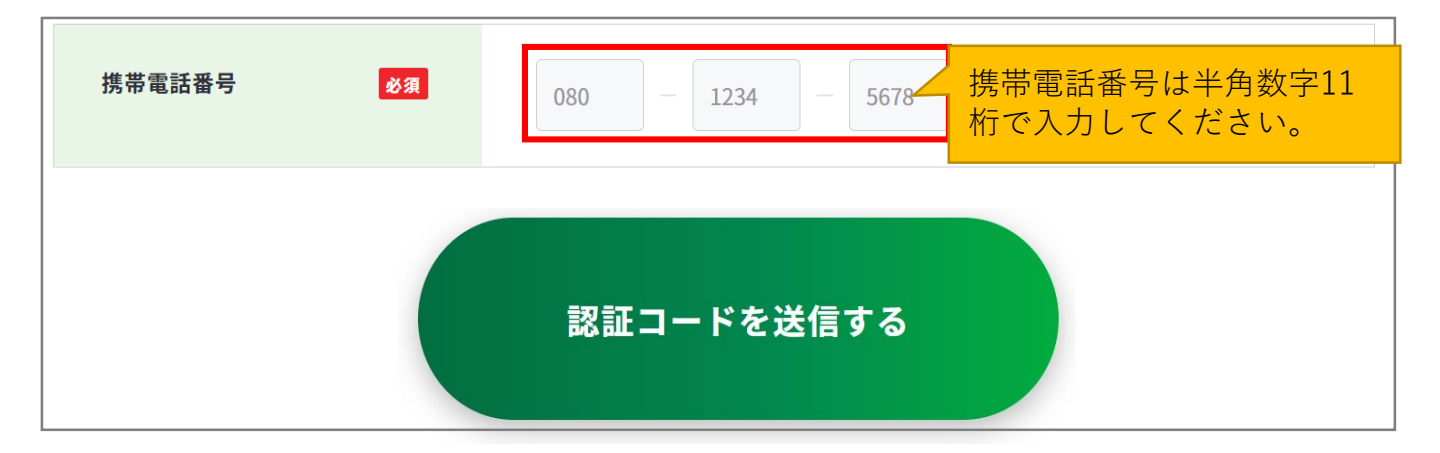

② ご入力いただいた携帯電話番号宛に『JOB-CARD』からSMSが届きます。メッセージに記載された6桁の認証コードを入力してください。入力できたら、「認証する」ボタンを押してください。

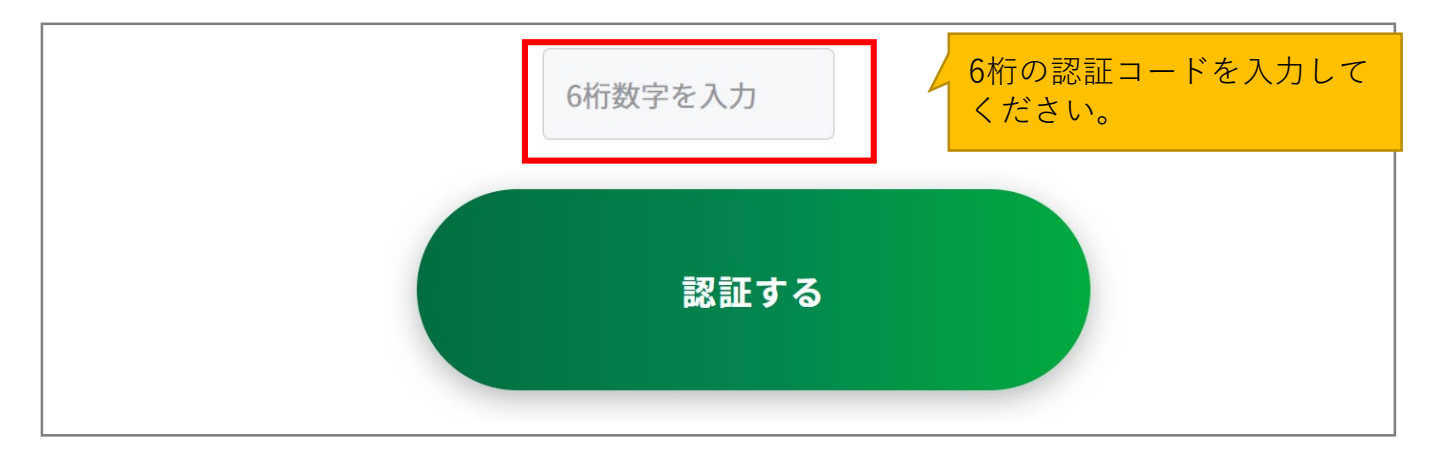

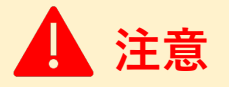

#### 【5分待っても認証コードが届かない場合】

SMSで認証コードが届かない場合はご自身の携帯端末のSMS受信設定を確認して、「認証 コードを再送する」ボタンを押してください。

- SMS受信設定については「<u>よくあるご質問</u>」をご確認ください。
- ・ 誤った携帯電話番号を入力した場合は、「メールアドレス再設定」から再度携帯電話番号を入力し直してください。

# 2-3-4.メールアドレスを忘れた

③ メールアドレス 再設定画面で「メールアドレス」、「メールアドレス(確認用)」の欄 にメールアドレスを入力してください。入力できたら、「設定する」ボタンを押してく ださい。

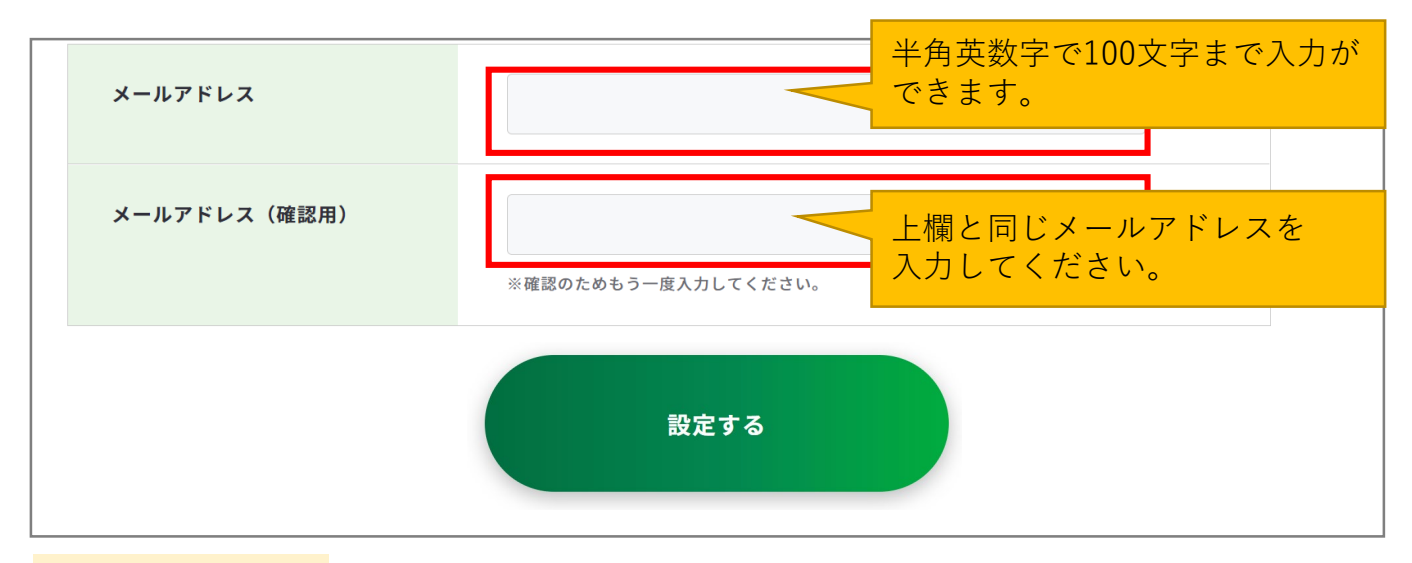

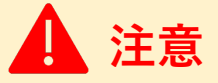

※ご使用のスマートフォン、携帯電話、メールアプリなどで、メールの受信許可/拒否設定をされている場合は、本サイトから配信されるメールを受信できない場合があります。 「job-card.mhlw.go.jp」「ma.job-card.mhlw.go.jp」ドメインからのメールの受信を許可するようにあらかじめご設定ください。

以上で、メールアドレス再設定完了です。変更受付完了のメールがメールアドレスに届きま す。ログイン画面に戻り、ログイン可能かご確認ください。

https://www.job-card.mhlw.go.jp/regist

| メールアドレス 再設定                                                                |                       |        |
|----------------------------------------------------------------------------|-----------------------|--------|
| メールアドレスの再設定が完了し                                                            | ました                   |        |
| ご入力いただいた下記のメールアドレス<br>xxxxxxx@xxxxx.xxx<br>宛に変更受付完了メールをお送りしておりますのでご確認ください。 | 入力いただいたメ-<br>が表示されます。 | ールアドレス |
| 死に変更受視光」メールをお送りしておりよりのでと確認くたさい。<br>引き続き、下記よりログインが可能です。                     |                       |        |

2-3-5.パスワードを忘れた

# パスワードを忘れた場合・・・

パスワード再設定の全体の流れは以下のとおりです。

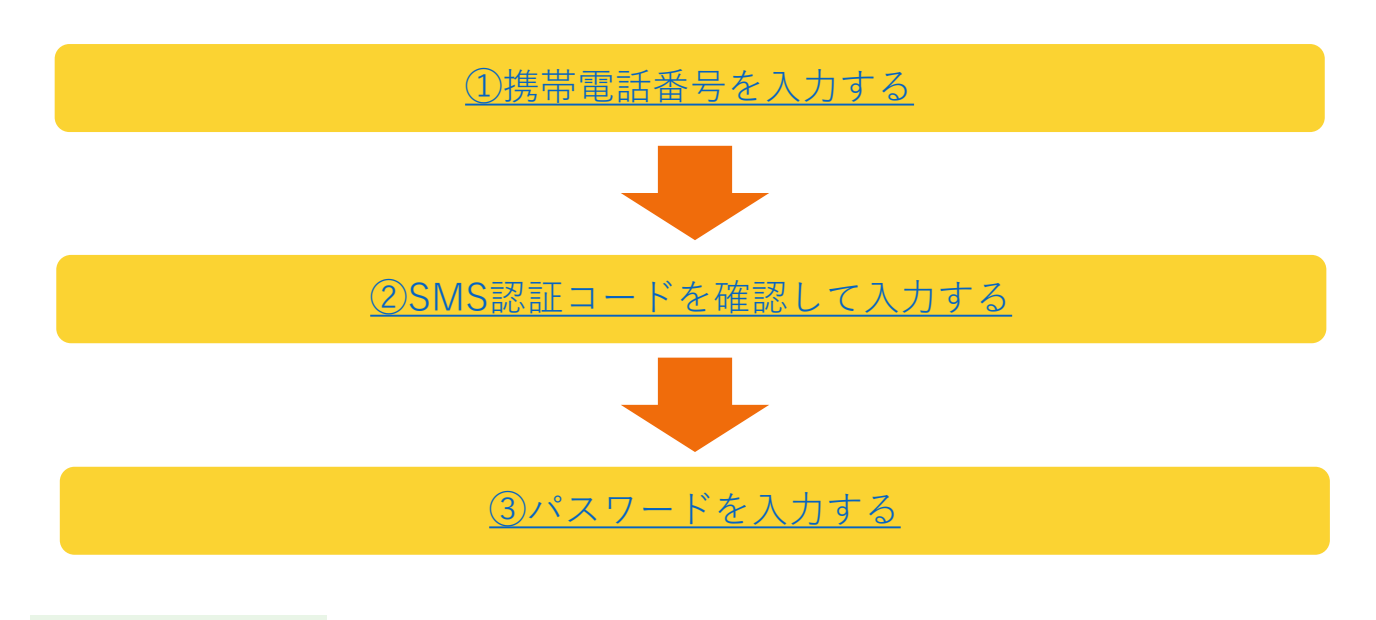

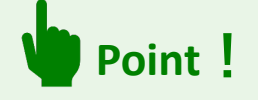

※マイページにログイン済みでパスワードを変更されたい場合は、『<u>2-8-2.パスワードを</u> 変更する</u>』の手順をご参照ください。

#### パスワード再設定の手順を説明します。

ログイン画面メールアドレス入力欄下の「パスワードを忘れた方はこちら(再設定)」を押 してパスワードの再設定を行ってください。

https://www.job-card.mhlw.go.jp/regist/password\_reset

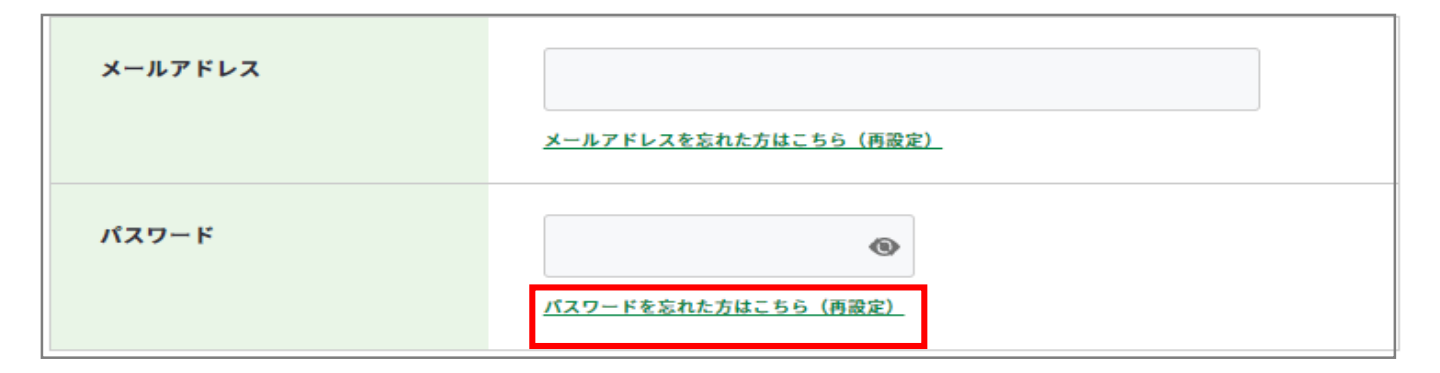

# 2-3-5.パスワードを忘れた

 ① 登録されている携帯電話の電話番号を入力してください。携帯電話番号を入力し誤りが ないことを確認したら、「認証コードを送信する」ボタンを押してください。

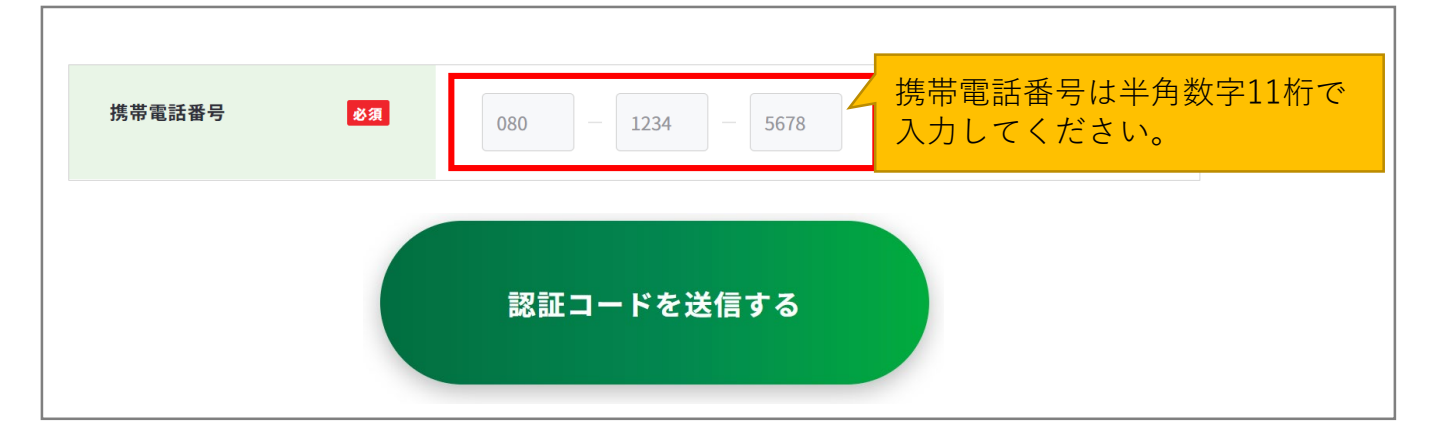

② ご入力いただいた携帯電話番号宛に『JOB-CARD』からSMSが届きます。メッセージに記載された6桁の認証コードを入力してください。入力できたら、「認証する」ボタンを押してください。

| 6桁数字を入力 | ∠ 6桁の認証コードを入力してくだ<br>さい。 |
|---------|--------------------------|
| 認証する    |                          |

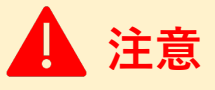

#### 【5分待っても認証コードが届かない場合】

SMSで認証コードが届かない場合はご自身の携帯端末のSMS受信設定を確認して、「認証 コードを再送する」ボタンを押してください。

- SMS受信設定については「<u>よくあるご質問</u>」をご確認ください。
- ・ 誤った携帯電話番号を入力した場合は、「パスワード再設定」から再度携帯電話番号を
   入力し直してください。
## 2-3-5.パスワードを忘れた

③ パスワード 再設定画面で「パスワード」、「パスワード(確認用)」を入力してくださ い。入力できたら、「設定する」ボタンを押してください。

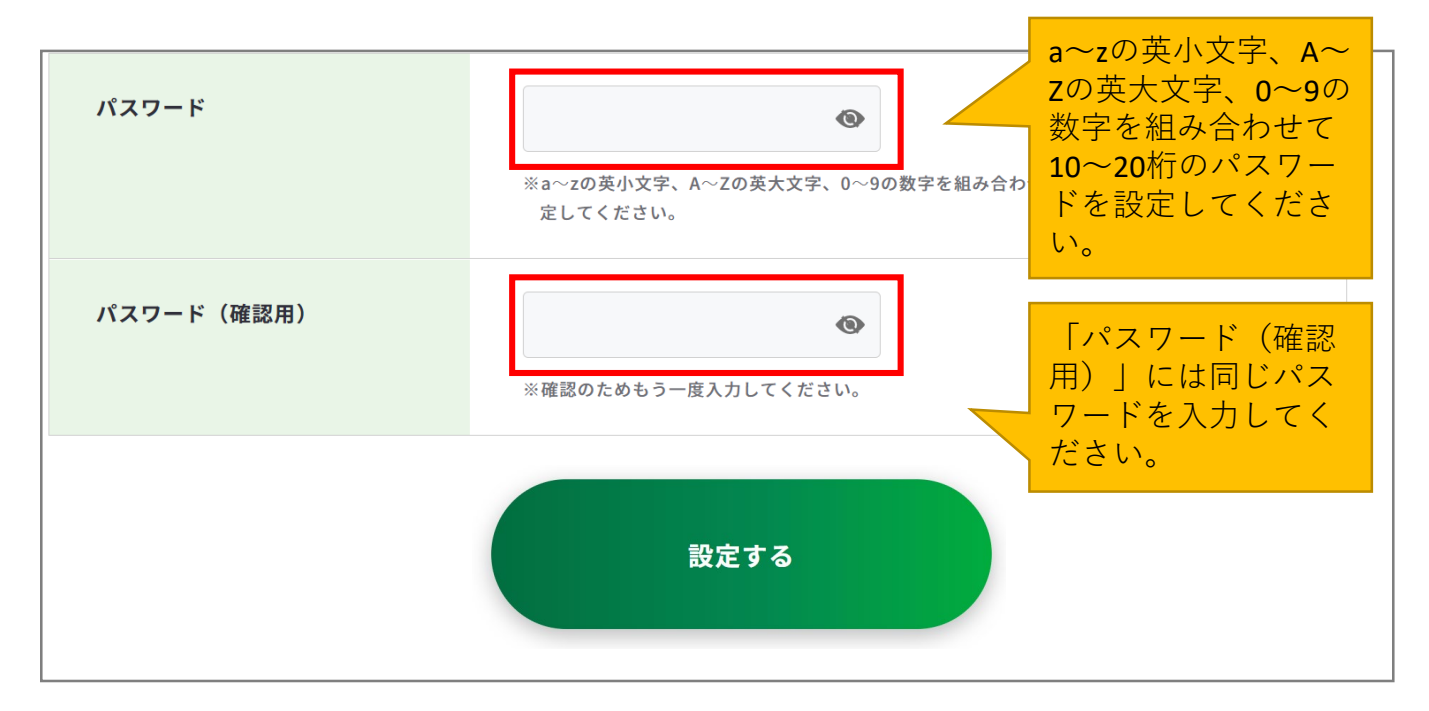

以上で、パスワード再設定完了です。

ログイン画面に戻り、ログイン可能かご確認ください。

https://www.job-card.mhlw.go.jp/regist

## パスワード 再設定

## パスワードの再設定が完了しました

2-4.マイページ閲覧・管理

### マイページでジョブ・カードを管理しましょう

マイページでは、アカウント登録/変更時に選んだユーザータイプ向けの様式とそれ以外の 様式ごとに、作成状況をひと目で確認することができます。

アカウント登録/変更時に選んだユー ザータイプの様式は、右のように表示 されます。

| 最終更新日:2020年7月31日               | ●様式1-1                                            |
|--------------------------------|---------------------------------------------------|
| キャリア・プラン作成補助シート                | キャリア・プランシート                                       |
| <b>名在職者用</b><br>で ・ で 着き中 登録済み | A 就業経験がある方用<br>未 ==> (ア) ==> (済)<br>未作成 下書き中 登録済み |
| 編集する<br>イメージの確認・ダウンロード         | 登録済みのシートを転記できます<br>新規作成する                         |

以下は、あなたとは異なるユーザータイプ向けのシートです(作成は可能です)

アカウント登録/変更時に選んだユー ザータイプ<u>以外</u>の様式は、右のように 「あなたのユーザータイプとは異なるタ イプです」と表示されます。 なお、これらの様式も作成することは可

能です。

| キャリア・プラン作成補助シート                               | キャリア・プラン作成補助シート                                           |
|-----------------------------------------------|-----------------------------------------------------------|
| <b>久 求職者用</b><br>(ぁぁぇたのユーザータイプ<br>とは異なるタイプです) | <b>尺 学生用</b><br>( <sup>あなたのユーザータイプ)<br/>とは異なるタイプです)</sup> |
| 新規作成する                                        | 新規作成する                                                    |

マイページでは、さまざまな機能をご用意しています。 各機能の詳細については、次頁以降で説明します。

- <u>2-6.お知らせ・更新履歴の閲覧</u>
- <u>2-7-2.アカウント情報変更</u>
- <u>2-8-4.アカウント登録解除</u>
- <u>3.ジョブ・カードをつくる</u>
- <u>4-1.ジョブ・カードのアップロード</u>
- <u>4-2.職業能力証明(訓練成果・実務成果)</u>

<u>シートの管理</u>

- <u>4-3.ジョブ・カードのダウンロード</u>
- 5.履歴書・職務経歴書の作成・編集等

### 2-4.マイページ閲覧・管理

マイページについて説明します。 よくあるご質問 お問い合わせ 🕒 仔 💟 😔 サイト内検索 Q ジョブ・カードがつくれる、わかる  $\rightarrow$ А ジネマイジョブ・カード ログアウト マイページ ホーム 知る ~ つくる ~ 自己診断 ~ ジョブ・カード管理 ~ アカウント管理 ~ ○ ホーム > 第2階層 > 第3階層 > 第4 登録の氏名が表示されます。 厚労花子さんのマイペー 最終ログイン日時が表示されます。 最終ログイン日時:2020年3月27日00:00 Q 0.0 作成途中のシートがあります 作成途中のシートがある場合表示されるエリアです。 「+」で展開、「-」で閉じます。 展開時に記載された「編集する」を押すと該当のシートを編集できます。 作成途中のシートがあります 様式1-1キャリア・プランシート(就業経験がある方用) 編集する >> 様式2 職務経歴シート 編集する >> ❶ 【職業能力証明シートをご記入いただいた方】アンケートのご協力をお願いいたします。 アンケートがある場 ● ジョブ・カードの使用感に関してアンケートのご協力をお願いします。 合は、表示されます。 「興味がある項目」を見直しませんか? ジョブ・カードの管理 アカウント情報を確 認・変更できます。 A アカウント管理(登録情報確認・変更) アカウント情報を確認・変更する 📀 登録したユーザータ 「?」を押すと説明 ユーザータイプを変 イプが表示されます。 文が表示されます。 更できます。 🔉 現在登録されているユーザータイプ: 在職者 😱 ユーザータイプを変更する > 作成済みのジョブ・ カードをアップロー Signature <u> アップロードする</u> 📀 ドできます。 ※作成済みのジョブ・カードをアップロードできます。 ハローワーク求職者情報のアップロード/ダウンロード +ハローワークインターネットサービス の求職者情報をアップロードしたり、 求職者情報ヘインポートするための 39 ファイルをダウンロードできます。

### 2-5.ジョブ・カードの閲覧・管理

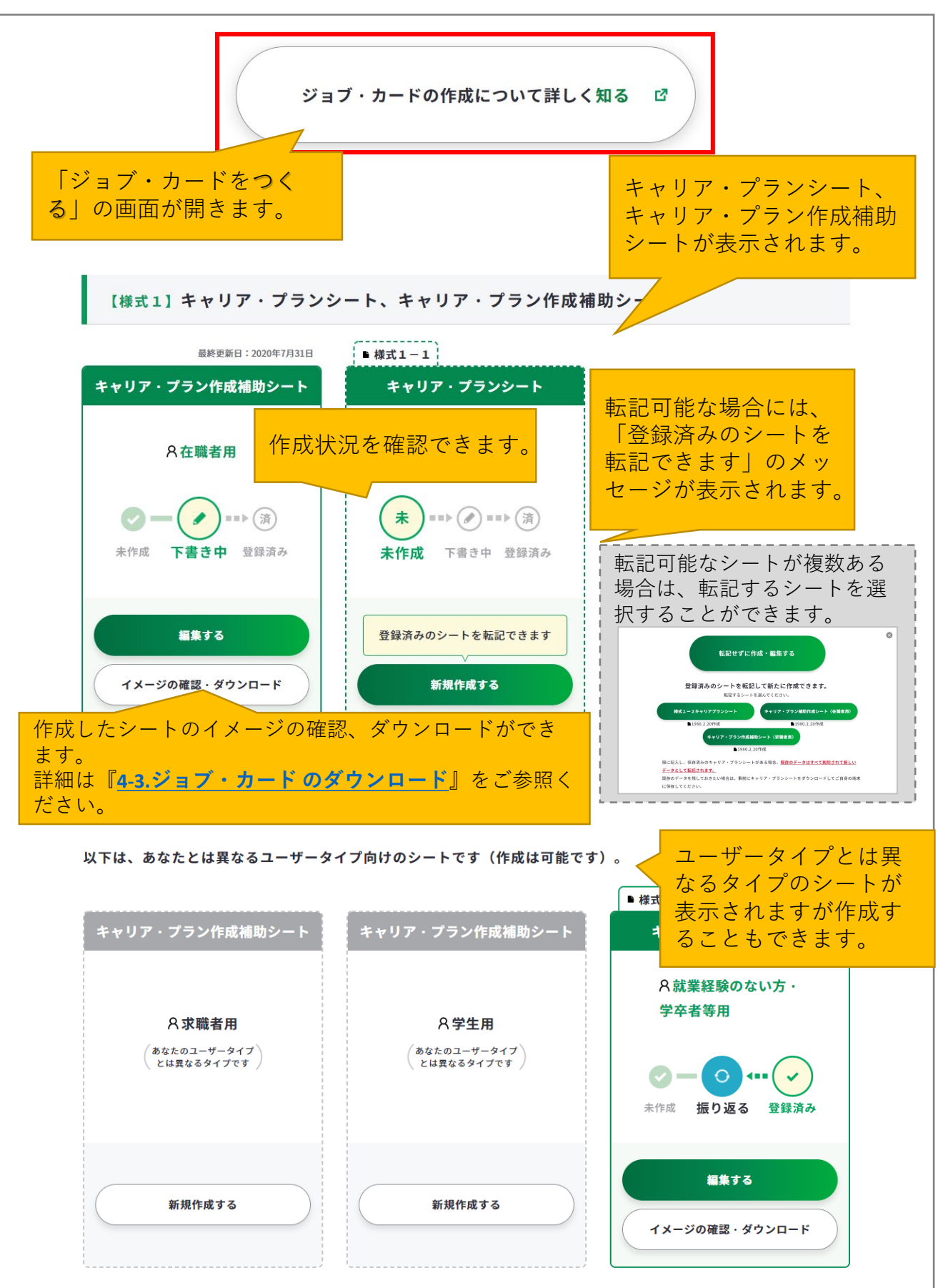

2.マイジョブ・カードに<u>登録する</u>

### 2-5.ジョブ・カードの閲覧・管理

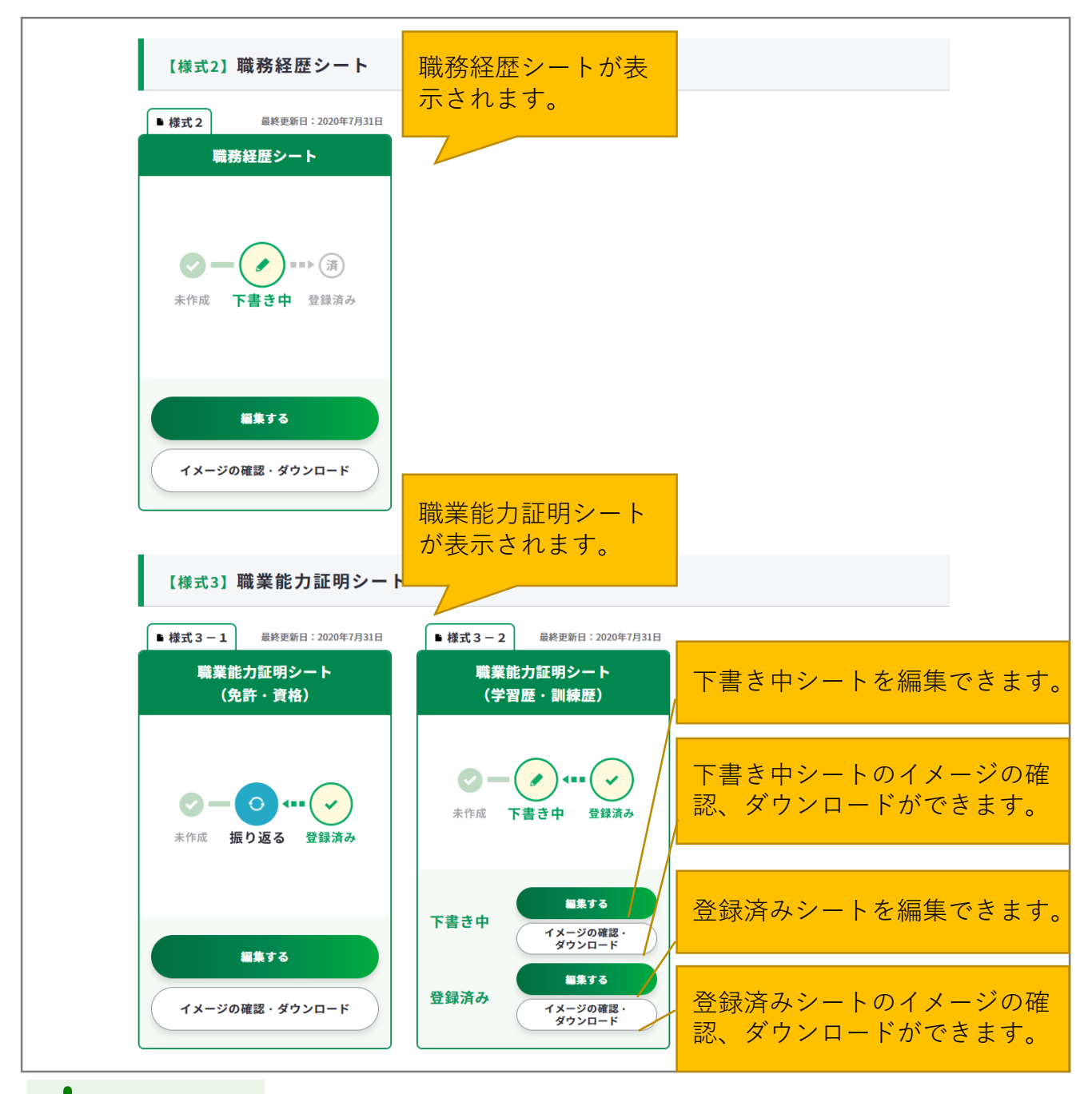

## Point !

【下書き中と登録済みデータの使い分けについて】

- 下書き中/下書き保存:入力途中やキャリアコンサルティングを受ける前のジョブ・カードを 一時保存する際は下書き保存がおすすめです。
- 登録済み/登録する:入力完了したジョブ・カード、またはキャリアコンサルティングの内容 を踏まえて入力したジョブ・カードの保存を行う際は登録がおすすめです。
- ※ジョブ・カードの入力内容の確認画面で「登録する」ボタンを使用した時点で、

下書き保存していたデータは消去されますのでご注意ください。

<u>2.</u>マイジョブ・カードに登録する

2-5.ジョブ・カードの閲覧・管理

Point !

ジョブ・カード作成状況の見方は以下のとおりです。

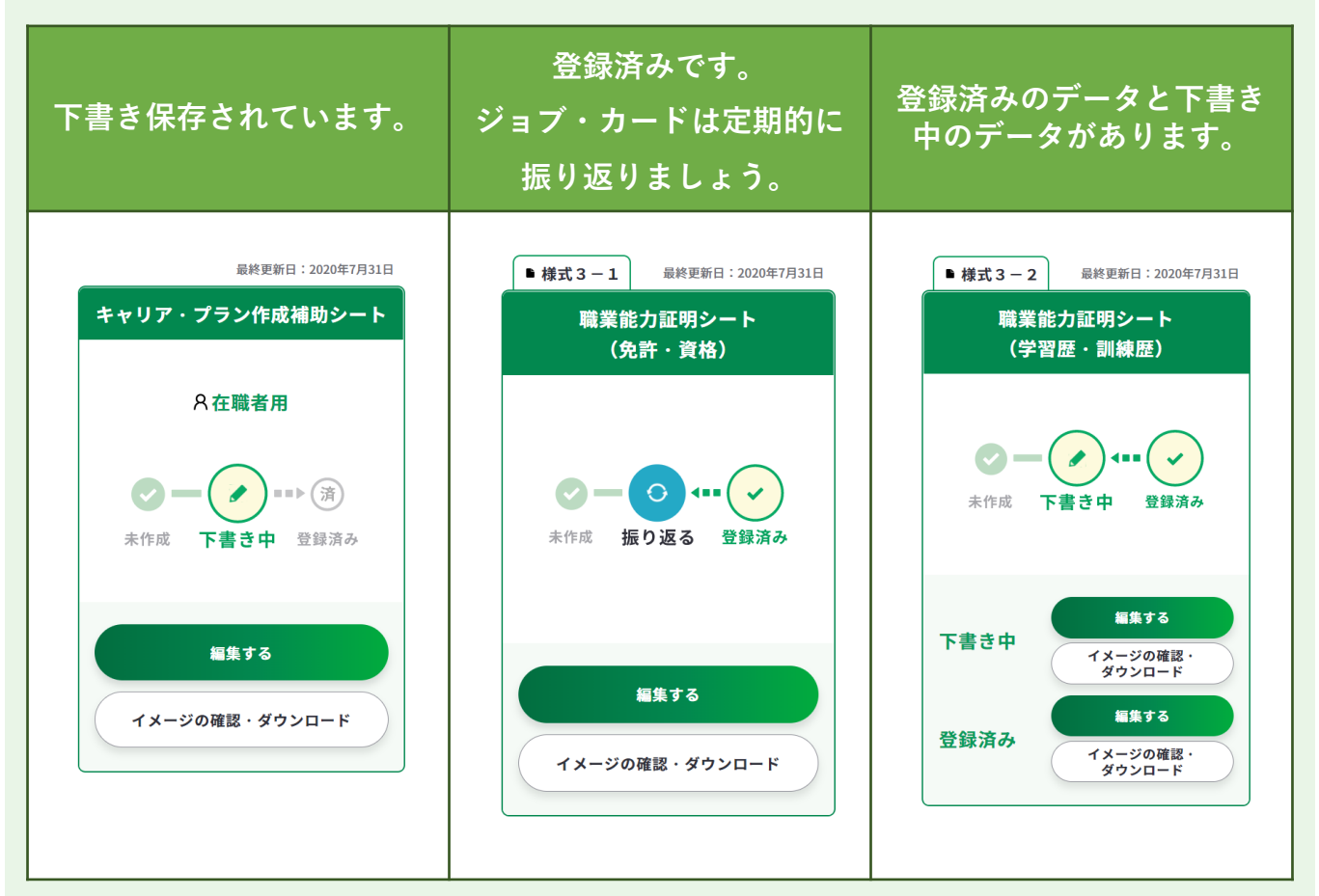

「イメージの確認・ダウンロード」から、作成したジョブ・カードのプレビューとダウン ロードをすることができます。

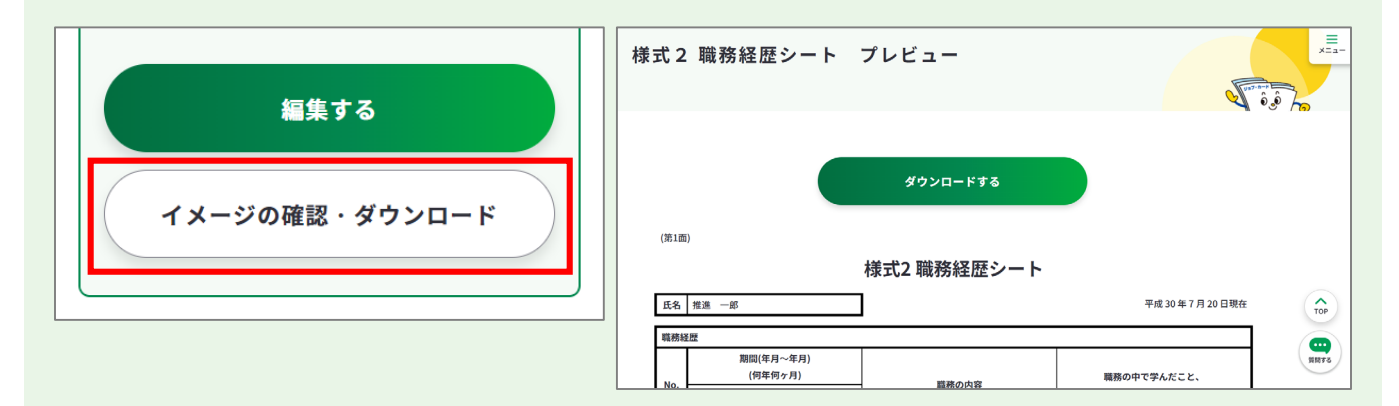

詳細は『<u>4-3. ジョブ・カードのダウンロード</u>』をご参照ください。

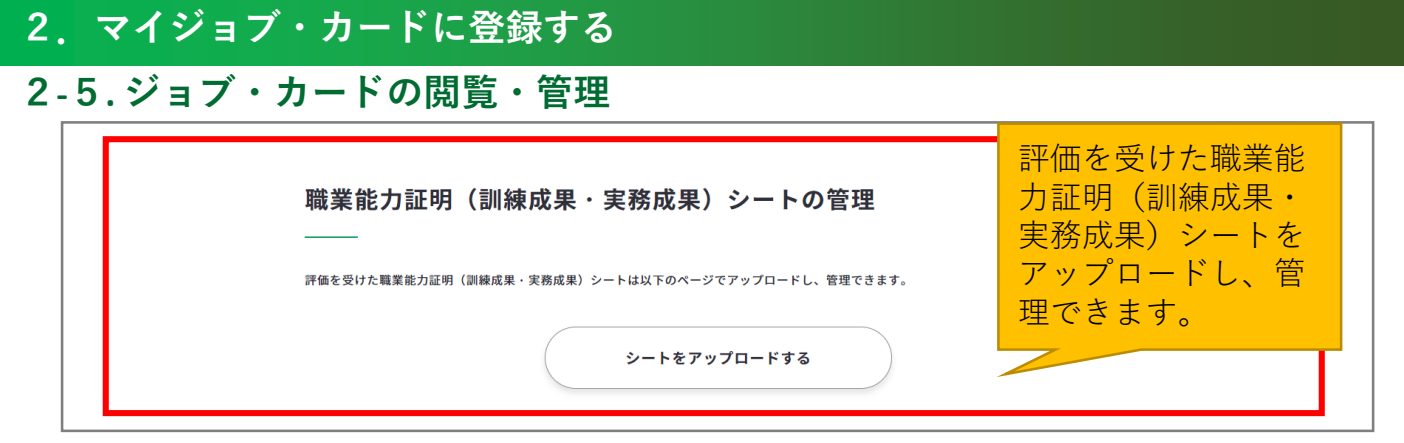

### 詳細は、『<u>4-2. 様式3-3 職業能力証明(訓練成果・実務成果)シートのアップロー</u> ド』をご参照ください。

| -          | 履歴書・職務経歴書の作成・編集等                   | 書」「職務経歴書」を作成できます。<br>・ドすることができます。<br>・。) | 履歴書・職務経歴書<br>を作成・編集するこ<br>とができます。 |
|------------|------------------------------------|------------------------------------------|-----------------------------------|
| <br>- 様式2、 | 履歴書<br>(fr成・編集する<br>様式3-1、様式3-2のいる | <sup>職務経歴書</sup>                         | 場合に「作成・編                          |
| 集する」       | のボタンを押すことができます<br><sup>履歴書</sup>   | <b>職務経歴書</b>                             |                                   |
|            | 作成・編集する                            | 作成・編集する                                  |                                   |

詳細は、『<u>5. 履歴書・職務経歴書の作成・編集等</u>』をご参照ください。

|                                                                                                    | job tag(職業情報提                          |
|----------------------------------------------------------------------------------------------------|----------------------------------------|
| MERLIFRECIDIOLAG(幅乗消略報定サックト(日本派U-REI))のマイリストを全然(さます。<br>※この機能を利用するためには、jobtag(職業情報提供サイト(日本版O-NET))でマイリストをエクスポートする必要があります。<br><b>jobtag</b> | 供サイト((日本版<br>O-NET))のマイリ<br>ノストの情報は、マイ |
| 参照する ピ                                                                                                    | ページで確認するこ<br>とができます。                   |

なお、「参照する」ボタンを利用するためには、job tag(職業情報提供サイト(日本版O-NET))にてマイリストをマイジョブ・カードに保存しておく必要があります。

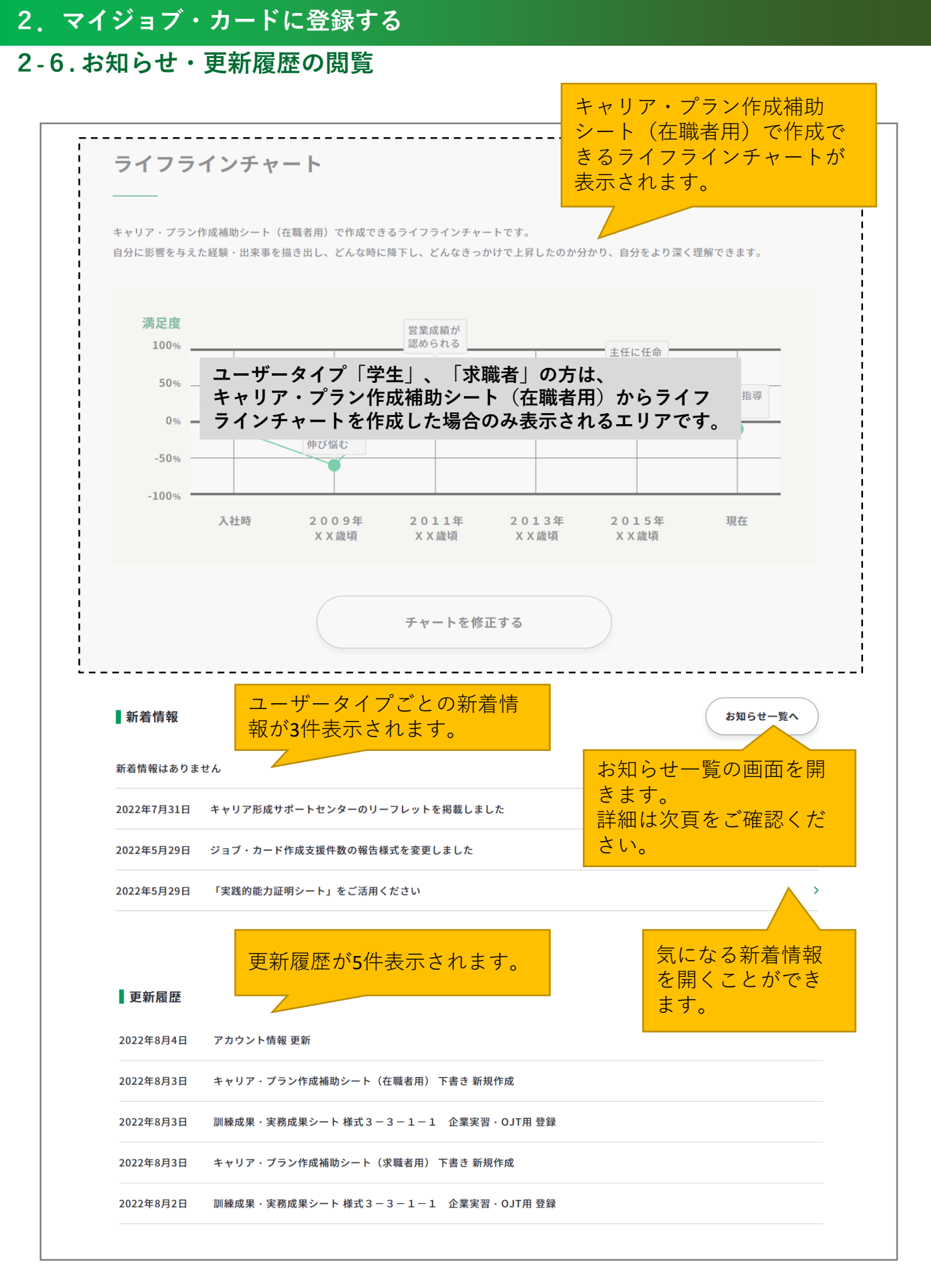

### 2-6.お知らせ・更新履歴の閲覧

新着情報のお知らせや、「お知らせ一覧」のボタンからお知らせ一覧の画面を開くことがで きます。

お知らせ一覧はログイン時以外でも閲覧することができますが、マイページから遷移した場合は、登録したユーザータイプにカテゴリーが絞り込まれた状態で表示されます。

| お知らせ一覧                                                                                           | e la la la la la la la la la la la la la | Distribute Participants |
|--------------------------------------------------------------------------------------------------|------------------------------------------|-------------------------|
| 閲覧したいカテゴリーを選択<br>学生 在職者 / 求職者 / 学校関係者 / 企業関係者 / キャリアコンサルティング関係者 / 全て                             | 表示する掲載年を<br>全て                           | 選択<br>~                 |
| 2022年10月26日 学生 在職者 求職者 学校関係者 企業関係者 キャリコン                                                         |                                          |                         |
| <b>ジョブ・カード活用ガイドをリニューアルしております</b><br>-<br>ジョブ・カード活用ガイドは、ジョブ・カードの活用方法・作成のためのワーク、記入例、ジョブ・カードの<br>す。 | 様式等を掲載していま                               | Ţ                       |
| 「就業経験のない方、学卒者等向け」「就業経験のある方向け」の2種類ありますので、こちらをご覧くださぃ                                               | ۱.                                       | 90 (1                   |

カテゴリーは自由に変更することができます。

カテゴリーを変更する度に画面が一度更新されます。

| 閲覧したいカテゴリーを選択                                              | 表示する掲載年を選択     |
|------------------------------------------------------------|----------------|
| 重要   学生   在職者   求職者   学校関係者   企業関係者   キャリアコンサルティング関係者   全て | 全て <b>&gt;</b> |
|                                                            |                |
| 閲覧したいカテゴリーを選択                                              | 表示する掲載年を選択     |
| 重要 📔 字生 🛛 在職者 📄 求職者 📄 学校関係者 📄 企業関係者 📄 キャリアコンサルティング関係者 📄 全て | 全て <b>&gt;</b> |
|                                                            |                |
|                                                            |                |
| 閲覧したいカテゴリーを選択                                              | 表示する掲載年を選択     |
| 重要 学生 在職者 求職者 学校関係者 企業関係者 キャリアコンサルティング関係者 全て               | 全て <b>×</b>    |
|                                                            |                |

各お知らせには、カテゴリーのタグが表示されます。

| 2022年10月26日 | 学生 | 在職者 | 求職者 | 学校関係者 | 企業関係者 | キャリコン |
|-------------|----|-----|-----|-------|-------|-------|
|             |    |     |     |       |       |       |

#### 2-7-1.アカウント情報を確認する

### アカウント情報を確認しましょう

マイページにログインすると登録した情報を確認し、変更することができます。

アカウント情報の確認・変更はログイン後のメニューにある「アカウント管理」もしくは、 マイページ内の「アカウント(登録情報確認・変更)」から開くことができます。

#### ログイン後のメニューから開く

ログイン後のメニューで「アカウント管理」を押すとさらにメ ニューが展開します。メールアドレス・パスワード・携帯電話 番号の変更も行えます。

パソコンからの方↓

### 

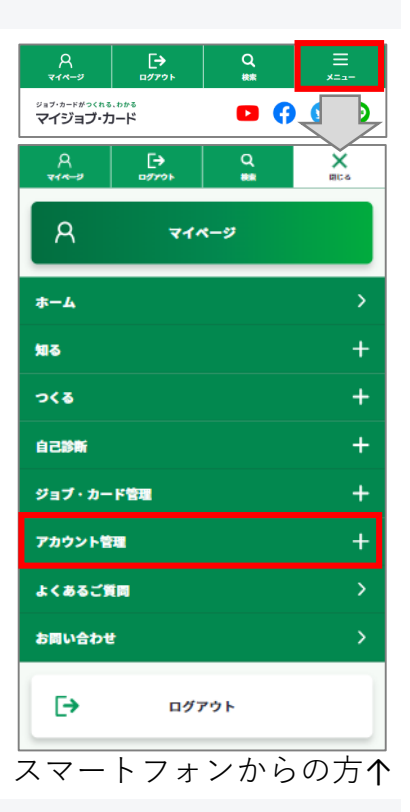

### マイページ内の「ジョブ・カードの管理」から開く

ジョブ・カードの管理内にある「アカウント情報を確認・変更する」を押してください。

| ジョブ・カードの管理<br>              |                   |
|-----------------------------|-------------------|
| <b>A アカウント管理(登録情報確認・変更)</b> | アカウント情報を確認・変更する 👂 |
| 🔉 現在登録されているユーザータイプ:在職者 ?    | ユーザータイプを変更する 👂    |

### 2-7-1.アカウント情報を確認する

アカウント情報確認画面では登録したアカウント情報を確認することができます。 画面内の各種ボタンからアカウント情報、メールアドレス、パスワード、携帯電話番号を 変更することができます。

| アカウント情報を変更する」よりご        | 登録内容を変更することができます。                                                      |
|-------------------------|------------------------------------------------------------------------|
| 氏名                      | 厚労 花子<br>こうろう はなこ                                                      |
| 性別                      | 女性                                                                     |
| 生年月日                    | 1981年4月30日 満40歳 ユーザーの登録情報を確                                            |
| ユーザータイプ<br>ユーザータイプとは? ピ |                                                                        |
| 利用目的                    | 仕事を探す準備をしたい<br>訓練(教育訓練)を受ける準備をしたい                                      |
| 住所                      | 〒100-8916<br>東京都千代田区霞が関一丁目2番地2号霞ヶ関マンション202号室<br>とうきょうとちよだくかすみがせきかすみがせき |
| ログイン通知メール ?             | ログイン通知メールを受け取る                                                         |
| お知らせメール ?               | お知らせメールを受け取らない                                                         |
| 興味·関心                   | 20代 IT SE SNS アルバイト                                                    |
|                         |                                                                        |

### 2-7-1.アカウント情報を確認する

各種ボタンを押すと変更画面に進みます。

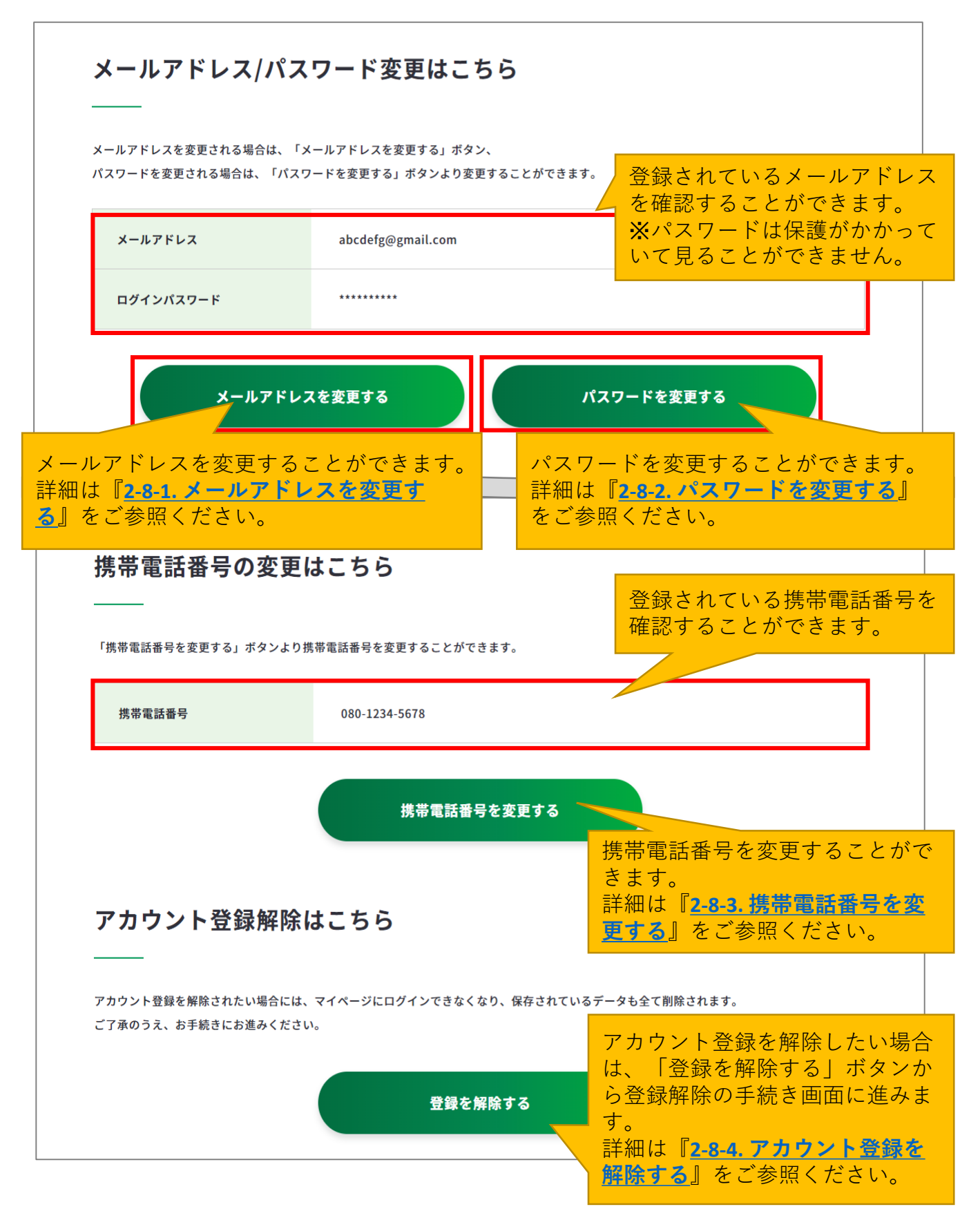

### <u>2.</u>マイジョブ・カードに登録する

### 2-7-2.アカウント情報を変更する

### アカウント情報を変更したい場合・・・

アカウント情報の変更画面では、登録している「氏名、性別、生年月日、ユーザータイ プ、利用目的、住所、ログイン通知メール・お知らせメールの設定、興味・関心」を変 更することができます。

#### アカウント情報の変更手順を説明します。

アカウント情報確認画面の「アカウント情報を変更する」ボタンを押してください。

https://www.job-card.mhlw.go.jp/mypage/regist/change

| 「アカウント情報を変更する」よりご登録                 | 内容を変更することができます。                                                                                                    |
|-------------------------------------|----------------------------------------------------------------------------------------------------|
| 氏名                                  | 厚労 花子<br>こうろう はなこ                                                                                                    |
| 性別                                  | 女性                                                                                                    |
| 生年月日                                | 1981年4月30日 満40歳                                                                                                    |
| ユーザータイプ<br>ユ <del>ーザータイプとは?</del> ぴ | 在職者                                                                                                    |
| 利用目的                                | 仕事を探す準備をしたい<br>訓練(教育訓練)を受ける準備をしたい                                                                                                    |
| 住所                                  | 〒100-8916<br>東京都千代田区霞が関一丁目2番地2号霞ヶ関マンション202号室<br>とうきょうとちよだくかすみがせきかすみがせき<br>1600 Pennsylvania Avenue NW, Washington,<br>D.C 20500 U.S.А. |
| ログイン通知メール 💡                         | ログイン通知メールを受け取る                                                                                                    |
| お知らせメール 😮                           | お知らせメールを受け取らない                                                                                                    |
| 興味·関心                               | 20代 IT SE SNS アルバイト                                                                                                    |
|                                     | アカウント情報を変更する                                                                                                    |

### 2-7-2.アカウント情報を変更する

変更したい箇所を修正し、「変更内容を確認する」を押してください。

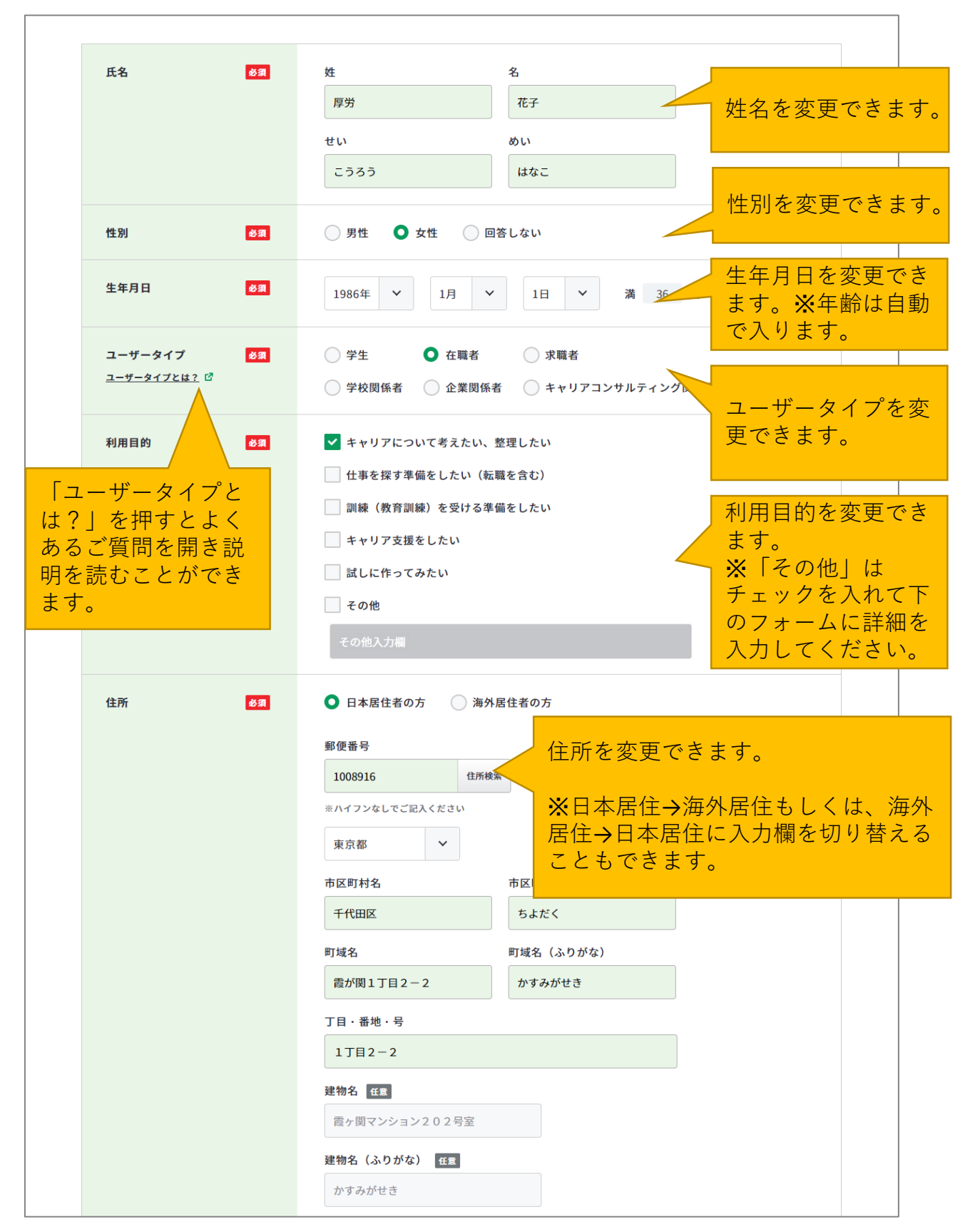

### 2-7-2.アカウント情報を変更する

変更したい箇所を変更できたら、「変更内容を確認する」を押してください。

| (        | 戻る                 | 変更内容を確認                                                                                                    | ける                                                   |
|----------|--------------------|----------------------------------------------------------------------------------------------------|------------------------------------------------------|
|          |                    | その他                                                                                                    |                                                      |
|          |                    | 海外勤務     転勤なし     給与     人間関係     残業時間       女性活躍     外国人活躍     高齢者活躍     障害者活躍     ()       職場定着     採用強化・マッチング向上     人材育成     人事                              | ん。<br>※「その他」は<br>チェックを入れて下<br>のフォームに詳細を<br>入力してください。 |
| 「?<br>が表 | 」を押すと説明文<br>示されます。 | キャリアアップ     学び直し     独立・起業     就職活動       インターンシップ     職場復帰     早期退職     定年後再雇用       管理職     専門職・スペシャリスト     育児との両立       治療との両立     アルバイト     派遣・契約社員     正社員 | ♥購・関心を変更で<br>きます。<br>数に限りはありませ                       |
|          | 興味·関心              | <ul> <li>※興味があるキーワード・テーマをチェックしてください。複数選択することができます</li> <li>✓ 未経験 資格 語学力 専門性 キャリアチェンジ</li> </ul>                                                                 | け取りを設定できます。                                          |
|          | お知らせメール ?          | ✔ お知らせメールを受け取る                                                                                                    | お知らせメールの受                                            |
| -        | ログイン通知メール 💡        | ✔ ログイン通知メールを受け取る                                                                                                    | ログイン時の通知<br>メールの受け取りを<br>設定できます                      |

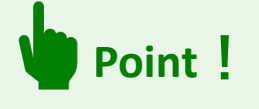

ユーザータイプ、利用目的、興味・関心はそれぞれのライフステージや状況によって変化 するものです。定期的に見直されることをおすすめします。

### 2-7-2.アカウント情報を変更する

入力したアカウント情報を表示します。

入力内容に誤りがないことを確認したら、「確認した内容で変更する」ボタンを押してくだ さい。「戻る」を押すと、アカウント情報の変更画面に戻ることができます。

| アカウント情報                        | 報の変更                                         |       |
|--------------------------------|----------------------------------------------|-------|
| アカウント情報の変更を行い<br>以下の入力内容に間違いがな | ます。<br>いか確認いただき、間違いなければ、「確認した内容で変更する」ボタンを押して | てください |
| 修正する場合は「戻る」ボタ                  | ンを押し、修正してください。                               |       |

以上で、アカウント情報の変更は完了です。

アカウント情報が変更されたことをアカウント情報確認画面で確認してください。

https://www.job-card.mhlw.go.jp/mypage/regist

## アカウント情報の変更

## アカウント情報の変更が完了しました

アカウント情報の変更が完了しました。

引き続き、下記よりマイジョブ・カードをご利用ください。

2-8-1.メールアドレスを変更する

### メールアドレスを変更したい場合・・・

メールアドレス再設定の全体の流れは以下のとおりです。

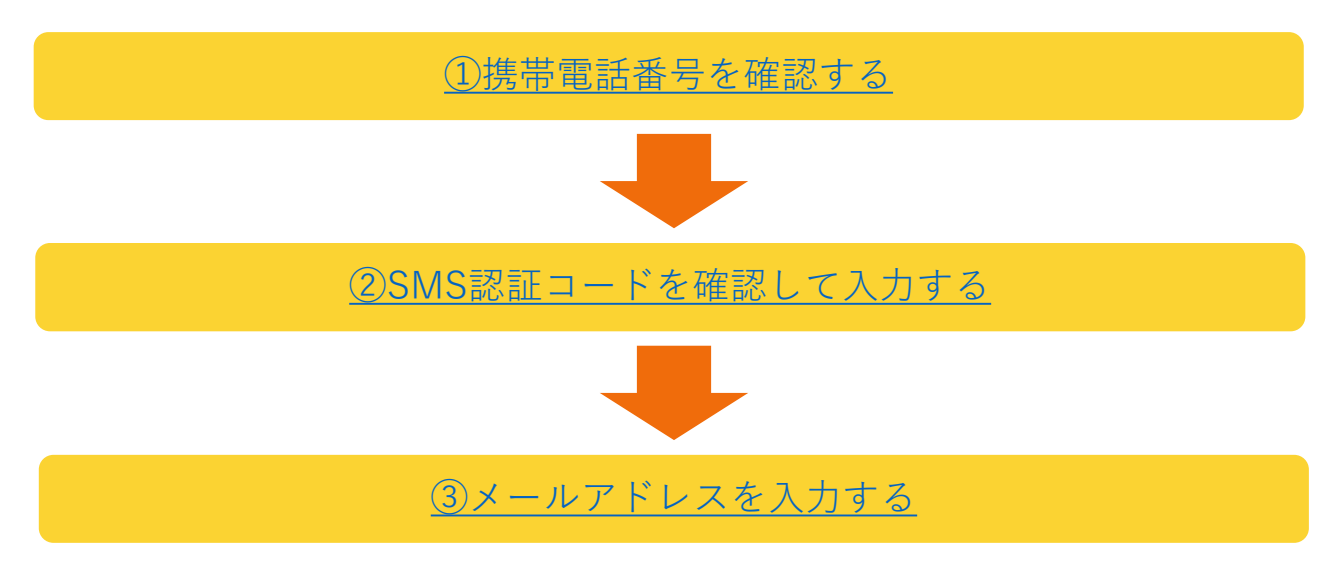

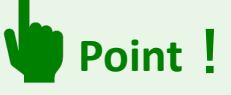

※マイページにログインできずメールアドレスを忘れてしまった場合は、『<u>2-3-4.メール</u> <u>アドレスを忘れた</u>』の手順をご参照ください。

#### メールアドレス変更の手順を説明します。

アカウント情報確認画面の「メールアドレス/パスワード変更はこちら」にある「メールア ドレスを変更する」ボタンを押してメールアドレスの変更を行ってください。

https://www.job-card.mhlw.go.jp/mypage/regist/mail

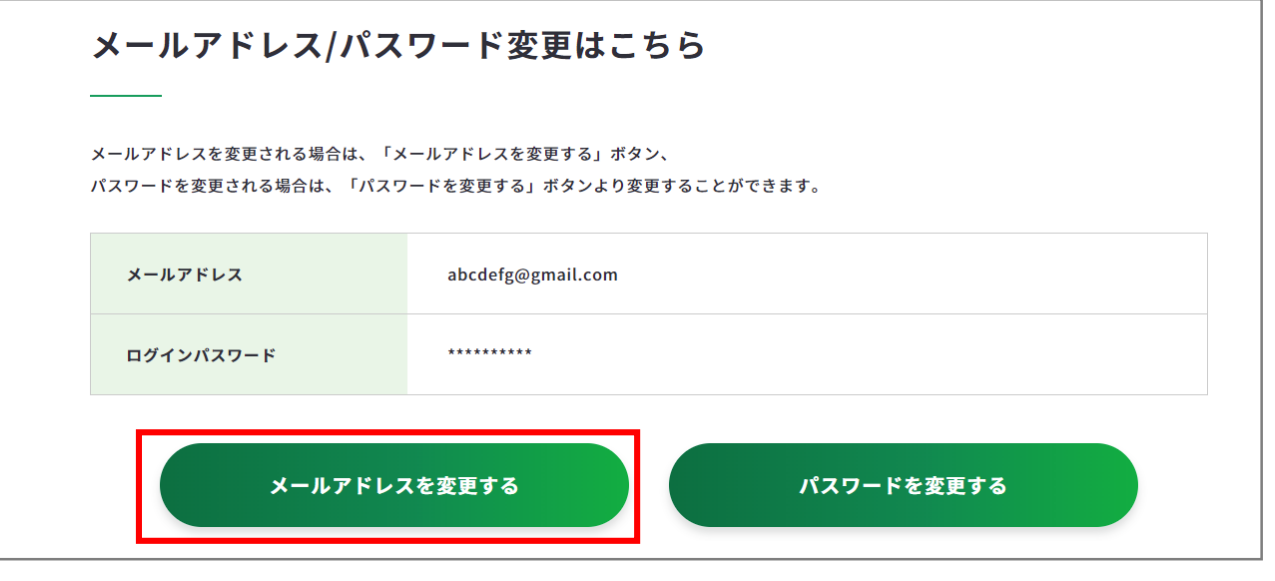

### 2-8-1.メールアドレスを変更する

 ① 登録されている携帯電話の電話番号が表示されます。携帯電話番号に誤りがないことを 確認したら、「認証コードを送信する」ボタンを押してください。

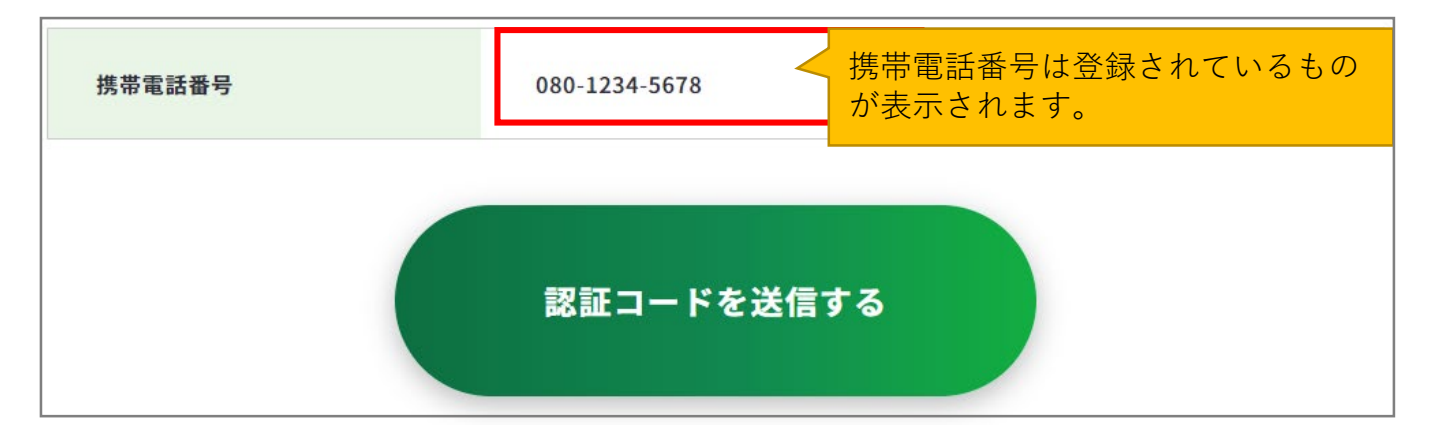

② 登録されている携帯電話番号宛に『JOB-CARD』からSMSが届きます。メッセージに記載 された6桁の認証コードを入力してください。入力できたら、「認証する」ボタンを押し てください。

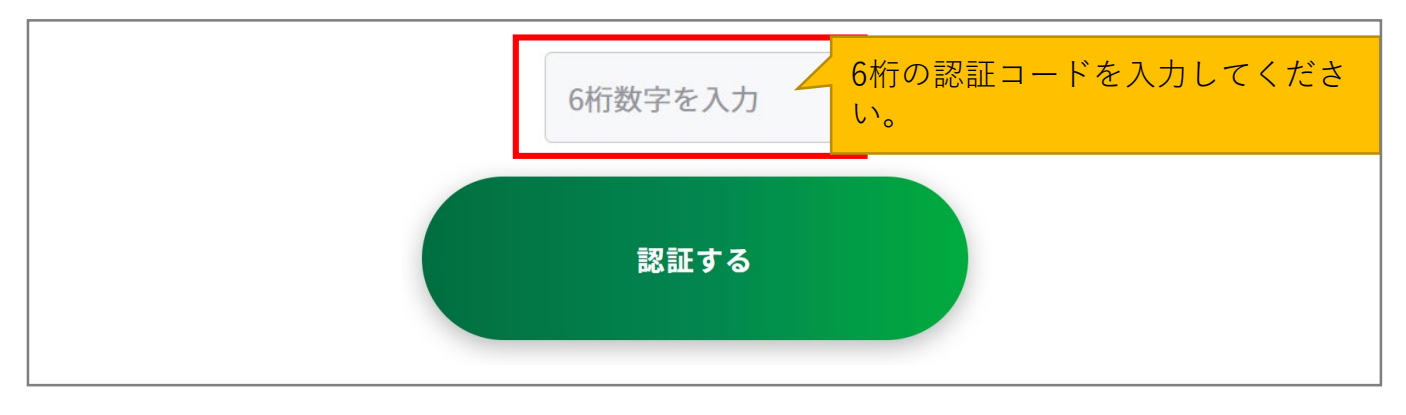

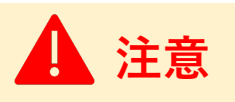

#### 【5分待っても認証コードが届かない場合】

SMSで認証コードが届かない場合はご自身の携帯端末のSMS受信設定を確認して、「認証 コードを再送する」ボタンを押してください。

- SMS受信設定については「<u>よくあるご質問</u>」をご確認ください。
- 「アカウント情報確認」から登録済みの携帯電話番号を確認してください

### 2-8-1.メールアドレスを変更する

③ メールアドレス 再設定画面で「メールアドレス」、「メールアドレス(確認用)」の欄 にメールアドレスを入力してください。入力できたら、「変更する」ボタンを押してく ださい。

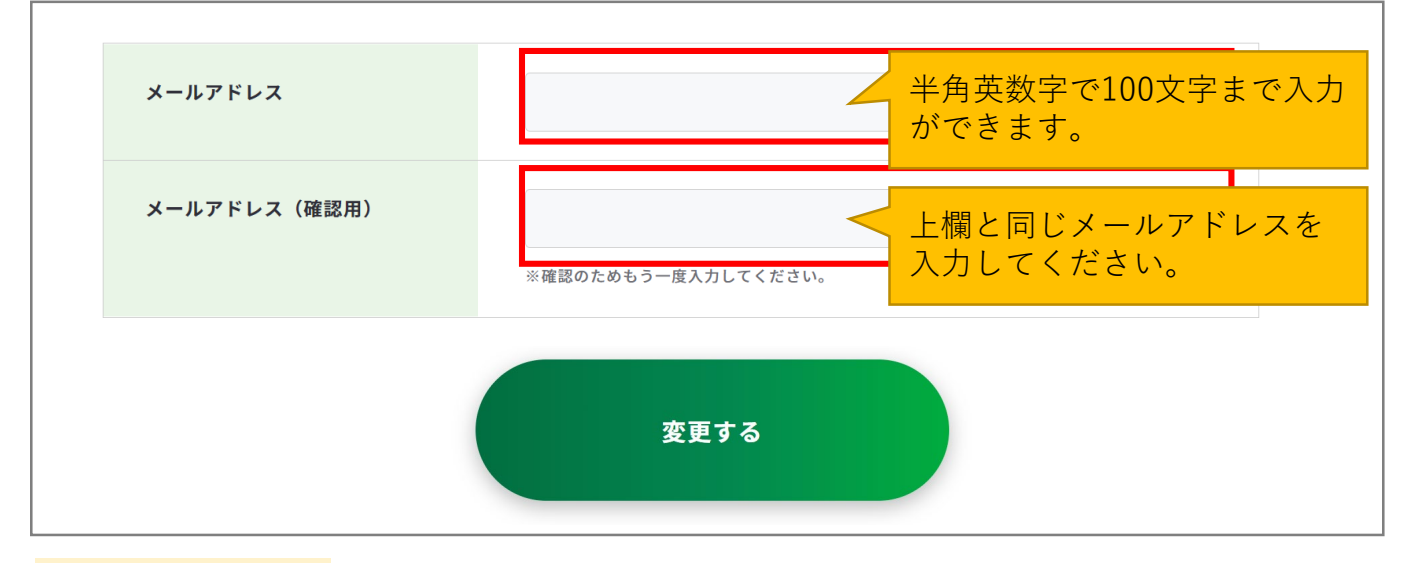

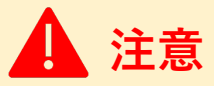

※ご使用のスマートフォン、携帯電話、メールアプリなどで、メールの受信許可/拒否設定をされている場合は、本サイトから配信されるメールを受信できない場合があります。 「job-card.mhlw.go.jp」「ma.job-card.mhlw.go.jp」ドメインからのメールの受信を許可するようにあらかじめご設定ください。

以上で、メールアドレス変更完了です。変更受付完了のメールがメールアドレスに届きま す。アカウント情報確認画面にてメールアドレスが変更されていることを確認してくださ い。

https://www.job-card.mhlw.go.jp/mypage/regist

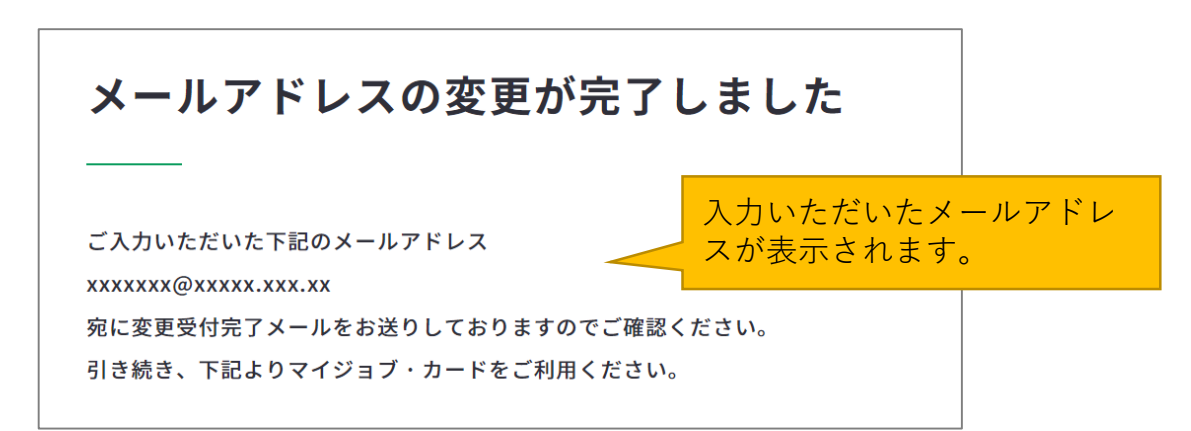

2-8-2.パスワードを変更する

### パスワードを変更したい場合・・・

パスワード変更の全体の流れは以下のとおりです。

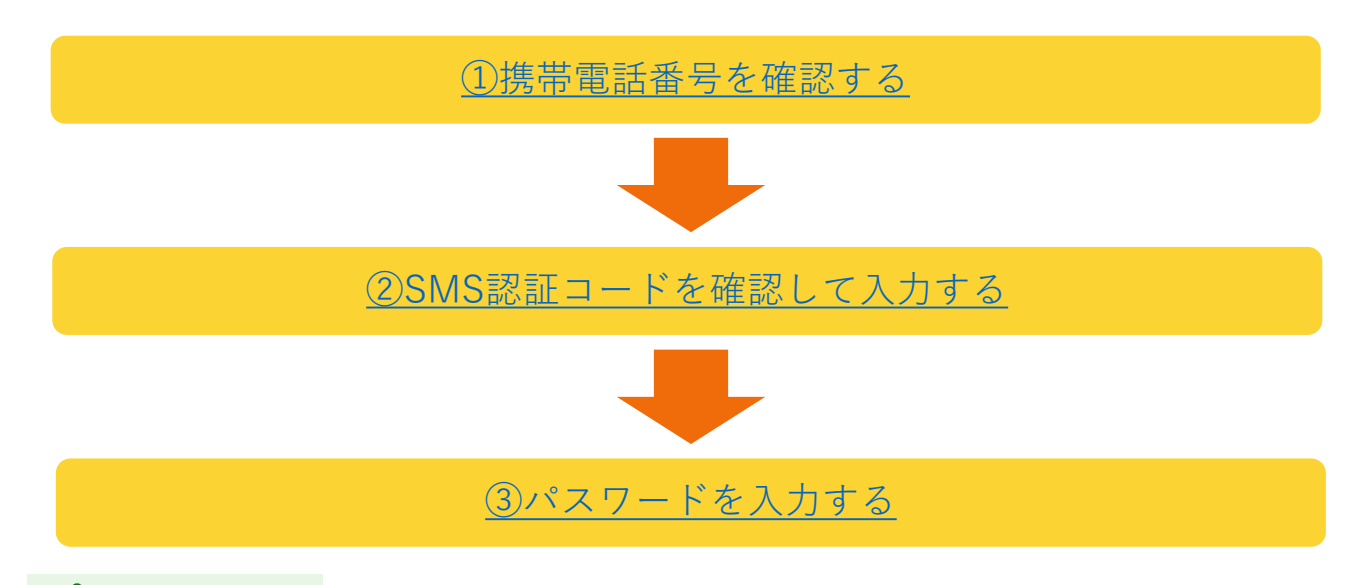

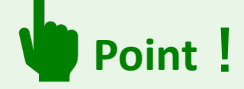

※マイページにログインできずメールアドレスを忘れてしまった場合は、『<u>2-3-5.パス</u> <u>**ワードを忘れた**</u>』の手順をご参照ください。

#### パスワード変更の手順を説明します。

アカウント情報確認画面のメールアドレス/パスワード変更はこちらにある「パスワードを 変更する」ボタンを押してパスワードの変更を行ってください。

https://www.job-card.mhlw.go.jp/mypage/regist

#### メールアドレス/パスワード変更はこちら

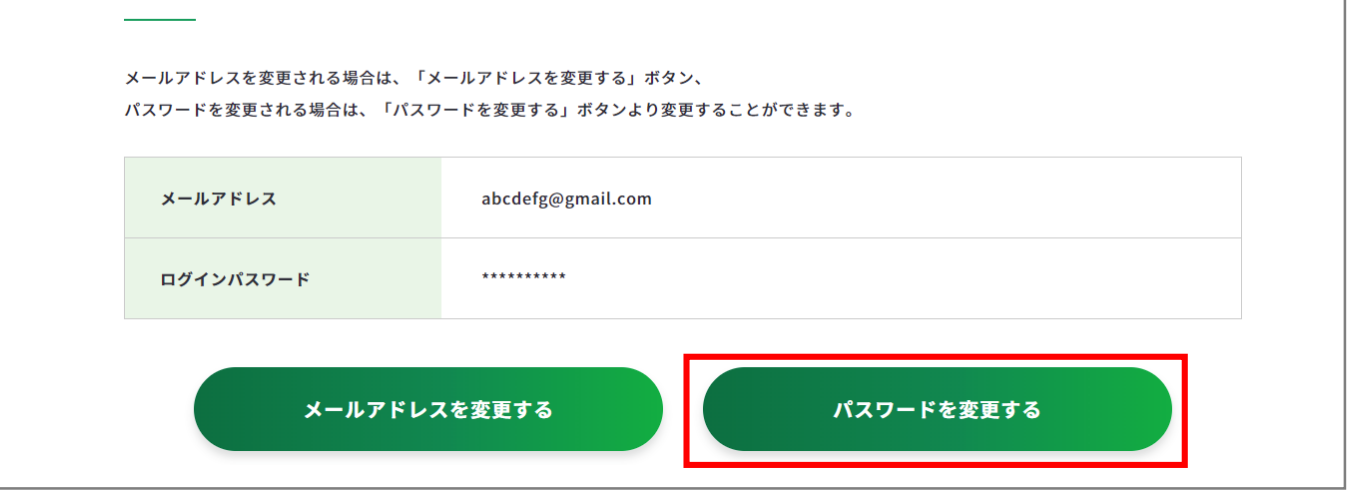

### 2-8-2.パスワードを変更する

 ① 登録されている携帯電話の電話番号が表示されます。携帯電話番号に誤りがないことを 確認したら、「認証コードを送信する」ボタンを押してください。

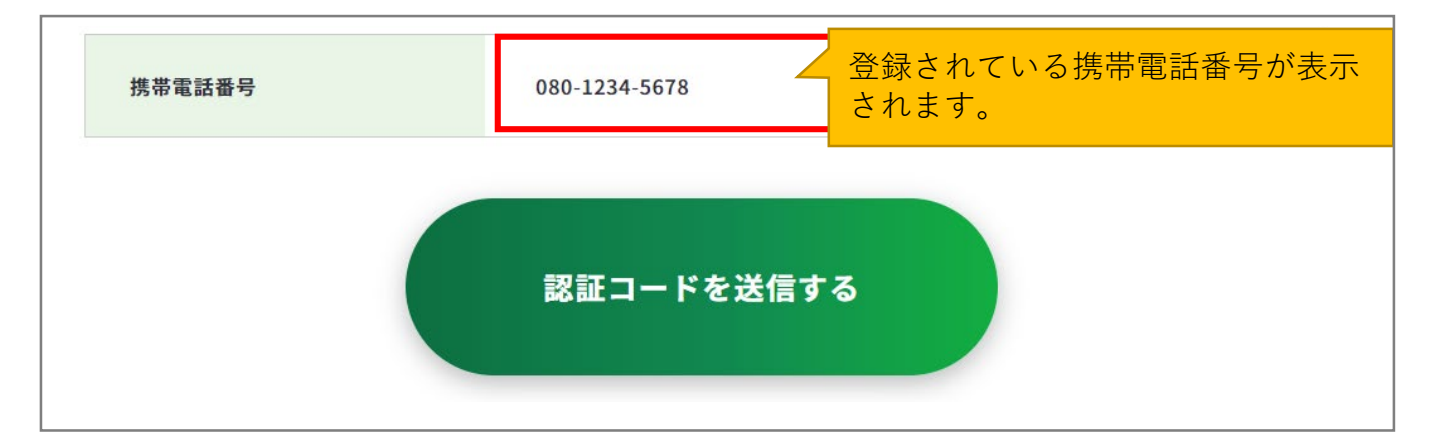

② 入力いただいた携帯電話番号宛に『JOB-CARD』からSMSが届きます。メッセージに記載 された6桁の認証コードを入力してください。入力できたら、「認証する」ボタンを押し てください。

| 6桁数字を入力 | 6桁の認証コードを入力してください。 |
|---------|--------------------|
| 認証する    |                    |
|         |                    |

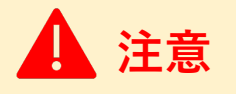

#### 【5分待っても認証コードが届かない場合】

SMSで認証コードが届かない場合はご自身の携帯端末のSMS受信設定を確認して、「認証 コードを再送する」ボタンを押してください。

- SMS受信設定については「<u>よくあるご質問</u>」をご確認ください。
- 「アカウント情報確認」から登録済みの携帯電話番号を確認してください。

### 2-8-2.パスワードを変更する

③ パスワード 再設定画面で「パスワード」、「パスワード(確認用)」を入力してくださ い。入力できたら、「変更する」ボタンを押してください。

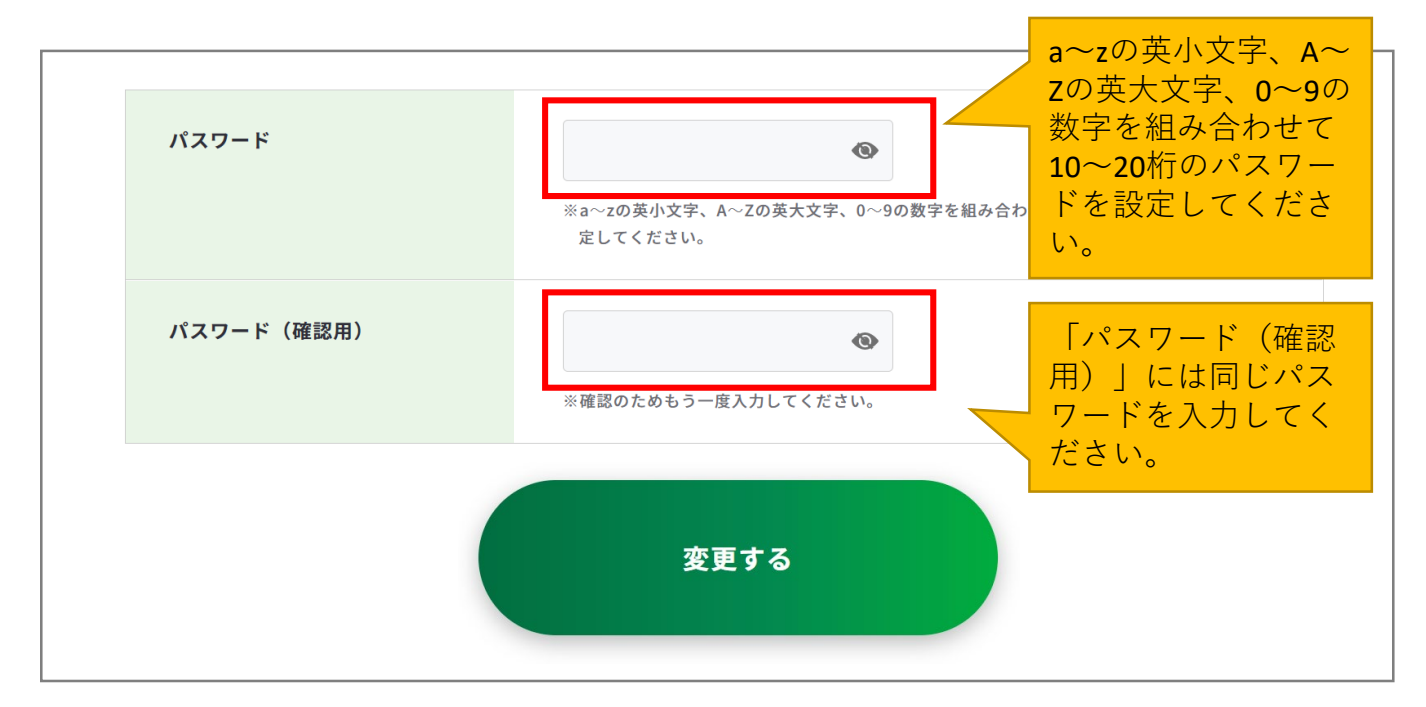

以上で、パスワードの変更完了です。

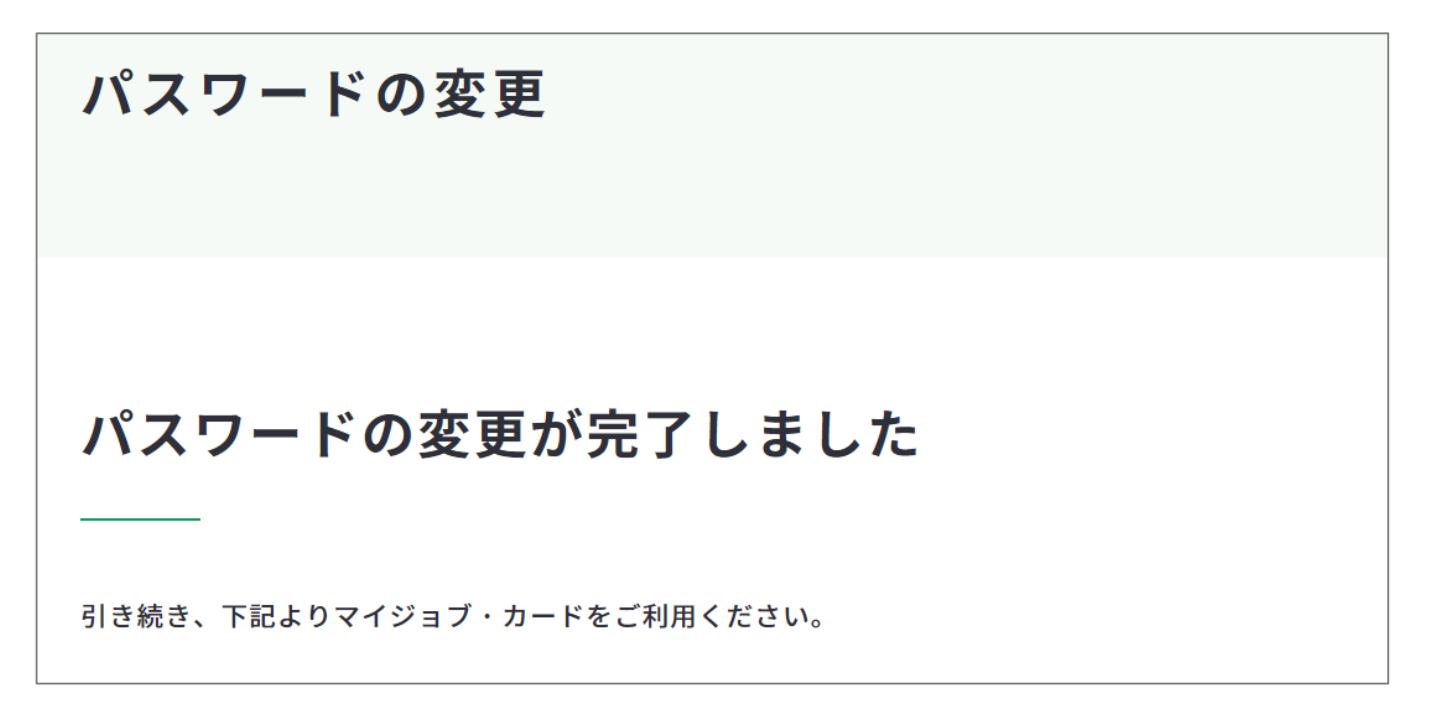

### 2-8-3.携帯電話番号を変更する

### 携帯電話番号を変更したい場合・・・

携帯電話番号再設定の全体の流れは以下のとおりです。

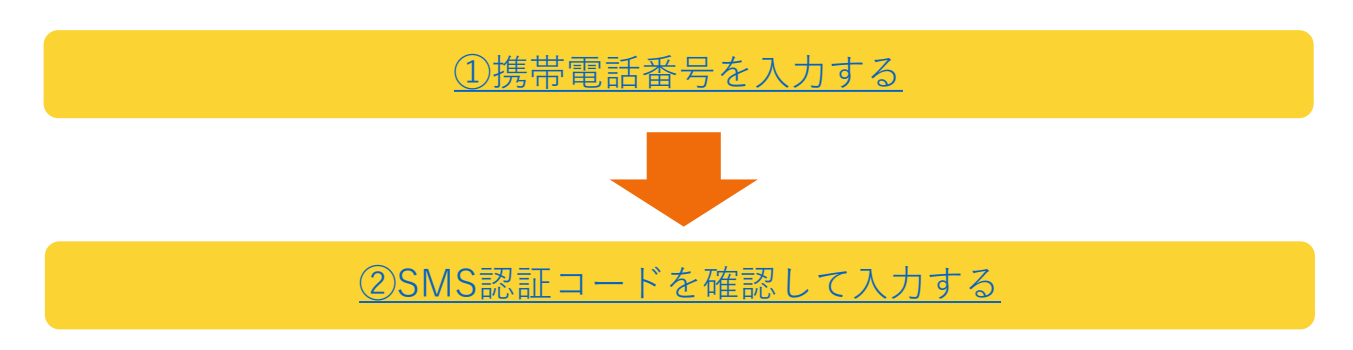

### 携帯電話番号の変更手順を説明します。

アカウント情報確認画面の「携帯電話番号の変更はこちら」にある「携帯電話番号を変更す る」ボタンを押して変更を行ってください。

| 携帯電話番号の変更に          | はこちら               |  |  |  |
|---------------------|--------------------|--|--|--|
|                     |                    |  |  |  |
| 「携帯電話番号を変更する」ボタンより携 | 帯電話番号を変更することができます。 |  |  |  |
| 携帯電話番号              | 080-1234-5678      |  |  |  |
|                     |                    |  |  |  |
|                     | 携帯電話番号を変更する        |  |  |  |

変更したい携帯電話番号を入力します。携帯電話番号に誤りがないことを確認したら、
 「認証コードを送信する」ボタンを押してください。

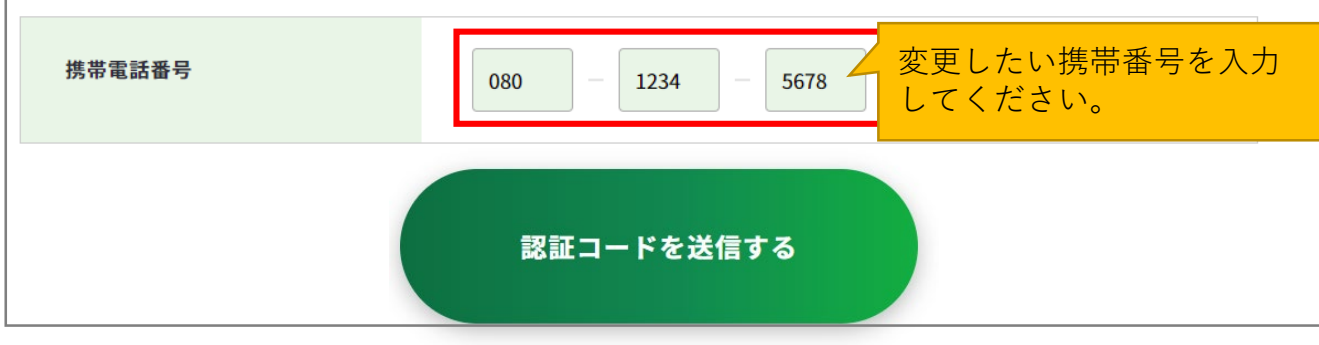

### 2-8-3.携帯電話番号を変更する

② ご入力いただいた携帯電話番号宛に『JOB-CARD』からSMSが届きます。メッセージに記載された6桁の認証コードを入力してください。入力できたら、「認証する」ボタンを押してください。

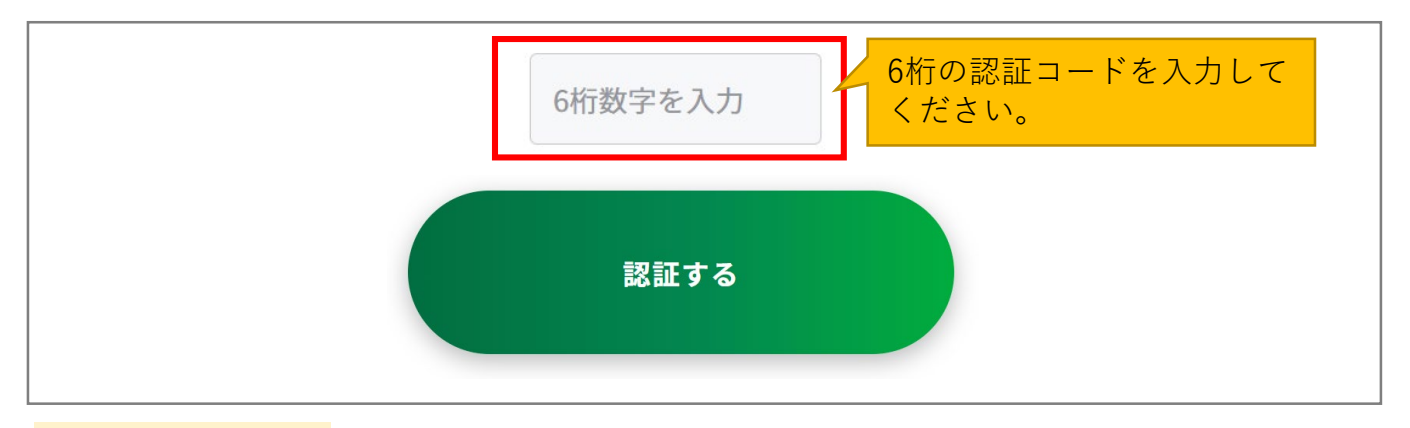

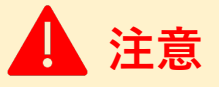

【5分待っても認証コードが届かない場合】

SMSで認証コードが届かない場合はご自身の携帯端末のSMS受信設定を確認して、「認証 コードを再送する」ボタンを押してください。

- SMS受信設定については「<u>よくあるご質問</u>」をご確認ください。
- ・ 誤った携帯電話番号を入力した場合は、「携帯電話番号の変更」画面に戻ってやり直してください。

以上で、携帯電話番号の変更完了です。

アカウント情報確認画面にて携帯電話番号が変更されていることを確認してください。

https://www.job-card.mhlw.go.jp/mypage/regist

| 携帯電話番号の変更                                                     |
|---------------------------------------------------------------|
| 携帯電話番号の変更が完了しました                                              |
| ーーーー<br>ご入力いただいた携帯電話番号を登録しました。<br>引き続き、下記よりマイジョブ・カードをご利用ください。 |

2-8-4.アカウント登録を解除する

アカウント登録を解除したい場合・・・

アカウント登録解除の全体の流れは以下のとおりです。

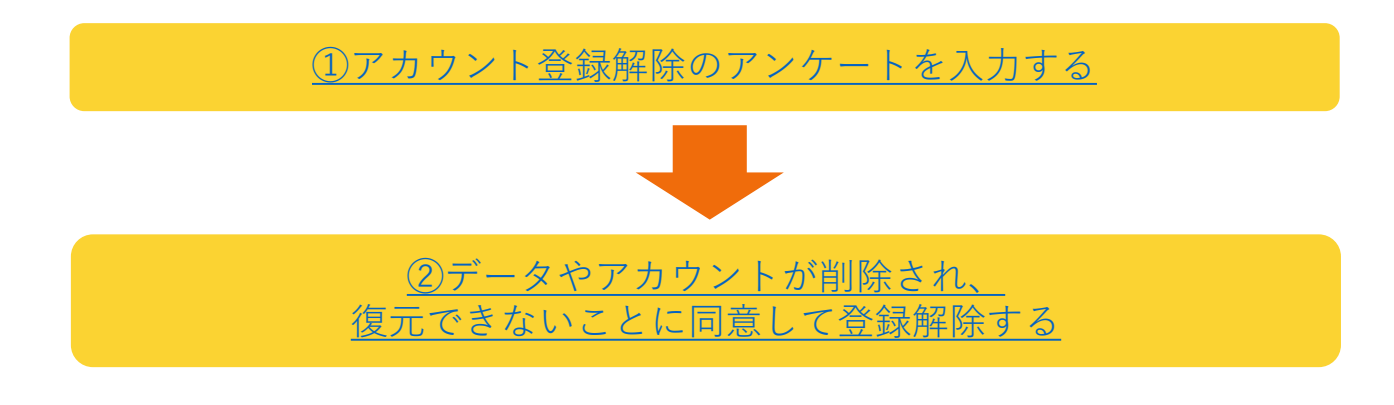

Point !

ジョブ・カードは職業生涯を通じて使えるキャリア・プランニングのツールです。

転職したり、職業訓練を終えたり、助成金を受給しても継続的に利用いただくことをお勧めします。

お問い合わせの多い内容を「<u>よくあるご質問</u>」に掲載しております。

ご不明な点等がございましたら登録解除の前にご確認ください。

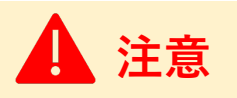

アカウント登録を解除すると、作成・登録したジョブ・カード、キャリア・プラン作成補助 シート、職業能力証明(訓練成果・実務成果)シートの内容は**すべて削除され、復元す** ることはできません。

### <u>2. マイジョブ・カードに登録する</u>

#### 2-8-4.アカウント登録を解除する

アカウント登録解除の手順を説明します。

アカウント登録解除の画面は、ログイン後のメニューにある「アカウント管理」もしくは、 マイページ内の「アカウント(登録情報確認・変更)」から開くことができます。

### ログイン後のメニューから開く

ログイン後のメニューで「アカウント管理」を押すとさらにメ ニューが展開します。「アカウント情報の確認・変更」を押し てください。

パソコンからの方↓

| ジョブ・カードがつくれる、わかく<br>マイジョブ・カード | よくあるご質問     | 雨 お問い合わせ 💶 📢 💟 😋<br>ホーム 知る~ つくる~ | サイト内総素<br>自己診断~ ジョブ・カード管理 | Q<br>アカウント管理 〜 | А<br><del>7</del> 14-9 | [ <b>→</b><br>□0770► |
|-------------------------------|-------------|----------------------------------|---------------------------|----------------|------------------------|----------------------|
| () ホーム ) マイページ<br>アカウン        | ・管理         |                                  |                           |                |                        |                      |
| <b>)</b> 75:                  | 7ント情報の確認・変更 | ▶ メールアドレスの変更                     | ● パスワードの変列                | E              |                        |                      |
| ● 携带電                         | 武器番号の変更     |                                  |                           |                |                        |                      |
|                               |             |                                  |                           |                |                        |                      |
|                               |             |                                  |                           |                |                        |                      |
|                               |             |                                  |                           |                |                        |                      |

A Q ジョブ・カードがっくれる、わかる マイジョブ・カード D 🗘 🚺 Q A \*\*\*\*\* Ð × R マイページ <del>ホーム</del> 知る + + 213 自己診断 ジョブ・カード管理 アカウント管理 よくあるご質問 お問い合わせ ⊡ ログアウト

スマートフォンからの方↑

### マイページ内の「ジョブ・カードの管理」から開く

ジョブ・カードの管理内にある「アカウント情報を確認・変更する」を押してください。

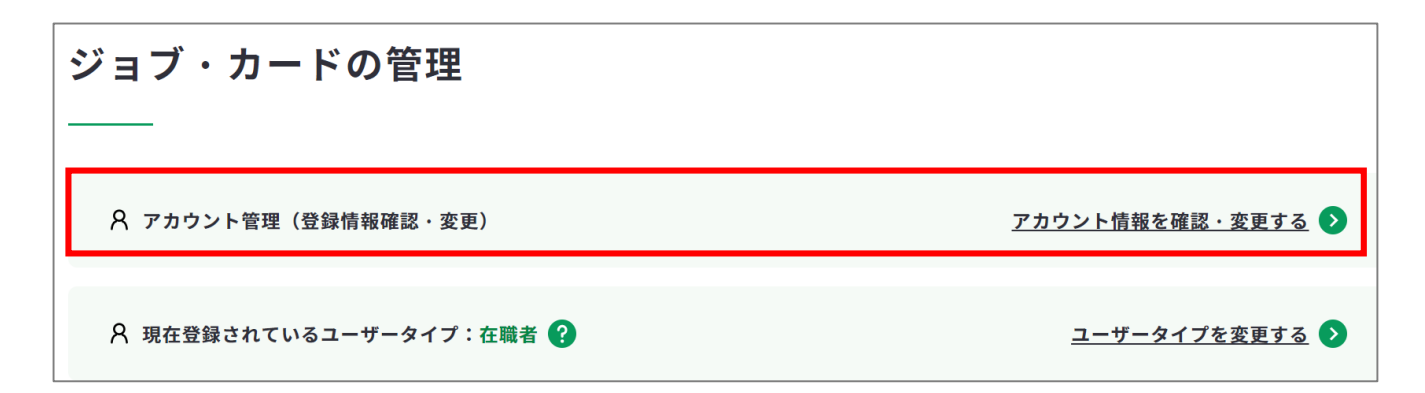

### 2-8-4.アカウント登録を解除する

「アカウント登録解除はこちら」の「登録を解除する」ボタンを押してください。 ▶ <u>https://www.job-card.mhlw.go.jp/mypage/unregist</u>

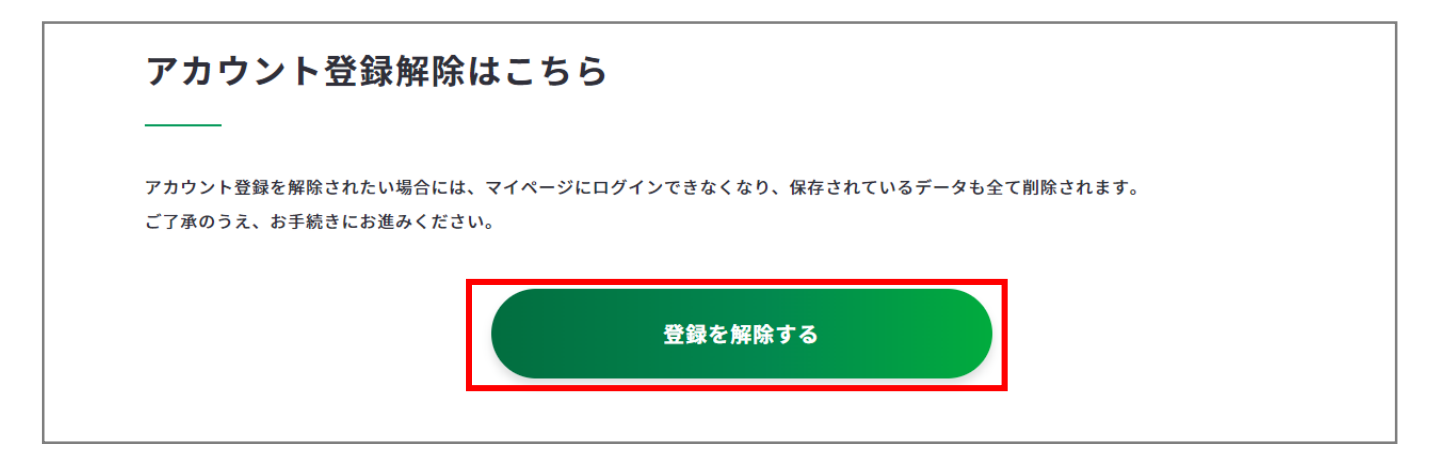

 「アカウント登録解除のお手続き」の画面を開いたら、登録解除アンケートにご回答く ださい。アンケートのご回答は全項目必須です。

| 登録解除ア                      | ンケート <mark>∅</mark> 須                                |
|----------------------------|------------------------------------------------------|
| お手数ではございますが、今後のサービス向上のためにア | <b>ンケートにご協力くださいますようお願いいたします。</b>                     |
| 登録解除の理由をお聞かせください。          | 登録解除の理由を選択して<br>ください。                                |
| 職業訓練が終了したから                |                                                      |
| 就職・転職できたから                 |                                                      |
| 仕事を辞めたから(引退以外)             |                                                      |
| 定年等により引退したから               |                                                      |
| 使いづらいから                    |                                                      |
| 役立たないから                    |                                                      |
| ジョブ・カードについて、良かった点、悪かった点を教え |                                                      |
| ご意見をお聞かせください               | <b>ショノ・カート</b> について<br>良かった点、悪かった点を<br>入力してください。     |
| 本サイトについて、使いやすかった点、改善したほうがい | ~~~~~~~~~~~~~~~~~~~~~~~~~~~~~~~~~~~~~~               |
| ご意見をお聞かせください               | <b>本サイト</b> について使いやす<br>かった点、改善したほうが<br>いいと思う点を入力してく |

#### 2-8-4.アカウント登録を解除する

「登録を解除する」ボタンを押した時点で、作成・登録したジョブ・カード、キャリア・プ ラン作成補助シート、職業能力証明(訓練成果・実務成果)シートの内容は**すべて削除され、** 復元することはできません。

② ご同意いただける場合は『データやアカウントが削除され、復元できないことに同意して登録解除する』のチェックボックスにチェックを入れた上で「登録を解除する」ボタンを押してください。

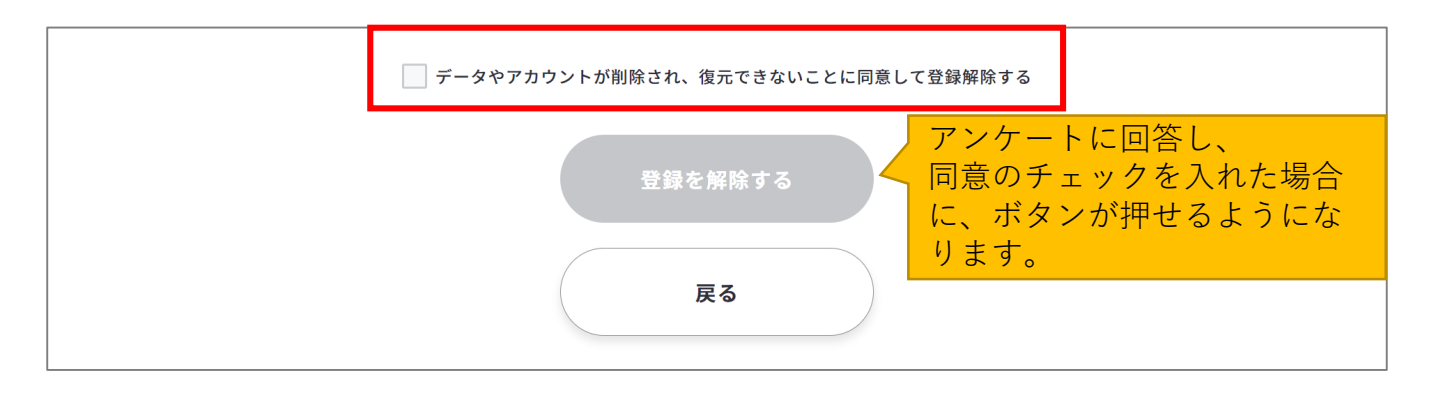

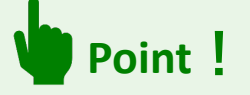

#### 【ジョブ・カードの保存はお済みですか?】

登録解除する前に、マイページに保存したジョブ・カードをExcelでダウンロードしておく と、再度アカウント登録いただいた際に、アップロードして保存することができます。

以上で、アカウント登録解除完了です。

ご登録いただいていたメールアドレス宛にアカウント登録解除完了メールをお送りいたしま すのでご確認ください。

アカウント登録解除 完了 アカウント登録の解除が完了しました アカウント登録の解除が完了しました。 ご登録いただいていたメールアドレス宛にアカウント登録解除完了メールをお送りいたしましたのでご確認ください。 マイジョブ・カードをご利用いただきありがとうございました。 またのご利用を、心よりお待ちしております。

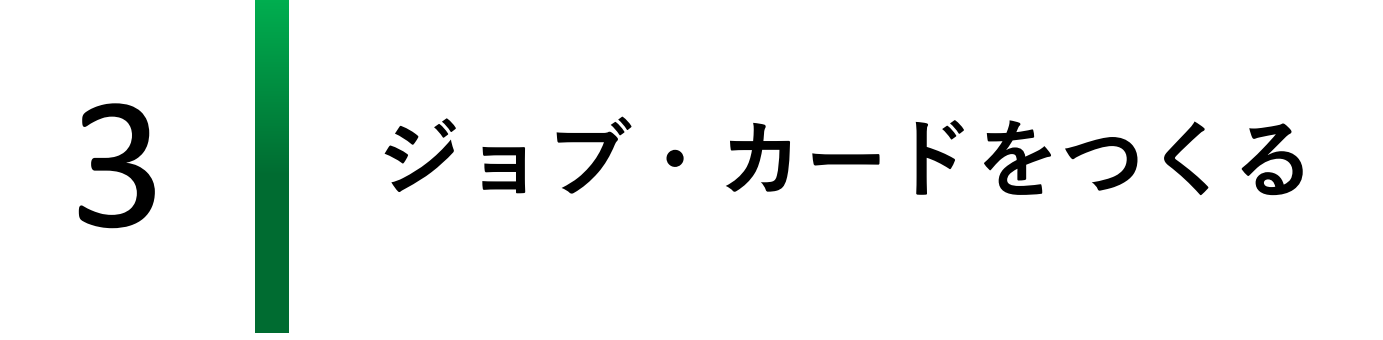

3-1.おすすめの作成の流れ

### ジョブ・カードをつくりましょう

ジョブ・カードはどの様式からでも作成することができますが、下記のような順序での作成 がおすすめです。

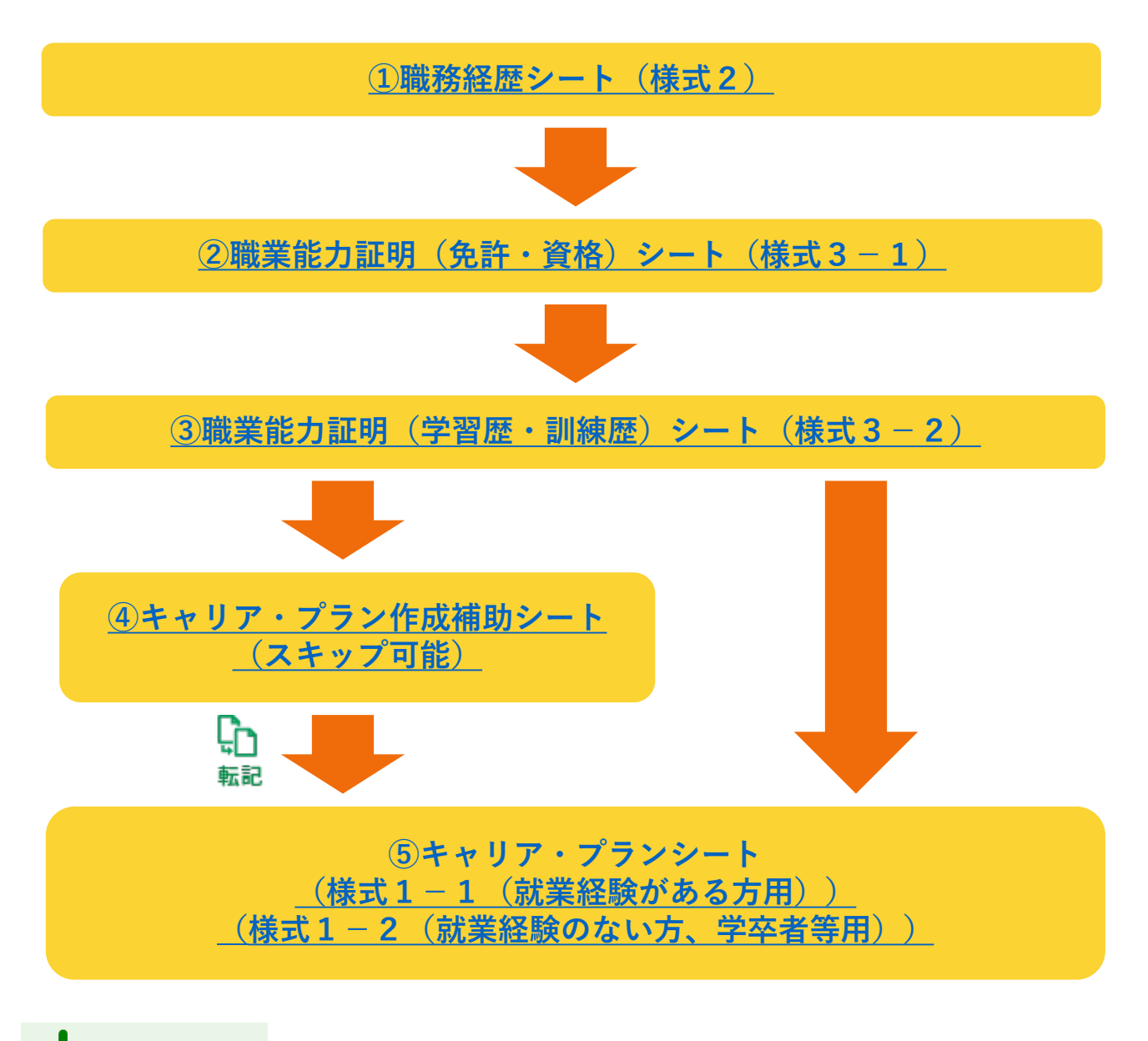

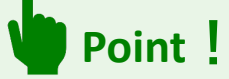

「④キャリア・プラン作成補助シート」は作成をスキップすることができますが、キャリ ア・プランシートの作成が容易になり、入力した場合、「⑤キャリア・プランシート」に 転記をすることができ大変便利です。

### 3-1.おすすめの作成の流れ

ジョブ・カードは大きく分けて3つのシート(様式)で構成されています。 様式1-1、1-2のキャリア・プランシートには入力を補助するためのキャリア・プラン 作成補助シートが用意されています。

#### ① 職務経歴シート(様式2)

これまでの職業経験、そこから得たスキルなどを入力します。

様式2の作成方法は、『<u>3-3.様式2 職務経歴シート</u>』をご参照ください。

### ②職業能力証明(免許・資格)シート(様式3-1)

持っている免許・資格について入力します。

様式3-1の作成方法は、『<u>3-4.様式3-1 職業能力証明(免許・資</u> <u>格)シート</u>』をご参照ください。

### ③職業能力証明(学習歴・訓練歴)シート(様式3-2)

これまでの学習歴・訓練歴について入力します。

様式3-2の作成方法は、『<u>3-5.様式3-2 職業能力証明(学習歴・訓</u> <u>練歴)シート</u>』をご参照ください。

| • | <br>80 00001<br>10 1-1 1 | ** |
|---|--------------------------|----|
|   |                          |    |
|   |                          |    |
|   |                          |    |
|   |                          |    |

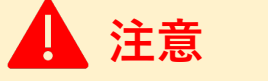

学生の方など、書ける経歴があまりない場合は、①~③は作成しなくても構いません。

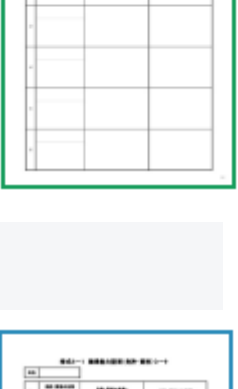

----

68

**シート**』をご参照ください。

# Point !

3.ジョブ・カードをつくる

3-1.おすすめの作成の流れ

④ キャリア・プラン作成補助シート

作成補助シート』をご参照ください。

各シートに設置されている「記入例」から、ジョ ブ・カードを検索することができます。 自身のユーザータイプに合った「記入例」を参考 にしてみましょう。詳細は『7-1.記入例』をご参照 ください。

「キャリア・プラン作成補助シート(学生用)| と「キャリア・プランシート(様式1-2)|に は例文をそのままコピーして活用できる「例文」 機能があるので、活用してみましょう。

## ⑤ キャリア・プランシート(様式1-1、1-2)

自分の価値観、強み・弱み、将来取り組みたい仕事や働き方、これから取 り組むこと等のキャリア・プランを入力します。

※ 就業経験がある方は(在職者の方や求職者の方)は、様式1-1を作 成します。

※ 就業経験のない方(学生の方など)は、様式1-2を作成します。

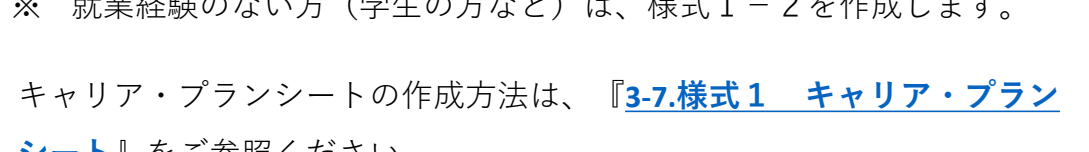

シート」に転記することができます。 キャリア・プラン作成補助シートの作成方法は、『**3-6.キャリア・プラン** 

「キャリア・プランシート」の作成準備に役立つシートです。 「学生の方用| 「在職者の方用| 「求職者の方用| の3種類があります。 作成をスキップすることが可能ですが、入力すると「キャリア・プラン

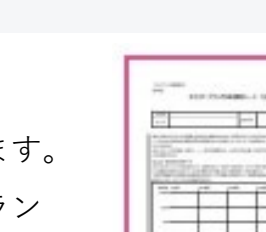

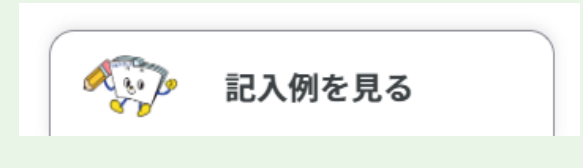

例文を活用する

C1

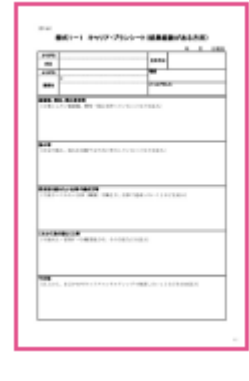

### 3-2.作成画面の共通事項

### 作成・確認画面内の共通パーツの説明

| ツール                          | 意味                                                                                                    |
|------------------------------|----------------------------------------------------------------------------------------------------|
| 入力:0字/最大:650字                | 現在フォームに入力されている文字数と入力できる最大文字数を表示<br>します。                                                                                  |
| •                            | クリックすると注釈を見ることができます。                                                                                                    |
| えん 記入例を見る                    | ご自身に近い年代や職業の方の記入例を参考にすることができます。                                                                                          |
| 出 下書き保存する                    | 入力途中のジョブ・カードを下書き保存することができます。<br>※ログインしている場合のみ、使用することができます。                                                               |
| <u>登録する</u><br>下書き保存データは消えます | 作成したジョブ・カードを登録保存することができます。<br>※ログインしている場合のみ、使用することができます。                                                                 |
| ⊻ Excelダウンロード                | 入力したジョブ・カードをExcel形式 (.xlsx) でダウンロードすること<br>ができます。アンケートが表示された場合は回答選択後、「ダウン<br>ロードする」ボタンを押してください。<br>※未ログイン時のみに表示されるボタンです。 |

# 🛕 注意

### マイページにログインしていない場合

作成途中の内容を保存することはできませんが、入力内容の確認画面の下部に追従す る <u>→ Excelダウンロード</u> ボタンから、Excel形式(.xlsx)でデータをダウンロードで きます。

※入力内容を破棄してしまった場合、入力データは復元できません。ご注意ください。 なお、ダウンロードしたファイルはアカウント登録およびログイン後、マイページか らアップロードすることで入力内容を読み込んだり、保存したりすることができます。 ただし、キャリア・プラン作成補助シート(在職者用)のライフラインチャートは アップロード対象外となります。

### 3-2.作成画面の共通事項

作成画面では入力開始より1分後、セッションタイムアウトの注意喚起のメッセージが表示 されます。

ご入力いただいた大切なデータを失わないために、こまめに保存または、ダウンロードを 行ってください。

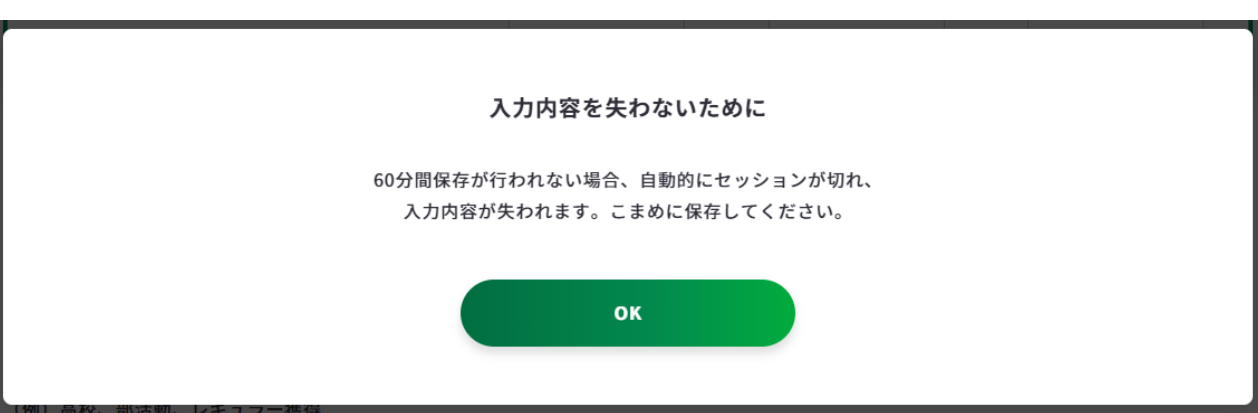

#### 【マイページにログインしている場合のメッセージ】

【マイページにログインしていない場合のメッセージ】

| 入力内容を失わないために                                                 |  |
|--------------------------------------------------------------|--|
| 60分間保存が行われない場合、自動的にセッションが切れ、<br>入力内容が失われます。こまめにダウンロードしてください。 |  |
| ОК                                                           |  |

作成・確認画面では一定時間操作がされない場合、以下のメッセージが表示されます。

入力を続ける場合は、「このまま入力を続ける」ボタンを押してください。

ただし、メッセージが表示されてからも**10**分以上操作がされない場合はデータを保つことが できませんので、ご注意ください。

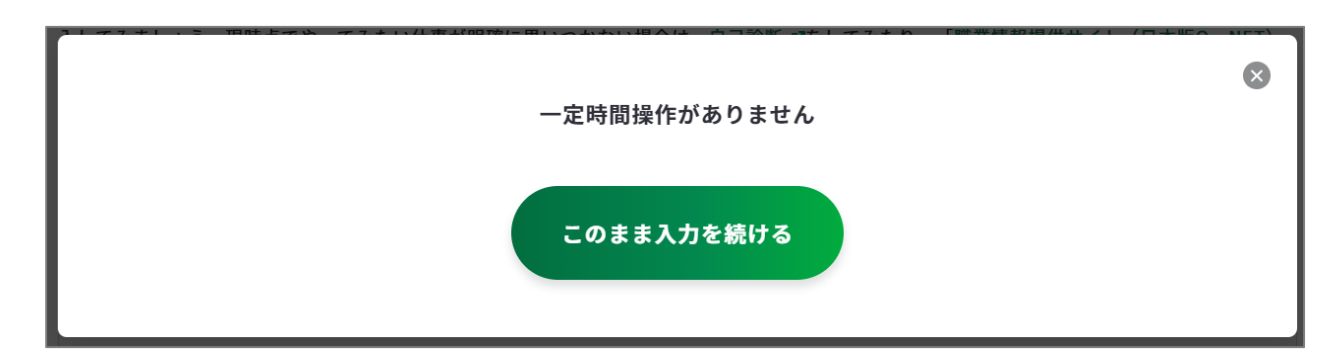

#### 3-2.作成画面の共通事項

作成・確認画面では、入力途中の内容を誤って消去しないために、同ウィンドウでサイト内 の別画面を開こうとした際に以下のメッセージが表示されます。

- 入力を続ける場合は、「このまま入力を続ける」ボタンを押してください。
- 入力内容を消去して画面から離れる場合は、「このページを離れる」ボタンを押してく ださい。

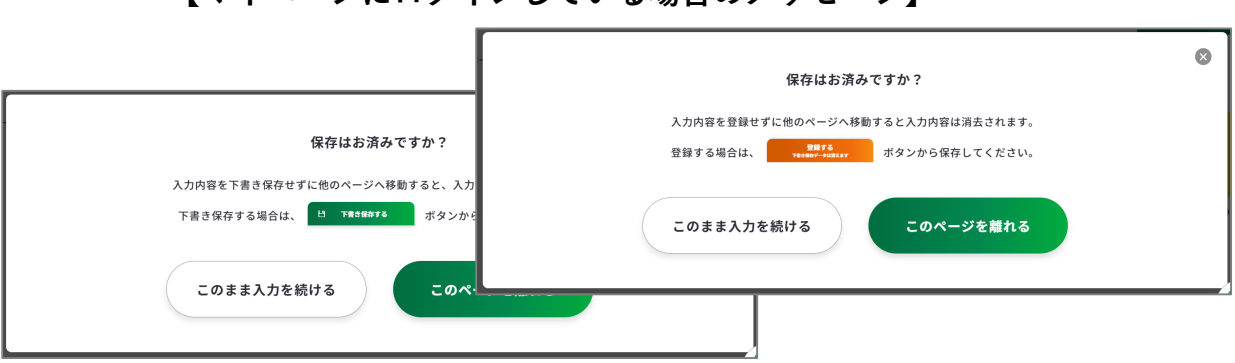

【マイページにログインしている場合のメッセージ】

【マイページにログインしていない場合のメッセージ】

| このページを離れると、入力内容が消去されます。                        | 8 |
|------------------------------------------------|---|
| ◇ 入力内容を保存する場合はこちら                              |   |
| Excelダウンロードして入力内容を保存した方は、「このページを離れる」を押して、進めます。 |   |
| このまま入力を続けるこのページを離れる                            |   |

#### 3-3. 様式2

### 職務経歴シート(様式2)を作成する

キャリア・プランシート作成時の資料、求職時の応募書類の作成等に活用することができま す。所属または職務の内容が変更されるごとに入力しますが、複数の所属の内容をまとめて 入力してもかまいません。

様式2の作成画面は、以下の手順で開くことができます。

### マイページの「ジョブ・カードの管理」から開く

ログイン後のマイページ、「ジョブ・カードの管理」内の

「【様式2】職務経歴シート」の「新規作成する」ボタンを押 してください。

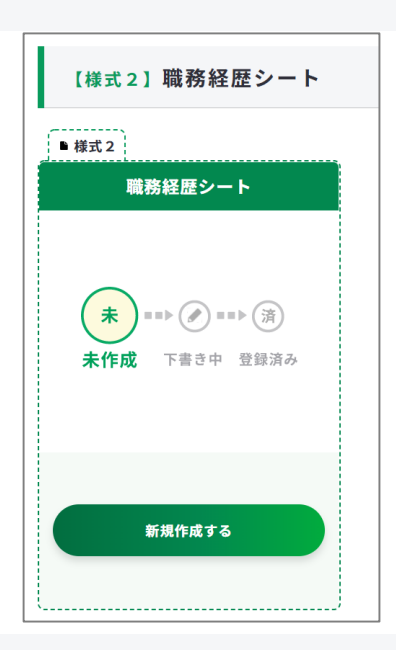

## ジョブ・カードをつくるの「おすすめの作成の流れ」から開く

ジョブ・カードをつくる画面、 「おすすめの作成の流れ」の図の 「作成する」ボタンを押してくだ さい。

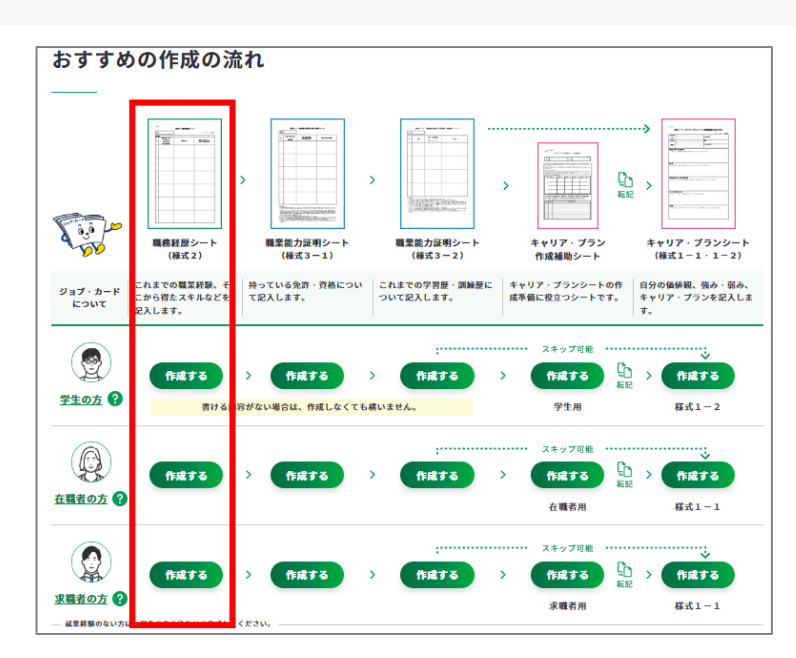
① 職務経歴シート(様式2)の作成手順を説明します。

| 様式2 職務経歴                                                    | <b>愛シート</b>                             |                                                  |                                   |                              |                               |
|-------------------------------------------------------------|-----------------------------------------|--------------------------------------------------|-----------------------------------|------------------------------|-------------------------------|
| このシートでは、あなたの職務;<br>※記入に困ったら、画面下の「記入!<br><u>作成の流れを確認する</u> ピ | 経歴を整理します。<br>例を見る」を参考にしてみましょう。          | 「ジョブ・カードを<br>D画面が別ウィント<br>Sすすめの作成の泳<br>することができます | さつくる」<br>、<br>ウで開き<br>たれを確認<br>た。 |                              |                               |
| ● すべて任意の入力項目です<br>基本情報の入力                                   | <sup>-</sup> 。あとで見直すこともできます。            |                                                  |                                   |                              |                               |
| ※登録済みのアカウント情報を転記し<br>変更する場合は、 <u>アカウント情報を</u><br>作成日        | ています。<br>更より変更するか、この画面で直接編集して<br>年 /月/日 | こください(直接編集した場合、その内容はアカウ                          | 作成日を選<br>※ 作成日を<br>『入力しな<br>チェックを | 択してく<br>入力しな<br>い』のボ<br>入れてく | ださい。<br>い場合は、<br>ックスに<br>ださい。 |
|                                                             |                                         |                                                  |                                   |                              |                               |

1 注意

ログイン済みの場合は、アカウント情報に登録された基本情報が表示されます。 変更したい場合は、「<u>アカウント情報変更</u>」より変更するか、入力欄を直接編集してください。 直接編集した場合、その内容はアカウント情報には反映されません。

基本情報が入力できたら、「入力する」ボタンを押してください。

| 職務経歴シートの入力                                         |
|----------------------------------------------------|
|                                                    |
| 本シートは、キャリア・プランシート作成時の資料、求職時の応募書類等として活用することができます。   |
| 所属又は職務の内容が変更されるごとに記入しますが、複数の所属の内容をまとめて記入してもかまいません。 |
| ※「入力する」より、記入欄を最大24枠まで追加することができます。                  |
| Na 1 1988   み社々                                    |
| 110.   税間   五社石                                    |
|                                                    |
| (+) 入力する                                           |
| e                                                  |

入力モーダルウィンドウが開いたら、各項目を入力してください。

|           | (三) 1つ上の項目をコピーする                                                                          | す。内容を繰り返し入力する手<br>間が省けます。                                                          |
|-----------|-------------------------------------------------------------------------------------------|------------------------------------------------------------------------------------|
| No.1      |                                                                                           | きます。                                                                               |
| 期間(自)     | 2022年     ×     8月     ×     から                                                           | 期間を選択してください。<br>※期間(至)は、入力日とりま                                                     |
| 期間(至)     | 2022年     ×     8月     ×     まで                                                           | 」、米加商(生)は、ハカカよりス<br>、来は選択できません。                                                    |
| 会社名       | 例)株式会社霞ヶ関システム                                                                             | 会社名を <b>20</b> 字以内で入力してく<br>ださい。                                                   |
| 所属        | 例)営業部                                                                                     | 所属部署を <b>20</b> 字以内入力してく<br>ださい。                                                   |
| 職名        | 例)係員                                                                                      |                                                                                    |
| 雇用形態      | 選択してください                                                                                  | · · ·                                                                              |
|           | その他入力欄                                                                                    | 雇用形態を選択してください。<br>※その他の場合は、「その他」                                                   |
| 職業分類検索 🕜  | 職業名を入力すると、候補が表示されます。                                                                      | を選択後、フォームに計細を入<br>力できます。                                                           |
|           | 例)営業                                                                                      |                                                                                    |
|           | ※文字の部分一致検索です。「歯科医師」なら、「歯医者」ではな<br>※英数字は半角で記入してください。<br>※入力フォームに~ がある場合、入力後に~ を押すと候補が表示されま | <ul> <li>職業名を入力すると候補が表示</li> <li>されます。該当する職業を選択</li> <li>すると、職業分類(大・中・J</li> </ul> |
| 職業分類(大分類) | 選択してください                                                                                  | - 分類)が自動的に入力されよう<br>- 大分類から選択することも可能                                               |
| 職業分類(中分類) | 選択してください                                                                                  | <ul> <li>です。職業分類を以下の順で選択してください。</li> <li>・大分類&gt;中分類&gt;小分類</li> </ul>             |
| 職業分類(小分類) | 選択してください                                                                                  | 職業の分類が不明な際は、                                                                       |
|           | 職業分類一覧(PDF) ≧                                                                             | 」 職業分類一覧(PDF)をご覧く<br>、ださい。                                                         |
|           | <b>職業情報を表示する</b><br>※「職業情報を表示する」ボタンを押すと、「職業分類(中か<br>職業の詳細情報が確認できます。                       | ボタンを押すと、「職業分類<br>(中分類)」または「職業分類<br>(小分類)」 欄に入力されてい                                 |
|           |                                                                                           | る職業の詳細情報が確認できま                                                                     |

# Point !

入力モーダルウィンドウは、上下にスクロールすることができます。

右上の「×」ボタンを押すことで閉じるため、入力途中の内容が消えてしまわないようご注意ください。 入力内容を確定する場合はモーダルウィンドウ内の「この内容で登録する」ボタンを押してください。

| 職務の内容 ?                                              | 入力:0字/最大:160字 <b>?</b><br>例)営業職として、幅広い業界に対して会計経理システムの営業を行った。                                        |
|------------------------------------------------------|----------------------------------------------------------------------------------------------------|
| ボタンを押すと、「暭<br>力されている内容と関<br>情報が確認できます。               | 战務の内容」欄に入<br>連する職業の詳細                                                                               |
|                                                      | 入力内容に合う職業を見る □<br>** λカ」た内容に合う職業の詳しい内容を見ることができるので、入力の参考にしましょう。 2                                    |
| 職務の中で学んだこと、得られ<br>た知識・技能等                            | <ul> <li></li></ul>                                                                                 |
|                                                      |                                                                                                    |
| 入力内容をクリアで                                            | する この内容で登録する 閉じる                                                                                    |
| 「入力内容をクリアする」<br>~を押すと、 <b>入力内容が削</b><br><b>↓ます</b> 。 | ボタ<br>入力内容を確定する場合は<br>「この内容で登録する」ボタ<br>ンを押してください。<br>入力内容を登録せずに<br>閉じる場合は、「閉じ<br>る」ボタンを押してく<br>ださい。 |

「この内容で登録する」ボタンを押すと、入力した一部項目が表示されます。

「再編集する」のボタンを押すと、入力モーダルウィンドウが再表示され全項目の入力内容 を確認・再編集することができます。

|   | No.        | 期間       | 会社名        |       |        |       |      |  |  |
|---|------------|----------|------------|-------|--------|-------|------|--|--|
|   |            |          |            |       |        |       |      |  |  |
|   | No.1       | 2024年11月 | ~ 2024年11月 | 株式会社霧 | ヶ関システム | 再編集する | 削除する |  |  |
| = | 所属         |          |            |       | 職名     |       |      |  |  |
|   | +     入力する |          |            |       |        |       |      |  |  |

「入力する」ボタンを押すと新しい入力モーダルウィンドウが開きます。 記載したい職務経歴が複数ある場合は、入力を繰り返してください。 職務経歴は、最大24枠まで入力することができます。

|   | No.  | 期間       | 会社名        |                     |        |       |         |
|---|------|----------|------------|---------------------|--------|-------|---------|
|   | No.1 | 2024年11月 | ~ 2024年11月 | 株式会社霧               | ヶ関システム | 再編集する | する<br>] |
| = | 所属   |          | 営業部        |                     | 職名     | 係員    |         |
| _ | No.2 | 2024年11月 | ~ 2024年11月 | 株式会社霧               | ヶ関システム | 再編集する | する<br>J |
| = | 所属   |          | 営業部        |                     | 職名     | 係員    |         |
|   |      |          |            | ( <del>+</del> ) ኢታ | りする    |       |         |

| 記入例を見る | 出 下書き保存する |
|--------|-----------|
|--------|-----------|

| ボタン    | 意味                                                                                                  |
|--------|----------------------------------------------------------------------------------------------------|
| 再編集する  | 「再編集する」のボタンを押すと、入力モーダルウィンドウが再表示<br>され全項目の入力内容を確認・再編集することができます。                                      |
| 削除する   | 該当の項目を削除します。「削除する」ボタンを押すと、注意喚起の<br>メッセージが表示されます。削除後はデータを元に戻すことはできま<br>せん。削除しない場合は、キャンセルボタンを押してください。 |
|        | 「=」をドラッグアンドドロップすると入力データの順番を入れ替え<br>ることができます。                                                        |
| 🕂 入力する | 入力モーダルウィンドウが開きます。                                                                                   |

Point !

ログインしている場合のみ、 **ビ 下書き保存する** ボタンを使用することができます。 「下書き保存する」を使用すると、入力途中やキャリアコンサルティングを受ける前の ジョブ・カードを、一時保存することができます。

すべての職務経歴を入力し終えたら、「入力内容を確認する」ボタンから職務経歴シート (様式2)に入力した内容を確認しましょう。

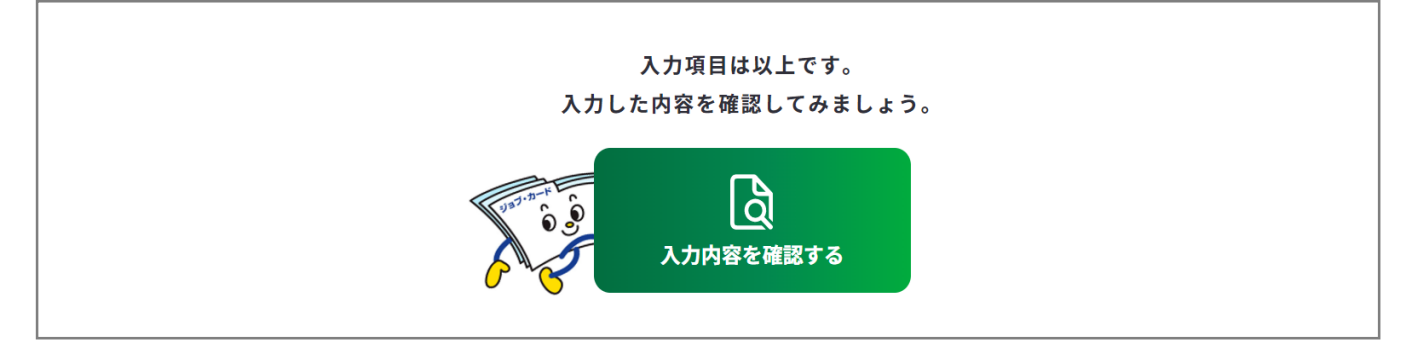

入力内容の確認画面で入力内容に誤 りがないことを確認してください。 入力内容の確認

「登録するボタン」を押すとこの内容でマイページに登録ができ、下書き保存しているデータは消えます。 登録と下書き保存の違いについて ぱ

入力内容の確認画面で「入力画面にもどる」を押すと、 入力画面に戻ることができます。

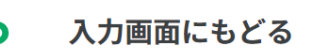

# Point !

下書き保存データは消えます

#### 【マイページにログインしている場合】

ボタンを使用することができます。

入力完了したジョブ・カードを登録することができ、登録データとしてマイページに保存 されます。

「登録する」ボタンを使用した時点で、下書き保存していたデータは消去されますので、 ご注意ください。

#### 【マイページにログインしていない場合】

アンケートが表示された場合は回答選択後、「ダウンロードする」ボタンを押してくだ さい。

3-4. 様式 3-1

# 職業能力証明(免許・資格)シート(様式3-1)を作成する

これまでに取得した免許・資格を整理することができます。 様式3-1の作成画面は、以下の手順で開くことができます。

# マイページの「ジョブ・カードの管理」から開く

ログイン後のマイページ、「ジョブ・ カードの管理」内の「【様式3】職業 能力証明シート」の様式3-1「新規 作成する」

ボタンを押してください。

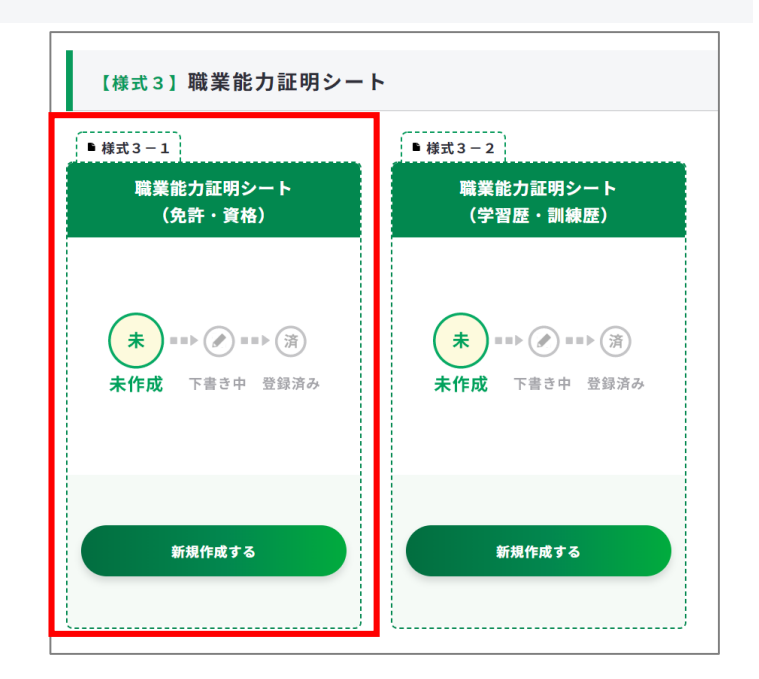

# ジョブ・カードをつくるの「おすすめの作成の流れ」から開く

ジョブ・カードをつくる画面、 「おすすめの作成の流れ」の図の 「作成する」ボタンを押してくだ さい。

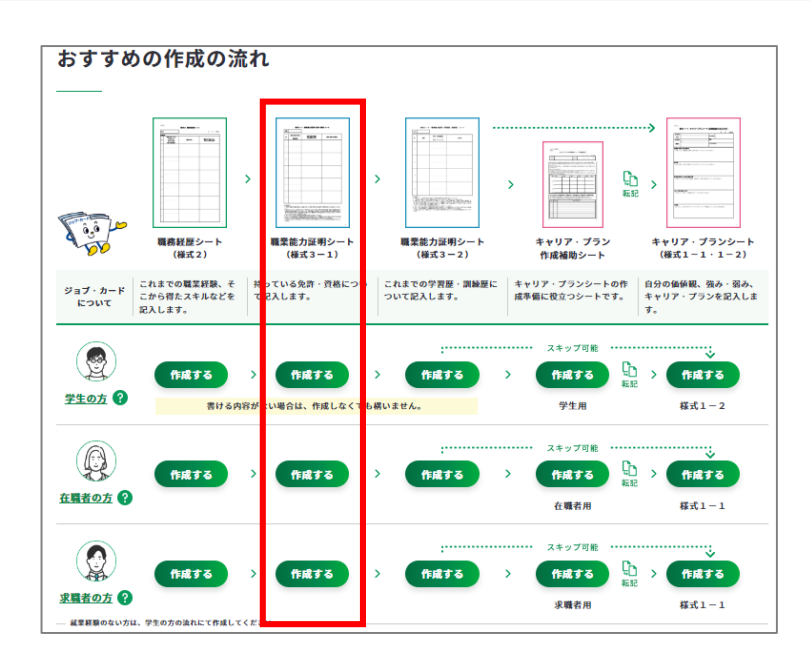

3-4. 様式 3-1

② 職業能力証明(免許・資格)シート(様式3-1)の作成手順を説明します。

| このシートでは、あなたの免許・資格を整計<br>※記入に困ったら、画面下の「記入例を見る」を参考<br>作成の流れを確認する 12  | 理します。<br>考にしてみましょう。 | 「ジョブ・<br>の画面が別<br>おすすめの<br>することカ | カードをつ<br>リウィンドウ<br>の作成の流れ<br>できます。 | つくる」<br>フで開き<br>ュを確認    |                      |                               |
|--------------------------------------------------------------------|---------------------|----------------------------------|------------------------------------|-------------------------|----------------------|-------------------------------|
| ● すべて任意の入力項目です。あとで                                                 | ー<br>『見直すこともできま     | す。                               |                                    |                         |                      |                               |
| 基本情報の入力<br><br>**登録済みのアカウント情報を転記しています。<br>変更する場合は、アカウント情報変更より変更するお | か、この画面で直接編集してく;     | ださい(直接編集した場合、そ                   | 。<br>の内容はアカウント情                    | コグイン済<br>アカウント<br>氏名が表示 | みの場合<br>情報に登<br>されます | は、<br>途録された<br><sup>-</sup> 。 |
| 氏名                                                                 | 姓<br>厚労             | 名太郎                              |                                    | トログイン<br>入力してく          | の場合は<br>ださい。         | t、姓名を                         |

1 注意

ログイン済みの場合は、アカウント情報に登録された基本情報が表示されます。 変更したい場合は、「<u>アカウント情報変更</u>」より変更するか、入力欄を直接編集してください。直接編集した場合、その内容はアカウント情報には反映されません。

基本情報が入力できたら、「入力する」ボタンを押してください。

| 職業能力証明(免許・資格)シートの入力                                                                                                    |
|----------------------------------------------------------------------------------------------------|
| これまでに取得した免許・資格を記入してください。 😧                                                                                                    |
| <ul> <li>※「入力する」より、記入欄を最大23枠まで追加することができます。</li> <li>No.</li> <li>PD(目15)</li> <li>PD(目15)</li> <li>PD(目15)</li> <li>PD(目15)</li> <li>PD(目15)</li> <li>PD(15)</li> <li>PD(15)</li> <li>PD</li></ul> |
|                                                                                                    |
| <ul> <li>         ・         ・         ・</li></ul>                                                                                                    |

#### 3-4. 様式 3-1

入力モーダルウィンドウが開いたら、各項目を入力してください。

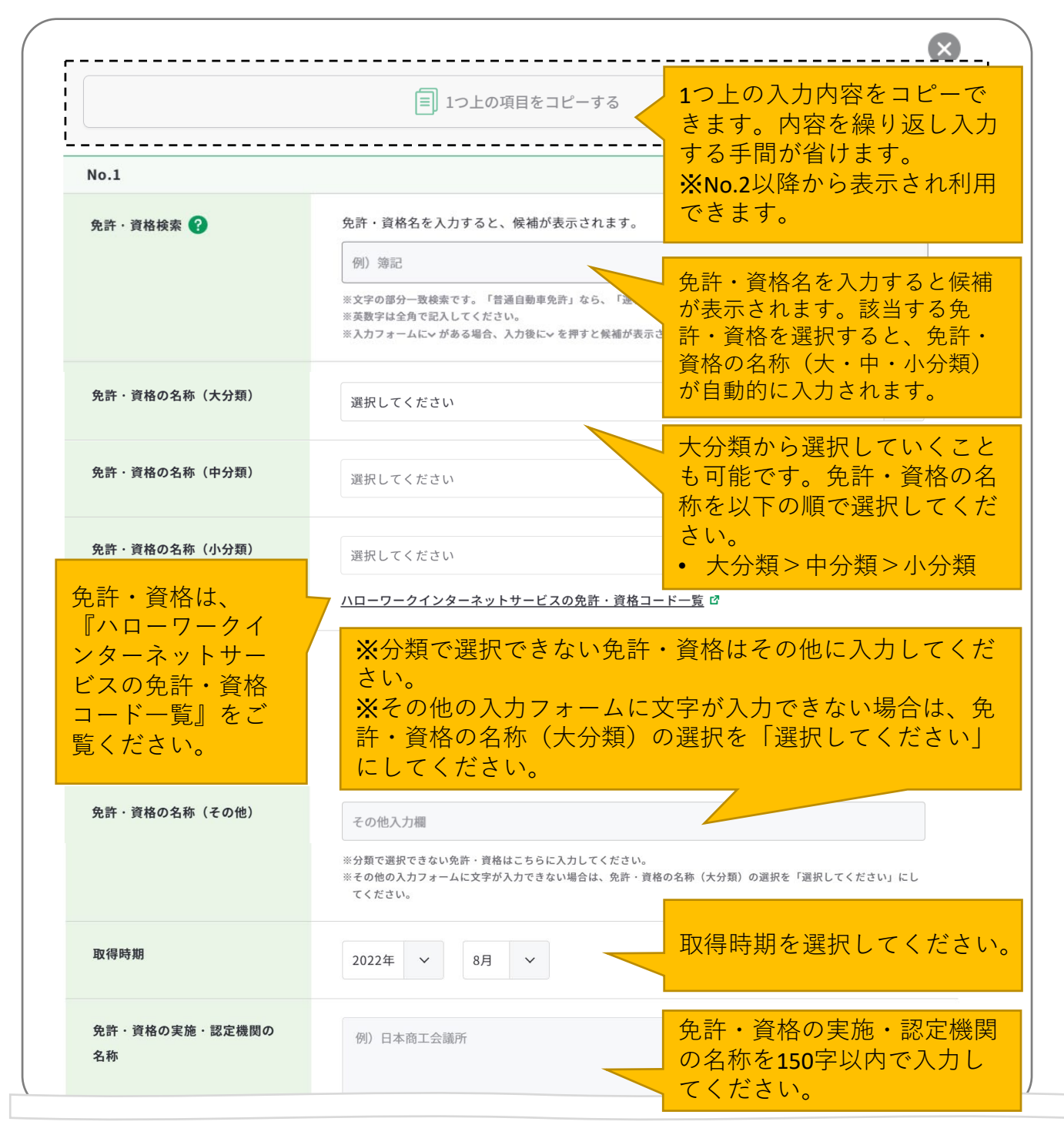

Point !

入力モーダルウィンドウは、上下にスクロールすることができます。

右上の「×」ボタンを押すことで閉じるため、入力途中の内容が消えてしまわないようご注意ください。 入力内容を確定する場合はモーダルウィンドウ内の「この内容で登録する」ボタンを押してください。

### 3-4. 様式 3-1

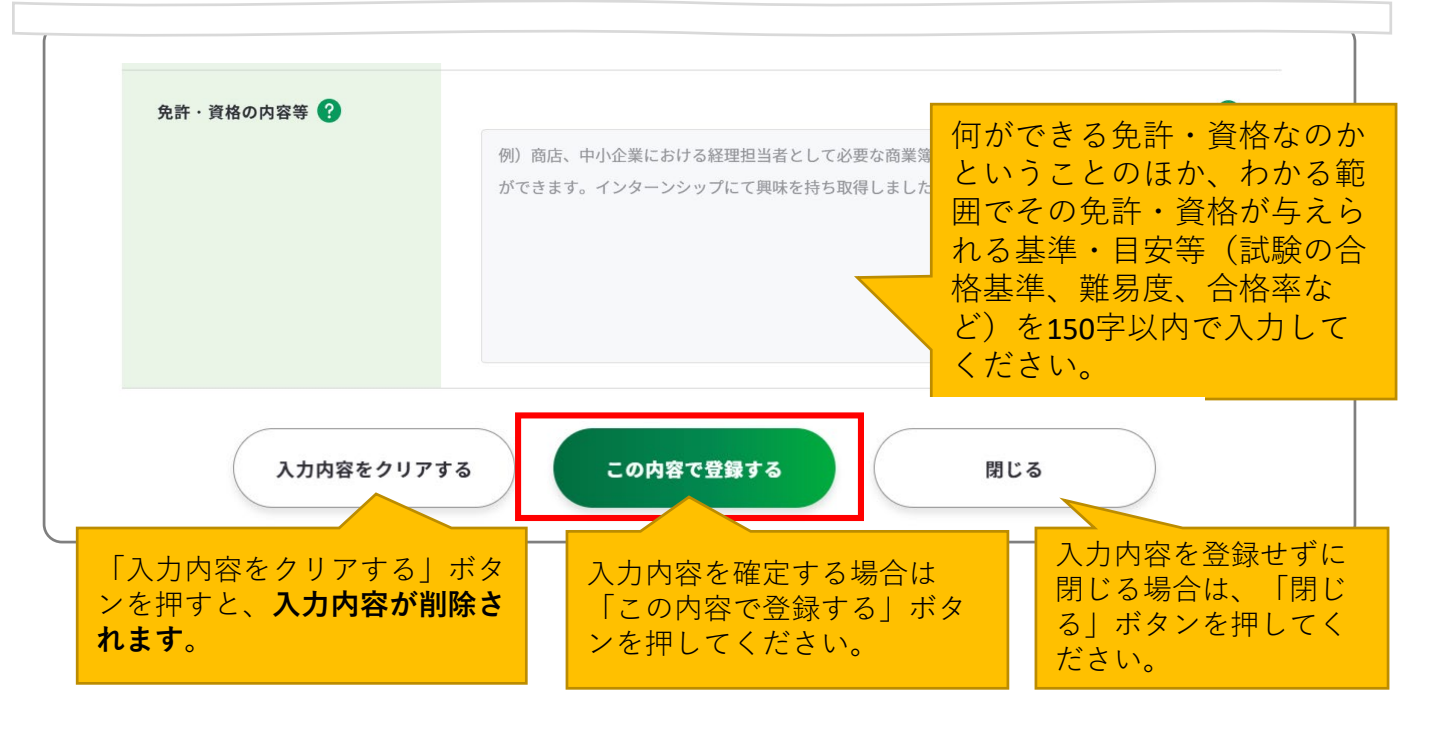

「この内容で登録する」ボタンを押すと、入力した一部項目が表示されます。

「再編集する」のボタンを押すと、入力モーダルウィンドウが再表示され全項目の入力内容 を確認・再編集することができます。

| = No.1 2018年1月 日商簿記2級 再編集する |                   |       |          | 午・資格の名称 | 取得時期   免請 | o.   ∄ | No |
|-----------------------------|-------------------|-------|----------|---------|-----------|--------|----|
|                             | 削除する<br><b> 一</b> | 再編集する |          | 日商簿記2級  | 2018年1月   | No.1   | =  |
| (+) 入力する                    |                   |       | (+) 入力する |         |           |        |    |

#### 3-4. 様式 3-1

「入力する」ボタンを押すと新しい入力モーダルウィンドウが開きます。 記載したい免許・資格が複数ある場合は、入力を繰り返してください。 免許・資格は、最大23枠まで入力することができます。

| = | No.1 | 2018年1月 | 日商簿記2級 |   |         | 再編集する | 3 | 削除する<br><b> 面</b> |
|---|------|---------|--------|---|---------|-------|---|-------------------|
| = | No.2 | 2018年1月 | 日商簿記2級 |   |         | 再編集する | 3 | 削除する<br><u> </u>  |
|   |      |         |        |   |         |       |   |                   |
|   |      |         |        |   |         |       |   |                   |
|   |      |         |        |   |         |       |   |                   |
|   |      |         | 記入例を見る | Ľ | 下書き保存する |       |   |                   |

| ボタン    | 意味                                                                                                  |
|--------|----------------------------------------------------------------------------------------------------|
| 再編集する  | 「再編集する」のボタンを押すと、入力モーダルウィンドウが再表示<br>され全項目の入力内容を確認・再編集することができます。                                      |
| 削除する   | 該当の項目を削除します。「削除する」ボタンを押すと、注意喚起の<br>メッセージが表示されます。削除後はデータを元に戻すことはできま<br>せん。削除しない場合は、キャンセルボタンを押してください。 |
|        | 「=」をドラッグアンドドロップすると入力データの順番を入れ替え<br>ることができます。                                                        |
| + 入力する | 入力モーダルウィンドウが開きます。                                                                                   |

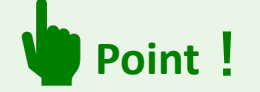

ログインしている場合のみ、 ビ 下書き保存する ボタンを使用することができます。 「下書き保存する」を使用すると、入力途中やキャリアコンサルティングを受ける前の ジョブ・カードを、一時保存することができます。

### 3-4. 様式 3-1

すべての免許・資格を入力し終えたら、「入力内容を確認する」ボタンから職業能力証明 シート(様式3-1)に入力した内容を確認しましょう。

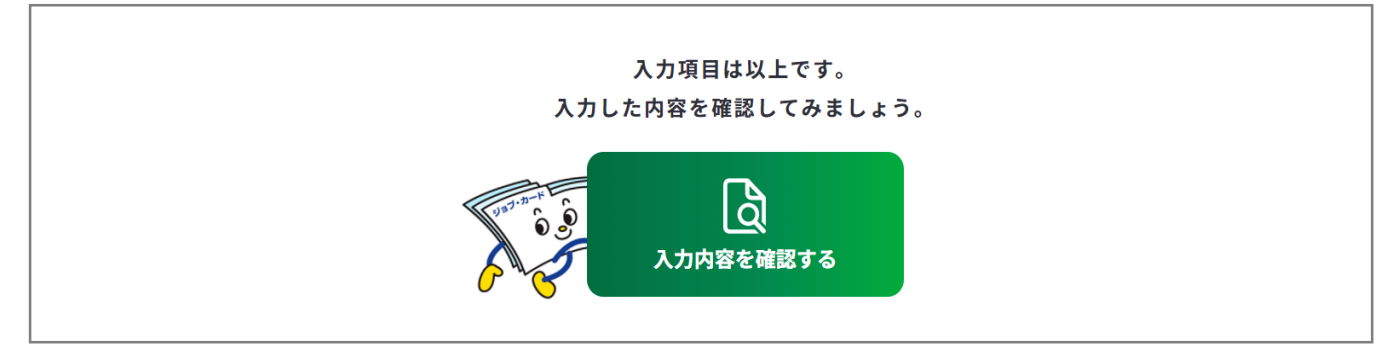

入力内容の確認画面で入力内容に誤 りがないことを確認してください。 入力内容の確認

「登録するボタン」を押すとこの内容でマイページに登録ができ、下書き保存しているデータは消えます。 登録と下書き保存の違いについて ピ

•

入力内容の確認画面で「入力画面にもどる」を押すと、 入力画面に戻ることができます。

入力画面にもどる

# Point !

下書き保存データは消えます

#### 【マイページにログインしている場合】

ボタンを使用することができます。

入力完了したジョブ・カードを登録することができ、登録データとしてマイページに保存 されます。

「登録する」ボタンを使用した時点で、下書き保存していたデータは消去されますので、 ご注意ください。

#### 【マイページにログインしていない場合】

アンケートが表示された場合は回答選択後、「ダウンロードする」ボタンを押してくだ さい。

3-5. 様式 3-2

#### 職業能力証明(学習歴・訓練歴)シート(様式3-2)を作成する

これまでの学習歴・訓練歴を整理することができます。

中学校卒業の記録から書くことができますが、高等教育を修めている方は、中学校卒業のこ とを省略することもできます。中学校・高校・専修学校・各種学校・大学・大学院のほか、 職業訓練や、資格取得等のために通った学校のことも入力できます。 様式3-2の作成画面は、以下の手順で開くことができます。

### マイページの「ジョブ・カードの管理」から開く

ログイン後のマイページ、「ジョブ・カー ドの管理」内の「【様式3】職業能力証明 シート」の様式3-2「新規作成する」 ボタンを押してください。

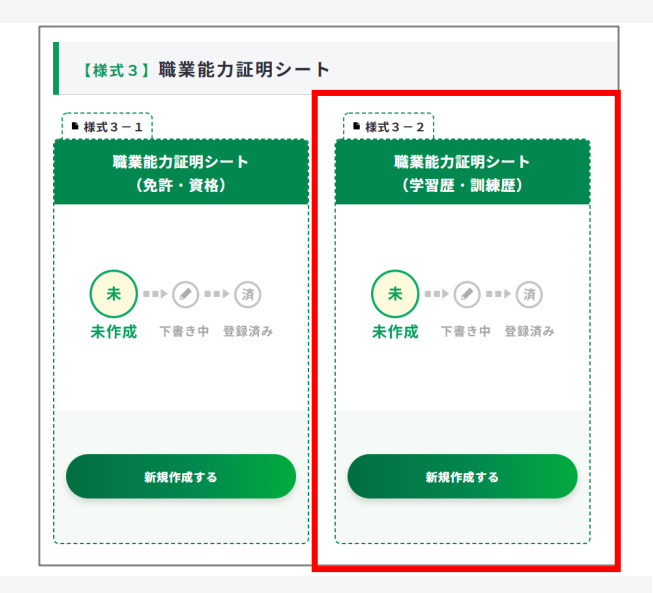

# ジョブ・カードをつくるの「おすすめの作成の流れ」から開く

ジョブ・カードをつくる画面、 「おすすめの作成の流れ」の図の 「作成する」ボタンを押してくだ さい。

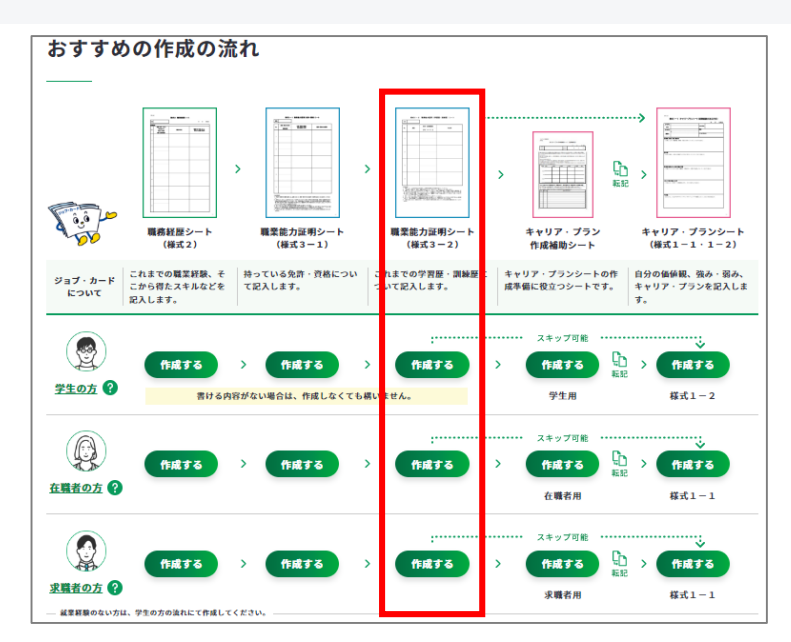

#### 3-5. 様式 3-2

③ 職業能力証明(学習歴・訓練歴)シート(様式3-2)の作成手順を説明します。

| 様式3-2<br>職業能力証明                                | (学習歴・訓練歴)                                    | シート                                      | والمراجعة المراجعة مراجعة مراجعة مراجعة مراجعة مراجعة مراجعة مراجعة مراجعة مراجعة مراجعة |                          |
|------------------------------------------------|----------------------------------------------|------------------------------------------|----------------------------------------------------------------------------------------------------|--------------------------|
| このシートでは、あなたの学<br>※記入に困ったら、画面下の<br>作成の流れを確認する ぴ | 習歴・訓練歴を整理します。<br>「記入例を見る」を参考にしてみましょ:         | 「ジョブ・カー<br>の画面が別ウム<br>おすすめの作品<br>することができ | - ドをつくる」<br>ィンドウで開き<br>成の流れを確認<br>きます。                                                                                                    |                          |
| ● すべて任意の入力項                                    | 目です。あとで見直すことも                                | できます。                                    |                                                                                                    |                          |
| 基本情報の入力                                        | っています。<br>1.更より変更するか、この画面で直接編集し <sup>・</sup> | てください(直接編集した場合、その内容はアカ                   | ログイン済みの場<br>アカウント情報に<br><sub>ウント</sub> 氏名が表示されま                                                                                                    | 合は、<br>:登録された<br>:す。     |
| 氏名                                             | 姓厚労                                          | 名 太郎                                     | 未ログインの場合<br>入力してください                                                                                                    | rは、姓名を<br><sup>N</sup> 。 |
|                                                |                                              |                                          |                                                                                                    |                          |

# 1 注意

ログイン済みの場合は、アカウント情報に登録された基本情報が表示されます。 変更したい場合は、「<u>アカウント情報変更</u>」より変更するか、入力欄を直接編集してください。直接編集した場合、その内容はアカウント情報には反映されません。

基本情報が入力できたら、「入力する」ボタンを押してください。

| 珮耒能力証明(字習歴・訓練歴)シートの入力                                                                                                    |                                  |                        |
|----------------------------------------------------------------------------------------------------|----------------------------------|------------------------|
| <ul> <li>中学校卒業の記録から書くことができます。高等教育を修めている方は中学卒業のことを省略することもでき、</li> <li>中学校・高校・専修学校・各種学校・大学・大学院のほか、職業訓練や、資格取得等のために通った学校のこ</li> <li>※「入力する」より、記入欄を最大19枠まで追加することができます。</li> <li>※ドラックアンドドロップをすると順番を並び替えることができます。</li> </ul> | ログイン済みの場<br>パスのログイン画<br>るリンクが表示さ | 合は、マナ<br>面へ遷移す<br>れます。 |
| マナパスの「学習記録」と連携し、職業能力証明シートを作成することができます <b>?</b>                                                                                                    | マナバスにログイン 🧿                      |                        |
| No.   期間   教育・訓練機関名                                                                                                    |                                  |                        |
| (+) 入力する                                                                                                    |                                  |                        |
|                                                                                                    |                                  | 85                     |

#### 3-5. 様式 3-2

入力モーダルウィンドウが開いたら、各項目を入力してください。

| No.1                                                                                     | ■ 1つ上の項目をコピーする                                                        | <ul> <li>1つ上の人力内容をコピーで</li> <li>きます。内容を繰り返し入力</li> <li>する手間が省けます。</li> <li>※No.2以降から表示され利用</li> <li>できます。</li> </ul> |
|------------------------------------------------------------------------------------------|-----------------------------------------------------------------------|----------------------------------------------------------------------------------------------------|
| 期間(自)                                                                                    | 2022年 × 8月 × から                                                       | 期間を選択してください。<br>※期間(至)は、入力日とり                                                                                        |
| 期間(至)                                                                                    | 2022年 × 8月 × まで                                                       | 未来は選択できません。                                                                                                    |
| 教育・訓練機関名                                                                                 | 例)東京都立霞ヶ関高等学校                                                         | 教育・訓練機関名を <b>70</b> 字以内<br>で入力してください。                                                                                |
| 学科(コース)名                                                                                 | 例) 普通科                                                                | 学科(コース)名を <b>70</b> 字以内<br>で入力してください。                                                                                |
| 内容等                                                                                      | 例)中学時代から吹奏楽をやっている。高校3年生の<br>で3位に入賞                                    | Aカ:0字/最大:190字 ?<br>時にはクラリネットを担当し、全国コンクール<br>内容等を190字以内で入力し<br>てください。                                                 |
| <b>オープンバッジURL</b><br>※オープンバッジURL、オープンバッ<br>ジ画像はサイト上にのみ反映され、ダ<br>ウンロードしたファイルには反映され<br>ません | 例)https://<br>※ <u>LecoS社</u> I <sup>G</sup> に登録済みのオープンバッジURLを入力することが | ログイン済みの場合は、<br>オープンバッジURL入力欄が表<br>示されます。<br>LecoS社のマイページから共有リ<br>ンクを貼り付けてください。                                       |
| <b>入力内容をクリ</b> アする<br>入力内容をクリアする<br>を押すと、 <b>入力内容が</b><br>ま <b>す</b> 。                   | <b>アする この内容で登録する</b><br>」ボタ 入力内容を確定する場 「この内容で登録する<br>ンを押してください。       | <b>閉じる</b><br>入力内容を登録せず(<br>閉じる場合は、「閉<br>る」ボタンを押して<br>ださい                                                            |

# Point !

入力モーダルウィンドウは、上下にスクロールすることができます。

右上の「×」ボタンを押すことで閉じるため、入力途中の内容が消えてしまわないようご注意ください。 入力内容を確定する場合はモーダルウィンドウ内の「この内容で登録する」ボタンを押してください。

#### 3-5. 様式 3-2

「この内容で登録する」ボタンを押すと、入力した一部項目が表示されます。

「再編集する」のボタンを押すと、入力モーダルウィンドウが再表示され全項目の入力内容を確認・再編集することができます。

| No | .   期 | 間        | 教育 | ・訓練機関名   |             |         |                                       |                                                         |
|----|-------|----------|----|----------|-------------|---------|---------------------------------------|---------------------------------------------------------|
|    | No.1  | 2024年12月 | ~  | 2024年12月 | 東京都立霧が関高等学校 | Ż       | 再編集する                                 | <b>)</b> 削除する                                           |
| =  | 学科(コ  | ース) 名    |    |          |             | オープンバッジ |                                       |                                                         |
|    |       |          |    |          | (+) 入力する    |         | ログイン<br>プンバッ<br>編集画面<br>URL欄に<br>ンバッジ | 済みの場合は、<br>ジ欄が表示され。<br>のオープンバッ?<br>入力をするとオー<br>が表示されます。 |

「入力する」ボタンを押すと新しい入力モーダルウィンドウが開きます。 記載したい学習歴・訓練歴が複数ある場合は、入力を繰り返してください。 学習歴・訓練歴は、最大19枠まで入力することができます。

オープンバッジを押すとオー プンバッジURL欄に入力した ページへ遷移します。

| N | o.   期 | ₿        | 教育 | ・訓練機関名   |             |         |            |
|---|--------|----------|----|----------|-------------|---------|------------|
|   | No.1   | 2024年12月 | ~  | 2024年12月 | 東京都立霧が関高等学校 | Ż       | 再編集する 創除する |
| = | 学科(コ-  | -ス) 名    |    |          |             | オープンバッジ |            |
|   | No.2   | 2024年12月 | ~  | 2024年12月 | 東京都立霧が関高等学校 | Ż       | 再編集する      |
| = | 学科(コ・  | -ス) 名    |    |          |             | オープンバッジ |            |
|   |        |          |    |          | (+) 入力する    |         |            |
|   |        |          |    | 記入例を見る   | 5           | 下書き保存する |            |

# 3-5.様式3-2

| ボタン    | 意味                                                                                                  |
|--------|----------------------------------------------------------------------------------------------------|
| 再編集する  | 「再編集する」のボタンを押すと、入力モーダルウィンドウが再表示<br>され全項目の入力内容を確認・再編集することができます。                                      |
| 削除する   | 該当の項目を削除します。「削除する」ボタンを押すと、注意喚起の<br>メッセージが表示されます。削除後はデータを元に戻すことはできま<br>せん。削除しない場合は、キャンセルボタンを押してください。 |
|        | 「=」をドラッグアンドドロップすると入力データの順番を入れ替え<br>ることができます。                                                        |
| + 入力する | 入力モーダルウィンドウが開きます。                                                                                   |

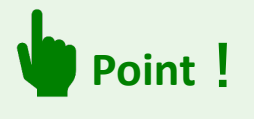

ログインしている場合のみ、 ビ F書き保存する ボタンを使用することができます。 「下書き保存する」を使用すると、入力途中やキャリアコンサルティングを受ける前の ジョブ・カードを、一時保存することができます。

### 3-5.様式3-2

すべての学習歴・訓練歴を入力し終えたら、「入力内容を確認する」ボタンから職業能力証 明シート(様式3-2)に入力した内容を確認しましょう。

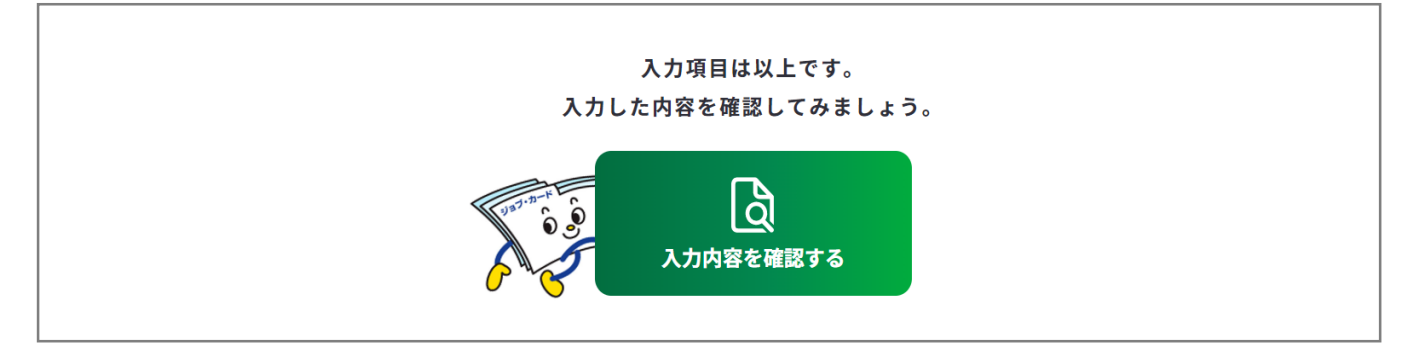

入力内容の確認画面で入力内容に誤 りがないことを確認してください。 入力内容の確認

「登録するボタン」を押すとこの内容でマイページに登録ができ、下書き保存しているデータは消えます。 登録と下書き保存の違いについて ぱ

•

入力内容の確認画面で「入力画面にもどる」を押すと、 入力画面に戻ることができます。

入力画面にもどる

# Point !

下書き保存データは消えます

#### 【マイページにログインしている場合】

ボタンを使用することができます。

入力完了したジョブ・カードを登録することができ、登録データとしてマイページに保存 されます。

「登録する」ボタンを使用した時点で、下書き保存していたデータは消去されますので、 ご注意ください。

#### 【マイページにログインしていない場合】

アンケートが表示された場合は回答選択後、「ダウンロードする」ボタンを押してくだ さい。

3-6-1.キャリア・プラン作成補助シート(学生用)

# キャリア・プラン作成補助シート(学生用)を作成する

キャリア・プラン作成補助シート(学生用)の作成画面は、以下の手順で開くことができま す。ユーザータイプごとに作成するシートが異なります。

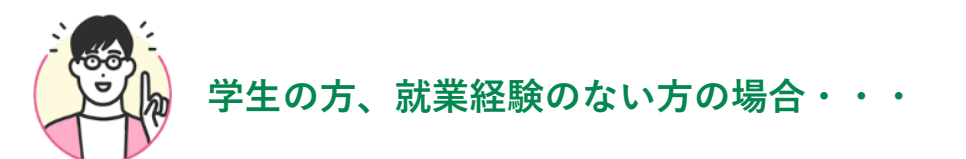

# マイページの「ジョブ・カードの管理」から開く

ログイン後のマイページ、「ジョ ブ・カードの管理」内の「【様式 1】キャリア・プランシート、 キャリア・プラン作成補助シー ト」のキャリア・プラン作成補助 シート「新規作成する」ボタンを 押してください。

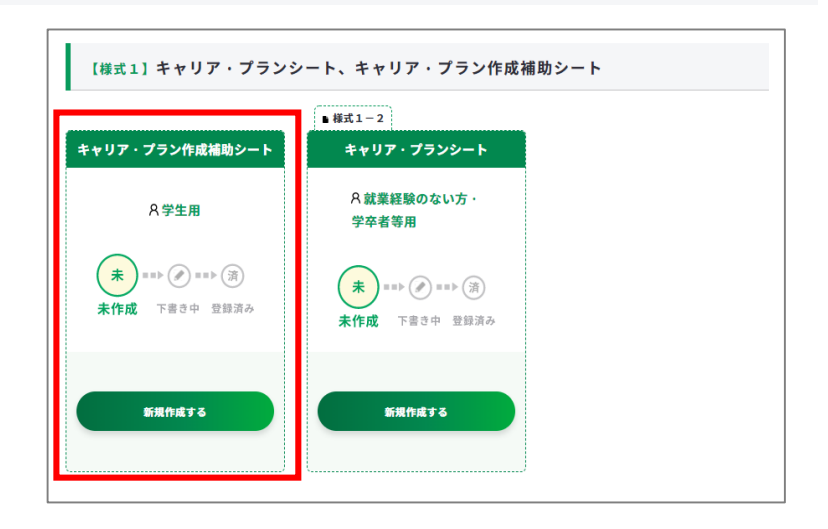

# ジョブ・カードをつくるの「おすすめの作成の流れ」から開く

ジョブ・カードをつくる画面、 「おすすめの作成の流れ」の図の 「キャリア・プラン作成補助シー ト」の列の学生の方の「作成す る」ボタンを押してください。

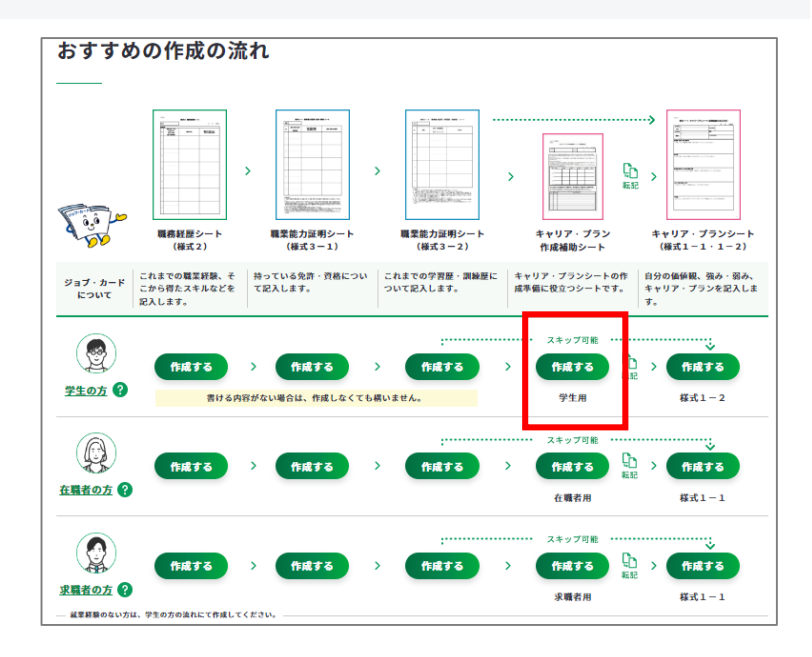

# 3-6-1.キャリア・プラン作成補助シート(学生用)

④ キャリア・プラン作成補助シート(学生用)の作成手順を説明します。

|                                                                 |                                                                                                    |                                                                                                    | ê ê                                                                                                    |
|-----------------------------------------------------------------|----------------------------------------------------------------------------------------------------|----------------------------------------------------------------------------------------------------|----------------------------------------------------------------------------------------------------|
| 皆さんがより良い就職を実現す<br>着実に取り組んでいくことが必<br>ミストミにかります                   | 「るには、自分の興味・関心や強みなどをよく理解<br>「要です。ジョブ・カードを作成することにより、                                                                                    | 「し、正しい就職目標を設定するとと<br>こうした自己理解、目標設定、具体                                                                                                    | ともに、そのために必要なことに<br>体的な行動の計画がスムーズに行                                                                                                    |
| えるようになります。<br>このシートを作成すると、キャ                                    | リア・プランシート(様式1-2)としてそのま                                                                                                    | ま活用できます。                                                                                                    | 「ジョブ・カードをつくる                                                                                                    |
| ※記入に困ったら、直面下の「                                                  | 記入例を見る」を参考にしてみましょう。                                                                                                    |                                                                                                    | の画面が別ウィンドウで開                                                                                                    |
| <u>作成の流れを確認する</u> 🗗                                             |                                                                                                    |                                                                                                    | <mark>-</mark> おすすめの作成の流れを確                                                                                                    |
| ● すべて任意の入力項目                                                    | です。あとで見直すこともできます。                                                                                                    |                                                                                                    | することができます。                                                                                                    |
|                                                                 |                                                                                                    |                                                                                                    |                                                                                                    |
|                                                                 |                                                                                                    |                                                                                                    |                                                                                                    |
| ※登録済みのアカウント情報を転<br>変更する場合は、 <u>アカウント情</u>                       | 記しています。ジョブ・カードには連絡を希望する住<br><u>程変更</u> より変更するか、この画面で直接編集してくだ                                                                          | 15所を入力してください。<br>ごさい(直接編集した場合、その内容は                                                                                                    | <pre>     *F成日を選択してくたさい     *K 作成日を入力しない場合     『入力しない』のボックス     チェックを入れてください     ···     ···     ···     ···     ···     ···     ··     ··     ··     ··     ··     ··     ··     ··     ··     ··     ··     ··     ··     ··     ··     ··     ··     ··     ··     ··     ··     ··     ··     ··     ··     ··     ··     ··     ··     ··     ··     ··     ··     ··     ··     ··     ··     ··     ··     ··     ··     ··     ··     ··     ··     ··     ··     ··     ··     ··     ··     ··     ··     ··     ··     ··     ··     ··     ··     ··     ··     ··     ··     ··     ··     ··     ··     ··     ··     ··     ··     ··     ··     ··     ··     ··     ··     ··     ··     ··     ··     ··     ··     ··     ··     ··     ··     ··     ··     ··     ··     ··     ··     ··     ··     ··     ··     ··     ··     ··     ··     ··     ··     ··     ··     ··     ··     ··     ··     ··     ··     ··     ··     ··     ··     ··     ··     ··     ··     ··     ··     ··     ··     ··     ··     ··     ··     ··     ··     ··     ··     ··     ··     ··     ··     ··     ··     ··     ··     ··     ··     ··     ··     ··     ··     ··     ··     ··     ··     ··     ··     ··     ··     ··     ··     ··     ··     ··     ··     ··     ··     ··     ··     ··     ··     ··     ··     ··     ··     ··     ··     ··     ··     ··     ··     ··     ··     ··     ··     ··     ··     ··     ··     ··     ··     ··     ··     ··     ··     ··     ··     ··     ··     ··     ··     ··     ··     ··     ··     ··     ··      ··     ··     ··     ··     ··     ··     ··     ··     ··     ··     ··     ··     ··     ··     ··     ··     ··     ··     ··     ··     ··     ··     ··     ··     ··     ··     ··     ··     ··     ··     ··     ··     ··     ··     ··     ··     ··     ··     ··     ··     ··     ··     ··     ··     ··     ··     ··     ··     ··     ··     ··     ··     ··     ··     ··     ··     ··     ··     ··     ··     ··     ··     ··     ··     ··     ··     ··     ··     ··     ··     ··     ··     ··</pre> |
| *・登録済みのアカウント情報を転<br>変更する場合は、 <u>アカウント情</u><br>作成日               | 記しています。ジョブ・カードには連絡を希望する住<br><u>撥変更</u> より変更するか、この画面で直接編集してくだ<br>年 /月/日                                                                | 15所を入力してください。<br>ださい(直接編集した場合、その内容に                                                                                                    | 1F成日を選択してくたさい<br>※ 作成日を入力しない場合<br>『入力しない』のボックス<br>チェックを入れてください<br>Law                                                                                                    |
| **登録済みのアカウント情報を転<br>変更する場合は、 <u>アカウント情</u><br>作成日<br>氏名         | 記しています。ジョブ・カードには連絡を希望する住<br><u>程変更</u> より変更するか、この画面で直接編集してくだ<br>年 /月/日<br>姓                                                           | 注所を入力してください。 ごさい(直接編集した場合、その内容は こ、入力し 名                                                                                                    | 1F成日を迭折してくたさい         ※作成日を入力しない場合         『入力しない』のボックス         チェックを入れてください         Law                                                                                                    |
| **登録済みのアカウント情報を転<br>変更する場合は、 <u>アカウント情</u><br>作成日<br>氏名         | 記しています。ジョブ・カードには連絡を希望する自<br><u>報変更</u> より変更するか、この画面で直接編集してくだ<br>年 /月/日<br>姓<br>厚労                                                     | 注所を入力してください。<br>ごさい(直接編集した場合、その内容に<br>し、、、、、、、、、、、、、、、、、、、、、、、、、、、、、、、、、、、、                                                                                                    | 1F成日を選択してくたさい<br>※ 作成日を入力しない場合<br>『入力しない』のボックス<br>チェックを入れてください                                                                                                    |
| **登録済みのアカウント情報を転<br>変更する場合は、 <u>アカウント情</u><br>作成日<br>氏名         | 記しています。ジョブ・カードには連絡を希望する伯<br><u>酸変更</u> より変更するか、この画面で直接編集してくだ<br>年 /月/日<br>姓<br>厚労<br>せい                                               | 注所を入力してください。 ごさい(直接編集した場合、その内容に 入力し 入力し 名 太郎 めい                                                                                                    | 1F成日を迭折してくたさい         ※ 作成日を入力しない場合         『入力しない』のボックス         チェックを入れてください         Law         ログイン済みの場合は、                                                                                                    |
| **登録済みのアカウント情報を転<br>変更する場合は、 <u>アカウント情</u><br>作成日<br>氏名         | 記しています。ジョブ・カードには連絡を希望する日<br>戦変更より変更するか、この画面で直接編集してくた<br>年 /月/日<br>姓<br>厚労<br>せい<br>こうろう                                               | <ul> <li>注示を入力してください。</li> <li>ごさい(直接編集した場合、その内容は</li> <li>こ、入力し</li> <li>名</li> <li>人力し</li> <li>名</li> <li>めい</li> <li>たろう</li> </ul>                                                                                                    | <pre></pre>                                                                                                    |
| **登録済みのアカウント情報を転<br>変更する場合は、 <u>アカウント情</u><br>作成日<br>氏名         | 記しています。ジョブ・カードには速絡を希望する伯<br><u>報変更</u> より変更するか、この画面で直接編集してくだ<br>年 /月/日<br>姓<br>厚労<br>せい<br>こうろう                                       | 注所を入力してください。<br>どさい(直接編集した場合、その内容に<br>し) ① 入力し<br>名<br>太郎<br>めい<br>たろう                                                                                                    | 1 作成日を迭折してくたさい<br>※ 作成日を入力しない場合<br>『入力しない』のボックス<br>チェックを入れてください<br>ログイン済みの場合は、<br>アカウント情報に登録され<br>氏名・生年月日が表示され                                                                                                    |
| **登録済みのアカウント情報を転<br>変更する場合は、 <u>アカウント情</u><br>作成日<br>氏名<br>生年月日 | Rしています。ジョブ・カードには速絡を希望する伯<br><u>報変更</u> より変更するか、この画面で直接編集してくだ<br>年 /月/日                                                                | 注所を入力してください。<br>ごさい(直接編集した場合、その内容に<br>のの内容に<br>のの内容に<br>たろう<br>たろう                                                                                                    | 1 作成日を迭折してくたさい<br>※ 作成日を入力しない場合<br>『入力しない』のボックス<br>チェックを入れてください<br>レない<br>ログイン済みの場合は、<br>アカウント情報に登録され<br>氏名・生年月日が表示され<br>す。                                                                                                    |
| **登録済みのアカウント情報を転<br>変更する場合は、 <u>アカウント情</u><br>作成日<br>氏名<br>生年月日 | 記しています。ジョブ・カードには連絡を希望する伯         観変更より変更するか、この画面で直接編集してくだ         年 /月/日         姓         厚労         せい         こうろう         1987年 × | 注所を入力してください。 ごさい(直接編集した場合、その内容に 名 人力し 名 人力し 、 、< | 1 作成日を迭折してくたさい<br>※ 作成日を入力しない場合<br>『入力しない』のボックス<br>チェックを入れてください<br>チェックを入れてください<br>ログイン済みの場合は、<br>アカウント情報に登録され<br>氏名・生年月日が表示され<br>す。<br>未口グインの場合は、姓名                                                                                                    |

# 1 注意

ユーザータイプごとに作成するシートが異なります。

- 在職者は『<u>在職者の方の場合・・・</u>』の作成手順をご参照ください。
- 求職者の方は『**求職者の方の場合・・・**』の作成手順をご参照ください。

# 1 注意

ログイン済みの場合は、アカウント情報に登録された基本情報が表示されます。 変更したい場合は、「<u>アカウント情報変更</u>」より変更するか、入力欄を直接編集してください。直接編集した場合、その内容はアカウント情報には反映されません。

# 3-6-1.キャリア・プラン作成補助シート(学生用)

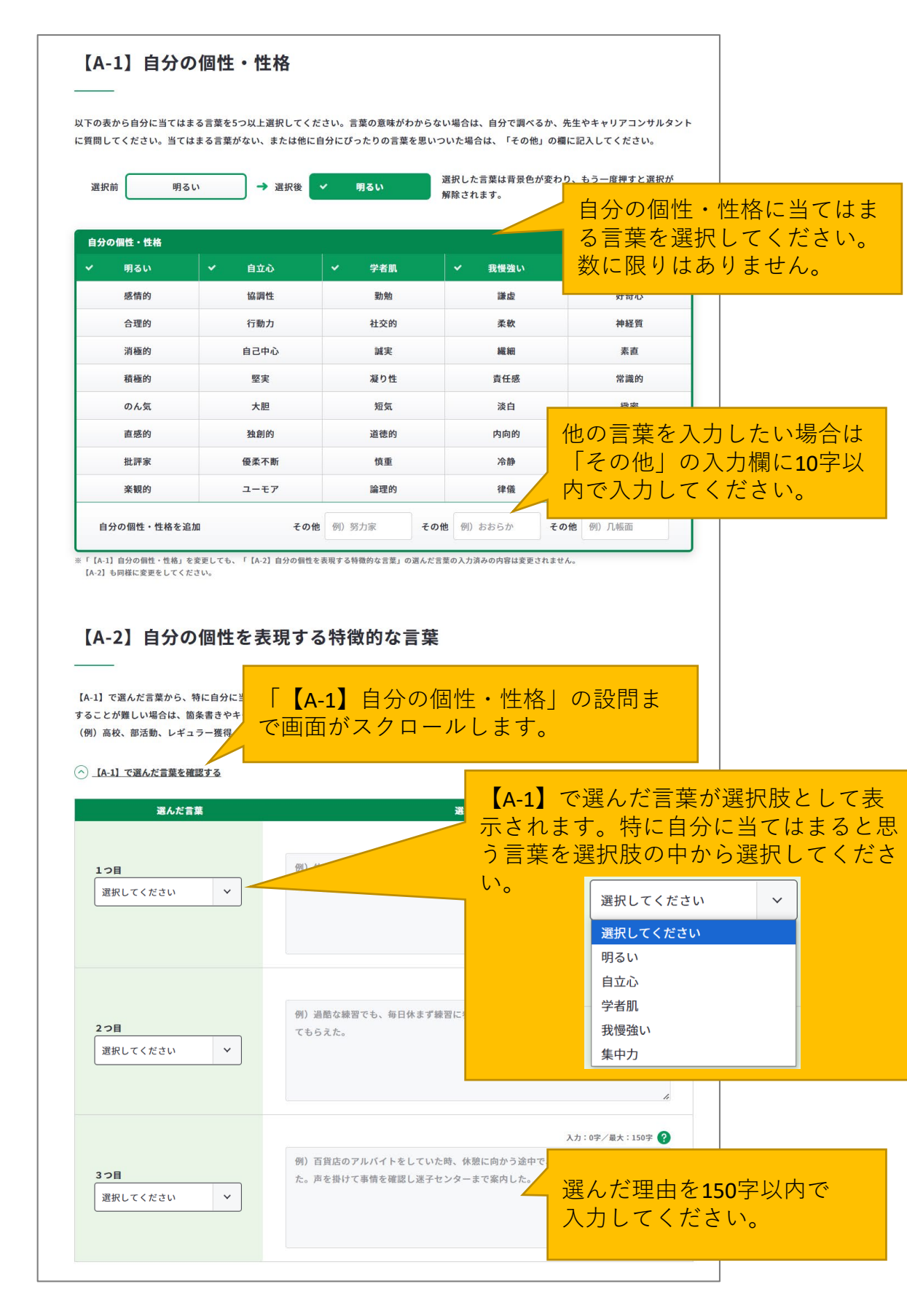

# 3-6-1.キャリア・プラン作成補助シート(学生用)

|                                                 | [B-1]                                                 | 】仕事を選ぶ上での                                                       | )こだわり(大事に                                                                                                    | したい価値観)                                                                                                    |                                                                                                    |                        |
|-------------------------------------------------|-------------------------------------------------------|-----------------------------------------------------------------|----------------------------------------------------------------------------------------------------|----------------------------------------------------------------------------------------------------|----------------------------------------------------------------------------------------------------|------------------------|
|                                                 | 以下の表から<br>あまり考え込<br>がある場合に                            | 5、自分が仕事を選ぶ上でのこだわり(:<br>Aまずに、直感的に選びましょう。当て<br>は、自分で調べるか、先生やキャリアコ | 大事にしたい価値観)を選択してく<br>はまる選択肢がない場合は、「そ <i>0</i><br>ンサルタントに質問してください。                                                                                                    | ださい。複数選択可能です。<br>他」の欄に自由に書いてみましょう。ヌ                                                                               | 意味のわからない言葉                                                                                                 |                        |
|                                                 | 1                                                     | 専門性を生かしたい                                                       | 10                                                                                                    | 開発や発明等の創造性のある仕                                                                                                    | 自分が仕事を選い                                                                                                   | ぶ上でのこだ                 |
|                                                 | 2                                                     | 仕事の中で専門家としての能力を発                                                | 揮したい 💙 11                                                                                                    | 世の中をよくする <del>たのの工事をした</del>                                                                                      | わり(大事にした                                                                                                   | こい価値観)                 |
|                                                 | 3                                                     | 経営に関する仕事をしたい                                                    | 12                                                                                                    | 医療や福祉等の人や社会に貢献でき                                                                                                  | を選択してくだる                                                                                                   | さい。                    |
|                                                 | 4                                                     | 管理者、経営者になることを目指し                                                | たい 13                                                                                                    | 誰もが尻込みする困難な仕事にチャ                                                                                                  | 数に限りはありま                                                                                                   | ません。                   |
|                                                 | 5                                                     | 自分のやり方や自分のペースで仕事                                                | をしたい 14                                                                                                    | 安定よりも挑戦を求めて仕事がした                                                                                                  |                                                                                                    | 1                      |
|                                                 | 6                                                     | 組織で働くよりも独立して仕事がし                                                | たい <b>15</b>                                                                                                    | 仕事だけではなくプライベートを大                                                                                                  | 他の言葉を入力し                                                                                                   | たい場合は                  |
|                                                 | 7                                                     | 安定している組織で働き、確実な報                                                | <b>酬を得たい</b> 16                                                                                                    | 育児や介護休暇等が取りやすい組                                                                                                   | 「その他」の入っ                                                                                                   | り欄に25字以                |
|                                                 | 8                                                     | 中小企業よりも大企業で仕事がした                                                | W 17                                                                                                    | その他入力欄                                                                                                    | 内で人力してく7                                                                                                   | ごさい。<br>               |
|                                                 | 9                                                     | 新たな組織の起業や、組織の再建等                                                | の仕事がしたい 18                                                                                                    | その他入力棚                                                                                                    |                                                                                                    |                        |
|                                                 |                                                       |                                                                 | 10                                                                                                    |                                                                                                    |                                                                                                    |                        |
|                                                 | 【B-2】<br>る経験                                          | 】自分のこだわり(<br>ぇ・出来事                                              | (大事にしたい価値                                                                                                    | 観)に影響を与えた                                                                                                    | クリックすると<br>切した内容を確<br>できます。                                                                                | 【B-1】で選<br>認することが      |
|                                                 | 【B-1】でな<br>か)思い出し<br>ドのみの記2                           | ぜそのこだわりを選んだのか、その理由<br>して3つ以上記入し、影響を大きく受け<br>しても問題ありません。         | 由と思われる過去の経験・出来事を<br>た順に「1」から順位をつけてくた                                                                                                    | 、できるだけ具体的に(どこで、誰と・<br>ささい。文章にすることが難しい場合は、                                                                         | <ul> <li>専門性を生かしたい</li> <li>組織で働くよりも独立して</li> <li>世の中をよくするためのf</li> </ul>                                  | ・<br>て仕事がしたい<br>土事をしたい |
| [B-1] 7                                         | でなぜその                                                 | こだわり                                                            | さます。                                                                                                    |                                                                                                    | 離もが尻込みする困難なイ<br>したい     安定よりも挑戦を求めてイ                                                                       | ±事にチャレンジ<br>+事が! たい    |
| を選んだ                                            | のか、その                                                 |                                                                 |                                                                                                    | 経験・出来事の内容                                                                                                    | [B-1                                                                                                    | 」で選択した内容               |
|                                                 |                                                       |                                                                 |                                                                                                    |                                                                                                    |                                                                                                    |                        |
| われる過                                            | 去の経験                                                  | ・出来事を、                                                          | 時期・年齢<br>例)高校                                                                                                    |                                                                                                    |                                                                                                    |                        |
| われる過<br>できるだ                                    | 去の経験<br>け具体的(                                         | ・出来事を、<br>に(どこで、                                                | 時期・年齢<br>例)高校                                                                                                    | 【 <b>B-1</b> 】<br>入力:03                                                                                           | ] で選択した内容<br>ア/最大:150字 <b>?</b>                                                                            |                        |
| われる過<br>できるだ<br>誰と・誰                            | 去の経験<br>け具体的(<br>に対して、                                | ・出来事を、<br>に(どこで、<br>何をした                                        | <ul> <li>時期・年齢 例) 高校</li> <li>例) 高校</li> <li>例) 高校時代に行っていたま<br/>技術を身に付けたいと思い、</li> </ul>                                                                                                    | 【8-1<br>入力:09<br>1<br>2<br>2<br>5<br>2<br>6<br>6<br>6<br>6<br>7<br>5<br>、<br>とてもカットが上手くて、<br>業界の情報を集めていた。         | 】 <b>で選択した内容</b><br>≄/最大:150字 <b>?</b><br>、自分もこんな                                                          |                        |
| われる過<br>できるだ<br>誰と・誰<br>か)150号                  | 去の経験<br>け具体的(<br>に対して、<br>字以内で入                       | ・出来事を、<br>に(どこで、<br>何をした<br>、力してく                               | <ul> <li>時期・年齢 例) 高校</li> <li>例) 高校時代に行っていたま<br/>技術を身に付けたいと思い、</li> </ul>                                                                                                    | 【8-1】<br>入力:03<br>容師の方が、とてもカットが上手くて、<br>業界の情報を集めていた。                                                              | 】で選択した内容<br>→ 成大:150字 <b ?<br>、自分もこんな                                                                      |                        |
| われる過<br>できるだ<br>誰と・誰<br>か)150号<br>ださい。          | 去の経験<br>け具体的に<br>に対して、<br>字以内で入                       | ・出来事を、<br>に(どこで、<br>何をした<br>、力してく                               | <ul> <li>時期・年齢</li> <li>例) 高校</li> <li>例) 高校時代に行っていた3<br/>技術を身に付けたいと思い、</li> </ul>                                                                                                    | 【8-1】<br>入力:01<br>客師の方が、とてもカットが上手くて、<br>業界の情報を集めていた。                                                              | 】 <b>で選択した内容</b><br>字/最大:150字 <b>?</b><br>、 自分もこんな                                                         |                        |
| われる過<br>できるだ<br>誰と・誰<br>か) <b>150</b> 号<br>ださい。 | 去の経験<br>け具体的(<br>に対して、<br>字以内で入                       | ・出来事を、<br>に(どこで、<br>何をした<br>、力してく                               | 時期・年齢 例) 高校<br>例) 高校時代に行っていた3<br>技術を身に付けたいと思い、 時期・年齢 例) 専門学校                                                                                                    | 【0-1<br>スア:03<br>容師の方が、とてもカットが上手くて、<br>業界の情報を集めていた。                                                               | 1 <b>で強限した内容</b><br>≉/最大:150字 <b>(?</b><br>、自分もこんな                                                         |                        |
| われる過<br>できるだ<br>誰と・誰<br>か)150号<br>ださい。          | 去の経験<br>け具体的(<br>に対して、<br>字以内で入<br>=                  | ・出来事を、<br>に(どこで、<br>何をした<br>力してく                                | 時期・年齢     例) 高校       例) 高校時代に行っていたま<br>技術を身に付けたいと思い、       時期・年齢     例) 専門学校       例) 友達の髪をカットしては<br>高んでもらえることが、とち                                                                                              | [2:1]<br>え方:03<br>容師の方が、とてもカットが上手くて、<br>業界の情報を集めていた。<br>よ力:0<br>がたときに、とてもセンスが良いと感<br>さも嬉しいということが実感できた。            | ) C選択した内容<br>F/Hxt:100F ?<br>、自分もこんな<br>時期・年齢は、1<br>力してください。                                               | <mark>4</mark> 字以内で入   |
| われる過<br>できるだ<br>誰と・誰<br>か)150号<br>ださい。          | まの経験<br>け具体的<br>に対して、<br>字以内で入                        | ・出来事を、<br>に(どこで、<br>何をした<br>力してく                                | 時期・年齢         例) 高校           例) 高校時代に行っていたま<br>技術を身に付けたいと思い、           時期・年齢         例) 専門学校           例) 友達の髪をカットしては<br>高んでもらえることが、とす                                                                          | [1:1]<br>えす:03<br>容師の方が、とてもカットが上手くて、<br>業界の情報を集めていた。<br>なか:0<br>んか:0<br>らがたときに、とてもセンスが良いと思<br>も嬉しいということが実感できた。    | ) で選択した内容<br>F/最大:130F (?)、<br>自分もこんな<br>よ<br>お<br>けしてください。                                                | <mark>4</mark> 字以内で入   |
| われる過<br>できるだ<br>む) 150号<br>ださい。                 | 去の経験<br> <br>に対して、<br> <br> <br> <br> <br>            | ・出来事を、<br>こ(どこで、<br>何をした<br>、力してく                               | 時期・年齢     例) 高校       例) 高校時代に行っていたま<br>技術を身に付けたいと思い、       時期・年齢     例) 専門学校       例) 友達の髪をカットしてよ<br>高んでもらえることが、とつ       時期・年齢     例) 中学                                                                        | 【8-1<br>入ア: 03<br>容師の方が、とてもカットが上手くて、<br>累界の情報を集めていた。<br>スア: 0<br>入ア: 0<br>いけたときに、とてもセンスが良いと話<br>さも嬉しいということが実感できた。 | ♪ C選択した内容<br>F / 歴大: 1509 ?<br>、自分もこんな<br>時期・年齢は、1<br>力してください。                                             | <mark>4</mark> 字以内で入   |
| われるるだ<br>誰<br>か)150<br>ださい。                     | 去の経験<br>  <br>に対して、<br> <br> <br> <br> <br> <br> <br> | ・出来事を、<br>こ(どこで、<br>何をした<br>力してく<br>2 位                         | 時期・年齢     例) 高校       例) 高校時代に行っていたま<br>技術を身に付けたいと思い、       時期・年齢     例) 専門学校       例) 友達の髪をカットしてる<br>高んでもらえることが、とつ       時期・年齢     例) 中学       例) 有名サロンでカットモラ                                                   | 【251<br>注:<br>注:<br>注:<br>注:<br>注:<br>注:<br>注:<br>注:<br>注:<br>注:<br>注:<br>注:<br>注:                                | <b>○ で選択した内容</b><br>F×/B大: 150° (?)<br>、自分もこんな<br>時期・年齢は、1<br>力してください。                                     | <mark>4</mark> 字以内で入   |
| われるるだ<br>誰か) <b>150</b> 号<br>ださい。               | まの経験<br>け具体的(<br>に対して、<br>字以内で入<br>=                  | ・出来事を、<br>こ(どこで、<br>何をした<br>力してく<br>2 位                         | <ul> <li>時期・年齢 例) 高校</li> <li>例) 高校時代に行っていたま<br/>技術を身に付けたいと思い、</li> <li>時期・年齢 例) 専門学校</li> <li>例) 友達の夏をカットしてる<br/>高んでもらえることが、とつ</li> <li>時期・年齢 例) 中学</li> <li>例) 有名サロンでカットモま</li> <li>(中) 和名サロンでカットモま</li> </ul> | E1         Az : 0         Az         Az         Az                                                                | <b>ご選択した内容</b><br>F/B大:150° (?)<br>、自分もこんな<br>時期・年齢は、1<br>力してください。<br>「ご選択した内容<br>F/B大:150° (?)<br>思師となった。 | <mark>4</mark> 字以内で入   |

## 3-6-1.キャリア・プラン作成補助シート(学生用)

Point !

「記入欄を増やす」のボタンを押すと、入力欄を追加でき、合計10枠まで入力することがで きます。

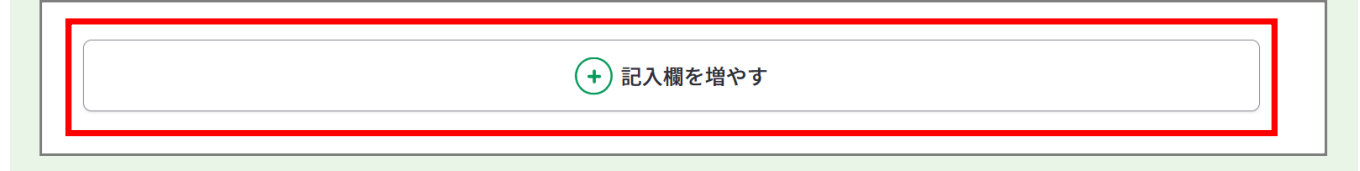

追加した欄は、上から3つを除き「削除する」ボタンから削除することができます。 「削除する」ボタンを押すと、注意喚起のメッセージが表示されます。削除後はデータを元 に戻すことはできません。削除しない場合は、キャンセルボタンを押してください。

| 時期・年齢 | 例)高校 | 削除する            |
|-------|------|-----------------|
|       |      | 入力:0字/最大:150字 ? |

「=」をドラッグアンドドロップすると入力データの順番を入れ替えることができます。操 作後に上から順に順位が自動的に振り直しされます。

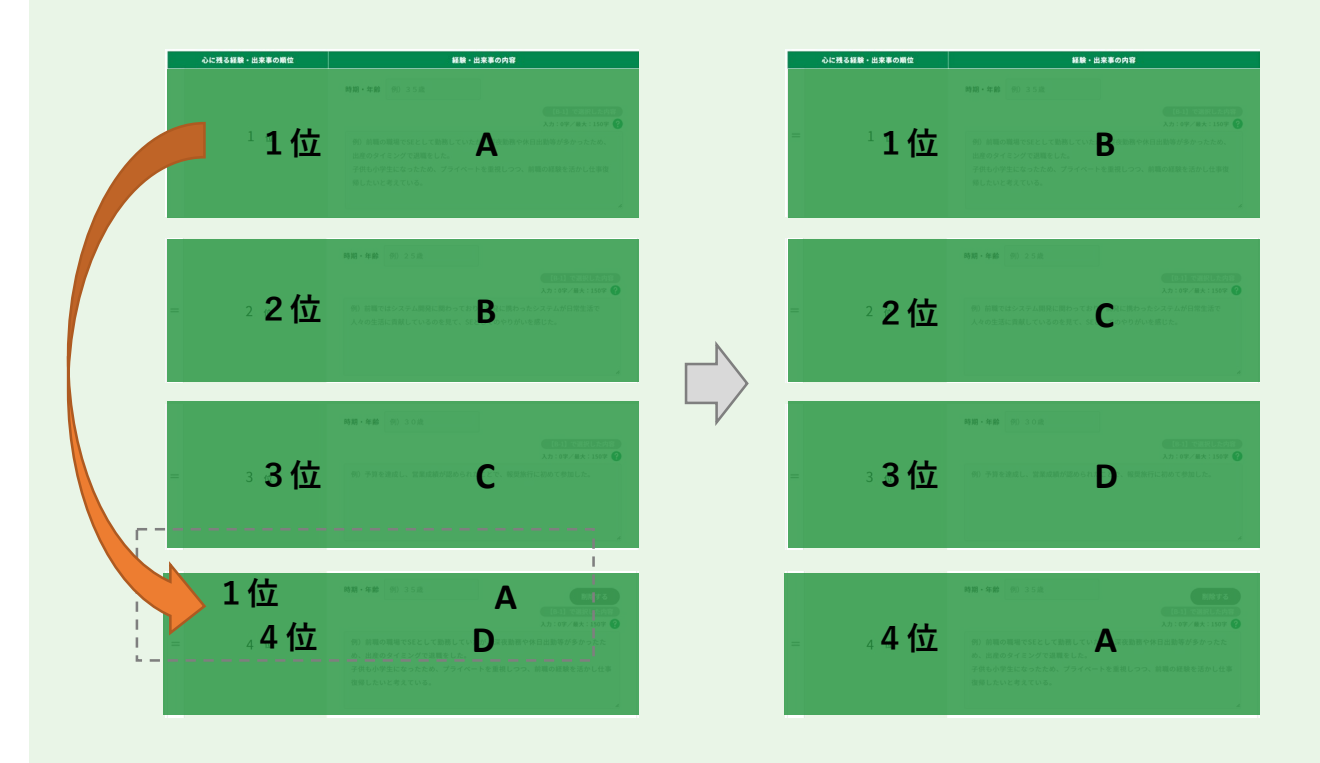

3-6-1.キャリア・プラン作成補助シート (学生用)

| 【B-3】価値観、興味・関心事項等(大事にし                                                                               | たい価値観、興味・関心を                                         |
|----------------------------------------------------------------------------------------------------|------------------------------------------------------|
| 持っていることなどを記入)                                                                                        | 記入中でもフォーム内にある<br>例文を確認できます。                          |
| <ul> <li>         ・グ 例文を活用する         ・</li> <li>         ・てもカットが上手くて、自分もこんな技術を身         ・</li> </ul> | 労) OOOを見る<br>身に付けて多くの人を喜ばせたいと感じた経験から、                |
| 例文をそのままコピーして適の <sup>と物を現在習得中である。将来的にはこの考</sup><br>宜編集することができます。                                      | <sup>FT性を活かし、</sup><br>大事にしたい価値観、興味・<br>関心を持っていること等を |
|                                                                                                    | <b>650</b> 字以内で入力してくださ<br>い。                         |
| •                                                                                                    |                                                      |

Point !

「例文を活用する」ボタンを押すと、例文のモーダルウィンドウが表示されます。 例文を参考にすることができるだけでなく、「使用する」ボタンを押すと、

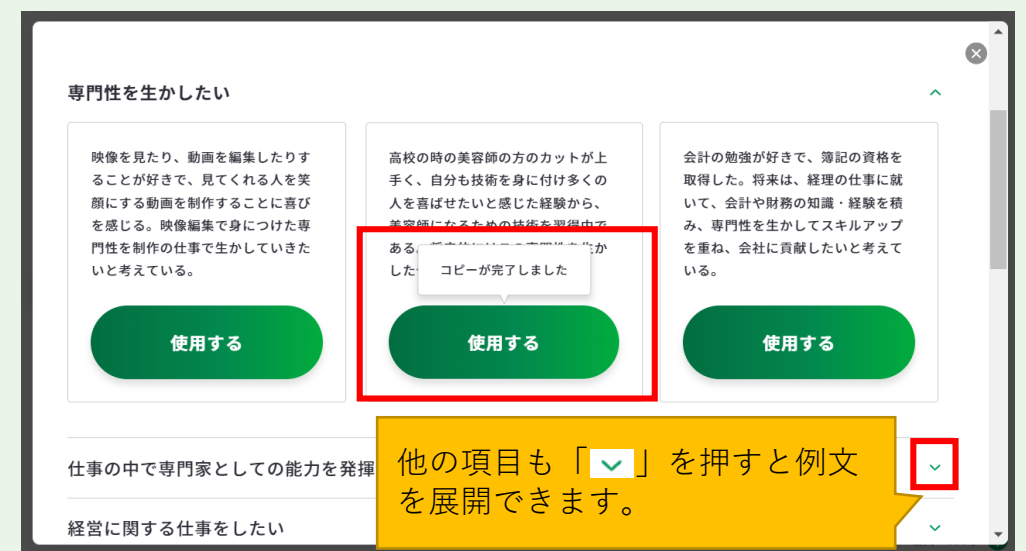

入力欄に該当の例文をコピーすることができます。

例文モーダルウィンドウを右上の「×」で閉じると、コピーされた例文を確認することが できます。例文は、入力欄の最大文字数まで何度でもコピーすることができます。 コピーした例文は、自分に合う内容にアレンジして活用しましょう。

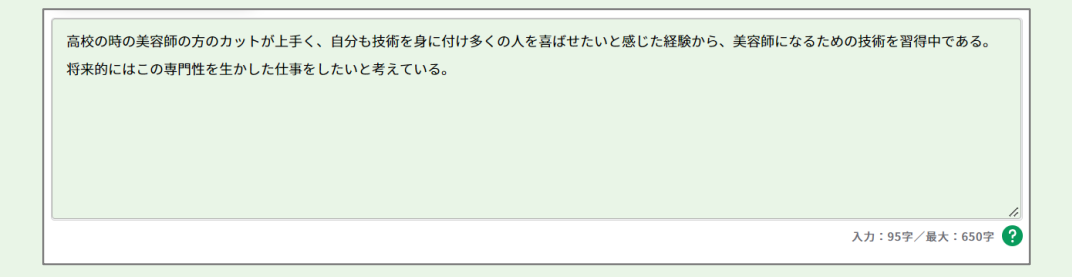

# 3-6-1.キャリア・プラン作成補助シート(学生用)

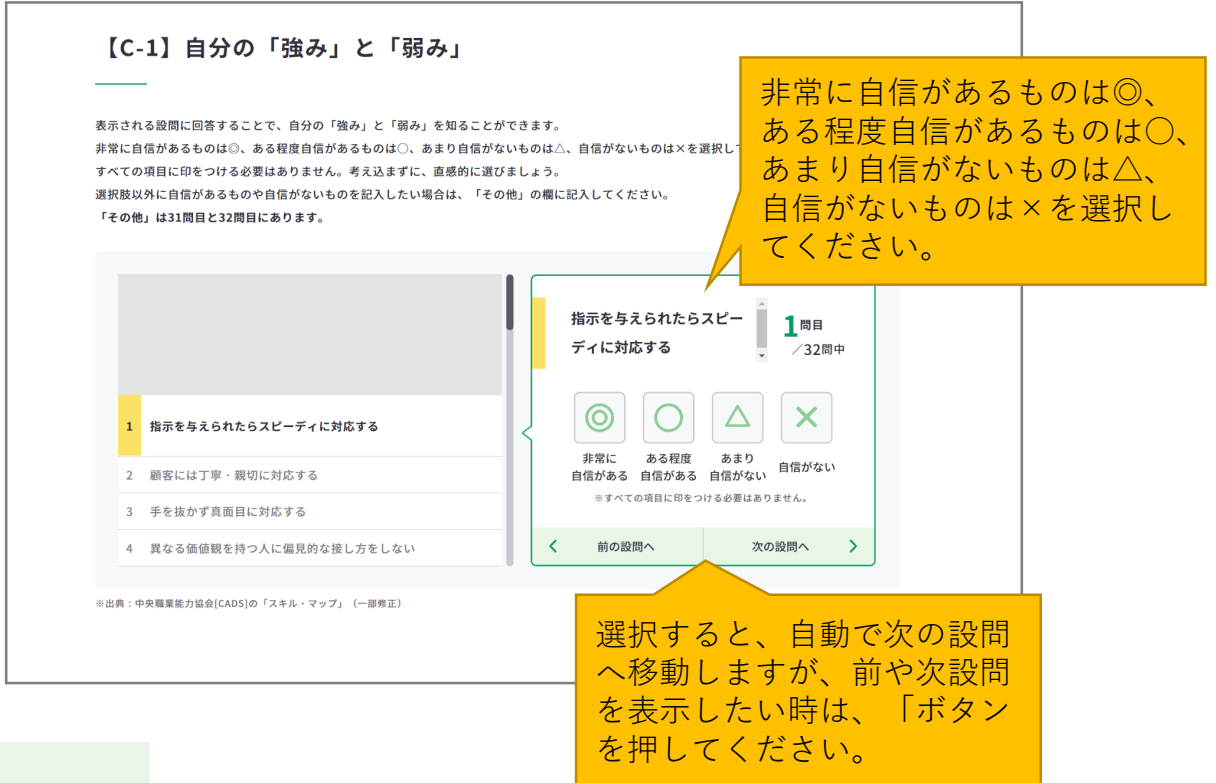

Point !

一度選択したものを変更したい場合は、該当の設問で選択肢を再度押してください。

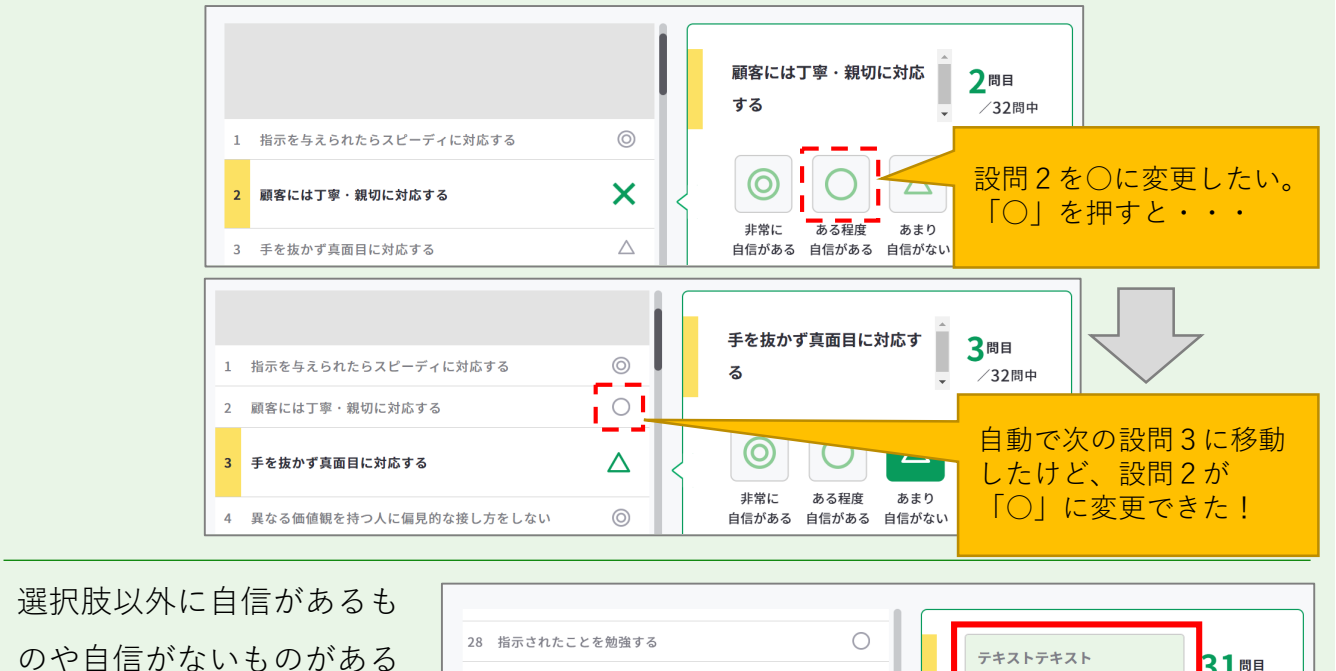

場合は、31問目と32問目の 「その他」の欄に入力して ください。

|    |                           |                  |   |              |               |              | _                         |
|----|---------------------------|------------------|---|--------------|---------------|--------------|---------------------------|
| 28 | 指示されたことを勉強する              | $\bigcirc$       |   | テキスト         | テキスト          |              | 21                        |
| 29 | 自分の伝えたいことを前向きな言葉や態度で伝えている | $\bigtriangleup$ |   | 7 1 201      | 7 1 7 1       |              | 3Ⅰ <sup>問目</sup><br>/32問中 |
| 30 | いざというときにはやる気をみせる          | ×                |   |              |               |              | <b>.</b>                  |
| 31 | その他                       | 0                | < | 0            | Ο             |              | ×                         |
| 32 | その他                       |                  |   | 非常に<br>自信がある | ある程度<br>自信がある | あまり<br>自信がない | 自信がない                     |

3-6-1.キャリア・プラン作成補助シート(学生用)

| [C-2                                            | 2】伝えたい自分の                                                                     | )強みと改善したい                          | 自分の弱み                                                                                                    |
|-------------------------------------------------|-------------------------------------------------------------------------------|------------------------------------|----------------------------------------------------------------------------------------------------|
| 伝えれ                                             | たい自分の強み                                                                       |                                    | <b>C-1</b> で「◎」・「○」を選択                                                                                                    |
| C-1で「◎」                                         | <ul> <li>「○」を選択したものを強みの候補とし</li> </ul>                                        | て表示しています。                          | <ul> <li>表示しています。</li> <li>自分の「<b>強み</b>」を最大5つ選</li> </ul>                                                                                            |
| 1                                               | 指示を与えられたらスピーディに対応する                                                           |                                    | びボックスにチェックを入れ                                                                                                    |
| 2                                               | 顧客には丁寧・親切に対応する                                                                |                                    |                                                                                                    |
| 5                                               | 自分の仕事の約束を守り、倫理的な問題を起こ                                                         | さない                                |                                                                                                    |
| 6                                               | 必要な情報を集める                                                                     |                                    |                                                                                                    |
| 9                                               | 事実と意見を混同せず、できる限り客観的な状                                                         | 況判断を行う                             |                                                                                                    |
| 10                                              | コスト意識を持って仕事に取り組む                                                              |                                    |                                                                                                    |
| 改善し                                             | ったい自分の弱み                                                                      |                                    | したものを弱みの候補として<br>表示しています。                                                                                                    |
| C-1で 「△」                                        | ・「×」を選択したものを弱みの候補とし <sup>-</sup>                                              | て表示しています。                          | 自分の「 <b>弱み</b> 」をそれぞれ最<br>大5つ選びボックスにチェッ                                                                                                    |
| 3                                               | 手を抜かず真面目に対応する                                                                 |                                    | クを入れてください。                                                                                                    |
| 4                                               | 異なる価値観を持つ人に偏見的な接し方                                                            | をしない                               |                                                                                                    |
| 7                                               | 論理的に整理された考えや意見を出す                                                             |                                    |                                                                                                    |
| 8                                               | 具体的情報を絵や図を用いて表現できる                                                            |                                    |                                                                                                    |
| 11                                              | プレゼンテーションの準備をしっかりす                                                            | 3                                  |                                                                                                    |
| 12                                              | 関わる人に関心を示し、コミュニケーシ                                                            | ョンを図ろうとする                          |                                                                                                    |
| 【C-3<br>どを記<br>[c-1]、<br>ピ 例3<br>創文をその<br>宜編集する | 】強み等(自分の強み<br>3入)<br>(C-2] に記入した内容を踏まえ、自分の得<br>でを适用する<br>ままコピーして適<br>ことができます。 | <b>タ、弱みを克服するため</b><br><sup> </sup> | <ul> <li>に努力していることな</li> <li>記入中でもフォーム内にある<br/>例文を確認できます。</li> <li>9) OOOを見る</li> <li>自分の強み、弱みを克服する<br/>ために努力していること等を<br/>650字以内で入力してください。</li> </ul> |
|                                                 |                                                                               |                                    | <i>№</i><br>入力:0字/最大:650字 <b>?</b>                                                                                                    |

# 3-6-1.キャリア・プラン作成補助シート(学生用)

Point !

「例文を活用する」ボタンを押すと、例文のモーダルウィンドウが表示されます。 例文を参考にすることができるだけでなく、「使用する」ボタンを押すと、 入力欄に該当の例文をコピーすることができます。

| 強み                                           | *+7                                                                      | 弱み<br>(x x) 75% AME                       |
|----------------------------------------------|--------------------------------------------------------------------------|-------------------------------------------|
| 「強み」の例文を開きます。                                | <b>◇ 9 ◇</b><br>アルバイト先の先輩から指示を受け<br>たことでわからないことがあればそ<br>の場で確認をしてから取りかかるよ | 「弱み」の例文を開きます。                             |
| 応できるかを心がけて、スタッフ間<br>のスムーズな連携にも貢献できた。<br>使用する | う努めていたら、時間をかけずに正<br>確な<br>んで コピーが完了しました 。<br>使用する                        | ると、周りの人よりも早く対応がで<br>き、感謝されることが多い。<br>使用する |
| 顧客には丁寧・親切に対応する                               |                                                                          | [C-2] で選択した項目                             |
|                                              | ₩һ и тің                                                                 |                                           |

| 目印           | 意味                                                         |
|--------------|------------------------------------------------------------|
| 【C-2】で選択した項目 | 『【C-2】伝えたい自分の強みと改善したい自分の弱み』で選択した<br>最大 5 項目の例文が表示されます。     |
| 【C-1】で選択した項目 | 『【C-1】自分の「強み」と「弱み」』で選択した項目の例文が表示<br>されます(【C-2】で選択した項目は除く)。 |

例文モーダルウィンドウを右上の「×」で閉じると、コピーされた例文を確認することが できます。例文は、入力欄の最大文字数まで何度でもコピーすることができます。 コピーした例文は、自分に合う内容にアレンジして活用しましょう。

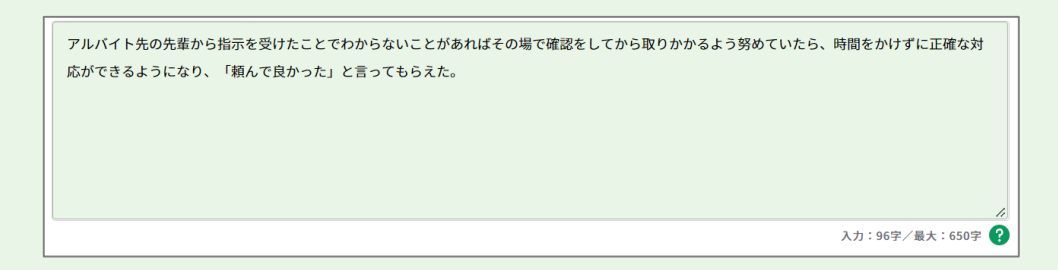

# 3-6-1.キャリア・プラン作成補助シート(学生用)

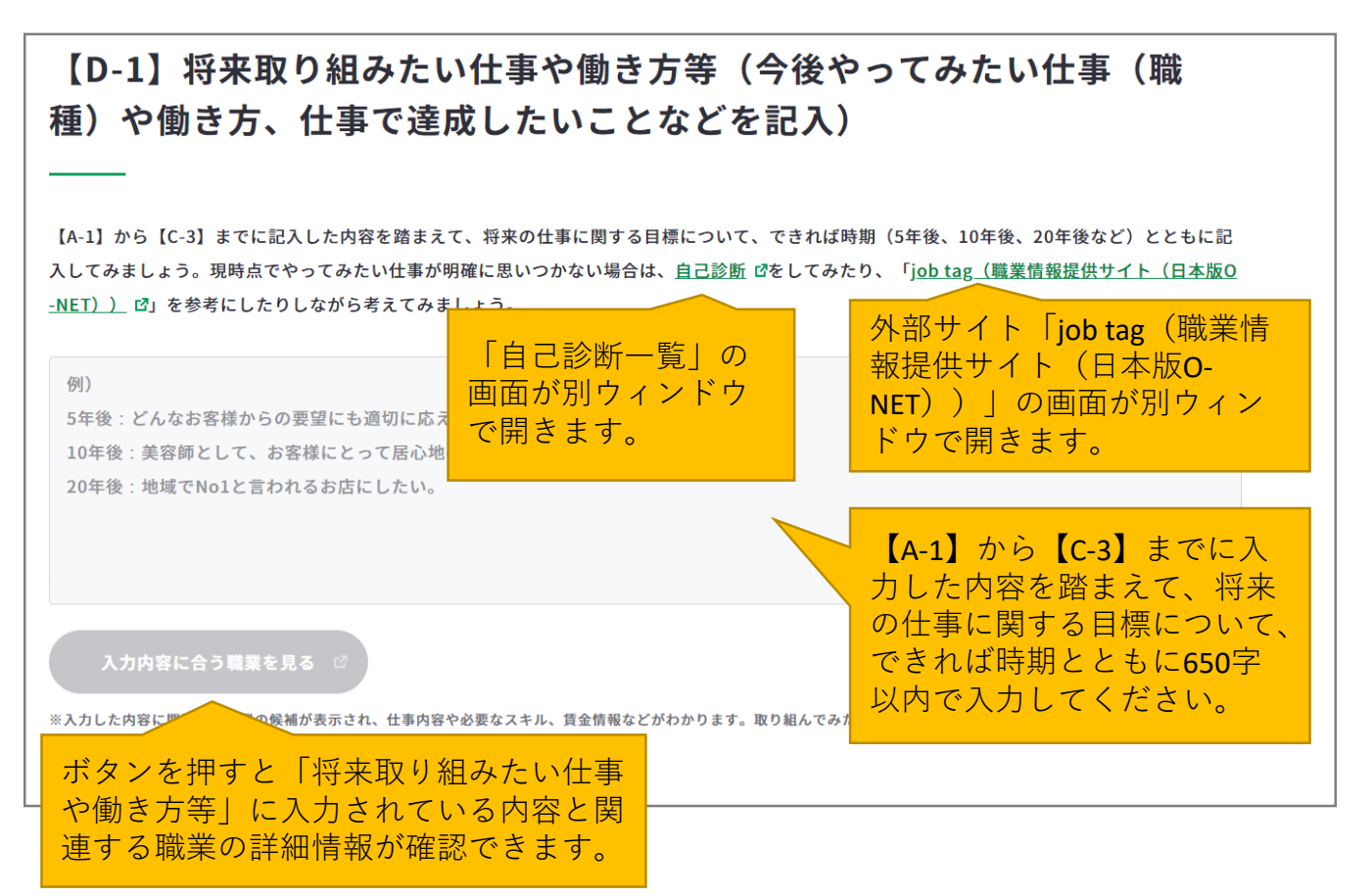

Point |

## 『入力内容に合う職業を見る』ボタンを活用しましょう。

まず、「将来取り組みたい仕事や働き方等」に入力後、『入力内容に合う職業を見る』ボ タンを押すと、職業の詳細情報の画面が別ウィンドウで表示されます。

※入力欄に未入力の状態ではボタンは押すことができません。

入力内容に関連する職業があれば、職業の詳細情報を確認することができます。

| 入力内容に関連する職業がある場合                                                                                              | 入力内容に関連する職業がない場合                                                                    |
|----------------------------------------------------------------------------------------------------|-------------------------------------------------------------------------------------|
| <b>詳しく知りたい職業を選択してください</b><br>入力した内容に関連する職業が検索されました。<br>詳しく知りたい職業のリンクをクリックしてください。                              | 詳しく知りたい職業を選択してください<br>記入の内容からは、表示できる職業名が見つかりませんでした。<br>こちらから様々な職業やその内容を確認することができます。 |
| 印刷空置     C)     医屋焼料担当名 (MR) C)     空間本部     C)     アートディレクター C)       job tag (職業情俗検索サイト (日本版O-NET)) に移動します。 | [日本前の-NGT]<br>● 厚生労働省<br>※job tag(電業情報検索サイト(日本版0-NET))に移動します。                       |

# 3-6-1.キャリア・プラン作成補助シート(学生用)

【D-2】これから取り組むこと等(今後向上・習得すべき職業能力や、その方法などを記入)

【D-1】に記入した目標を達成するために、習得すべき能力、資格や今後克服すべき「弱み」・向上すべき「強み」は何か、それをいつ、どのよう に習得、克服、向上していくべきかを具体的に記入してみましょう。文章にすることが難しい場合は、箇条書きやキーワードのみの記入でも問題あ りません。

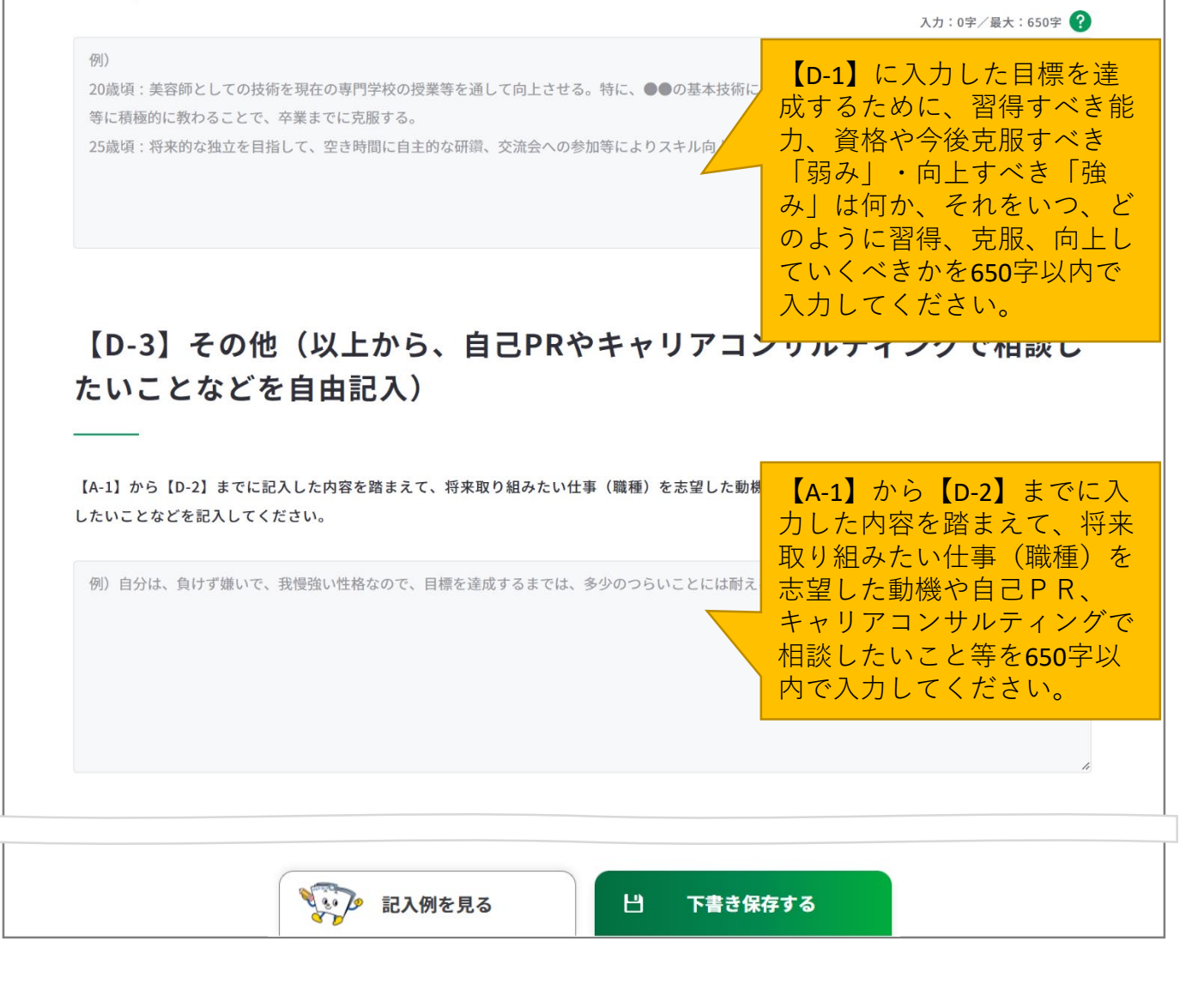

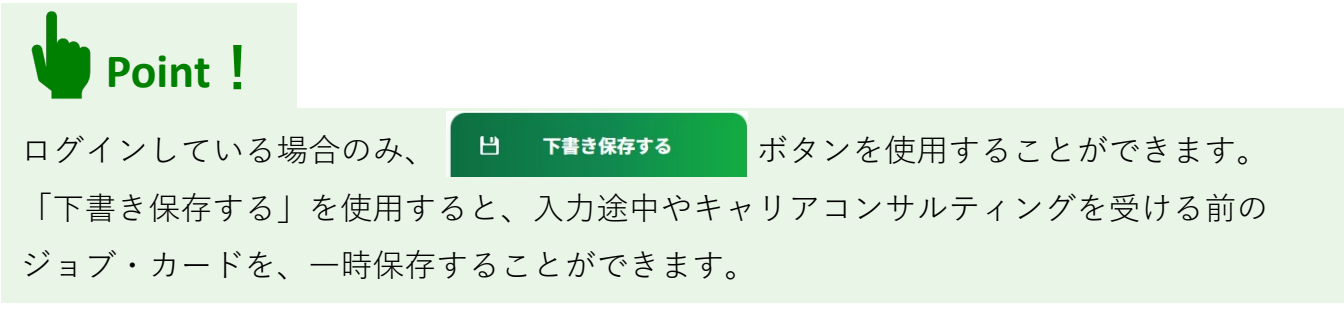

### 3-6-1.キャリア・プラン作成補助シート(学生用)

すべての項目を入力し終えたら、「入力内容を確認する」ボタンからキャリア・プラン作成 補助シート(学生用)に入力した内容を確認しましょう。

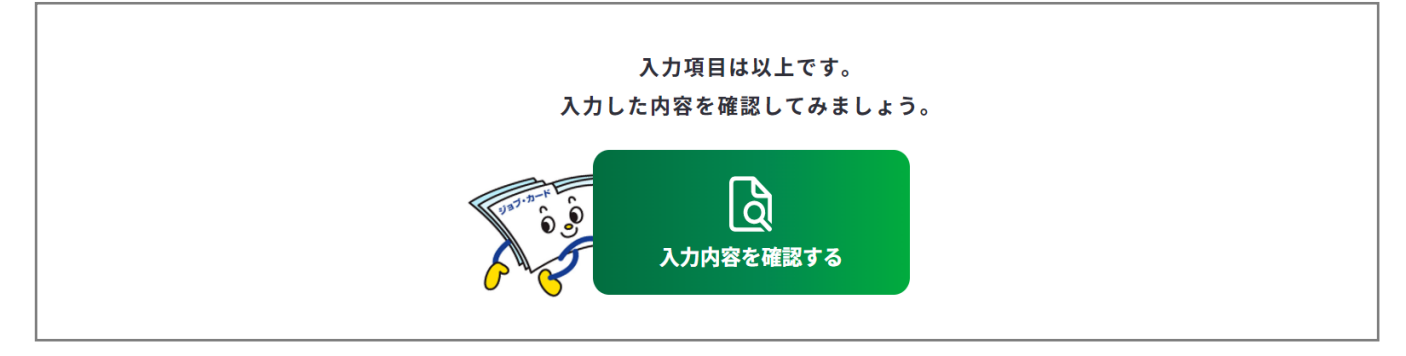

入力内容の確認画面で入力内容に誤 りがないことを確認してください。 入力内容の確認

「登録するボタン」を押すとこの内容でマイページに登録ができ、下書き保存しているデータは消えます。 登録と下書き保存の違いについて Id

•

入力内容の確認画面で「入力画面にもどる」を押すと、 入力画面に戻ることができます。

入力画面にもどる

# Point !

下書き保存データは消えます

#### 【マイページにログインしている場合】

ボタンを使用することができます。

入力完了したジョブ・カードを登録することができ、登録データとしてマイページに保存 されます。

「登録する」ボタンを使用した時点で、下書き保存していたデータは消去されますので、 ご注意ください。

#### 【マイページにログインしていない場合】

アンケートが表示された場合は回答選択後、「ダウンロードする」ボタンを押してくだ さい。

3-6-2.キャリア・プラン作成補助シート(在職者用)

キャリア・プラン作成補助シート(在職者用)を作成する

キャリア・プラン作成補助シート(在職者用)の作成画面は、以下の手順で開くことができ ます。ユーザータイプごとに作成するシートが異なります。

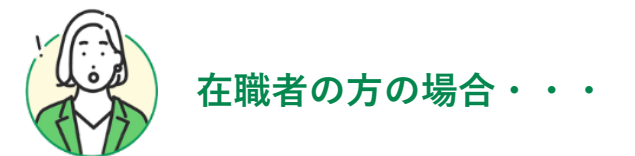

## マイページの「ジョブ・カードの管理」から開く

ログイン後のマイページ、「ジョ ブ・カードの管理」内の「【様式 1】キャリア・プランシート、 キャリア・プラン作成補助シー ト」のキャリア・プラン作成補助 シート「新規作成する」ボタンを 押してください。

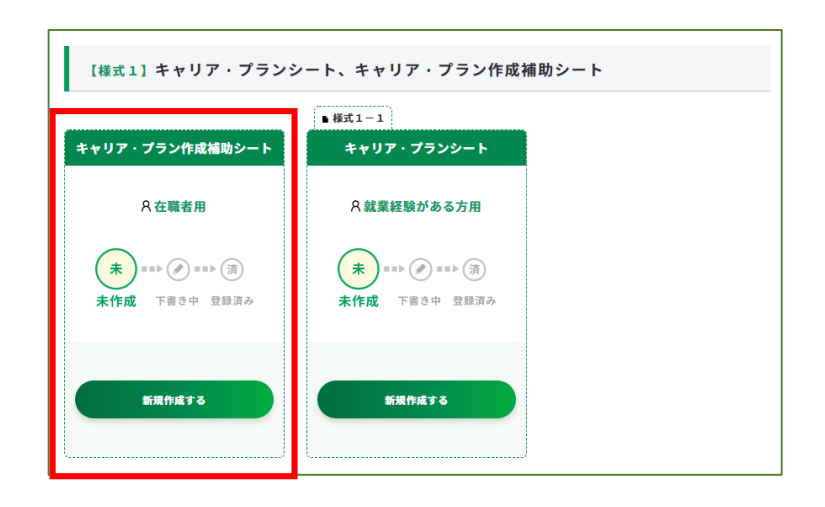

# ジョブ・カードをつくるの「おすすめの作成の流れ」から開く

ジョブ・カードをつくる画面、 「おすすめの作成の流れ」の図の 「キャリア・プラン作成補助シー ト」の列の在職者の方の「作成す る」ボタンを押してください。

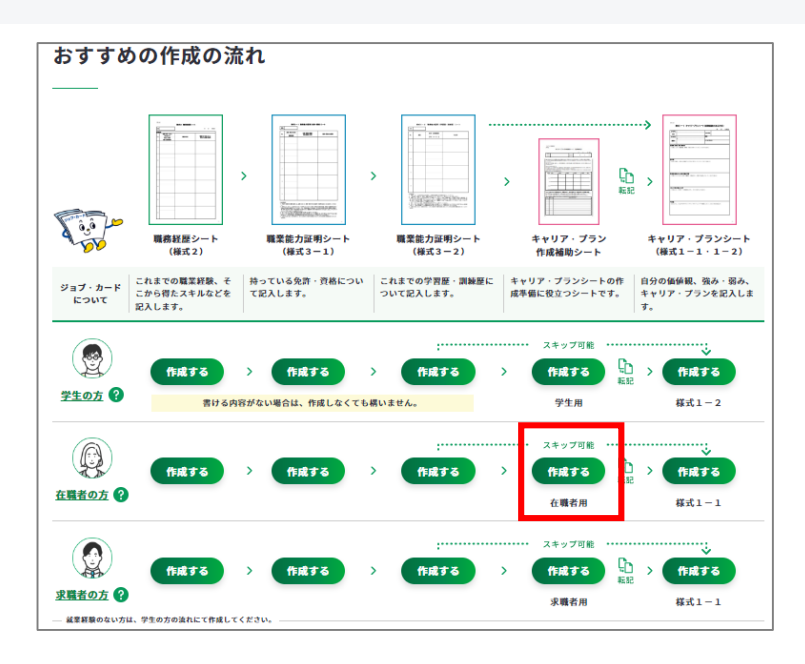

3-6-2.キャリア・プラン作成補助シート(在職者用)

④ キャリア・プラン作成補助シート(在職者用)の作成手順を説明します。

|                                                                                                    |                                                                                                    | َوَهُ <b>ک</b> ُ                                                                                                    |
|----------------------------------------------------------------------------------------------------|----------------------------------------------------------------------------------------------------|----------------------------------------------------------------------------------------------------|
| 皆さんが持てる力を十分に発揮し<br>ために必要な能力開発が何かを現<br>になります。<br>このシートを作成すると、キャリ<br>※記入に困ったら、画面下の「記入付<br>作成の流れを確認する ロ<br>・すべて任意の入力項目です。 | 少生き生きと活躍するためには、仕事をする上でのこだわりを大事にしつ・ お解することが必要です。ジョブ・カードを活用すると、そうしたキャリ コア・プランシート(様式1−1)としてそのまま活用できます。 例を見る」を参考にしてみましょう。   。 あとで見直すこともできます。 | <sup>2、実現したい働き方を明確にして、その</sup><br>「ジョブ・カードをつくそ<br>の画面が別ウィンドウで開<br>おすすめの作成の流れを確<br>することができます。                                  |
|                                                                                                    |                                                                                                    | 作成日を選択してください                                                                                                    |
| 基本情報の入力<br><br>*空程済みのアカウント情報を転起して<br><sup>変更する場合は、アカウント情報変更</sup>                                                      | います。ジョブ・カードには遠絡を希望する住所を入力してください。<br>より変更するか、この画面で直接編集してください(直接編集した場合、その内容はアオ                                                             | ※ 作成日を入力しない場<br>『入力しない』のボックス<br>チェックを入れてください                                                                                  |
| 基本情報の入力<br>**登録済みのアカウント情報を転記して<br>変更する場合は、 <u>アカウント情報変更</u><br>作成日                                                     | います。ジョブ・カードには連絡を希望する住所を入力してください。<br>より変更するか、この画面で直接編集してください(直接編集した場合、その内容はアオ<br>年 /月/日 へ力しない                                             | ※作成日を入力しない場<br>『入力しない』のボックス<br>チェックを入れてください<br>"                                                                              |
| 基本情報の入力<br>**登録済みのアカウント情報を転起して<br>変更する場合は、 <u>アカウント情報変更</u><br>作成日<br>氏名                                               | います。ジョブ・カードには連続を希望する住所を入力してください。<br>はり変更するか、この両面で直接編集してください(直接編集した場合、その内容はアオ<br>年 /月/日 □ 入力しない<br>姓 名<br>厚労 太郎<br>せい めい<br>こうろう たろう      | <ul> <li>※作成日を入力しない場<br/>『入力しない』のボックス<br/>チェックを入れてください</li> <li>ログイン済みの場合は、<br/>アカウント情報に登録さ<br/>氏名・生年月日が表示さ<br/>す。</li> </ul> |

1 注意

ユーザータイプごとに作成するシートが異なります。

- ・ 学生の方、就業経験のない方は『学生の方、就業経験のない方の場合・・・』の作成手順をご参照ください。
- 求職者の方は『**求職者の方の場合・・・**』の作成手順をご参照ください。

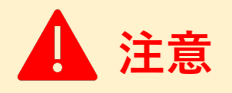

ログイン済みの場合は、アカウント情報に登録された基本情報が表示されます。 変更したい場合は、「<u>アカウント情報変更</u>」より変更するか、入力欄を直接編集してください。 直接編集した場合、その内容はアカウント情報には反映されません。

# 3-6-2.キャリア・プラン作成補助シート(在職者用)

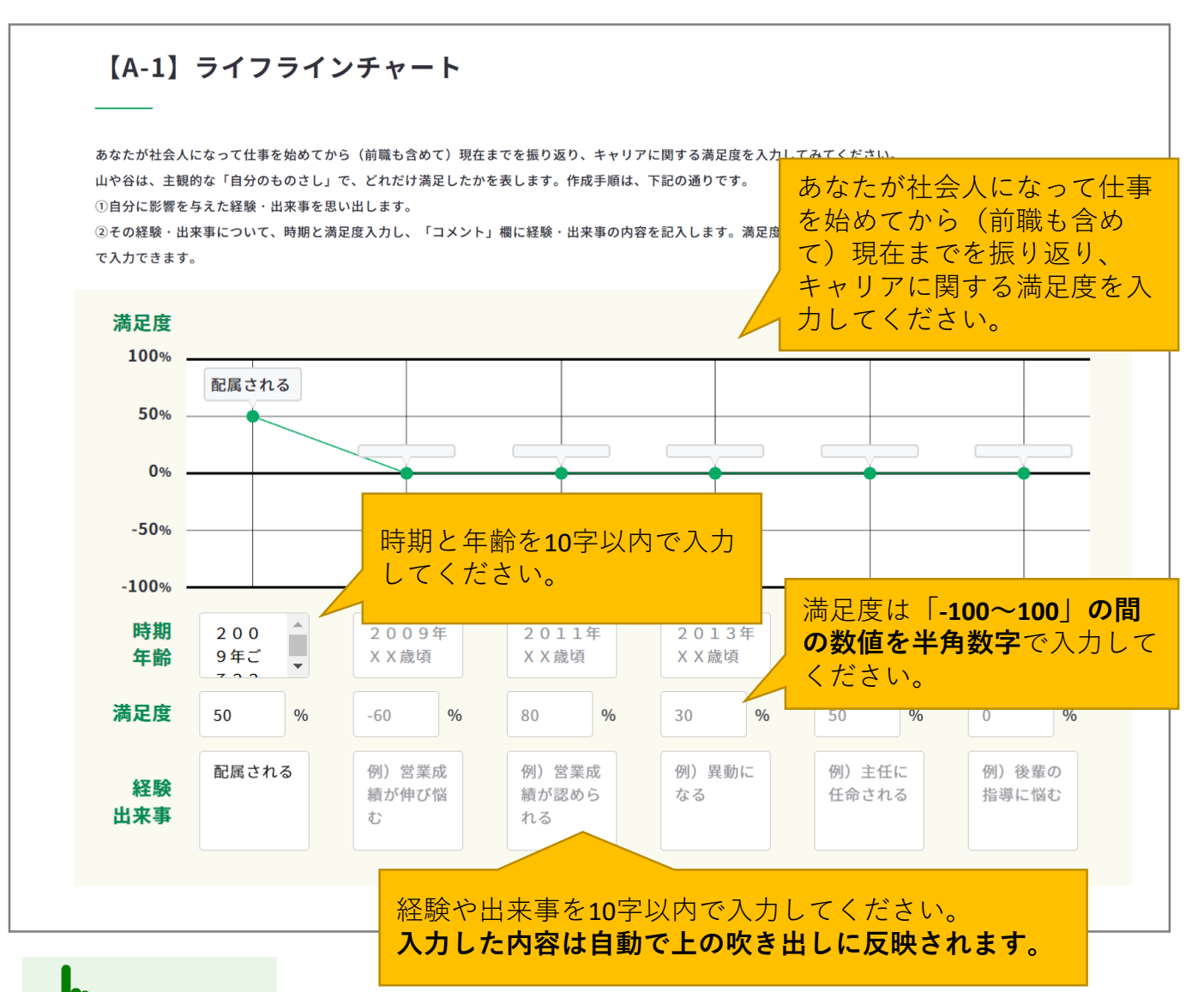

# Point !

登録したライフラインチャートは、 ログイン後のマイページに表示され ます。

自分に影響を与えた経験・出来事を 可視化し、どんな時に降下しどんな きっかけで上昇したのかを確認する ことができます。

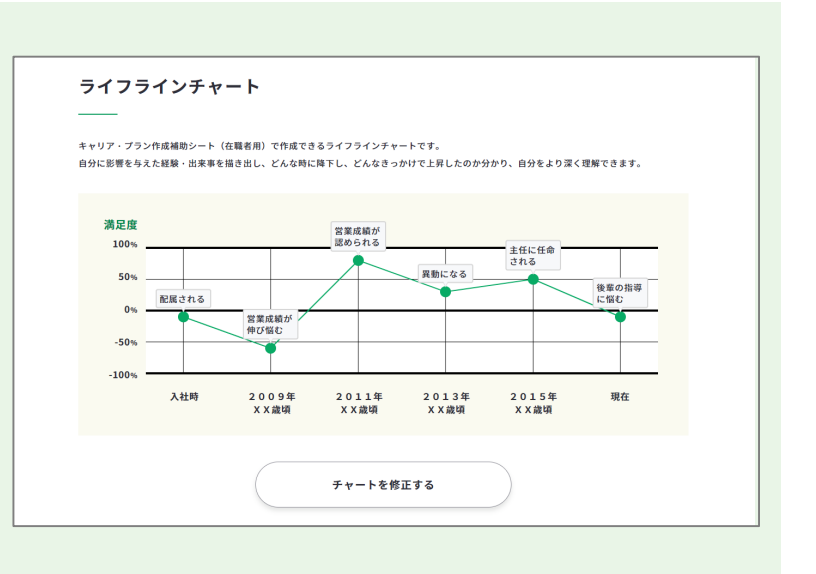

#### 3-6-2.キャリア・プラン作成補助シート(在職者用)

## 【A-2】社会人になって仕事を始めてから(前職も含めて)、自分に影響 を与え、印象に強く残っている経験・出来事

【A-1】等を踏まえ、いつ、どこで、誰と・誰に対して、何を、どのように、どんな印象(良し悪し)を受け、どんな影響(ターニングポイントな ど)があったか等、3つ以上(最大10)の経験・出来事を順位付けして、できるだけ具体的に記入してください。 例1.入社3年目に、取引先で、営業に行って断られ、その後も足しげく通い嫌な顔をされていたが、10回目に熱心さをかわれ500万円の注文を獲得

した。

例2.入社5年目に、人事異動で、自分がずっと希望していた、自動車の車体のデザインをする部署に配属になった。

※「記入欄を増やす」より、記入欄を合計10枠まで追加することができます。
※ アイコン「=」をドラッグアンドドロップすると順位を並び替えることができます。

| 心に残る経験・出来事の順位 | 経験・出来事の内1                                                                                                    |
|---------------|----------------------------------------------------------------------------------------------------|
| = 1位          | 時期・年齢       例) 2007年・18歳       【A-1】等を踏まえ、いつ、<br>どこで、誰と・誰に対して、<br>何を、どのように、どんな印<br>象(良し悪し)を受け、どん<br>な影響(ターニングポイント<br>など)があったか等、3つ以<br>上(最大10)の経験・出来事 |
| = 2 位         | ・申期・年齢           ・回、1000000000000000000000000000000000000                                                                                            |
| = 3 位         | 時期・年齢 例) 2013年・23歳 時期・年齢は、14字以内で入<br>例) 予算を達成し、営業成績が認められたことで、<br>力してください。                                                                            |
|               | + 記入欄を増やす                                                                                                    |

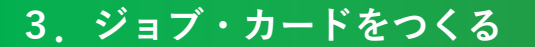

## 3-6-2.キャリア・プラン作成補助シート(在職者用)

Point !

「記入欄を増やす」のボタンを押すと、入力欄を追加でき、合計10枠まで入力することができます。

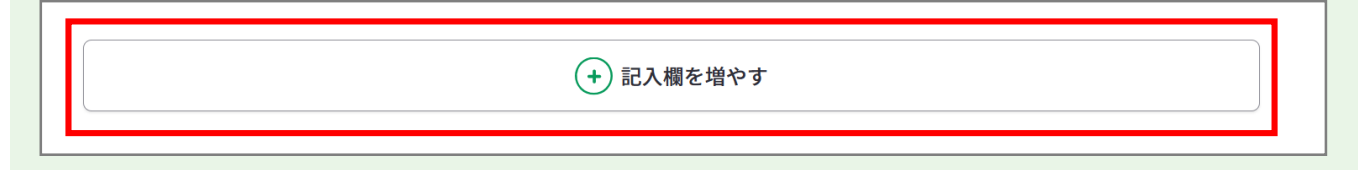

追加した欄は、上から3つを除き「削除する」ボタンから削除することができます。 「削除する」ボタンを押すと、注意喚起のメッセージが表示されます。削除後はデータを元 に戻すことはできません。削除しない場合は、キャンセルボタンを押してください。

| 時期・年齢 | 例)高校 | 削除する            |
|-------|------|-----------------|
|       |      | 入力:0字/最大:150字 ? |

「=」をドラッグアンドドロップすると入力データの順番を入れ替えることができます。操 作後に上から順に順位が自動的に振り直しされます。

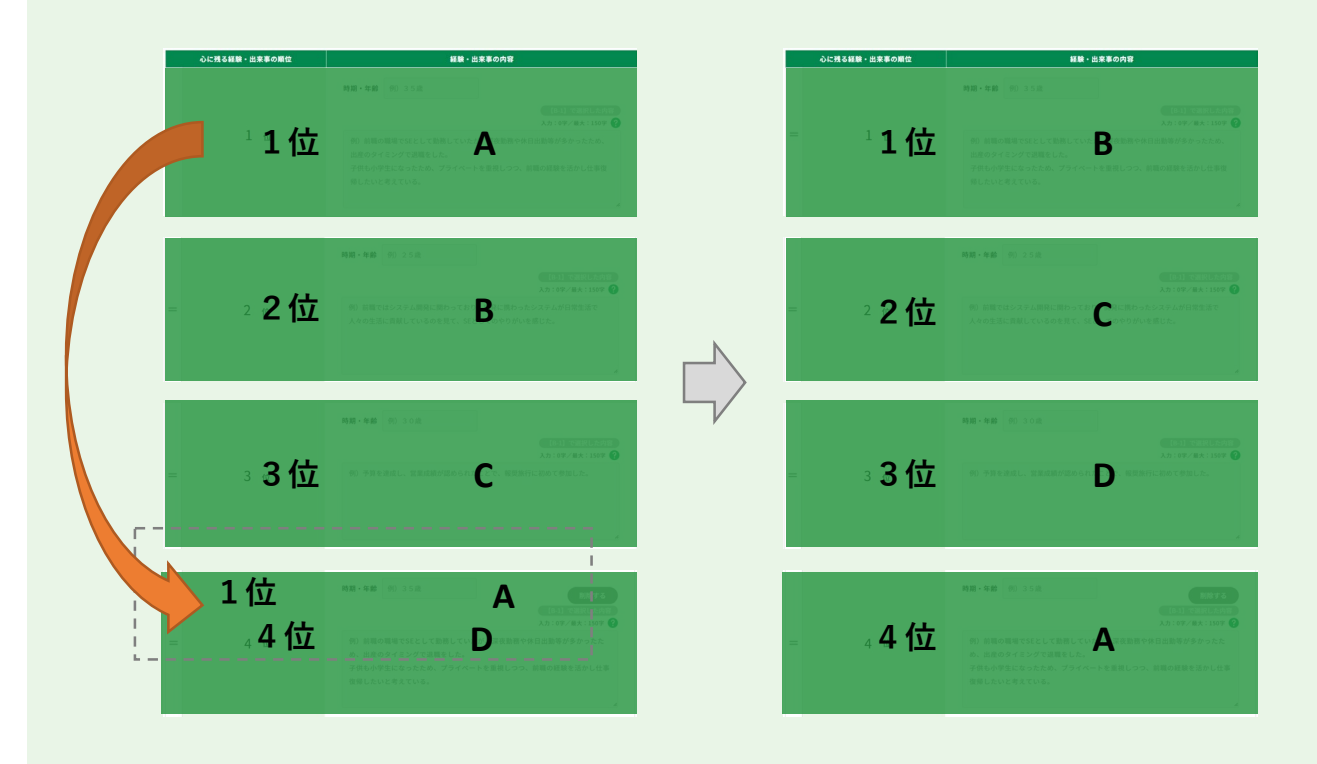

3-6-2.キャリア・プラン作成補助シート(在職者用)

| 「Fの表から、自分が仕事を選ぶ上でのこだわり (大事にしたい価値報)を選択してください。<br>iてはまる選択肢がない場合は、「その他」の欄に自由に記入してみましょう。複数選択可能です。 自分が仕事を選ぶ上でのこだ<br>わり(大事にしたい価値観) |                         |    |                                                          |  |
|----------------------------------------------------------------------------------------------------|-------------------------|----|----------------------------------------------------------|--|
| 1                                                                                                    | 専門性を生かしたい               | 10 | RR*RHF を選択してください。<br>数に限りはありません。                         |  |
| 2                                                                                                    | 仕事の中で専門家としての能力を発揮したい    | 11 | 世の中をよく、ションのの日期をしたい                                       |  |
| 3                                                                                                    | 経営に関する仕事をしたい            | 12 | 医療や福祉等の人や社会に貢献できる仕事がしたい                                  |  |
| 4                                                                                                    | 管理者、経営者になることを目指したい      | 13 | 誰もが尻込みする困難な仕事にチャレンジしたい                                   |  |
| 5                                                                                                    | 自分のやり方や自分のペースで仕事をしたい    | 14 | 安定よりも挑戦を求めて仕事がしたい                                        |  |
| 6                                                                                                    | 細鍵で働くよりも独立して仕事がしたい      | 15 |                                                          |  |
| 7                                                                                                    | 安定している組織で働き、確実な報酬を得たい   | 16 | 「その他」の人力欄に <b>25</b> 字以<br><sup>育児や介濃す</sup> 内で入力してください。 |  |
| 8                                                                                                    | 中小企業よりも大企業で仕事がしたい       | 17 | その他入力欄                                                   |  |
| 9                                                                                                    | 新たな組織の起業や、組織の再建等の仕事がしたい | 18 | その他入力欄                                                   |  |

#### 【A-4】価値観、興味・関心事項等(大事にしたい価値観、興味・関心を 持っていることなどを記入)

| 【A-1】から【A-3】に記入した内容を見て、どのようなことを感じますか。感想を記入してく                                  | ださい。<br>入力:0字/最大:650字 💡                           |
|--------------------------------------------------------------------------------|---------------------------------------------------|
| 例)プライベートも充実させるために、自分のやり方やペースを大事にして仕事がしたい。<br>人のためになる仕事であれば、困難な仕事であってもチャレンジしたい。 | 大事にしたい価値観、興味・<br>関心を持っていること等を<br>650字以内で入力してください。 |
| 記入例を見る 日                                                                       | 下書き保存する                                           |

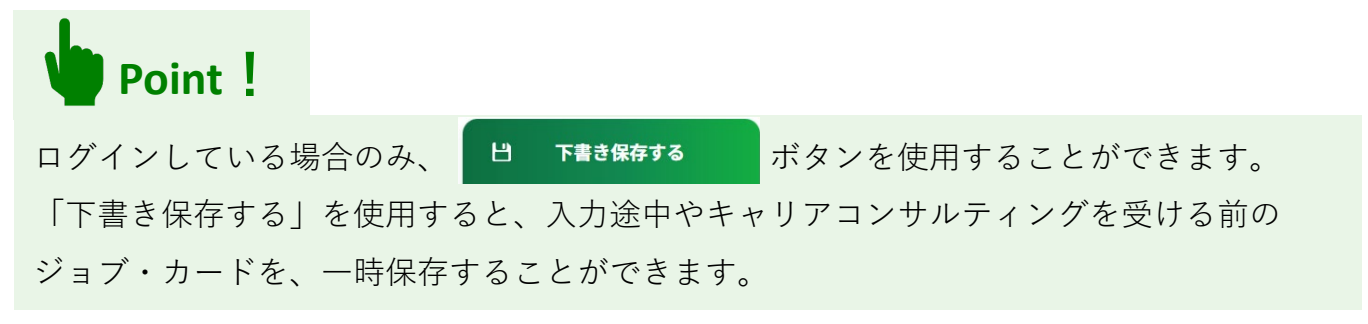

# 3-6-2.キャリア・プラン作成補助シート(在職者用)

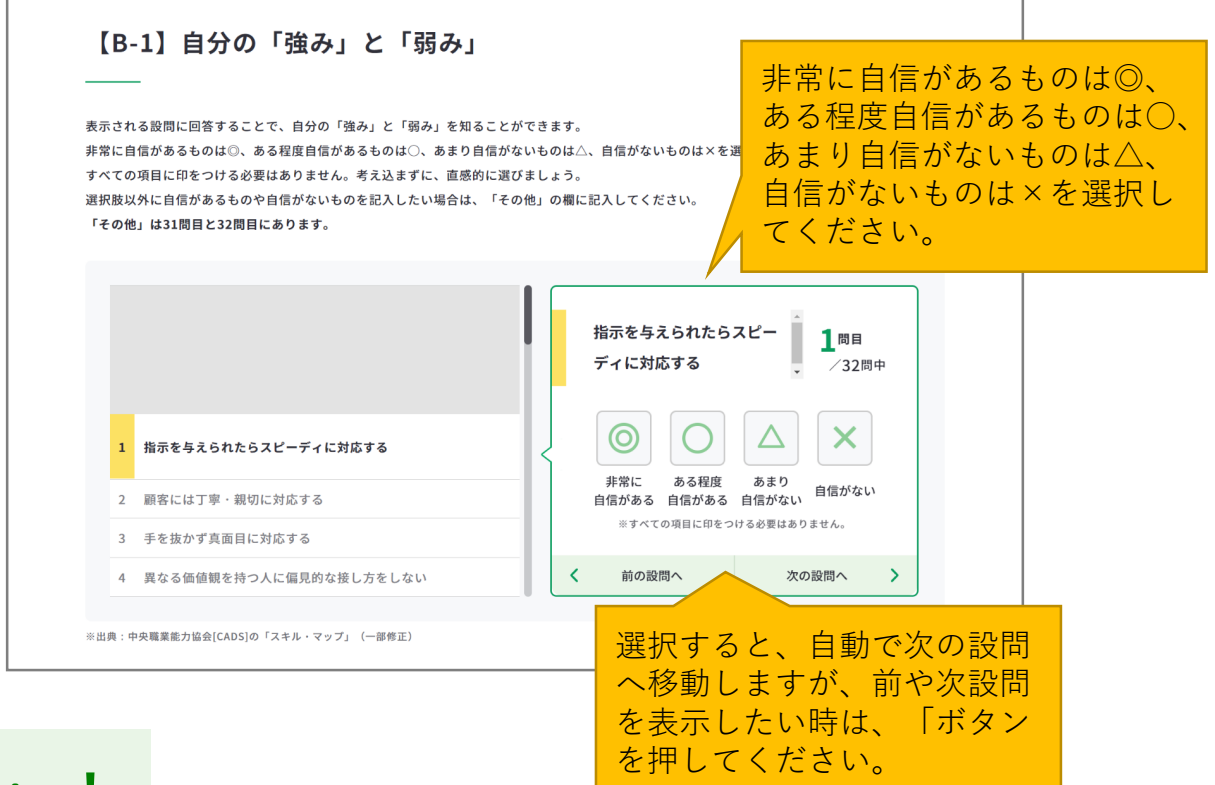

Point !

一度選択したものを変更したい場合は、該当の設問で選択肢を再度押してください。

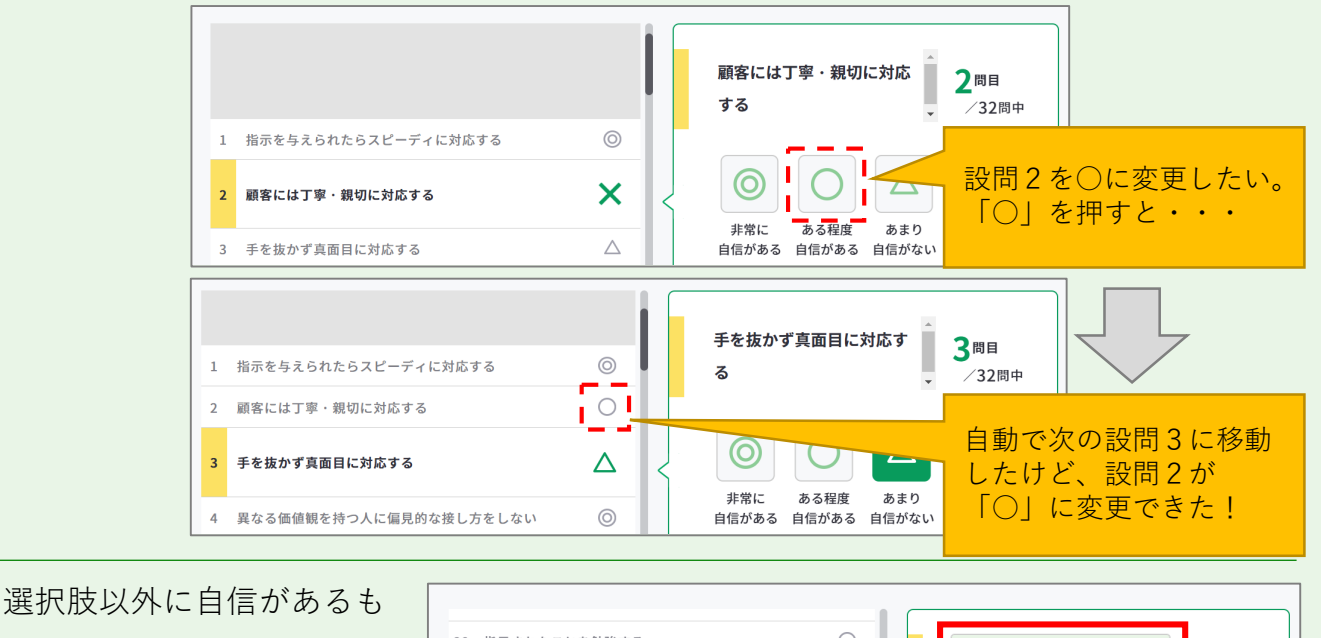

選択肢以外に自信があるも のや自信がないものがある 場合は、31問目と32問目の 「その他」の欄に入力して ください。

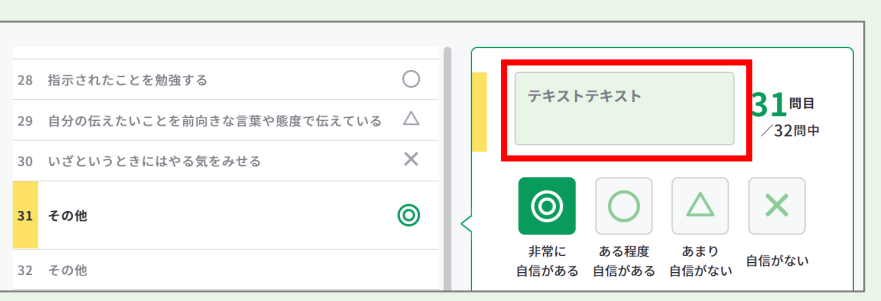
# 3-6-2.キャリア・プラン作成補助シート(在職者用)

| <i>I</i> C、 <i>C U</i> & | つゆ「狗の」を吹音していさだいと考えますが。 [b-1] の衣の音写をてれてれ取入うつ近式して | 、<br>/ B-1で「◎」・「○」を選択                                  |
|--------------------------|-------------------------------------------------|--------------------------------------------------------|
| 生かし                      | - たい自分の強み                                       | したものを強みの候補として                                          |
| ± د<br>۱۳ ′©∟            | ・「〇」を選択したものを強みの候補として表示しています。                    | ∃ 表示しています。<br>  生かしたい自分の「 <b>強み</b> 」を                 |
| ✓ 1                      | 指示を与えられたらスピーディに対応する                             | - 最大5つ選びボックスに                                          |
| ✓ 2                      | 顧客には丁寧・親切に対応する                                  |                                                        |
| ✓ 5                      | 自分の仕事の約束を守り、倫理的な問題を起こさない                        |                                                        |
| 6                        | N. 思力情報を生める                                     |                                                        |
| 9                        | 事実と意見を混同せず、できる限り案観的な状況判断を行う                     |                                                        |
| 10                       |                                                 |                                                        |
| 12                       | コノーの時でリノマムナになく知び                                |                                                        |
| 15                       |                                                 | B-1で「 $\triangle$ 」・「×」を選択                             |
| 改善し                      | したい自分の弱み                                        | ~したものを弱みの候補として<br>表示しています。<br>↓ 改善したい自分の「 <b>弱み</b> 」を |
| -1で「∆」                   | ・「×」を選択したものを弱みの候補として表示しています。                    | それぞれ最大5つ選びボック<br>スにチェックを入れてくださ                         |
| ✓ 3                      | 手を抜かず真面目に対応する                                   | い。                                                     |
| <b>~</b> 4               | 異なる価値戦を持つ人に偏見的な接し方をしない                          |                                                        |
| 7                        | 論理的に整理された考えや意見を出す                               |                                                        |
| 8                        | 具体的情報を絵や図を用いて表現できる                              |                                                        |
| 11                       | プレゼンテーションの準備をしっかりする                             |                                                        |
| 12                       | 関わる人に関心を示し、コミュニケーションを図ろうとする                     |                                                        |
|                          |                                                 | <b>済力していることな</b>                                       |

# 3-6-2.キャリア・プラン作成補助シート(在職者用)

| Ping       Ping         Bing       R T T T T T T T T T T T T T T T T T T T  |                | 入力:0字/最大:150字 💡                                                                             |
|-----------------------------------------------------------------------------|----------------|---------------------------------------------------------------------------------------------|
|                                                                             | 上司<br>同僚<br>部下 | <ul> <li>例)個人の営業実績を達成しつつ、組織を牽引する立まえて欲しい。</li> <li>自分に対する周囲からの期待を150字以内で入力してくたさい。</li> </ul> |
| 入力:0字/最大:150字 ?         例)健康に気をつけて、無理をしすぎないように働いて欲しい。         友人         家族 | 顧客<br>取引先      | 入力:0字/最大:150字<br>⑦) 自動車の販売に関する提案以外にも、販売後のメンテナンスや自動車保険の相談等<br>において、丁寧なフォローをして欲しい。            |
|                                                                             | 友人<br>家族       | スカ:0字/最大:150字 <b>2</b><br>例)健康に気をつけて、無理をしすぎないように働いて欲しい。                                     |

## 3-6-2.キャリア・プラン作成補助シート(在職者用)

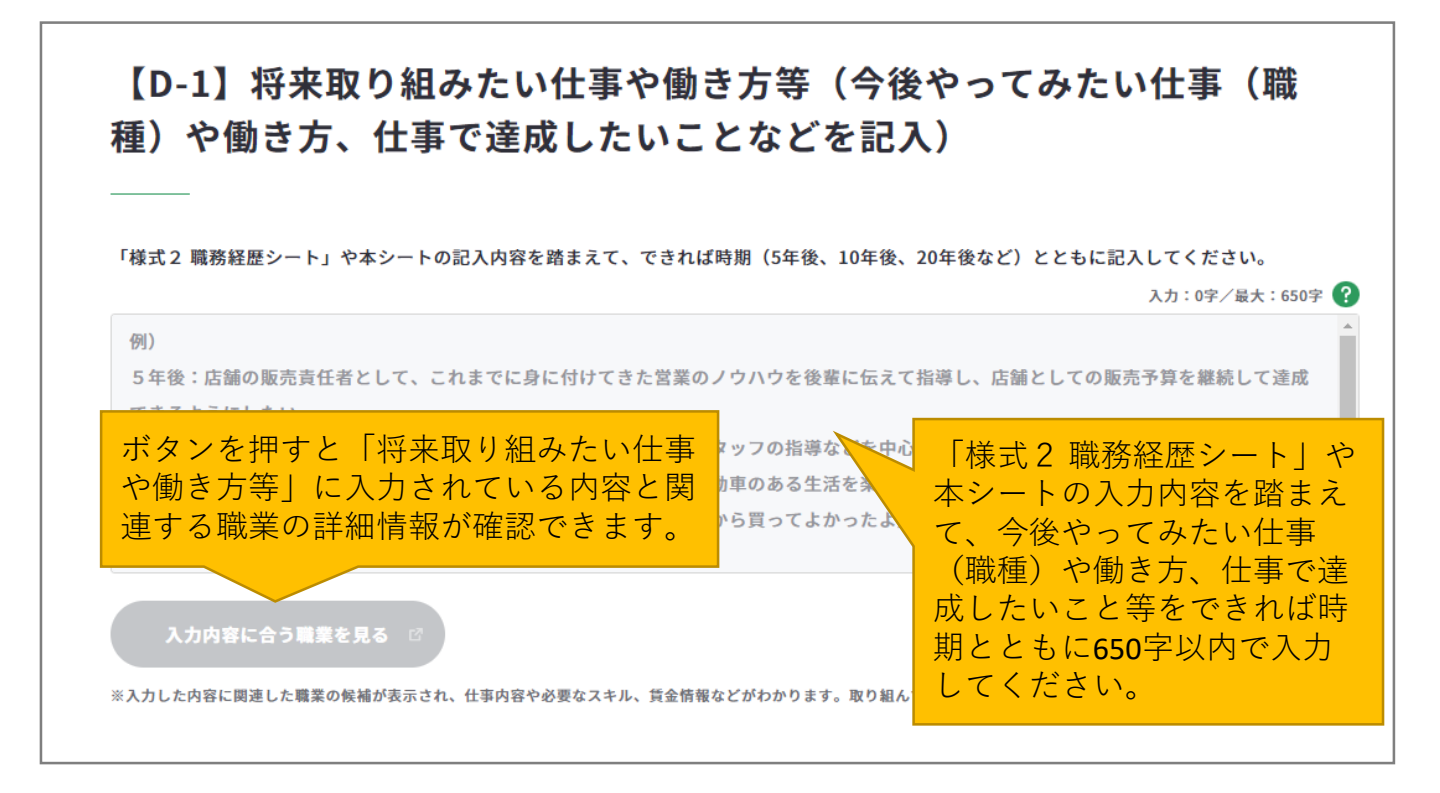

Point !

# 『入力内容に合う職業を見る』ボタンを活用しましょう。

まず、「将来取り組みたい仕事や働き方等」に入力後、『入力内容に合う職業を見る』ボ タンを押すと、職業の詳細情報の画面が別ウィンドウで表示されます。

※入力欄に未入力の状態ではボタンは押すことができません。

入力内容に関連する職業があれば、職業の詳細情報を確認することができます。

| 入力内容に関連する職業がある場合                                                                                                    | 入力内容に関連する職業がない場合                                                                           |
|----------------------------------------------------------------------------------------------------|--------------------------------------------------------------------------------------------|
| 詳しく知りたい職業を選択してください         入力した内容に関連する職業が検索されました。         詳しく知りたい職業のリンクをクリックしてください。         #12至 0       (10-7-10)(1-7-2)(1-7-2)         (100)       (10-7-10)(1-7-2)(1-7-2)(1-7-2)         (100)       (100)(1-7-2)(1-7-2)(1-7-2)(1-7-2)         (100)       (100)(1-7-2)(1-7-2)(1-7-2)(1-7-2)(1-7-2)         (100)       (100)(1-7-2)(1-7-2)(1- | <b>詳しく知りたい職業を選択してください</b><br>記入の内容からは、表示できる職業名が見つかりませんでした。<br>こちらから様々な職業やその内容を確認することができます。 |

# 3-6-2.キャリア・プラン作成補助シート(在職者用)

# 【D-2】これから取り組むこと等(今後向上・習得すべき職業能力や、そ の方法などを記入)

| チ釆やってみたい仕事(職種)への就職や働き方等を実現するために、いつ何をすべきか具体的に記入し   |                  |
|---------------------------------------------------|------------------|
|                                                   | 将来やってみたい仕事(職     |
| 例)                                                | 種)への就職や働き方等を実    |
| 現在:ファイナンシャル・プランナーによる金融セミナーや自動車保険などの勉強会に参加し、お客様のカー | 現するために、いつ何をすべ    |
| きるようにファイナンスの知識を増やしている。                            | きかを650字以内で入力して   |
| 加えて、後輩への指導に役立つ本を読むことで、後輩を育成する立場としてのコミュニケーション・スキルの | ください。            |
| 30歳頃:現在実施している勉強を活かし、ファイナンシャル・プランナーの資格を取得する。       |                  |
| 35歳頃:今後、店舗運営を目指していく上で必要となる財務・会計の知識を獲得するために、簿記の資格を |                  |
| 店長を目指していくうえで、店舗の管理や運営に関わる業務を知るために、営業だけでなく、バックオフィン | X業務にも仕事の幅を広げていく。 |

## 【D-3】その他(以上から、自己PRやキャリアコンサルティングで相談し たいことなどを自由記入) 【A-1】から【D-2】までの入

【A-1】から【D-2】までの記入内容を踏まえて記入してください。

例)自動車や機械好きだったことから、自動車の知識と行動力を強みにお客様の信頼を得てきたが、より 客様のライフプランに合わせたカーライフと購入プランを提案できるよう、ファイナンスの知識を身に付けて 一方で、後輩を指導していくなかで、自分の意図や思いを正確に伝えられていないことに課題を感じている。

ゆくゆくは、店長として組織をマネジメントする立場で仕事をしていきたいと考えているため、後輩指導のためのスキルを向上させて、課題を克服し ていきたい。

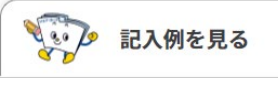

Н

下書き保存する

力内容を踏まえて自己PRや キャリアコンサルティングで

相談したいこと等を650字以

内で入力してください。

# 3-6-2.キャリア・プラン作成補助シート(在職者用)

すべての項目を入力し終えたら、「入力内容を確認する」ボタンからキャリア・プラン作成 補助シート(在職者用)に入力した内容を確認しましょう。

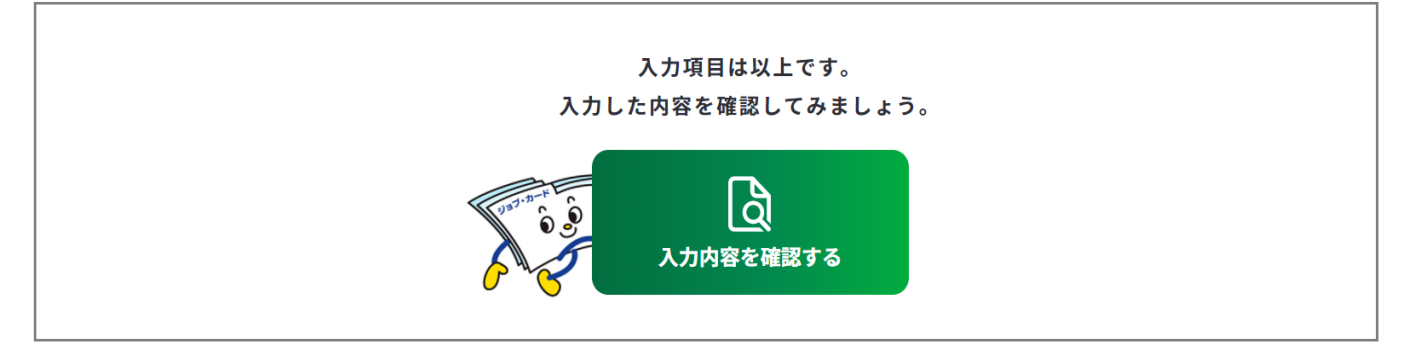

入力内容の確認画面で入力内容に誤 りがないことを確認してください。 入力内容の確認

「登録するボタン」を押すとこの内容でマイページに登録ができ、下書き保存しているデータは消えます。 登録と下書き保存の違いについて ぴ

•

入力内容の確認画面で「入力画面にもどる」を押すと、 入力画面に戻ることができます。

入力画面にもどる

# Point !

下書き保存データは消えます

#### 【マイページにログインしている場合】

ボタンを使用することができます。

入力完了したジョブ・カードを登録することができ、登録データとしてマイページに保存 されます。

「登録する」ボタンを使用した時点で、下書き保存していたデータは消去されますので、 ご注意ください。

#### 【マイページにログインしていない場合】

アンケートが表示された場合は回答選択後、「ダウンロードする」ボタンを押してくだ さい。

3-6-3.キャリア・プラン作成補助シート(求職者用)

キャリア・プラン作成補助シート(求職者用)を作成する

キャリア・プラン作成補助シート(求職者用)作成画面は、以下の手順で開くことができま す。ユーザータイプごとに作成するシートが異なります。

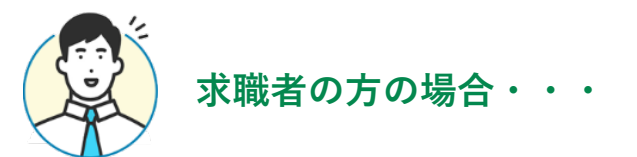

# マイページの「ジョブ・カードの管理」から開く

ログイン後のマイページ、「ジョ ブ・カードの管理」内の「【様式 1】キャリア・プランシート、 キャリア・プラン作成補助シー ト」のキャリア・プラン作成補助 シート「新規作成する」ボタンを 押してください。

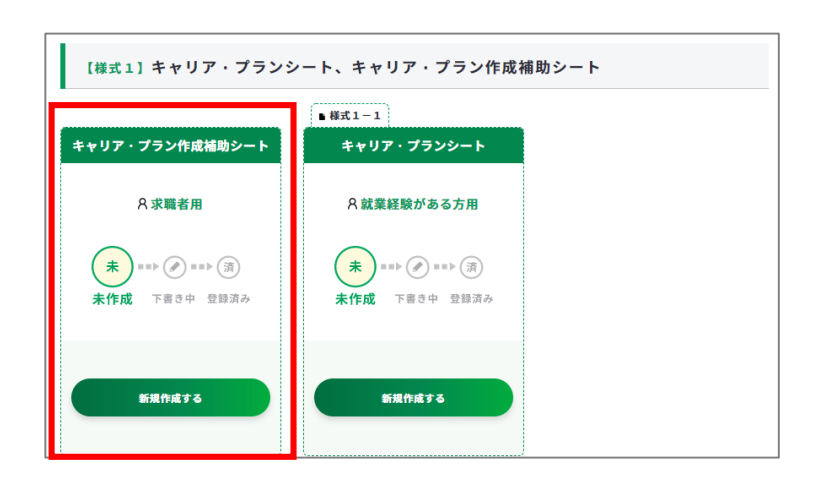

# ジョブ・カードをつくるの「おすすめの作成の流れ」から開く

ジョブ・カードをつくる画面、 「おすすめの作成の流れ」の図の 「キャリア・プラン作成補助シー ト」の列の求職者の方の「作成す る」ボタンを押してください。

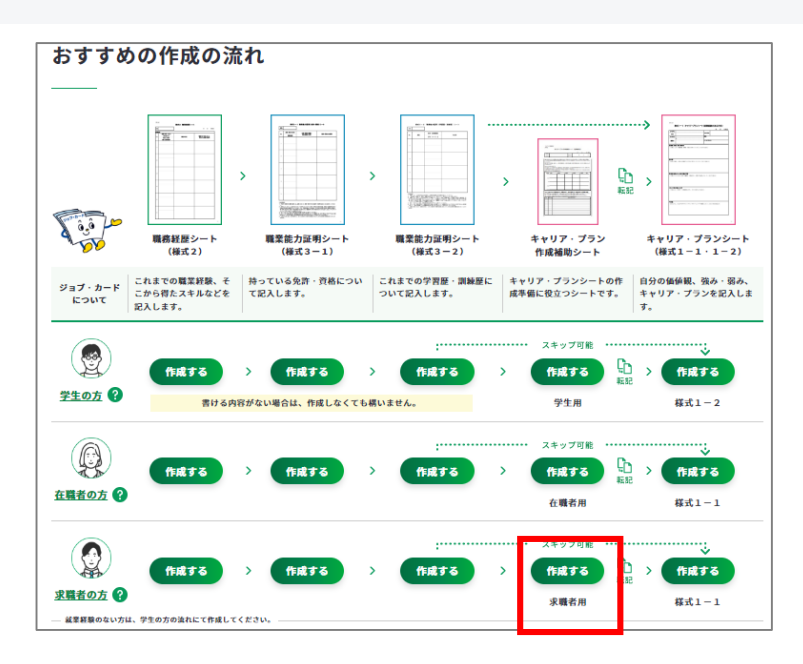

3-6-3.キャリア・プラン作成補助シート(求職者用)

④ キャリア・プラン作成補助シート(求職者用)の作成手順を説明します。

|                                                                                                    |                                                                                                    | Contraction of the second second seco |
|----------------------------------------------------------------------------------------------------|----------------------------------------------------------------------------------------------------|----------------------------------------------------------------------------------------------------|
| 皆さんがよりよい就職を実現するため<br>に最もマッチした就職目標を設定する<br>り、より良い就職の実現に向けこれか<br>このシートを作成すると、キャリア・<br>※記入に困ったら、適面下の「記入例を見<br><u>作成の流れを確認する</u> ぱ | には、自分が大事にしたい価値観や強み・弱み、これまでに得られ<br>ことが有益です。ジョブ・カードを作成すると、こうした自己理解<br>ら何をすればいいかも明確になります。<br>プランシート(様式1-1)としてそのまま活用できます。<br>る」を参考にしてみましょう。 | <sup>(知識・能力・スキル等を整理して、自分)</sup><br>「ジョブ・カードをつく<br>の画面が別ウィンドウで<br>おすすめの作成の流れを<br>することができます。                                                                                                    |
| ● すべて任意の入力項目です。ある                                                                                                    | とで見直すこともできます。                                                                                                    |                                                                                                    |
| 基本情報の入力<br>――                                                                                                    | ・ジュブ、カードには連絡を差別する作品を入力!アイセイン                                                                                                    | 作成日を選択してくださ<br>※作成日を入力しない場<br>『入力しない』のボック                                                                                                    |
| ※登録済みのアカウント情報を転記しています<br>変更する場合は、 <u>アカウント情報変更</u> より変                                                                         | 。ノコノ・パードトは運動を布置する住所を入力していたとい。<br>更するか、この画面で直接編集してください(直接編集した場合、その内容はアカ                                                                  | チェックを入れてくださ                                                                                                    |
| ※登録済みのアカウント情報を転記しています<br>変更する場合は、 <u>アカウント情報変更</u> より変<br>作成日                                                                  | ション・パートには運動を和違する住所を入力してたとい。<br>更するか、この画面で直接編集してください(直接編集した場合、その内容はアカ<br>年/月/日                                                           | チェックを入れてくださ<br>、                                                                                                    |
| ※登録済みのアカウント情報を転記しています<br>変更する場合は、 <u>アカウント情報変更</u> より変<br>作成日<br>氏名                                                            | エートには運動で有正すの日本の方してくたさい。       更するか、この両面で直接編集してください(直接編集した場合、その内容はアカ       年 /月/日       サ       タ       レ       日       レ       こうろう     | チェックを入れてくださ<br>ログイン済みの場合は、<br>アカウント情報に登録さ<br>氏名・生年月日が表示さ<br>す。                                                                                                    |

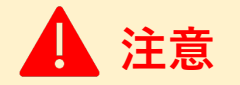

ユーザータイプごとに作成するシートが異なります。

- ・ 学生の方、就業経験のない方は『学生の方、就業経験のない方の場合・・・』の作成手順をご参照ください。
- 在職者の方は『**在職者の方の場合・・・**』の作成手順をご参照ください。

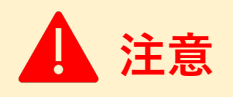

ログイン済みの場合は、アカウント情報に登録された基本情報が表示されます。 変更したい場合は、「<u>アカウント情報変更</u>」より変更するか、入力欄を直接編集してください。 直接編集した場合、その内容はアカウント情報には反映されません。

# 3-6-3.キャリア・プラン作成補助シート(求職者用)

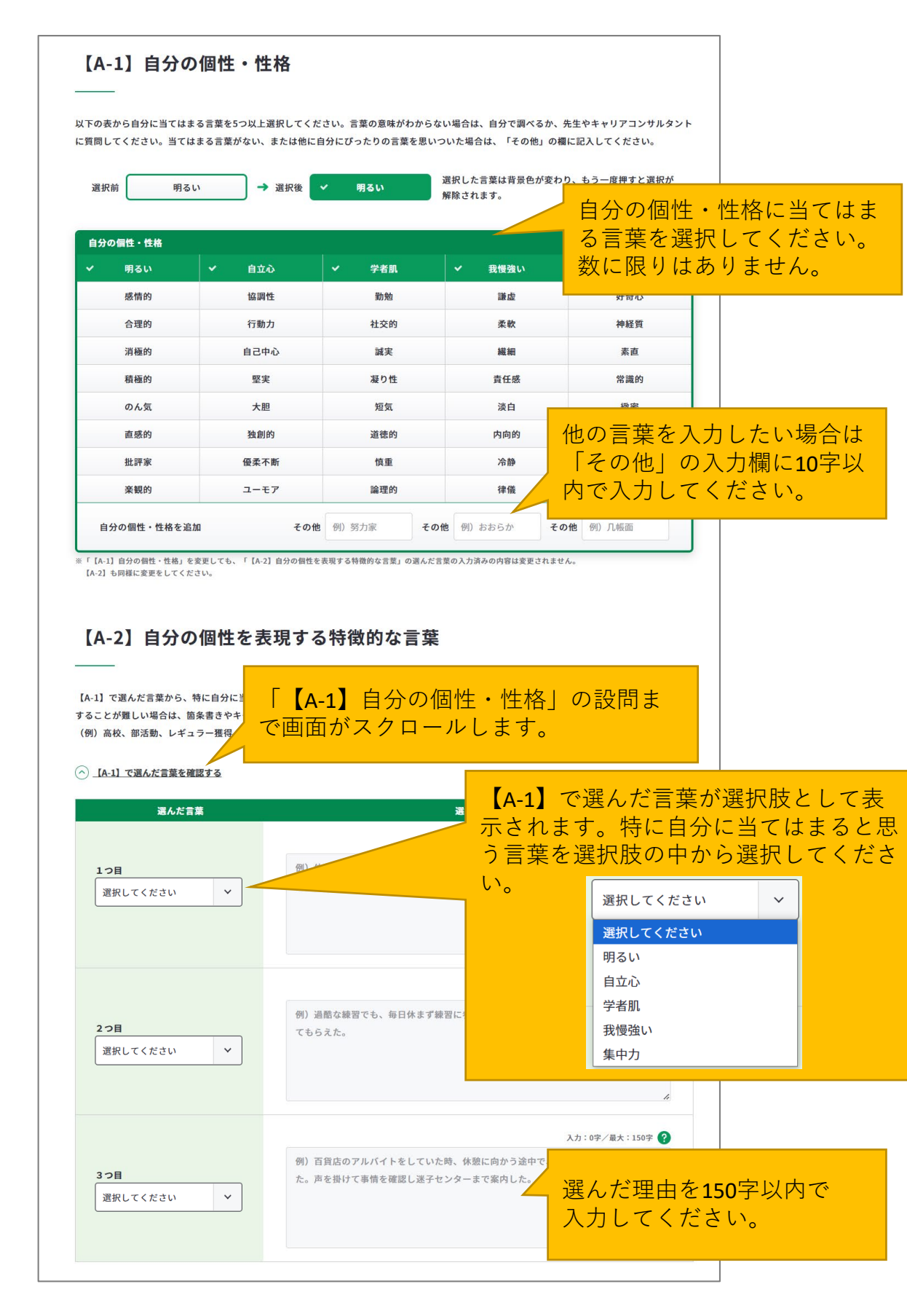

# 3-6-3.キャリア・プラン作成補助シート(求職者用)

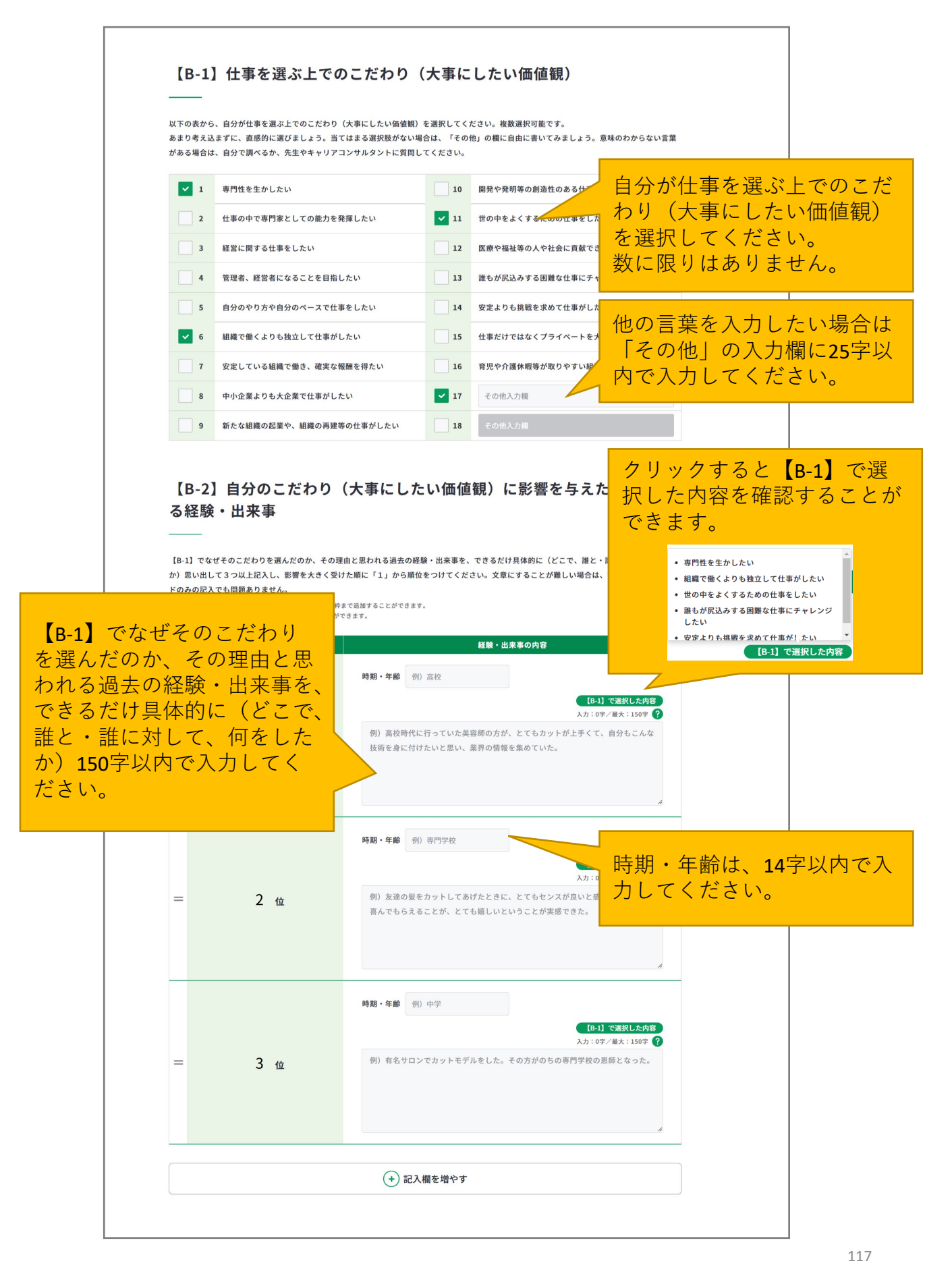

# 3-6-3.キャリア・プラン作成補助シート(求職者用)

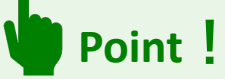

「記入欄を増やす」のボタンを押すと、入力欄を追加でき、合計10枠まで入力することができます。

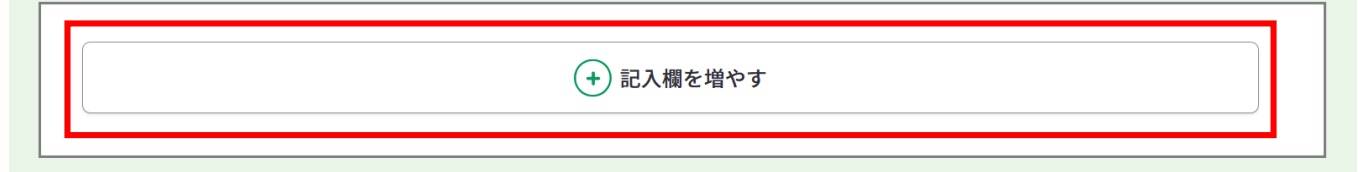

追加した欄は、上から3つを除き「削除する」ボタンから削除することができます。 「削除する」ボタンを押すと、注意喚起のメッセージが表示されます。削除後はデータを元 に戻すことはできません。削除しない場合は、キャンセルボタンを押してください。

| <mark>時期・年齢</mark> | 例)高校 | 削除する            |
|--------------------|------|-----------------|
|                    |      | 入力:0字/最大:150字 ? |

「=」をドラッグアンドドロップすると入力データの順番を入れ替えることができます。操 作後に上から順に順位が自動的に振り直しされます。

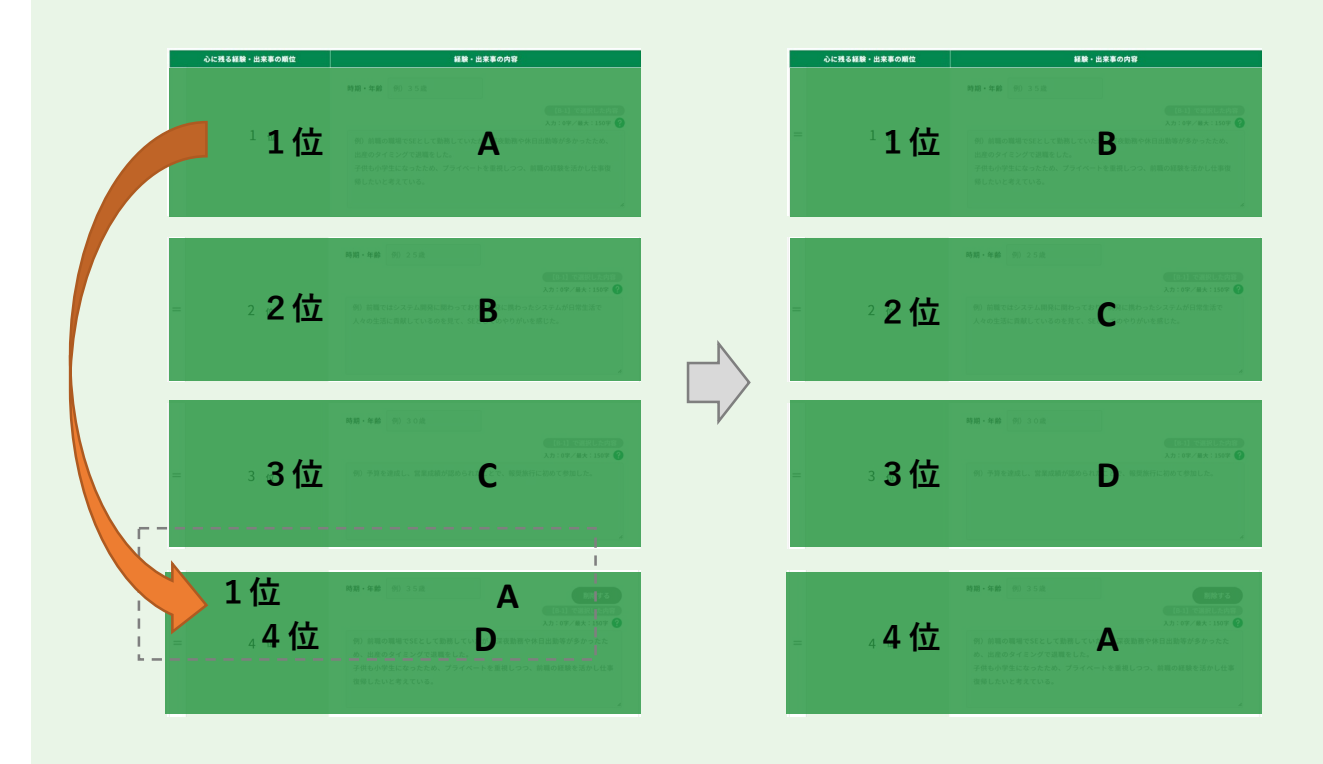

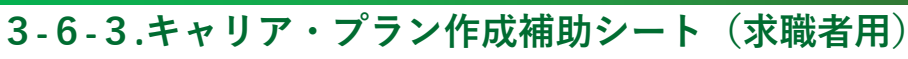

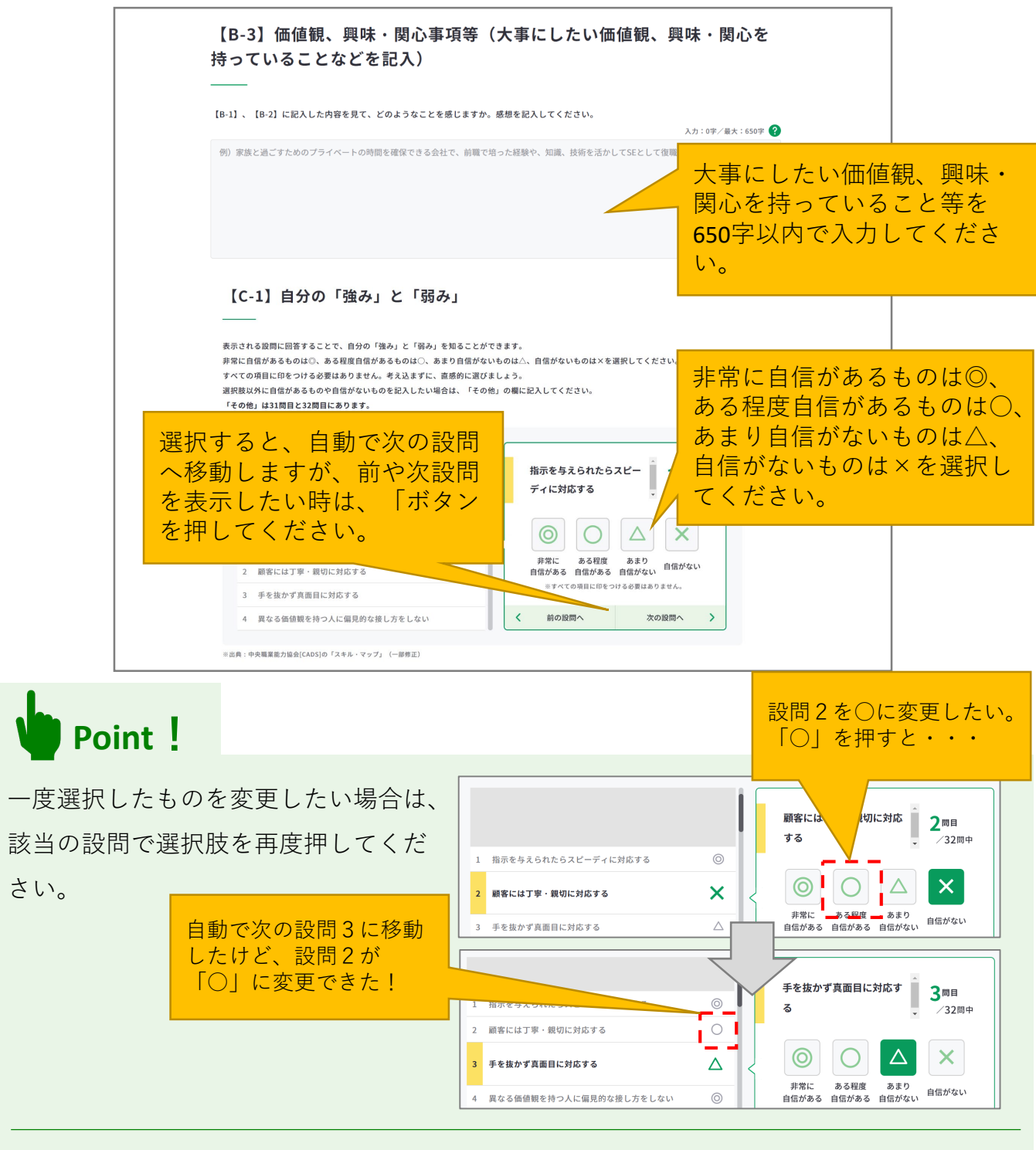

選択肢以外に自信があるも のや自信がないものがある 場合は、31問目と32問目の 「その他」の欄に入力して ください。

| 8  | 指示されたことを勉強する              | 0                |  | テキフト         | テキフト          |              | <b>L</b> .                |
|----|---------------------------|------------------|--|--------------|---------------|--------------|---------------------------|
| 29 | 自分の伝えたいことを前向きな言葉や態度で伝えている | $\bigtriangleup$ |  | 7471         | 7421          |              | 31 <sup>問目</sup><br>/32問中 |
| 30 | いざというときにはやる気をみせる          | ×                |  |              |               |              |                           |
| 31 | その他                       | 0                |  | 0            | Ο             |              | ×                         |
| 32 | その他                       |                  |  | 非常に<br>自信がある | ある程度<br>自信がある | あまり<br>自信がない | 自信がない                     |

# 3-6-3.キャリア・プラン作成補助シート(求職者用)

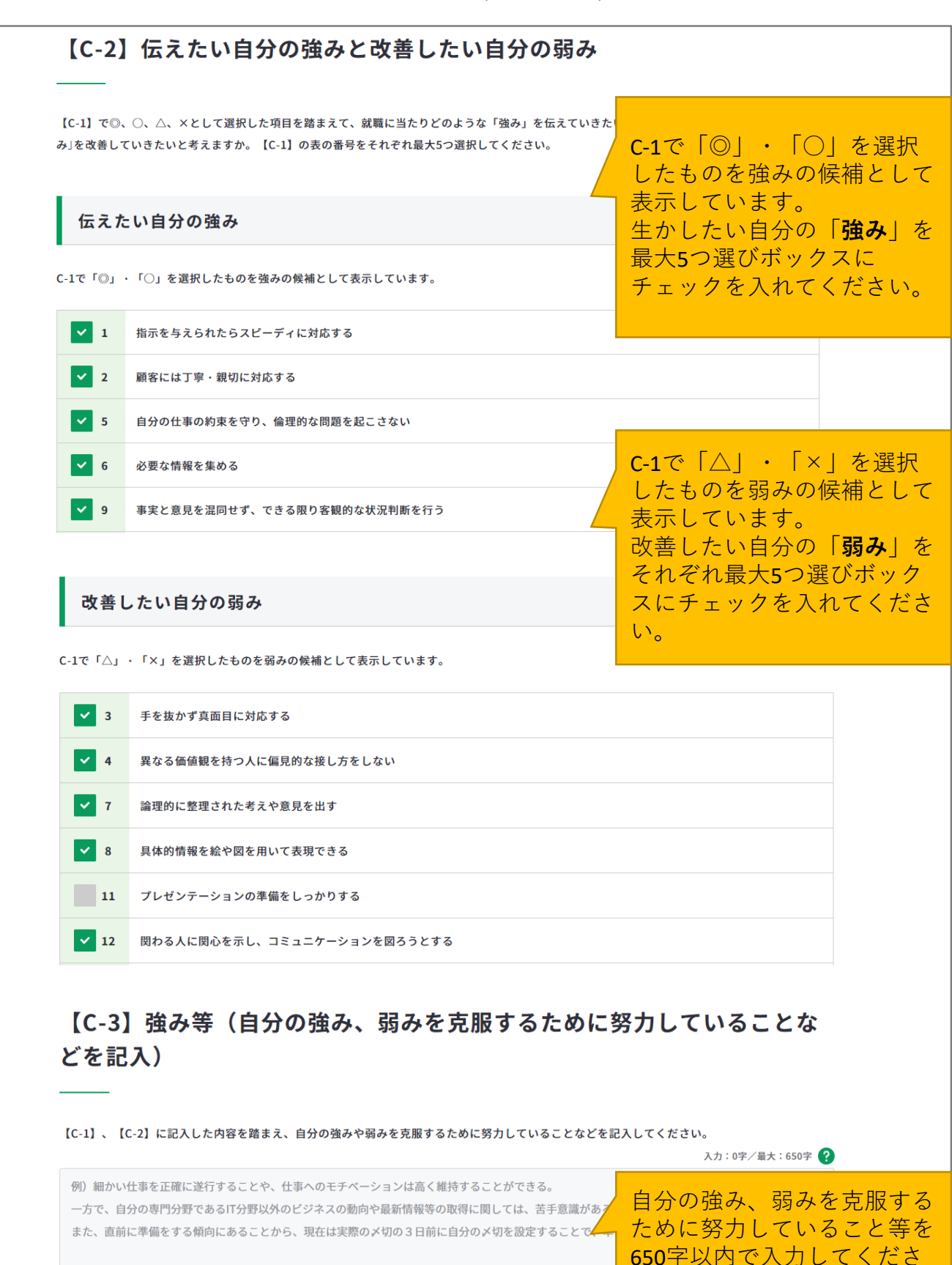

120

- 11

い。

3-6-3.キャリア・プラン作成補助シート(求職者用)

# 【D-1】将来取り組みたい仕事や働き方等(今後やってみたい仕事(職 種)や働き方、仕事で達成したいことなどを記入)

【A-1】から【C-3】までに記入した内容を踏まえて、就職に関する目標を、できれば時期(5年後、10年後、20年後など)とともに記入してみましょう。現時点でやってみたい仕事が明確に思いつかない場合は、「j<u>ob tag(職業情報提供サイト(日本版O-NET))</u> ②」を参考にしたりしながら

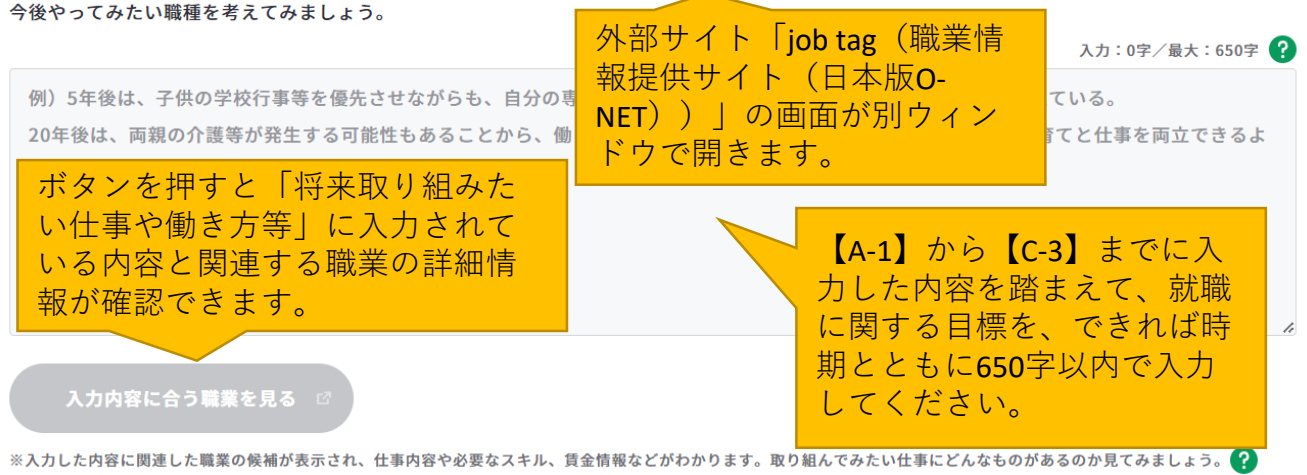

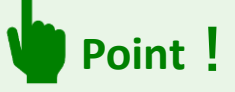

# 『入力内容に合う職業を見る』ボタンを活用しましょう。

まず、「将来取り組みたい仕事や働き方等」に入力後、『入力内容に合う職業を見る』ボ タンを押すと、職業の詳細情報の画面が別ウィンドウで表示されます。

※入力欄に未入力の状態ではボタンは押すことができません。

入力内容に関連する職業があれば、職業の詳細情報を確認することができます。

| 入力内容に関連する職業がある場合                                                                                                    | 入力内容に関連する職業がない場合                                                                           |
|----------------------------------------------------------------------------------------------------|--------------------------------------------------------------------------------------------|
| 詳しく知りたい職業を選択してください         入力した内容に関連する職業が検索されました。         詳しく知りたい職業のリンクをクリックしてください。         ■比累業       ロモ・不動産業業         ロビー・不動産業業       ロロー・ロー・ロー・ロー・ロー・ロー・ロー・ロー・ロー・ロー・ロー・ロー・ロー・ | <b>詳しく知りたい職業を選択してください</b><br>記入の内容からは、表示できる職業名が見つかりませんでした。<br>こちらから様々な職業やその内容を確認することができます。 |
| job tag(職業簡備検索サイト(日本版O-NET))に移動します。                                                                                                    | ※job tag(職業情報検索サイト(日本版O-NET))に移動します。                                                       |

# 3-6-3.キャリア・プラン作成補助シート(求職者用)

# 【D-2】これから取り組むこと等(今後向上・習得すべき職業能力や、その方法などを記入)

【D-1】に記入した内容を踏まえ、将来取り組みたい仕事に就くため、習得すべき能力や資格や今後克服すべき「弱み」、向上すべき「強み」は何か、それをいつ、どのように習得、克服、向上していくべきかを具体的に記入してみましょう。文章にで ードのみの記入でも問題ありません。

 例) プライベートと仕事を両立させるためには、仕事における計画性やスピードを向上させる必要がお コミュニケーション能力に磨きをかけて、周囲の人と密に情報連携を取ることで、手戻り等を避け
 IT分野における情報は、前職を退職後も取得しつづけることを意識していたため、知識量は強みである。
 今後も、技術に関する研修等には積極的に参加し、専門性を高めていきたい。 【D-1】に入力した内容を踏 まえ、将来取り組みたい仕 事に就くため、習得すべき 能力や資格や今後克服すべ き「弱み」、向上すべき 「強み」は何か、それをい つ、どのように習得、克服、 向上していくべきかを650字 以内で入力してください。

# 【D-3】その他(以上から、自己PRやキャリアコンサルティングで相談したいことなどを自由記入)

[A-1]から [D-2] までに記入した内容を踏まえて、将来取り組みたい仕事(職種)を志望した動機や自己のない したいことなどを記入してください。

例)自動車や機械好きだったことから、自動車の知識と行動力を強みにお客様の信頼を得てきたが、よ客様のライフプランに合わせたカーライフと購入プランを提案できるよう、ファイナンスの知識を身 一方で、後輩を指導していくなかで、自分の意図や思いを正確に伝えられていないことに課題を感じている ゆくゆくは、店長として組織をマネジメントする立場で仕事をしていきたいと考えているため、後輩指導の ていきたい。

【A-1】から【D-2】までに入 力した内容を踏まえて、将 来取り組みたい仕事(職 種)を志望した動機や自己 PR、キャリアコンサル ティングで相談したいこと 等を650字以内で入力してく ださい。

記入例を見る

💾 下書き保存する

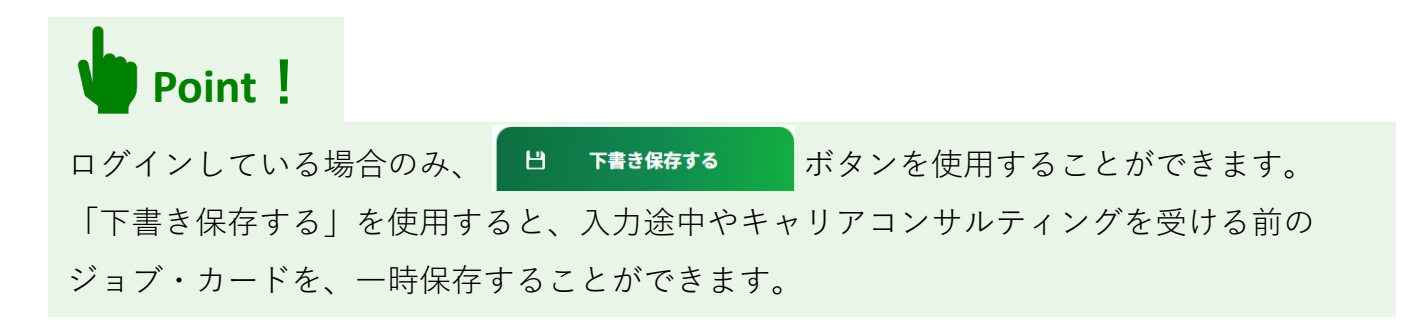

# 3-6-3.キャリア・プラン作成補助シート(求職者用)

すべての項目を入力し終えたら、「入力内容を確認する」ボタンからキャリア・プラン作成 補助シート(求職者用)に入力した内容を確認しましょう。

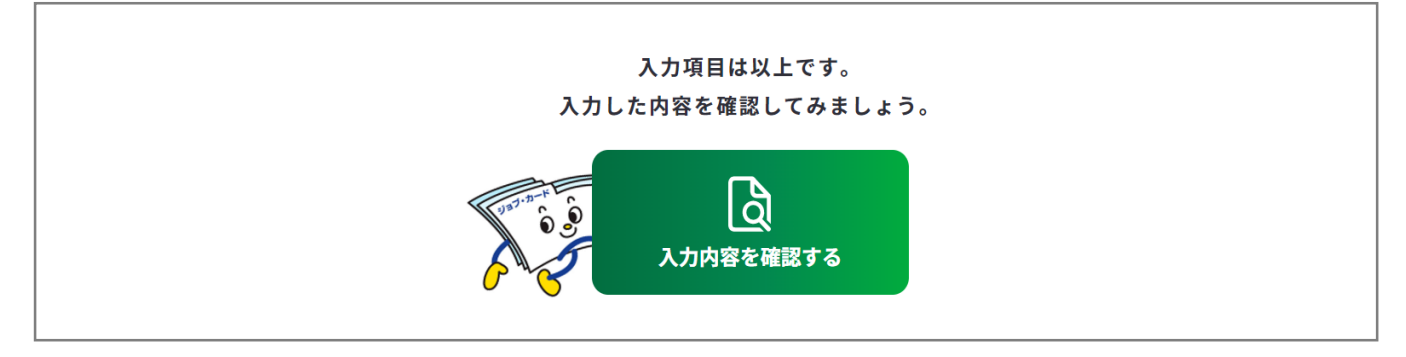

入力内容の確認画面で入力内容に誤 りがないことを確認してください。 入力内容の確認

「登録するボタン」を押すとこの内容でマイページに登録ができ、下書き保存しているデータは消えます。 登録と下書き保存の違いについて ぴ

•

入力内容の確認画面で「入力画面にもどる」を押すと、 入力画面に戻ることができます。

入力画面にもどる

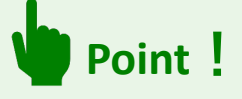

下書き保存データは消えます

#### 【マイページにログインしている場合】

ボタンを使用することができます。

入力完了したジョブ・カードを登録することができ、登録データとしてマイページに保存 されます。

「登録する」ボタンを使用した時点で、下書き保存していたデータは消去されますので、 ご注意ください。

#### 【マイページにログインしていない場合】

アンケートが表示された場合は回答選択後、「ダウンロードする」ボタンを押してくだ さい。

3-7-1.様式1-1

# キャリア・プランシート(様式1-1)を作成する

在職者、求職者の方は、キャリア・プランシート(様式1−1(就業経験がある方用))を 作成します。

キャリア・プランシート(様式1-1)の作成画面は、以下の手順で開くことができます。

## マイページの「ジョブ・カードの管理」から開く

ログイン後のマイページ、「ジョブ・カー ドの管理」内の「【様式1】キャリア・プ ランシート、キャリア・プラン作成補助 シート」のキャリア・プランシート「新規 作成する」ボタンを押してください。

|                                | ●様式1-1                                                            |
|--------------------------------|-------------------------------------------------------------------|
| キャリア・プラン作成補助シート                | キャリア・プランシート                                                       |
| <b>A求職者用</b>                   | <b>A就業経験がある方</b> 用                                                |
| ★ ==> ⑦ ==> ⑦<br>末作成 下書き中 登録済み | 未         ==> ()         ()           未作成         下書き中         () |
| 新規作成する                         | 新現作成する                                                            |

また、「キャリア・プラン作成補助シート (在職者用)」もしくは、「キャリア・プ ラン作成補助シート(求職者用)」を登録 した方は、『このシートは、登録済みの シートを転記して作成できます。』のメッ セージが表示されます。

メッセージ内の「キャリア・プラン作成補 助シート(在職者用)」もしくは、「キャ リア・プラン作成補助シート(求職者 用)」のボタンを押すと、キャリア・プラ ン作成補助シートに入力した内容を様式1 -1に転記することができます。

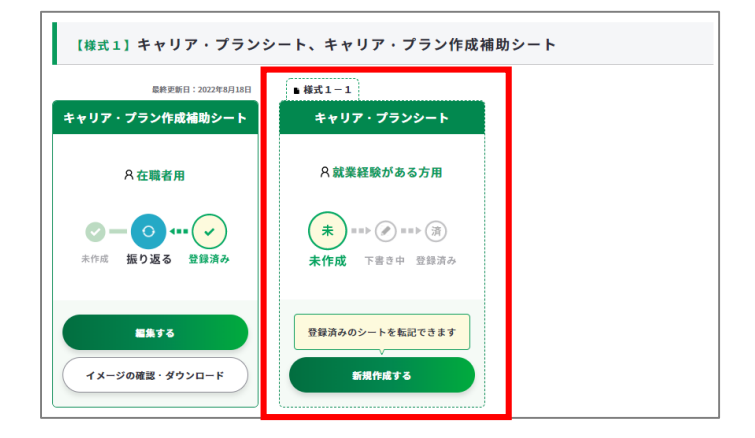

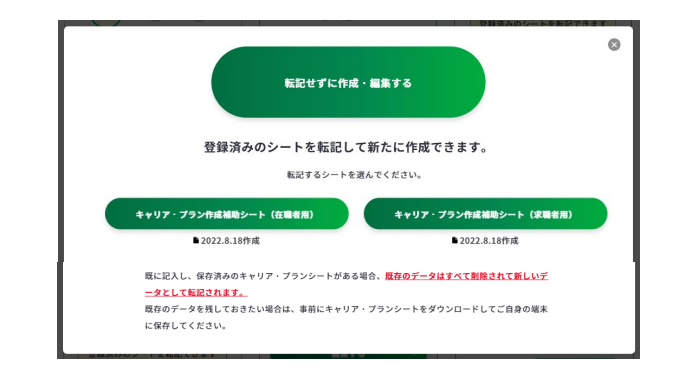

3-7-1.様式1-1

# キャリア・プランシート(様式1-1)を作成する

# キャリア・プラン作成補助シートの登録完了画面から開く

ログイン後「キャリア・プラン作成補助 シート(在職者用)」もしくは、「キャリ ア・プラン作成補助シート(求職者用)」 を登録した方は、完了画面の「キャリア・ プランシートに転記する」ボタンから、 キャリア・プラン作成補助シートに入力し た内容を様式1-1に転記することができ ます。

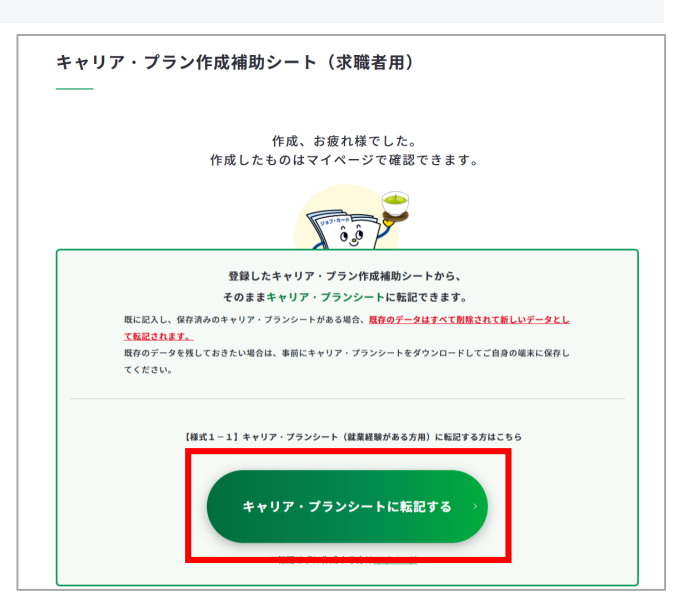

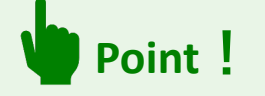

様式1-2を登録した方も転記可能です。

学生時代に様式1-2を登録し、その後、社会人になり様式1-1に移行する場合は、転 記が便利です。

# ジョブ・カードをつくるの「おすすめの作成の流れ」から開く

ジョブ・カードをつくる画面、 「おすすめの作成の流れ」の図の 「キャリア・プランシート (様式1-1・1-2)」列の在 職者求職者の「作成する」ボタン を押してください。

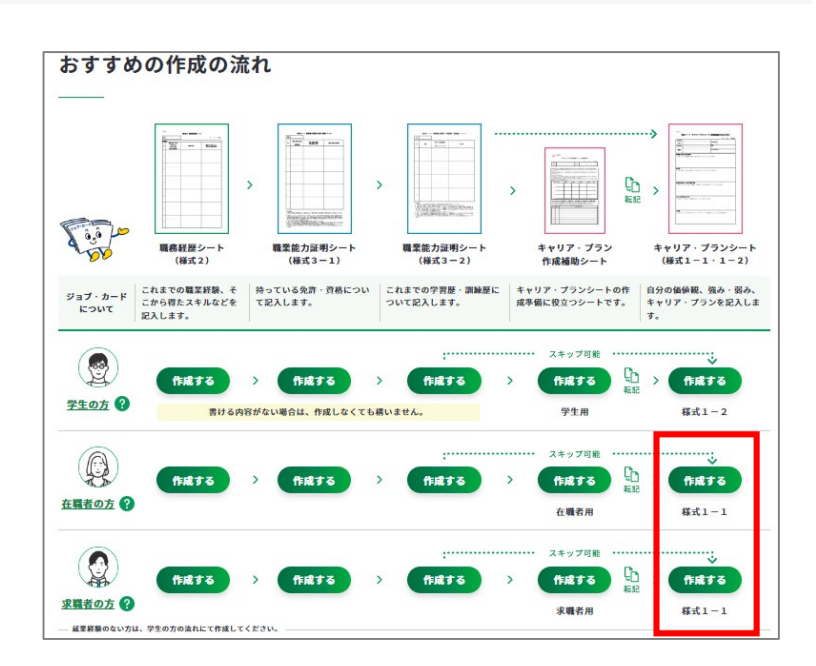

# 3-7-1.様式1-1

# ⑤ キャリア・プランシート(様式1-1)の作成手順を説明します。

|         | 様式1-1<br>キャリア・プランシ                                                                                                    | ート(就業経験                                                                             | がある方用)                                                                    | مر المراجع المراجع المراجع المراجع المراجع المراجع المراجع المراجع المراجع المراجع المراجع المراجع المراجع الم<br>محمد المراجع المراجع المراجع المراجع المراجع المراجع المراجع المراجع المراجع المراجع المراجع المراجع المراجع الم |                                            |                               |
|---------|----------------------------------------------------------------------------------------------------|-------------------------------------------------------------------------------------|---------------------------------------------------------------------------|----------------------------------------------------------------------------------------------------|--------------------------------------------|-------------------------------|
|         | このシートではあなたのキャリア・ブラン<br>キャリア・ブランの作成は、これまでの町<br>ト)、様式3-1(職業能力証明(免許<br>※記入に困ったら、画面下の「記入例を見<br>作成の流れを確認する d<br>● すべて任意の入力項目です。あとて | ンを作成します。<br>職務経歴や学習歴、持っている資料<br>・資格)シート)、様式3-2(1<br>そる」を参考にしてみましょう。<br>で見直すこともできます。 | &を整理してから行うとスムーズなの↑<br>職業能力証明(学習歴・訓練歴)シー                                   | 「ジョブ・カ<br>の画面が別ウ<br>おすすめの作<br>することがで                                                                                                    | コードを <sup>-</sup><br>フィンド<br>F成の流<br>できます。 | つくる」<br>うで開き<br>れを確認          |
|         | 基本情報の入力<br>                                                                                                    | するか、この画面で直接編集してください                                                                 | ヾ (直接編集した場合、その内容はアカウント*                                                   | 作成日を選択<br>※ 作成日を<br>『入力しない<br>チェックを♪                                                                                                    | マレてく;<br>入力しな<br>い』のボ<br>、れてく;             | ださい。<br>い場合は、<br>ックスに<br>ださい。 |
|         | 作成日                                                                                                    | 年/月/日<br>姓<br>厚労<br>せい<br>こうろう                                                      | <ul> <li>入力しない</li> <li>名</li> <li>花子</li> <li>めい</li> <li>はなこ</li> </ul> | 「氏々」欄は                                                                                                    | と下につ                                       | いてけ                           |
|         | 生年月日<br>電話番号                                                                                                    | 年 × 1月<br>080 - 1234                                                                | <ul><li>✓ 1日 ✓</li><li>– 5678</li></ul>                                   | <b>ログイン済み</b><br>アカウント情<br>内容が表示す                                                                                                    | <b>、<br/>、<br/>の場合</b><br>青報に登<br>されます。    | は、<br>録された                    |
| 海外居住の方は |                                                                                                    | <ul> <li>日本居住者の方</li> <li>郵便番号</li> </ul>                                           | )<br>海外居住者の方<br>住所検索                                                      | <b>未ログインの</b><br>力してくださ                                                                                                    | <mark>0場合</mark> は.<br>さい。                 | 、直接入                          |
| 替わります。  |                                                                                                    | <ul> <li>※ハイフンなしでご記入ください</li> <li>都道府県を選択 </li> <li>市区町村名</li> </ul>                | 市区町村名(ふりがな)                                                               |                                                                                                    |                                            |                               |
|         |                                                                                                    | 千代田区       町域名       西が頃       丁目・驀地・号       一丁目2番地2号       建物名                     | ちょだく<br>町城名 (ふりがな)<br>かすみがせき                                              | 郵便番号を/<br>力し、「住<br>自動で「都<br>え<br>(ふりが<br>ます。                                                                                                    | ヽイフン:<br>所検索」<br>道府県」<br>な)」が              | なしで入<br>を押すと<br>〜「町域<br>入力され  |
|         |                                                                                                    | ■ す 同く (入り) ゴン ひとう 200 25 建物名 (入り)がな)<br>建物名 (入り)がな)<br>かすみがせき<br>⇒連絡を希望する住所を記入して   | <u>★</u>                                                                  |                                                                                                    |                                            |                               |

3-7-1. 様式1-1

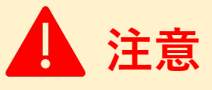

学生の方、就業経験のない方は『<u>3-7-2. 様式1 – 2 キャリア・プランシート(就業経験の</u> <u>ない方、学卒者等用)</u>』の作成手順をご参照ください。

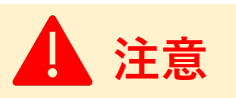

ログイン済みの場合は、アカウント情報に登録された基本情報が表示されます。 変更したい場合は、「<u>アカウント情報変更</u>」より変更するか、入力欄を直接編集してくださ い。直接編集した場合、その内容はアカウント情報には反映されません。

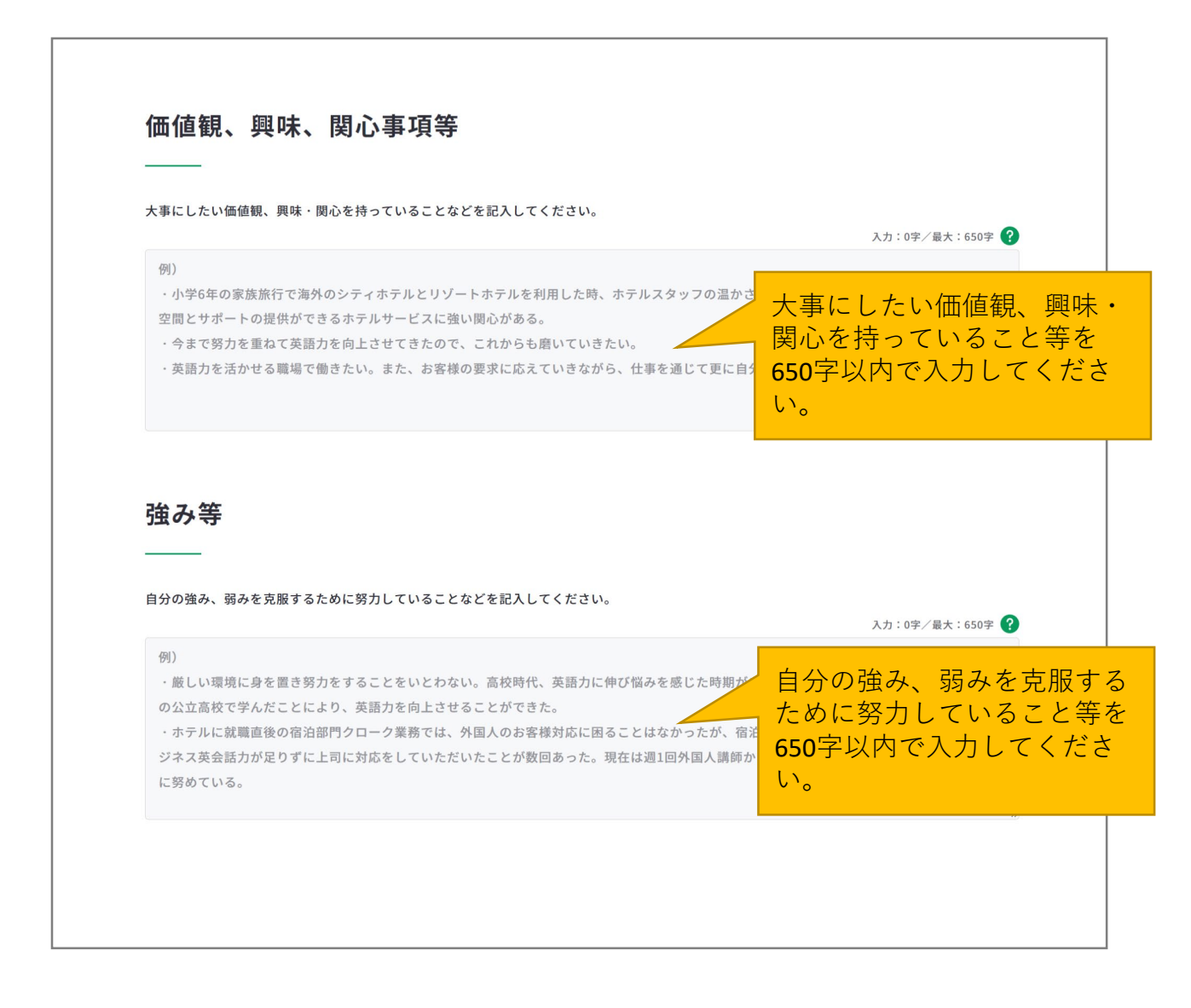

# 3-7-1.様式1-1

| 将来取り組みたい仕事や働き方等<br>                                                                                                    |                                                             |
|----------------------------------------------------------------------------------------------------|-------------------------------------------------------------|
| 今後やってみたい仕事(職種)や働き方、仕事で達成したいことなどを記入してください。                                                                                                    | 入力:0字/最大:650字 <b>?</b>                                      |
| <ul> <li>例)</li> <li>・前職のホテルは近隣ホテルに比べて外国人のお客様が少なく、英語を使う機会が限られてし<br/>英語に触れることができる環境を求めて退職をした。</li> <li>・グローバルホテルチェーンに転職し、日々多くの海外からのお客様にサービスを提供する業務<br/>思いが強い。</li> </ul> | 今後やってみたい仕事(職<br>種)や働き方、仕事で達成し<br>たいこと等を650字以内で入<br>力してください。 |
| 入カ内容に合う職業を見る ロ<br>ボタンを押すと「将来取り組みた<br>い仕事や働き方等」に入力されて<br>いる内容と関連する職業の詳細情<br>報が確認できます。                                                                                    | たい仕事にどんなものがあるのか見てみましょう。 ?                                   |

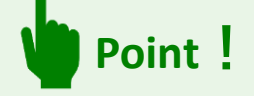

# 『入力内容に合う職業を見る』ボタンを活用しましょう。

まず、「将来取り組みたい仕事や働き方等」の入力フォームに入力後、『入力内容に合う 職業を見る』ボタンを押すと、職業の詳細情報の画面が別ウィンドウで表示されます。 ※入力欄に未入力の状態ではボタンは押すことができません。

入力内容に関連する職業があれば、職業の詳細情報を確認することができます。

| 入力内容に関連する職業がある場合                                                                                                    | 入力内容に関連する職業がない場合                                                        |
|----------------------------------------------------------------------------------------------------|-------------------------------------------------------------------------|
| 詳しく知りたい職業を選択してください                                                                                                    | 詳しく知りたい職業を選択してください                                                      |
| ――                                                                                                    | ――                                                                      |
| 入力した内容に関連する職業が検索されました。                                                                                                    | 記入の内容からは、表示できる職業名が見つかりませんでした。                                           |
| 詳しく知りたい職業のリンクをクリックしてください。                                                                                                    | こちらから様々な職業やその内容を確認することができます。                                            |
| 単数変換         ロ         住宅・木籠座室業         ロ         目前単変異         ロ         正音変異         ロ           印刷空業         ロ         医薬情報担当者 (MR) 0         空業事務         ロ         アートディレクター         0           job tag (職業情報投表サイト (日本版の-NET) ) に移動します。         1         1         1         1         1 | 電気情報<br>選携が代料<br><b>うのたちの日<br/>・・・・・・・・・・・・・・・・・・・・・・・・・・・・・・・・・・・・</b> |

# 3-7-1. 様式1-1

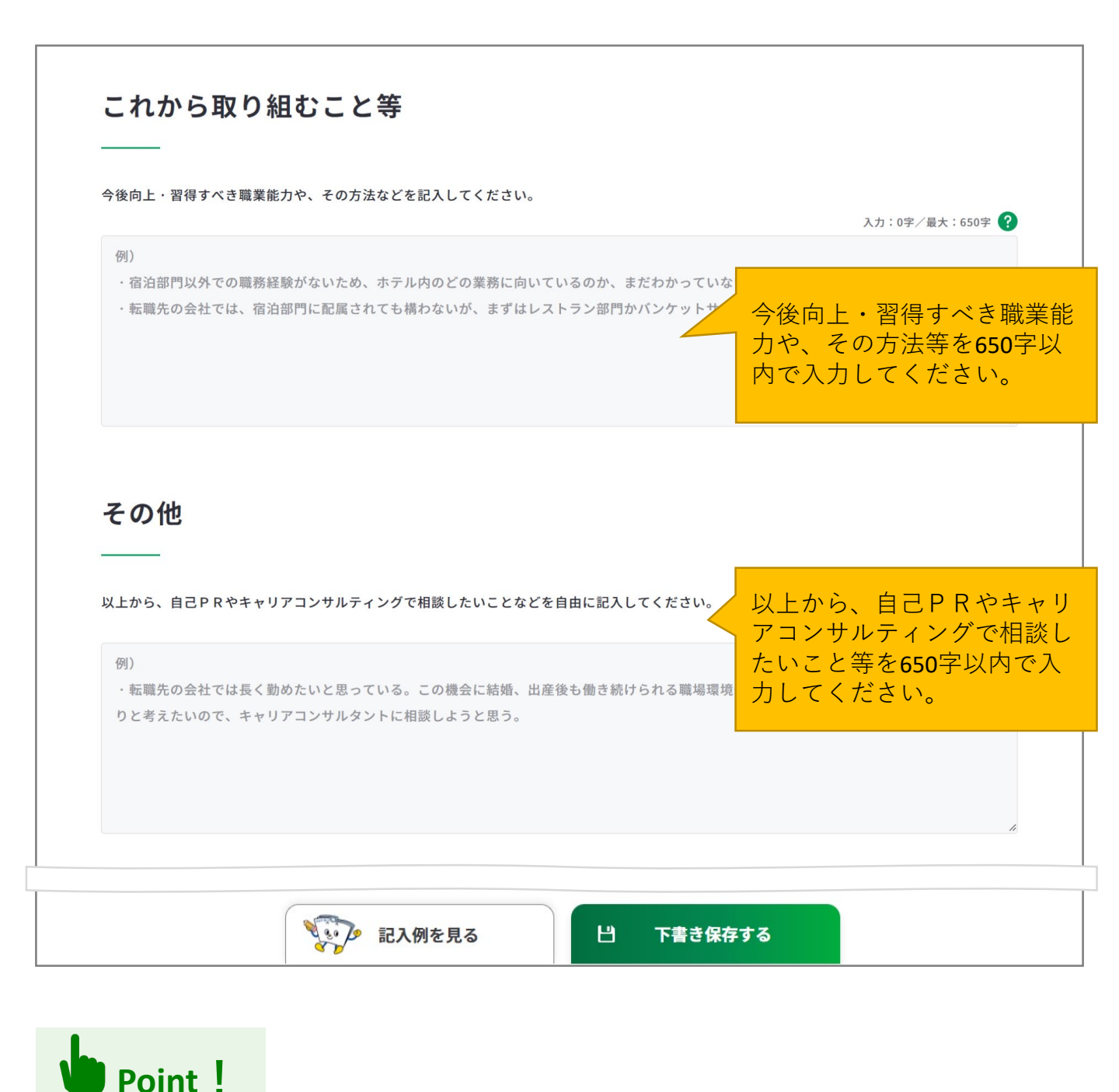

ログインしている場合のみ、 **ビ 下書き保存する** ボタンを使用することができます。 「下書き保存する」を使用すると、入力途中やキャリアコンサルティングを受ける前の ジョブ・カードを、一時保存することができます。

# 3-7-1.様式1-1

| All # 2 # # # J > D. EX # # # # # # # # # # # # # # # # # #                                                                                                    | キャリアコンサルテ                                     | ィング実施者の記入欄                                      | ^                                                |
|----------------------------------------------------------------------------------------------------|-----------------------------------------------|-------------------------------------------------|--------------------------------------------------|
| ◎     ◎     川でさません。       MK     例) fft大学 t+vJ7支援センター     所属を40字以内で入力してください。       K4     例) fft大学 t+vJ7支援センター     氏名を入力してください。       K54     Ø) - 1234 - 5678     氏名を入力してください。       2223号     XXXXXXXXXXXXXXXXXXXXXXXXXXXXXXXXXXXX | 「記入欄を増やす」より、記入欄を最大34<br>キャリアコンサルティング<br>の実施日時 | 卒まで追加することができます。<br>年 /月/日 □                     | キャリアコンサルティングの<br>実施日時を選択してください。<br>※入力日より未来の日付は入 |
| KA     例) 相談太郎     氏名を入力してください。       KK番号     080 - 1234 - 5678     電話番号を入力してください。       XXXXX     電話番号を入力してください。       MXXXX     登録番号を35字以内で入力してください。                                                                              | 所属                                            | :     〇    :     〇       例) 千代大学     キャリア支援センター | <u>りできません。</u><br>所属を40字以内で入力してく   ださい。          |
| 080     1234     5678       20357     xxxxxxxxxxx       20357       xxxxxx       20357       xxxxxxxxxx       20357       xxxxxx       登録番号を35字以内で入力してください。                                                                          | 氏名                                            | 例)相談太郎                                          | 氏名を入力してください。                                     |
| AXXX<br>登録番号を35字以内で入力し<br>てください。                                                                                                    | 電話番号<br>登録番号                                  | 080 - 1234 - 5678                               | 電話番号を入力してください                                    |
|                                                                                                    | 4486                                          |                                                 | 登録番号を <b>35</b> 字以内で入力し<br>てください。                |

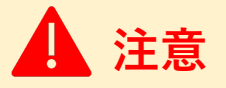

キャリアコンサルティング実施者の記入欄です。

Point !

「記入欄を増やす」のボタンを押すと、入力欄を追加でき、合計3枠まで入力することがで きます。

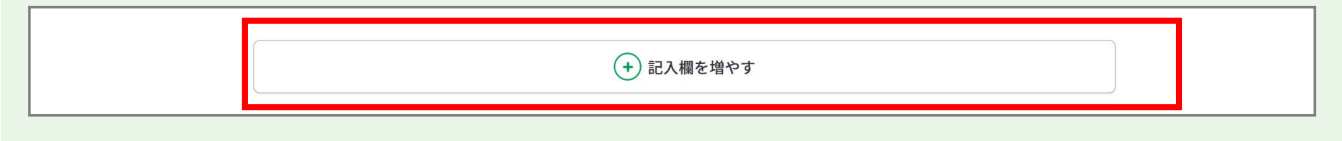

追加した欄は、上から1つ目を除き「削除する」ボタンから削除することができます。 「削除する」ボタンを押すと、注意喚起のメッセージが表示されます。削除後はデータを元 に戻すことはできません。削除しない場合は、キャンセルボタンを押してください。

| 0 |
|---|
|   |

#### 3-7-1.様式1-1

すべての項目を入力し終えたら、「入力内容を確認する」ボタンからキャリア・プランシー ト(様式1-1)に入力した内容を確認しましょう。

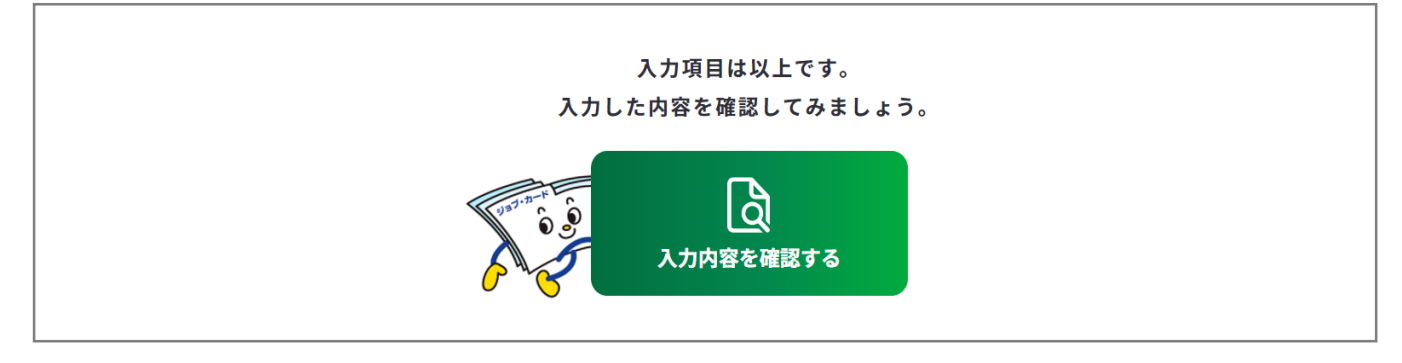

入力内容の確認画面で入力内容に誤 りがないことを確認してください。 入力内容の確認

「登録するボタン」を押すとこの内容でマイページに登録ができ、下書き保存しているデータは消えます。 登録と下書き保存の違いについて ぱ

•

入力内容の確認画面で「入力画面にもどる」を押すと、 入力画面に戻ることができます。

入力画面にもどる

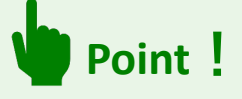

下書き保存データは消えます

#### 【マイページにログインしている場合】

ボタンを使用することができます。

入力完了したジョブ・カードを登録することができ、登録データとしてマイページに保存 されます。

「登録する」ボタンを使用した時点で、下書き保存していたデータは消去されますので、 ご注意ください。

#### 【マイページにログインしていない場合】

アンケートが表示された場合は回答選択後、「ダウンロードする」ボタンを押してくだ さい。

3-7-2. 様式1-2

# キャリア・プランシート(様式1-2)を作成する

**学生の方、就業経験のない方は、キャリア・プランシート(様式1-2(就業経験のない** 方、学卒者等用) )を作成します。キャリア・プランシート(様式1-2)の作成画面は、 以下の手順で開くことができます。

### マイページの「ジョブ・カードの管理」から開く

ログイン後のマイページ、「ジョ ブ・カードの管理」内の「【様式 1】キャリア・プランシート、 キャリア・プラン作成補助シー ト」のキャリア・プランシート 「新規作成する」ボタンを押して ください。

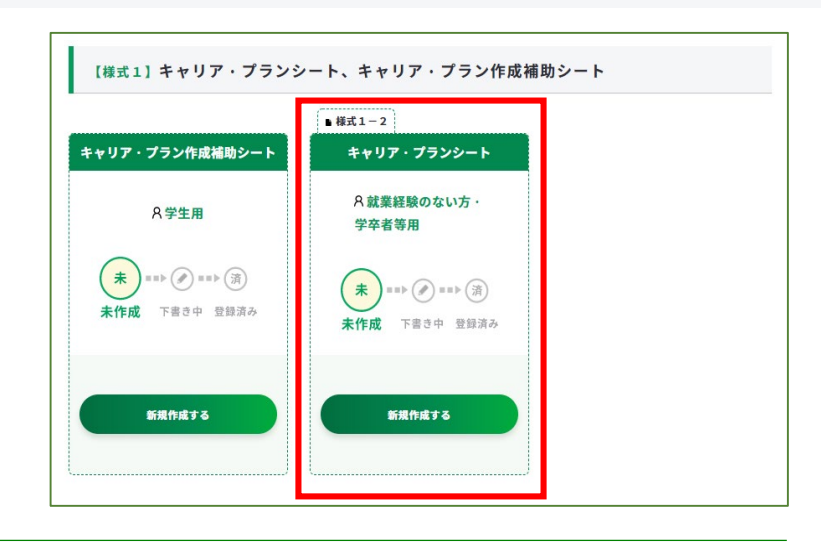

また、キャリア・プラン作成補助 シート(学生用)を登録した方は、 『このシートは、登録済みのシー トを転記して作成できます。』の メッセージが表示されます。

メッセージ内の「キャリア・プラ ン作成補助シート(学生用)」の ボタンを押すと、キャリア・プラ ン作成補助シートに入力した一部 の内容を様式1-2に転記するこ とができます。

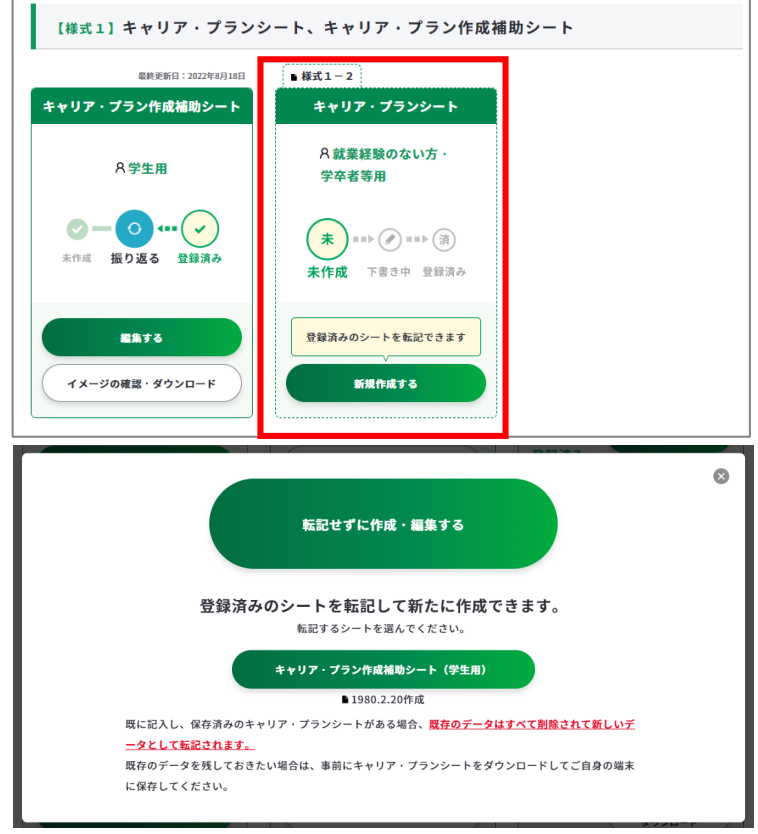

3-7-2.様式1-2

# キャリア・プランシート(様式1-2)を作成する

# キャリア・プラン作成補助シートの登録完了画面から開く

ログイン後「キャリア・プラン作 成補助シート(学生用)」を登録 した方は、完了画面の「キャリ ア・プランシートに転記する」ボ タンから、キャリア・プラン作成 補助シートに入力した一部の内容 を様式1-2に転記することがで きます。

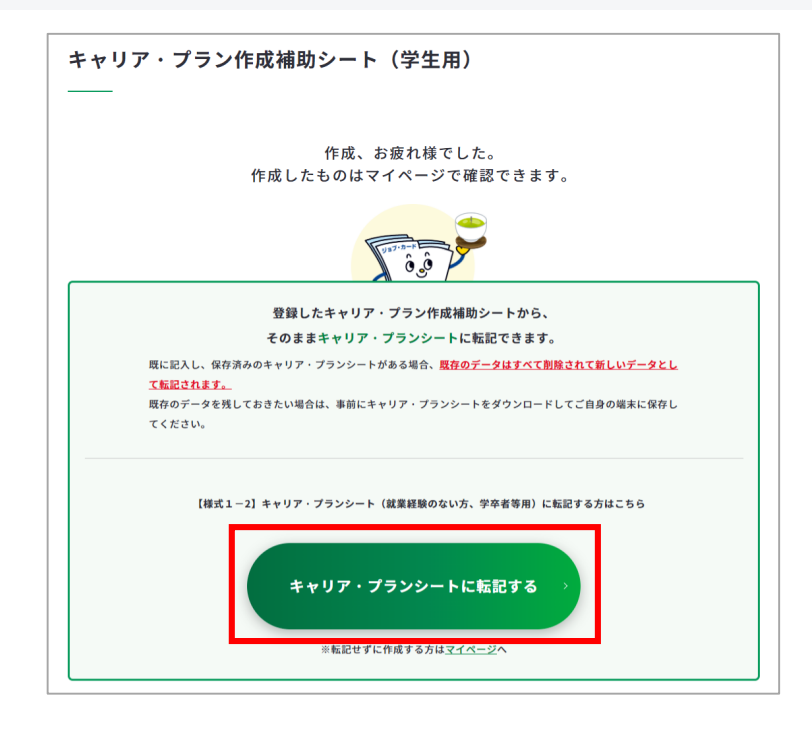

# ジョブ・カードをつくるの「おすすめの作成の流れ」から開く

ジョブ・カードをつくる画面、 「おすすめの作成の流れ」の図の 「**キャリア・プランシート** (様式1-1・1-2)」列の学 生の「作成する」ボタンを押して ください。

| dD 9 9 00                                                                                                    | の作成の流                                                                                                    | 流れ                                                             |                                 |                                                                                                    |                                                                                                    |
|----------------------------------------------------------------------------------------------------|----------------------------------------------------------------------------------------------------|----------------------------------------------------------------|---------------------------------|----------------------------------------------------------------------------------------------------|----------------------------------------------------------------------------------------------------|
|                                                                                                    | 7. Kraner<br>1. Kraner<br>1. Kra |                                                                |                                 |                                                                                                    |                                                                                                    |
| 100 m                                                                                                    | 職務経歴シート<br>(様式2)                                                                                                    | Normal Action Control (1990年1990年1990年1990年1990年1990年1990年1990 | 職業能力証明シート<br>(様式3-2)            | キャリア・プラン<br>作成補助シート                                                                                                    | まま<br>キャリア・ブランシート<br>(確式1-1・1-2)                                                                                                    |
| ジョブ・カード<br>について                                                                                                    | これまでの職業経験、そ<br>こから得たスキルなどを<br>記入します。                                                                                                    | 持っている免許・資格につい<br>て記入します。                                       | これまでの学習歴・訓練歴に<br>ついて記入します。      | キャリア・プランシートの作<br>成準備に役立つシートです。                                                                                                    | 自分の価値観、強み・弱み、<br>キャリア・プランを記入しま<br>す。                                                                                                    |
| -                                                                                                    |                                                                                                    |                                                                |                                 |                                                                                                    |                                                                                                    |
| 2405 Q                                                                                                    | 作成する                                                                                                    | 〉 作成する                                                         | > 作成する                          | スキップ可能           ・・・・・・・・・・・・・・・・・・・・・・・・・・・・・・・・・・・・                                                                                                    | D (11173                                                                                                    |
| 2105 ()                                                                                                    | <b>作成する</b><br>素ける(                                                                                                    | 作成する     内容がない場合は、作成しなくて                                       | > 作成する<br>                      | スキップ可能 ・・・・・                                                                                                    | 中成する<br>様式1-2                                                                                                    |
| <ul> <li>デ生の方 ?</li> <li>デ生の方 ?</li> <li>()</li> <li>()</li></ul> | 作成する<br>Ritisi<br>作成する                                                                                                    | <ul> <li>         ・         ・         ・</li></ul>              | ) 作成する<br>) 作成する<br>) 作成する      | スキップ可能       )     作成する       学生用       スキップ可能       )     作成する       合株衣用                                                                                              | 〕<br>注理<br>作成する<br>様式1−2                                                                                                    |
| 27505 0<br>27505 0<br>0<br>0<br>0<br>0<br>0<br>0<br>0<br>0<br>0<br>0<br>0<br>0<br>0<br>0<br>0<br>0<br>0                                                                                                    | 作成する<br>用はする<br>作成する                                                                                                    | <ul> <li>         ・         ・         ・</li></ul>              | ) 作成する<br>)成いません。 ・ 作成する ・ 作成する | スキップ可能           竹成する           学生用           スキップ可能           スキップ可能           スキップ可能           スキップ可能           スキップ可能           スキップ可能           大株式る           人株式る | h         frid f 3           dial         frid f 3           dial         dial           dial         frid f 3           dial         frid f 3           dial         frid f 3           dial         frid f 3           dial         frid f 3           dial         frid f 3           dial         frid f 3           dial         frid f 3           dial         frid f 3 |

#### 3-7-2. 様式1-2 ⑤ キャリア・プランシート(様式1-2)の作成手順を説明します。 様式1-2 キャリア・プランシート(就業経験のない方、学卒者等用) ô <u>ô</u> このシートでは、学校(大学、専門学校、高校、中学等)での活動歴で特記すべきことを記入し、あなた 「ジョブ・カードをつくる」 の画面が別ウィンドウで開き ※記入に困ったら、画面下の「記入例を見る」を参考にしてみましょう。 おすすめの作成の流れを確認 作成の流れを確認する 🗗 することができます。 ●すべて任意の入力項目です。あとで見直すこともできます。 作成日を選択してください。 基本情報の入力 ※作成日を入力しない場合は、 『入力しない』のボックスに ※登録済みのアカウント情報を転記しています。 変更する場合は、アカウント情報変更より変更するか、この画面で直接編集してください(直接編集した) チェックを入れてください。 作成日 年 /月/日 • 📃 入力しない 氏名 姓 名 厚労 花子 せい めい こうろう はなこ 「氏名|欄以下については、 生年月日 ✓ 1月 ✓ 1日 ✓ 年 ログイン済みの場合は、 アカウント情報に登録された 雷話番号 080 - 1234 - 5678 内容が表示されます。 メールアドレス **未ログインの場合**は、直接入 カレてください。 ○ 日本居住者の方 🦳 海外居住者の方 住所 郵便番号 海外居住の方はボタン選択後、 住所検索 住所の入力欄が海外用に切り ※ハイフンなしでご記入ください 替わります。 都道府県を選択 🖌 市区町村名 市区町村名(ふりがな) 千代田区 ちよだく 郵便番号をハイフンなしで入 カし、「住所検索」を押すと 町域名 町域名(ふりがな) 霞が関 かすみがせき 自動で「都道府県」~「町域 丁目・番地・号 名(ふりがな)|が入力され 一丁目2番地2号 ます。 建物名 霞ヶ関マンション202号室 建物名(ふりがな) かすみがせき ※連絡を希望する住所を記入してください

3. ジョブ・カードをつくる

# 3-7-2.様式1-2

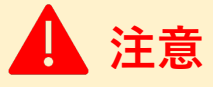

在職者、求職者の方は『<u>3-7-1. 様式1 – 1 キャリア・プランシート(就業経験がある方</u> <u>用)</u>』の作成手順をご参照ください。

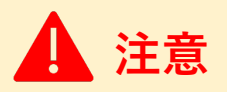

ログイン済みの場合は、アカウント情報に登録された基本情報が表示されます。 変更したい場合は、「<u>アカウント情報変更</u>」より変更するか、入力欄を直接編集してください。 直接編集した場合、その内容はアカウント情報には反映されません。

基本情報が入力できたら、『学校の課程で関心を持って取り組んだこと・取り組んでいるこ と』の「入力する」ボタンを押してください。

| 学校の課       | 程で関心を持って取り組んだこと・取り組んでいること  |
|------------|----------------------------|
|            |                            |
| ※「入力する」より、 | 記入欄を最大6枠まで追加することができます。     |
| No. 学校     | 络                          |
|            |                            |
|            | <ul><li>(+) 入力する</li></ul> |
|            |                            |

#### 入力モーダルウィンドウが開いたら、各項目を入力してください。

|       |                           | $\bigotimes$                                                             |
|-------|---------------------------|--------------------------------------------------------------------------|
| No.1  | ■ 1つ上の項目をコピーする            | 1つ上の入力内容をコピーで<br>きます。内容を繰り返し入力<br>する手間が省けます。<br>※No.2以降から表示され利用<br>できます。 |
| 学校名   | 例)千代大学                    |                                                                          |
| 学部・学科 | <b>学部</b><br>例)経済学部<br>学科 | ──学校名、学部・学科を計 <b>40</b> 字<br>──以内で入力してください。<br>─                         |
|       | 例)経済学科(マクロ経済学専攻)          |                                                                          |

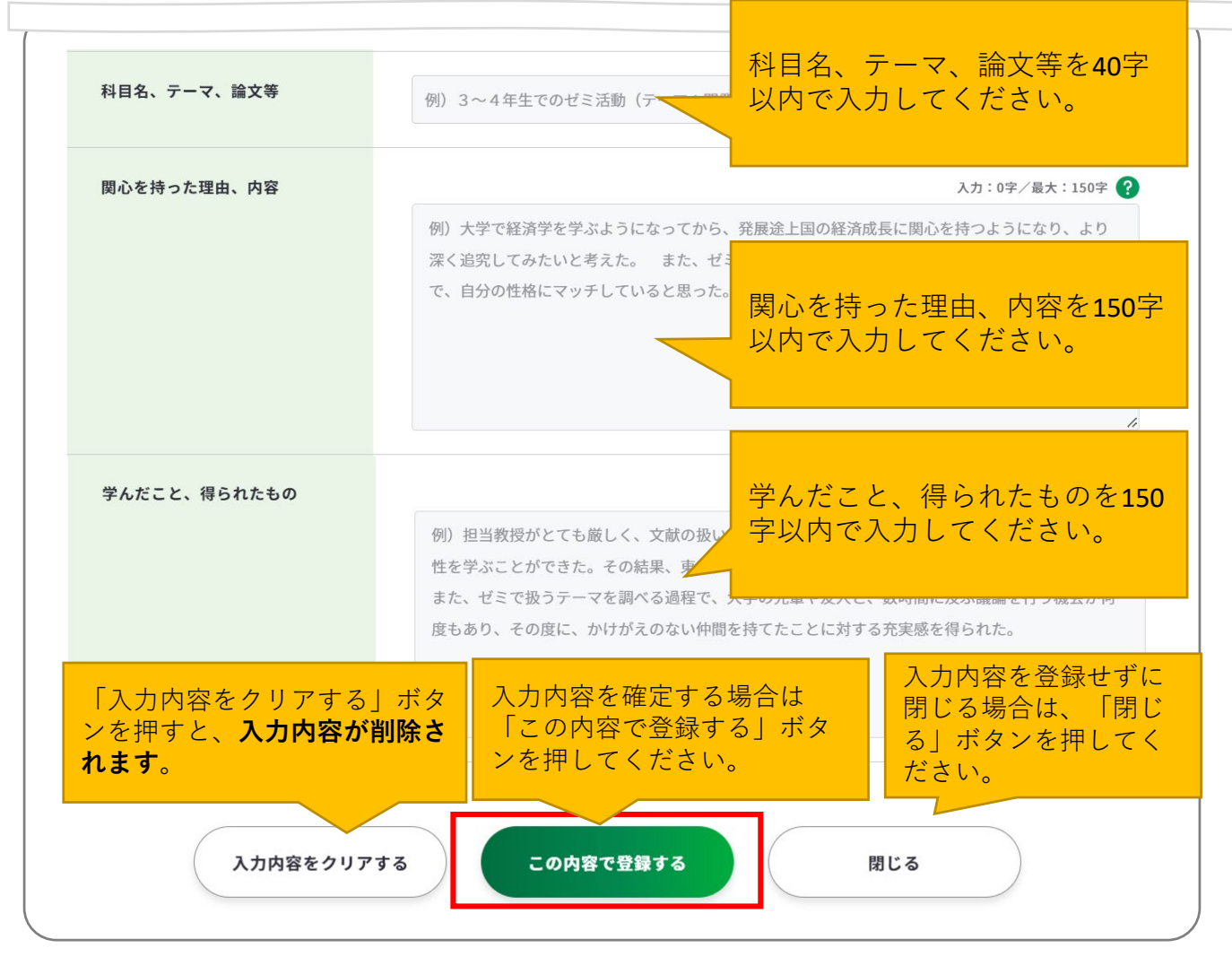

「この内容で登録する」ボタンを押すと、入力した一部項目が表示されます。

「再編集する」のボタンを押すと、入力モーダルウィンドウが再表示され全項目の入力内容を確認・再編集す ることができます。

| No.1 千代大学       デキストテキスト         学部・学科       テキストテキスト       科目名、テーマ、論文         デキストテキスト       等 | N | 0.   学校名  |                      |                 |                          |
|-------------------------------------------------------------------------------------------------|---|-----------|----------------------|-----------------|--------------------------|
| 二 学部・学科 テキストテキスト 科目名、テーマ、論文<br>テキストテキスト 等                                                       |   | No.1 千代大学 |                      |                 | <b>再編集する</b> 削除する 前      |
|                                                                                                 | = | 学部・学科     | テキストテキスト<br>テキストテキスト | 科目名、テーマ、論文<br>等 | テキストテキストテキストテ<br>キストテキスト |

# Point !

入力モーダルウィンドウは、上下にスクロールすることができます。

右上の「×」ボタンを押すことで閉じるため、入力途中の内容が消えてしまわないようご注意ください。 入力内容を確定する場合はモーダルウィンドウ内の「この内容で登録する」ボタンを押してください。

「入力する」ボタンを押すと新しい入力モーダルウィンドウが開きます。 記載したい内容が複数ある場合は、入力を繰り返してください。 最大6枠まで入力することができます。

|                     | No.   学校名 |                                        |                                     |                                             |
|---------------------|-----------|----------------------------------------|-------------------------------------|---------------------------------------------|
| _                   | No.1 千代大学 |                                        |                                     | 再編集する 削除する 💼                                |
| =                   | ニ 学部・学科   | テキストテキスト<br>テキストテキスト                   | 科目名、テーマ、論文<br>等                     | テキストテキストテキストテ<br>キストテキスト                    |
| _                   | No.2 千代大学 |                                        |                                     | 再編集する 前除する 面                                |
| =                   | 二 学部・学科   | テキストテキスト<br>テキストテキスト                   | 科目名、テーマ、論文<br>等                     | テキストテキストテキストテ<br>キストテキスト                    |
|                     |           | (+);                                   | 入力する                                |                                             |
|                     | N.        | 記入例を見る                                 | 出 下書き保存                             | する                                          |
| ボタン                 | ~         |                                        | 意味                                  |                                             |
| 再編集了                | する        | 「再編集する」のボタ<br>され全項目の入力内容               | マンを押すと、入力<br>容を確認・再編集す              | コモーダルウィンドウが再<br>Fることができます。                  |
| 削除す                 | 3         | 該当の項目を削除しま<br>メッセージが表示され<br>せん。削除しない場合 | ξす。「削除する」<br>れます。削除後はテ<br>合は、キャンセルカ | ボタンを押すと、注意喚<br>データを元に戻すことはで<br>ドタンを押してください。 |
| -                   |           | 「=」をドラッグアン<br>ることができます。                | ノドドロップすると                           | - 入力データの順番を入れ                               |
| ( <del>+</del> ) እታ | っする       | 入力モーダルウィント                             | ドウが開きます。                            |                                             |

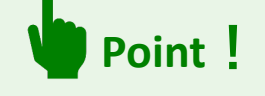

ログインしている場合のみ、 ビ 下書き保存する ボタンを使用することができます。 「下書き保存する」を使用すると、入力途中やキャリアコンサルティングを受ける前の ジョブ・カードを、一時保存することができます。

137

『学校のキャリア教育で実施される科目・プログラム、インターンシップ(正課)への参 加・取組状況』の「入力する」ボタンを押してください。

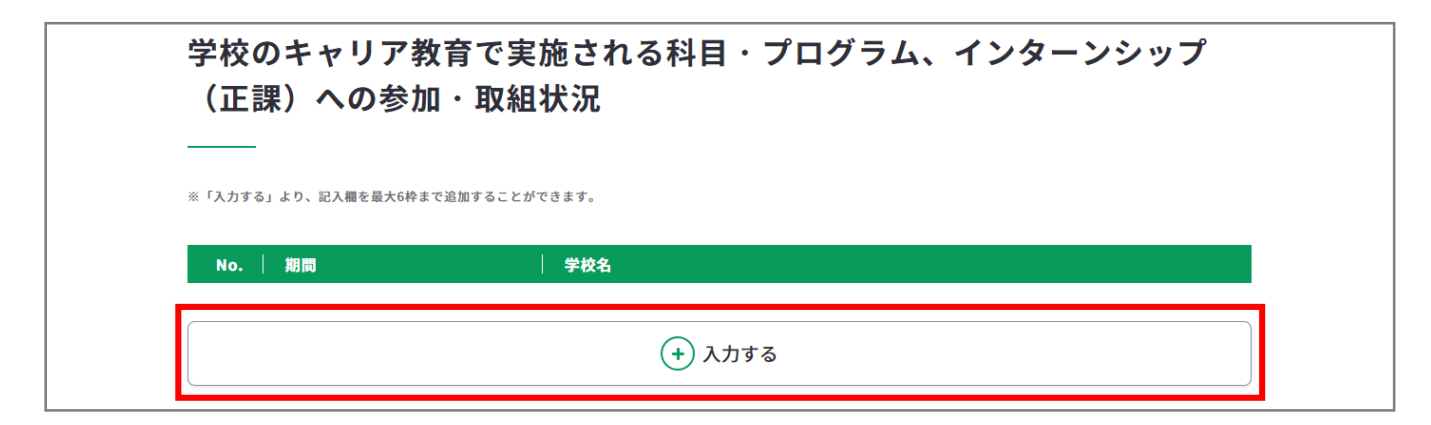

入力モーダルウィンドウが開いたら、各項目を入力してください。

|           | ■ 1つ上の項目をコピーする             | <ul> <li>1つ上の入力内容をコピー<br/>できます。内容を繰り返</li> <li>入力する手間が省けます。</li> <li>※No.2以降から表示される</li> <li>用できます。</li> </ul> |
|-----------|----------------------------|----------------------------------------------------------------------------------------------------|
| No.1      |                            |                                                                                                    |
| 学校名       | 例)千代大学                     | 学校名を <b>40</b> 字以内で入力し<br>てください。                                                                               |
| 期間(自)     | 2022年 ¥ 8月 ¥ から            | 期間を選択してください。<br>※期間(至)は 入力日                                                                                    |
| 期間(至)     | 2022年 ¥ 8月 ¥ まで            | り未来は選択できません。                                                                                                   |
| 科目・プログラム名 | 例) キャリアデザイン講座              | 科目・プログラム名を <b>40</b> 5<br>以内で入力してください。                                                                         |
| 内容        |                            | 入力:0字/最大:50字 💡                                                                                                 |
|           | 例)グループワークを通じて、自分らしいキャリアデザイ | ンの描き方を考える。                                                                                                    |
|           |                            | 内容を <b>50</b> 字以内で入力し <sup>-</sup><br>ください。                                                                    |
|           |                            | 1                                                                                                    |
|           |                            |                                                                                                    |

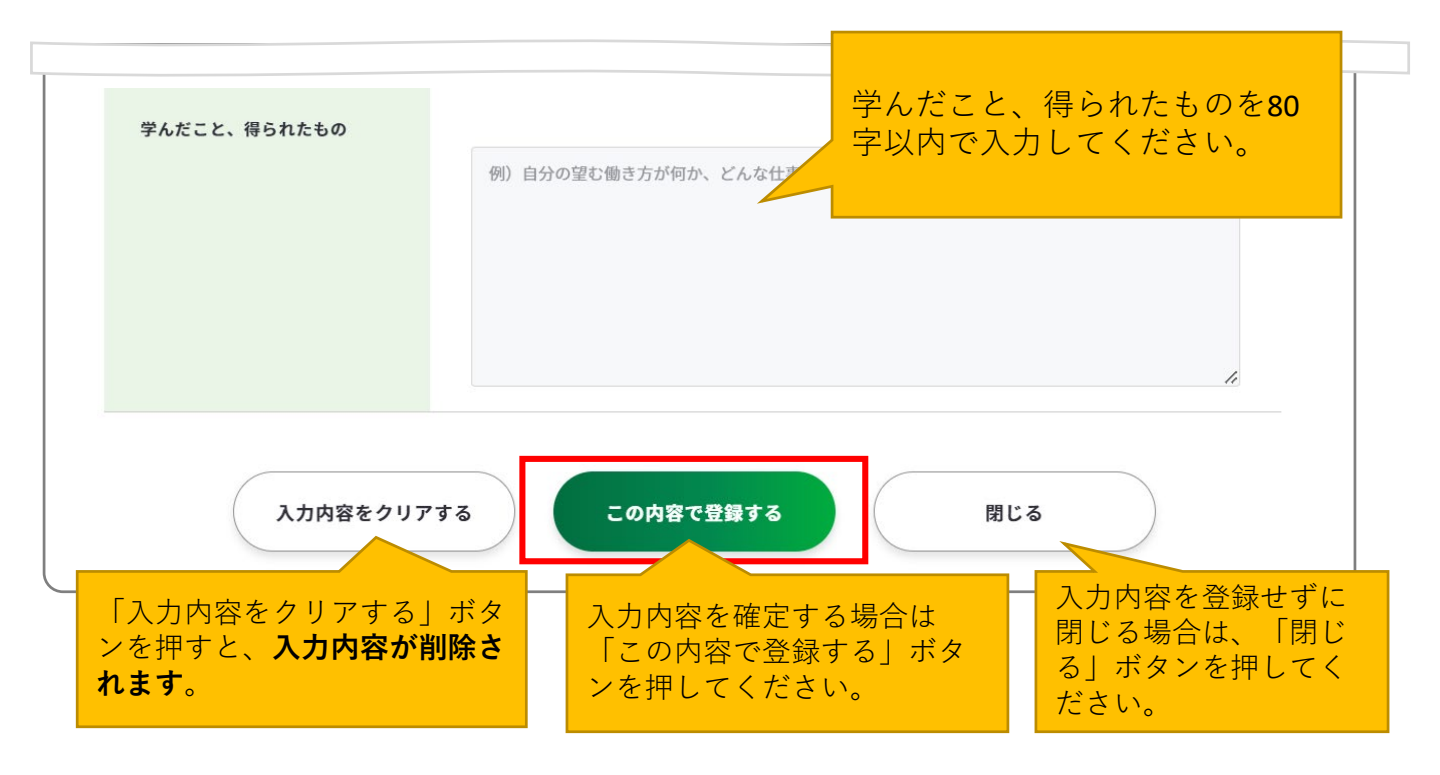

「この内容で登録する」ボタンを押すと、入力した一部項目が表示されます。

「再編集する」のボタンを押すと、入力モーダルウィンドウが再表示され全項目の入力内容 を確認・再編集することができます。

|   | No.1 2024年11月 | ~ 2024年11月 | 千代大学 | 再編集する 削除する |
|---|---------------|------------|------|------------|
| = | 科目・プログラム名     | テキスト       |      |            |
|   |               |            |      |            |

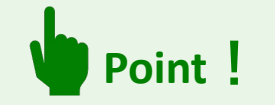

Г

入力モーダルウィンドウは、上下にスクロールすることができます。

右上の「×」ボタンを押すことで閉じるため、入力途中の内容が消えてしまわないようご 注意ください。

入力内容を確定する場合はモーダルウィンドウ内の「この内容で登録する」ボタンを押し てください。

「入力する」ボタンを押すと新しい入力モーダルウィンドウが開きます。 記載したい内容が複数ある場合は、入力を繰り返してください。 最大6枠まで入力することができます。

|   | No.1 2024年11月 | ~ | 2024年11月 | 千代大学 再編集する 削除す |
|---|---------------|---|----------|----------------|
| = | 科目・プログラム名     |   | テキスト     |                |
|   | No.2 2024年11月 | ~ | 2024年11月 | 千代大学 再編集する 削除す |
| = | 科目・プログラム名     |   | テキスト     |                |
|   |               |   |          | (+) 入力する       |

| ボタン      | 意味                                                                                                  |
|----------|----------------------------------------------------------------------------------------------------|
| 再編集する    | 「再編集する」のボタンを押すと、入力モーダルウィンドウが再表示<br>され全項目の入力内容を確認・再編集することができます。                                      |
| 削除する     | 該当の項目を削除します。「削除する」ボタンを押すと、注意喚起の<br>メッセージが表示されます。削除後はデータを元に戻すことはできま<br>せん。削除しない場合は、キャンセルボタンを押してください。 |
| =        | 「=」をドラッグアンドドロップすると入力データの順番を入れ替え<br>ることができます。                                                        |
| (+) 入力する | 入力モーダルウィンドウが開きます。                                                                                   |

在籍している学校以外の教育機関等で学んだものを入力します。 『学校の課程以外で学んだ学習歴』の「入力する」ボタンを押してください。

| ーーーー<br>在籍している学校以外の教育機関などで学んだものを記入してください。 |
|-------------------------------------------|
|                                           |
| ※「入力する」より、記入欄を最大6枠まで追加することができます。          |
| No. 開間                                    |
| (+) 入力する                                  |

入力モーダルウィンドウが開いたら、各項目を入力してください。

| No.1           | (■) 1つ上の項目をコピーする                                           | <ul> <li>1つ上の入力内容をコピーで<br/>きます。内容を繰り返し入力<br/>する手間が省けます。</li> <li>※No.2以降から表示され利用<br/>できます。</li> </ul> |
|----------------|------------------------------------------------------------|----------------------------------------------------------------------------------------------------|
| 教育機関名、コース名     | <b>ユース名</b> 例 A英語専門学校国際ビジネスコース 教育機関名、コース名を<br>以内で入力してください  |                                                                                                    |
| 期間(自)          | 2022年 × 8月 × から                                            | 期間を選択してください。<br>※期間(至)は、入力月より                                                                         |
| 期間(至)<br>内容・目的 | 2022年 × 8月 × まで                                            | 未来は選択できません。                                                                                           |
|                | <sup>Likを目指すもの</sup><br>内容・目的を <b>80</b> 字以内で入力<br>してください。 |                                                                                                    |
|                |                                                            | 1                                                                                                    |

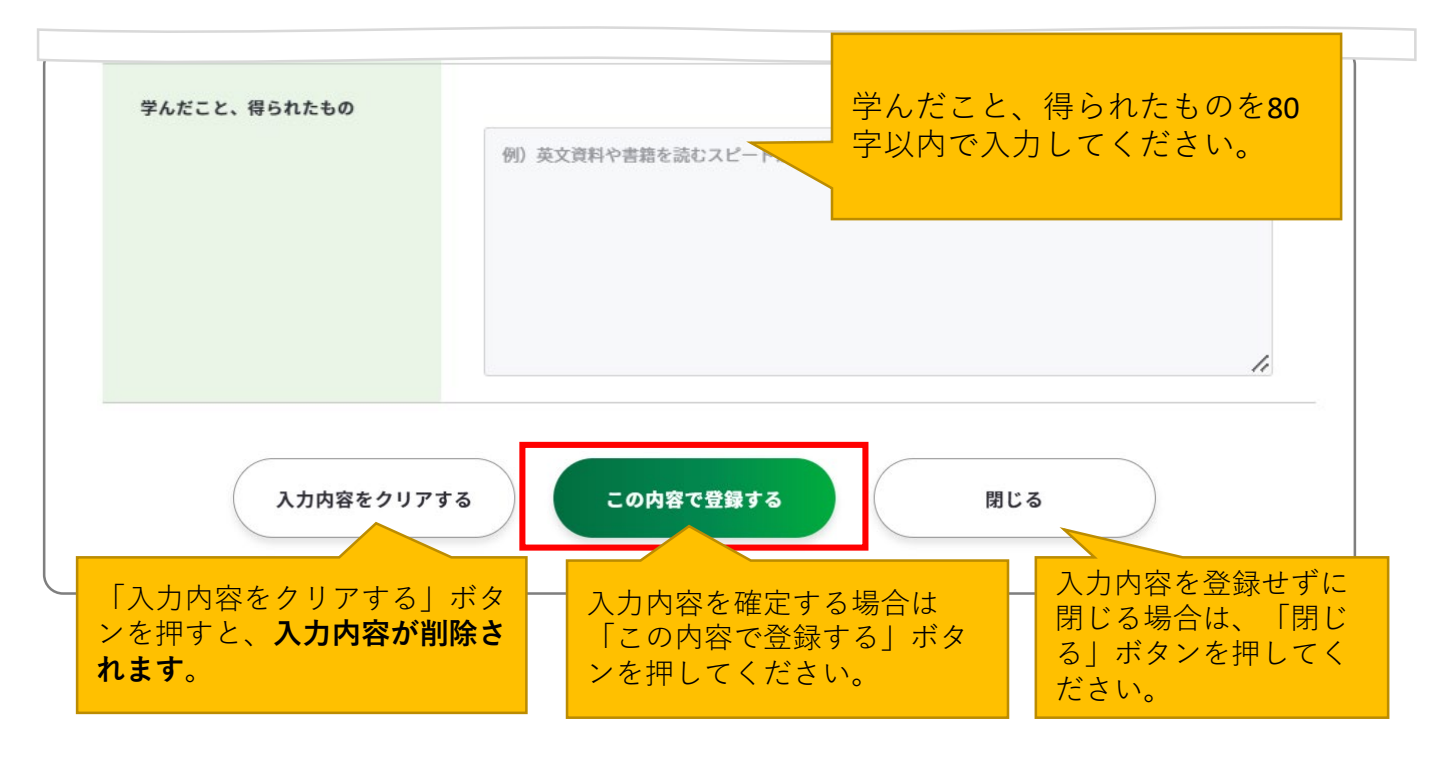

「この内容で登録する」ボタンを押すと、入力した一部項目が表示されます。

「再編集する」のボタンを押すと、入力モーダルウィンドウが再表示され全項目の入力内容 を確認・再編集することができます。

|   | No.1 2024年11月 ~ | 2024年11月         | 再編集する | 削除する<br><b> </b> |
|---|-----------------|------------------|-------|------------------|
| = | 教育機関名、コース名      | A英語専門学校国際ビジネスコース |       |                  |

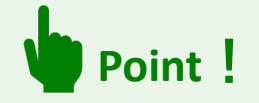

入力モーダルウィンドウは、上下にスクロールすることができます。

右上の「×」ボタンを押すことで閉じるため、入力途中の内容が消えてしまわないようご 注意ください。

入力内容を確定する場合はモーダルウィンドウ内の「この内容で登録する」ボタンを押し てください。

# 3-7-2.様式1-2

「入力する」ボタンを押すと新しい入力モーダルウィンドウが開きます。 記載したい内容が複数ある場合は、入力を繰り返してください。 最大6枠まで入力することができます。

|          | No.1 | 2024年11月 | ~ | 2024年11月 再編集する   | 削除する               |
|----------|------|----------|---|------------------|--------------------|
| =        | 教育機関 | 名、コース名   |   | A英語専門学校国際ビジネスコース |                    |
|          | No.2 | 2024年11月 | ~ | 2024年11月 再編集する   | 削除する<br><u> </u> 一 |
| =        | 教育機関 | 9名、コース名  |   | A英語専門学校国際ビジネスコース |                    |
| (+) 入力する |      |          |   |                  |                    |

| ボタン    | 意味                                                                                                  |
|--------|----------------------------------------------------------------------------------------------------|
| 再編集する  | 「再編集する」のボタンを押すと、入力モーダルウィンドウが再表示<br>され全項目の入力内容を確認・再編集することができます。                                      |
| 削除する   | 該当の項目を削除します。「削除する」ボタンを押すと、注意喚起の<br>メッセージが表示されます。削除後はデータを元に戻すことはできま<br>せん。削除しない場合は、キャンセルボタンを押してください。 |
| =      | 「=」をドラッグアンドドロップすると入力データの順番を入れ替え<br>ることができます。                                                        |
| 🕂 入力する | 入力モーダルウィンドウが開きます。                                                                                   |

『社会体験その他の活動(サークル、ボランティア活動、正課外のインターンシップ、留学、 アルバイト、その他の活動)』の「入力する」ボタンを押してください。

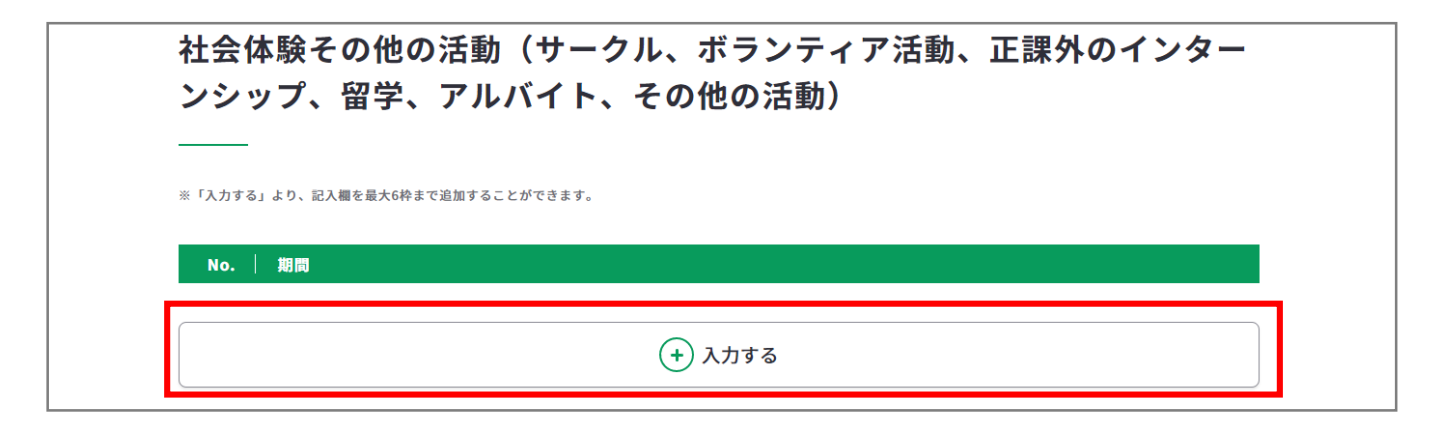

X 1つ上の入力内容をコピーま ■ 1つ上の項目をコピーする す。内容を繰り返し入力する 手間が省けます。 ※No.2以降から表示され利用 No.1 できます。 期間(自) 2022年 ~ 8月  $\sim$ から 期間を選択してください。 ※期間(至)は、入力月より 未来は選択できません。 期間 (至) 2022年 8月 まで 内容 入力:0字/最大:80字 ? 例)大学のサークル活動として、吹奏楽部に所属し、トランペットのパートを担当している。 内容を80字以内で入力してく ださい。

入力モーダルウィンドウが開いたら、各項目を入力してください。
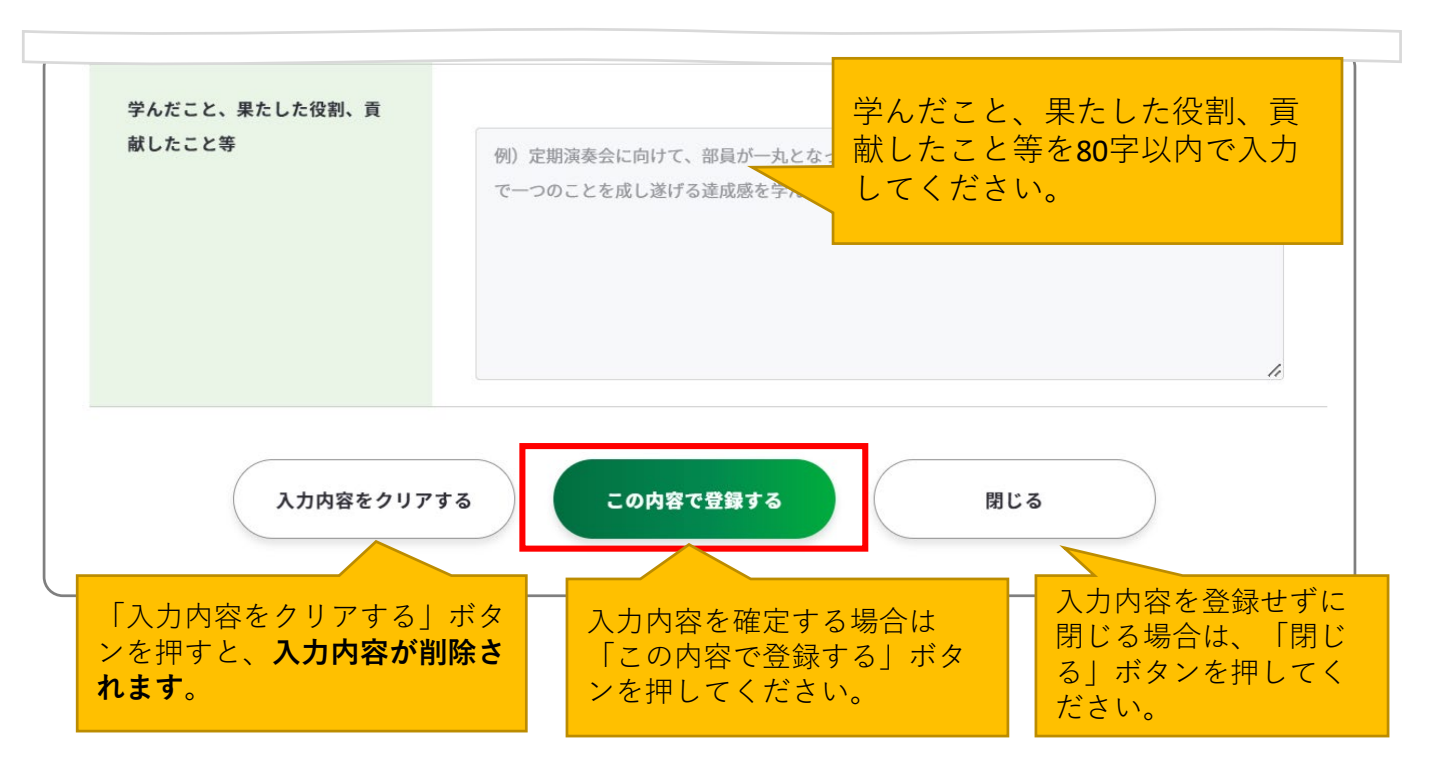

「この内容で登録する」ボタンを押すと、入力した一部項目が表示されます。

「再編集する」のボタンを押すと、入力モーダルウィンドウが再表示され全項目の入力内容 を確認・再編集することができます。

|   | No.1 | 2024年11月 | ~ | 2024年11月 | 再編集する | 削除する<br>前 |
|---|------|----------|---|----------|-------|-----------|
| = | 内容   |          |   | テキスト     |       |           |
|   |      |          |   |          |       |           |

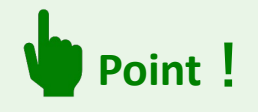

入力モーダルウィンドウは、上下にスクロールすることができます。

右上の「×」ボタンを押すことで閉じるため、入力途中の内容が消えてしまわないようご 注意ください。

入力内容を確定する場合はモーダルウィンドウ内の「この内容で登録する」ボタンを押し てください。

#### 3. ジョブ・カードをつくる

#### 3-7-2.様式1-2

「入力する」ボタンを押すと新しい入力モーダルウィンドウが開きます。 記載したい内容が複数ある場合は、入力を繰り返してください。 最大6枠まで入力することができます。

|   | No.1 | 2024年11月 | ~ | 2024年11月 |                  |     | 再編集する | 削除する        |
|---|------|----------|---|----------|------------------|-----|-------|-------------|
| = | 内容   |          |   | テキスト     |                  |     |       |             |
|   | No.2 | 2024年11月 | ~ | 2024年11月 |                  |     | 再編集する | <b>削除する</b> |
| = | 内容   |          |   | テキスト     |                  |     |       |             |
|   |      |          |   |          | <del>(+</del> እታ | 」する |       |             |

| ボタン    | 意味                                                                                                  |
|--------|----------------------------------------------------------------------------------------------------|
| 再編集する  | 「再編集する」のボタンを押すと、入力モーダルウィンドウが再表示<br>され全項目の入力内容を確認・再編集することができます。                                      |
| 削除する   | 該当の項目を削除します。「削除する」ボタンを押すと、注意喚起の<br>メッセージが表示されます。削除後はデータを元に戻すことはできま<br>せん。削除しない場合は、キャンセルボタンを押してください。 |
| =      | 「=」をドラッグアンドドロップすると入力データの順番を入れ替え<br>ることができます。                                                        |
| 🕂 入力する | 入力モーダルウィンドウが開きます。                                                                                   |

#### 3. ジョブ・カードをつくる

#### 3-7-2.様式1-2

| 価値観、興味、関心事項等<br>———                                                                                                  | 記入中でもフォーム内にある                                   |  |  |
|----------------------------------------------------------------------------------------------------|-------------------------------------------------|--|--|
| 大事にしたい価値観、興味・関心を持っていることなどを記入してください。<br>ダ 例文を活用する                                                                     | (M) 000283                                      |  |  |
| 例文をそのままコピーして適<br>定は、○○地域の経済発展のゆくえに関心を抱いている。<br>前等の世の中の動きに関心があり、新聞や経済誌に意識的<br>では、○○地域の経済発展のゆくえに関心を抱いている。<br>向に注目している。 | 大事にしたい価値観、興味・<br>関心を持っていること等を<br>650字以内で入力してくださ |  |  |
|                                                                                                    | い。<br>入力:0字/最大:650字 <b>?</b>                    |  |  |

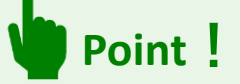

「例文を活用する」ボタンを押すと、例文のモーダルウィンドウが表示されます。 例文を参考にすることができるだけでなく、「使用する」ボタンを押すと、 入力欄に該当の例文をコピーすることができます。

| 専門性を生かしたい<br>映像を見たり、動画を編集したりす<br>ることが好きで、見てくれる人を笑<br>顔にする動画を制作することに喜び<br>を感じる。映像編集で身につけた専<br>門性を制作の仕事で生かしていきた<br>いと考えている。 | 高校の時<br>手く、自<br>人を喜ば<br>ある<br>した | の美容師の方のカットが上<br>分も技術を身に付け多くの<br>せたいと感じた経験から、<br>たるための技術を翌得中で<br>・・・・・・・・・・・・・・・・・・・・・・・・・・・・・・・・・・・・ | へ<br>会計の勉強が好きで、簿記の資格を<br>取得した。将来は、経理の仕事に就<br>いて、会計や財務の知識・経験を積<br>み、専門性を生かしてスキルアップ<br>を重ね、会社に貢献したいと考えて<br>いる。 |
|----------------------------------------------------------------------------------------------------|----------------------------------|----------------------------------------------------------------------------------------------------|----------------------------------------------------------------------------------------------------|
| 使用する                                                                                                    |                                  | 使用する                                                                                                 | 使用する                                                                                                    |
| 仕車の中で専門完としての於わた恐                                                                                                    | 埋したい                             | 他の項目も                                                                                                | 「 <mark>〜」</mark> を押すと例                                                                                      |

例文モーダルウィンドウを右上の「×」で閉じると、コピーされた例文を確認することが できます。例文は、入力欄の最大文字数まで何度でもコピーすることができます。 コピーした例文は、自分に合う内容にアレンジして活用しましょう。

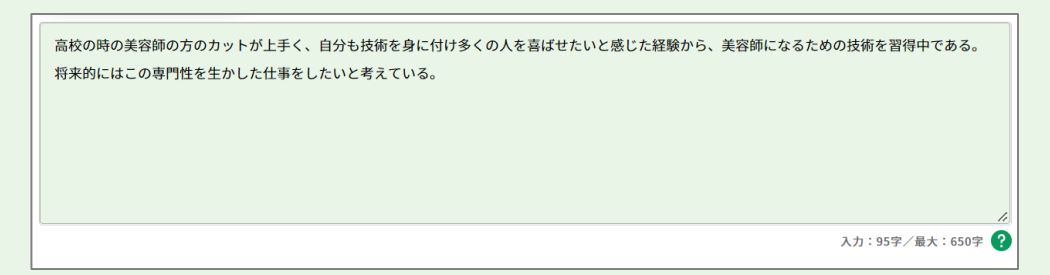

#### 3. ジョブ・カードをつくる

#### 3-7-2.様式1-2

| <b>強み等</b><br>自分の強み、弱みを克服するために努力している<br>ピ 例文を活用する <b>?</b> | 記 <i>)</i><br>例文                                                                                           | く中でもフォーム内にある<br>なを確認できます。                                       |
|------------------------------------------------------------|----------------------------------------------------------------------------------------------------|-----------------------------------------------------------------|
| 例文をそのままコピーして適<br>宜編集することができます。                             | 他者と親しい関係を築くことである。こうした性格を活かし、即<br>貢献した。また、インターンシップ先の食品会社では、3<br>をすることができた。<br>が苦手なため、克服するために専門書で勉強を行っており、社会 | 自分の強み、弱みを克服す<br>るために努力していること<br>等を <b>650</b> 字以内で入力してく<br>ださい。 |
|                                                            |                                                                                                    | 入力:0字/最大:650字 🕜                                                 |

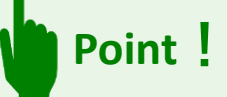

「例文を活用する」ボタンを押すと、例文のモーダルウィンドウが表示されます。 例文を参考にすることができるだけでなく、「使用する」ボタンを押すと、 入力欄に該当の例文をコピーすることができます。

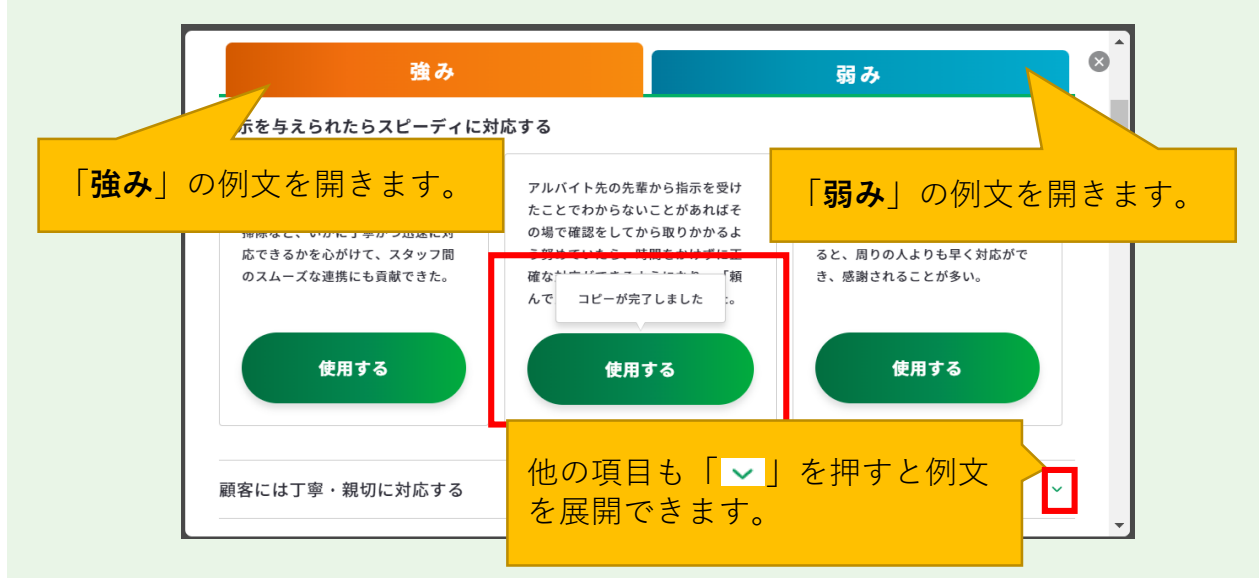

例文モーダルウィンドウを右上の「×」で閉じると、コピーされた例文を確認することが できます。例文は、入力欄の最大文字数まで何度でもコピーすることができます。 コピーした例文は、自分に合う内容にアレンジして活用しましょう。

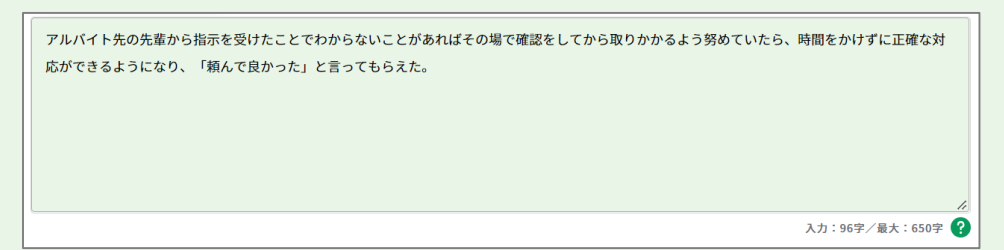

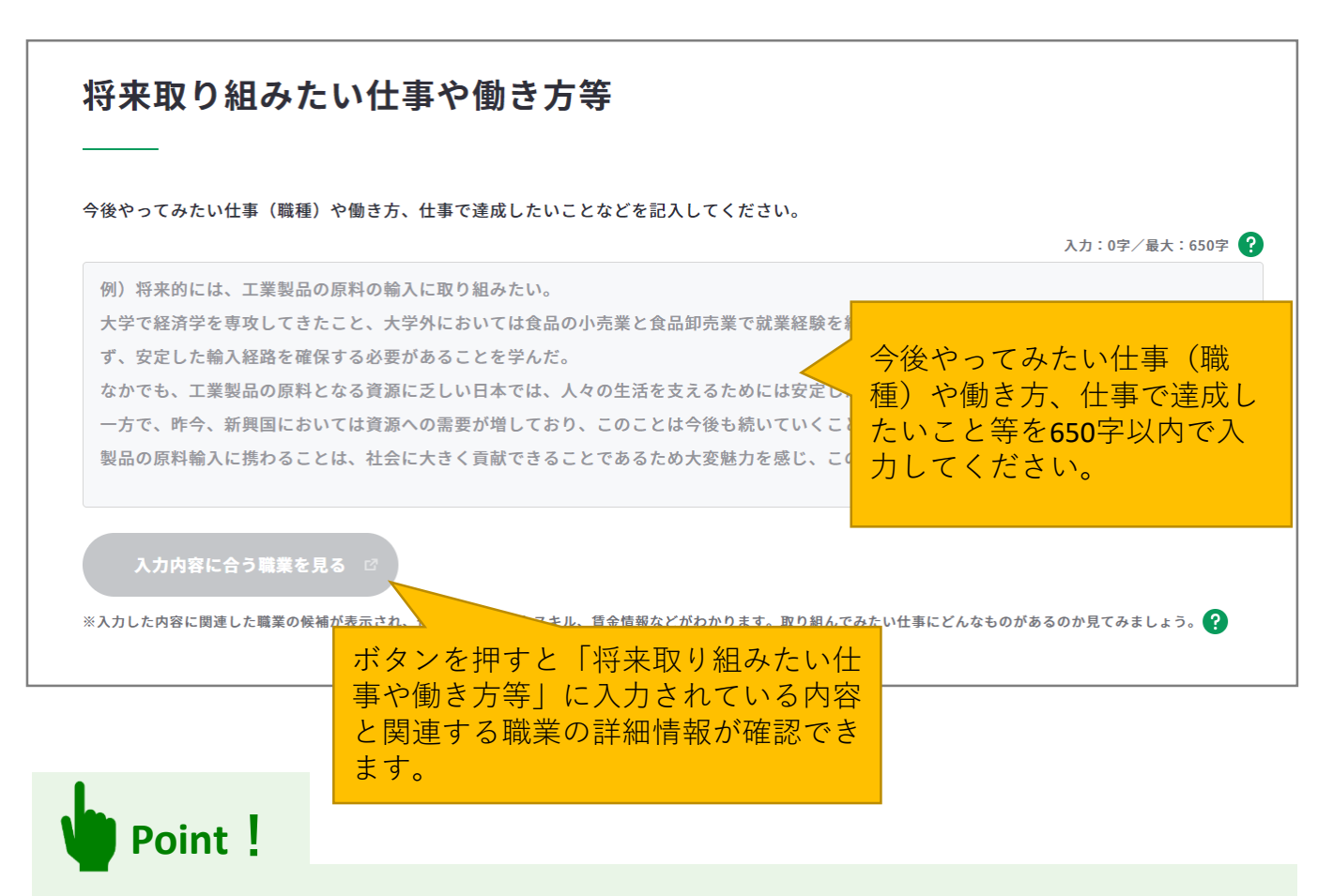

#### 『入力内容に合う職業を見る』ボタンを活用しましょう。

まず、「将来取り組みたい仕事や働き方等」に入力後、『入力内容に合う職業を見る』ボ タンを押すと、職業の詳細情報の画面が別ウィンドウで表示されます。

※入力欄に未入力の状態ではボタンは押すことができません。

入力内容に関連する職業があれば、職業の詳細情報を確認することができます。

| 入力内容に関連する職業がある場合                                                                                                    | 入力内容に関連する職業がない場合                                              |
|----------------------------------------------------------------------------------------------------|---------------------------------------------------------------|
| 詳しく知りたい職業を選択してください                                                                                                    | 詳しく知りたい職業を選択してください                                            |
| ――                                                                                                    | ――                                                            |
| 入力した内容に関連する職業が検索されました。                                                                                                    | 記入の内容からは、表示できる職業名が見つかりませんでした。                                 |
| 詳しく知りたい職業のリンクをクリックしてください。                                                                                                    | こちらから様々な職業やその内容を確認することができます。                                  |
| 画社変異     0     住宅・不動産変異     0     自動車変異     0     広告変異     0       印刷変異     0     医温荷種担当者(MR)の     空間事悪     0     アートディレクター     0       job tag (職業情報技術サイト(日本版O-NET))に移動します。 | 電気停頼<br>歴史が小<br>第月かられる<br>第月のもねg (電気情報検索サイト(日本返0-NET))に移動します。 |

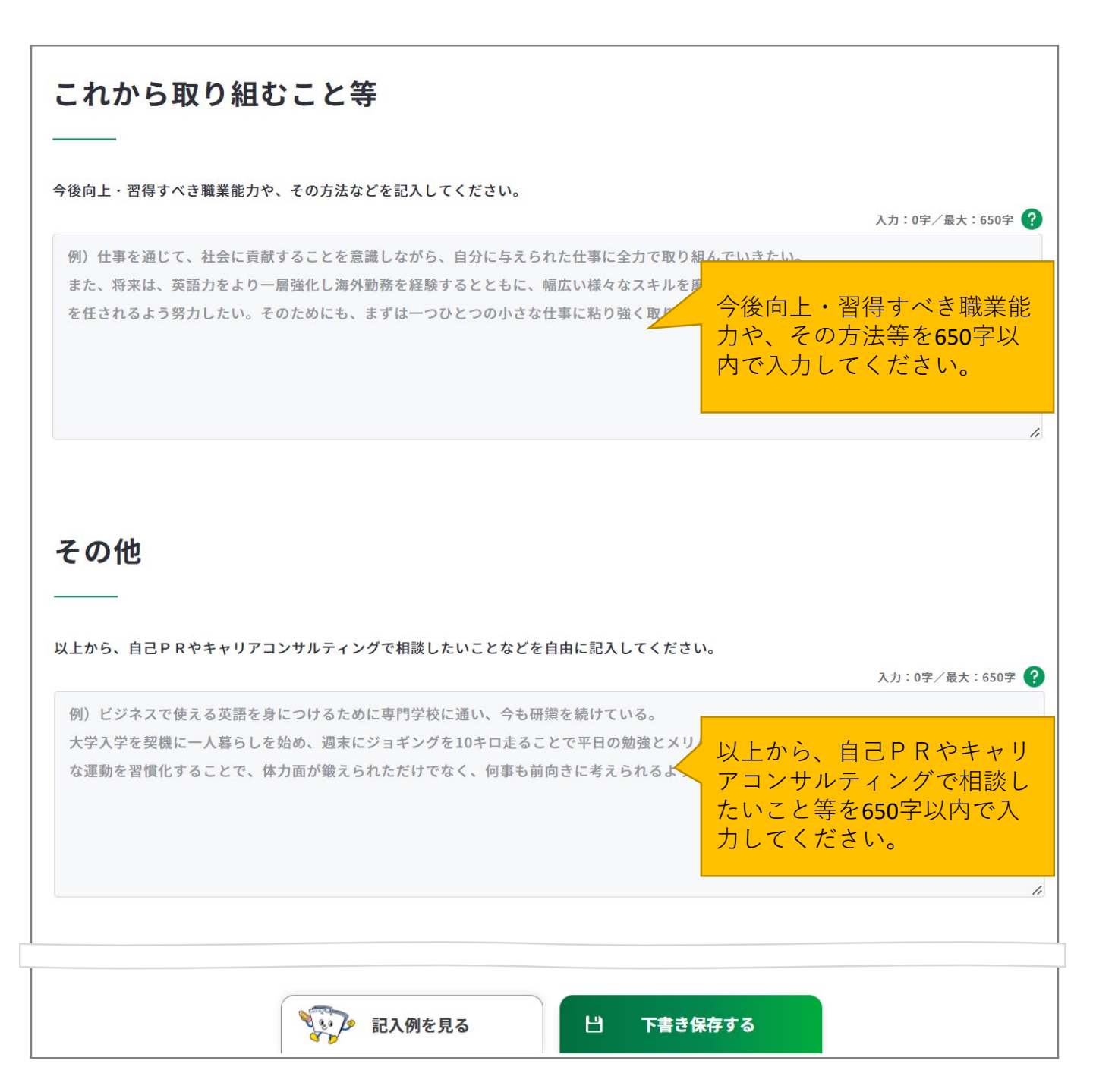

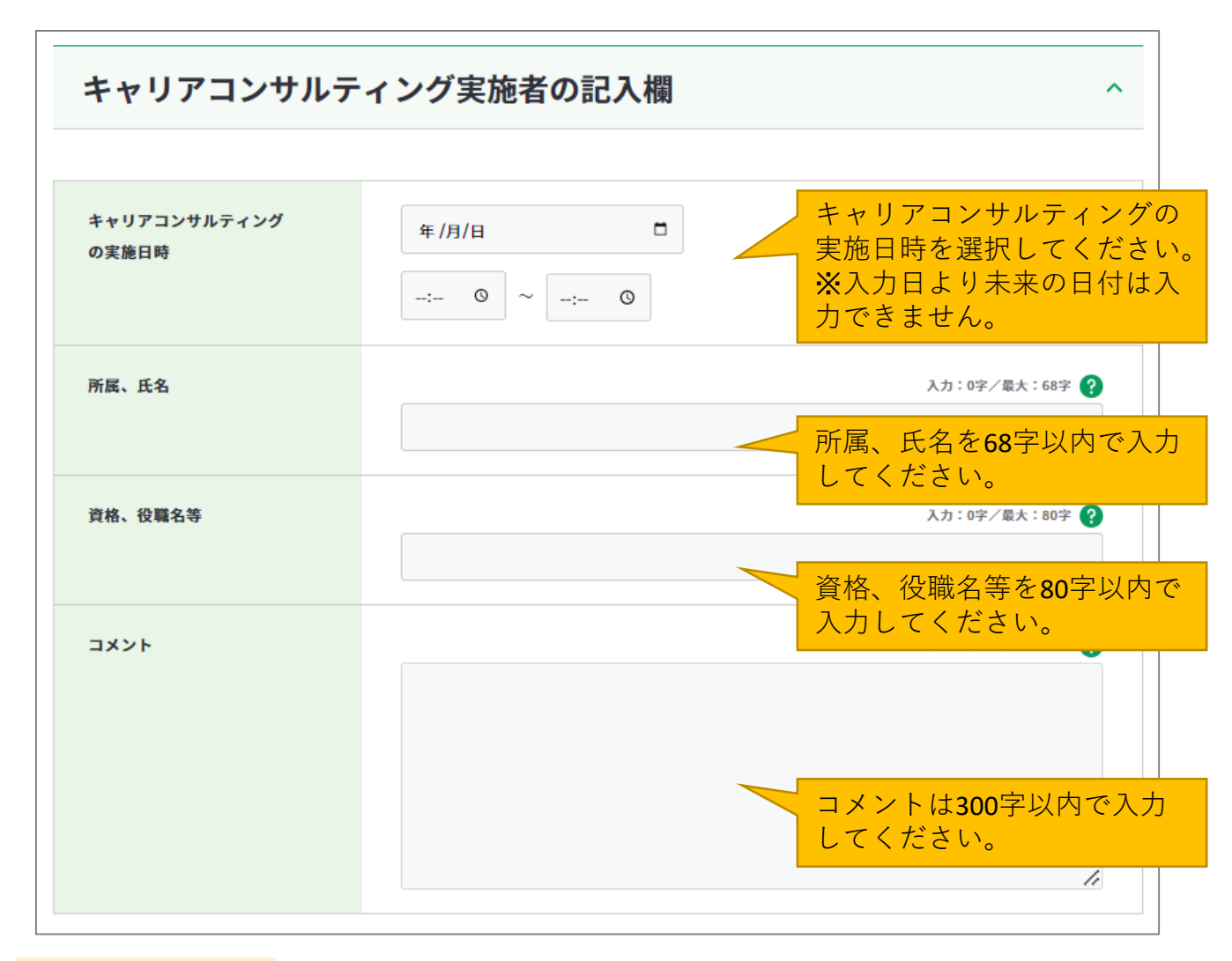

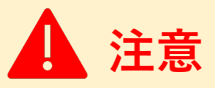

キャリアコンサルティング実施者の記入欄です。

すべての項目を入力し終えたら、「入力内容を確認する」ボタンからキャリア・プランシー ト(様式1-2)に入力した内容を確認しましょう。

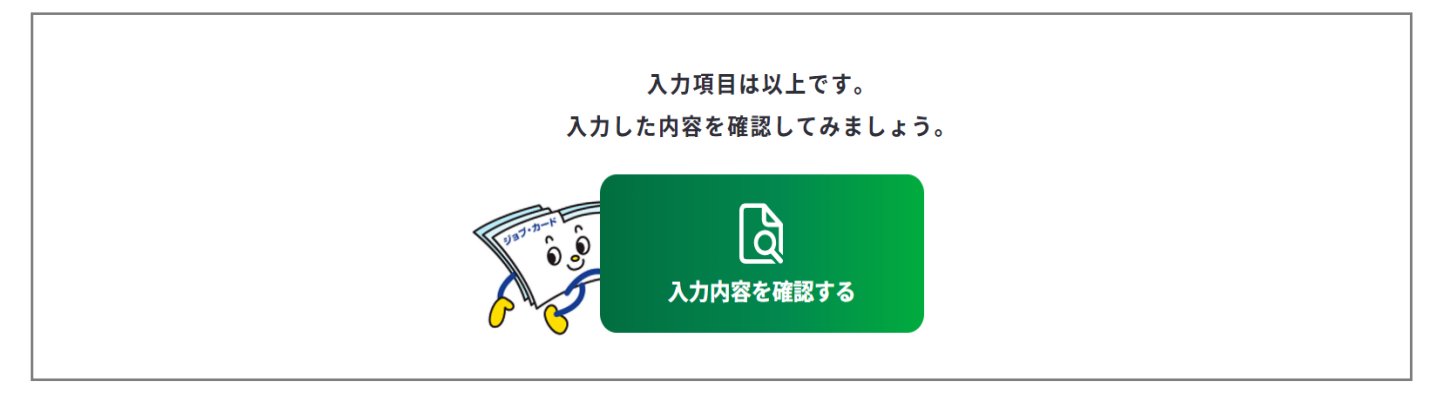

入力内容の確認画面で入力内容に誤 りがないことを確認してください。

| 入力内容の確認                                          |
|--------------------------------------------------|
| 「登録するボタン」を押すとこの内容でマイページに登録ができ、下書き保存しているデータは消えます。 |
| <u>登録と下書き保存の違いについて</u> 2 <sup>8</sup>            |

入力内容の確認画面で「入力画面にもどる」を押すと、 入力画面に戻ることができます。

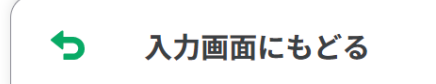

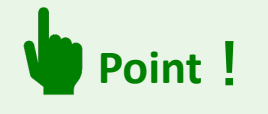

下書き保存データは消えます

#### 【マイページにログインしている場合】

ボタンを使用することができます。

入力完了したジョブ・カードを登録することができ、登録データとしてマイページに保存 されます。

「登録する」ボタンを使用した時点で、下書き保存していたデータは消去されますので、 ご注意ください。

#### 【マイページにログインしていない場合】

アンケートが表示された場合は回答選択後、「ダウンロードする」ボタンを押してくだ さい。

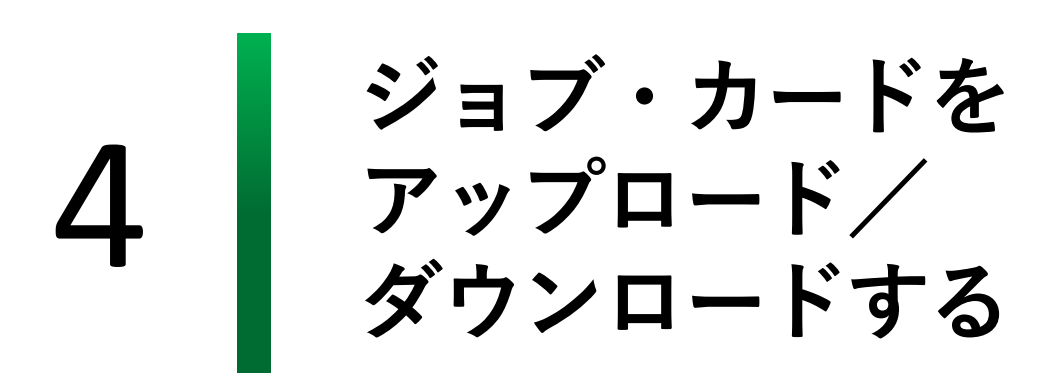

#### 4-1.ジョブ・カードのアップロード

#### 作成済みのジョブ・カードをアップロードすることができます

作成済みのジョブ・カードは、マイページからアップロードし、サイト上で編集・管理する ことができます。アップロード、編集することができるものは下記になります。

- マイジョブ・カードからダウンロードしたジョブ・カード
- ジョブ・カード制度総合サイト(旧サイト)からダウンロードしたジョブ・カード
- ハローワークインターネットサービスの求職者マイページ登録情報からエクスポートしたファイル

▲ 注意

- ・基本情報(氏名、生年月日、連絡先、電話、メールアドレス)はアップロード対象外となります。
- ・本機能は、アカウント登録されたマイページにログインしている方が利用できる機能です。

【①お手元のジョブ・カードの場合】 マイジョブ・カード又はジョブ・カード 制度総合サイト(旧サイト)からダウン ロードしたジョブ・カードのアップロー ドページはマイページの「ジョブ・カー ドの管理」にある「ジョブ・カードの アップロード」から開くことができます。 【②ハローワークインターネットサービスの 求職者マイページ登録情報からエクスポート したファイルの場合】 エクスポートしたファイルのアップロードペー ジはマイページの「ジョブ・カードの管理」に ある「ハローワーク求職者情報のアップロード /ダウンロード」内の「ハローワーク求職者情 報のアップロード」から開くことができます。

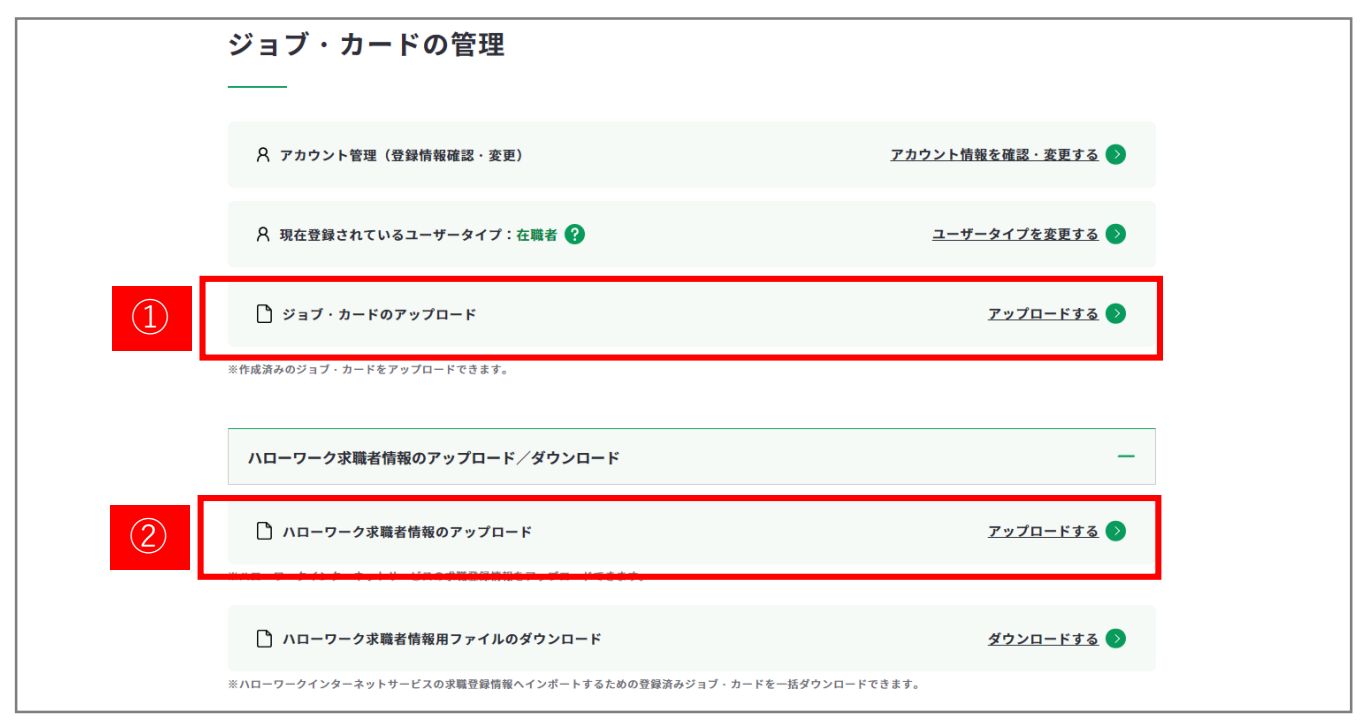

#### 4-1.ジョブ・カードのアップロード

【①お手元のジョブ・カードの場合】

アップロードしたいファイルをアップロードエリアに「ドロップ」するか「ファイル選択」 します。※「ドロップ」や「ファイル選択」しただけではまだアップロードできてはいません。

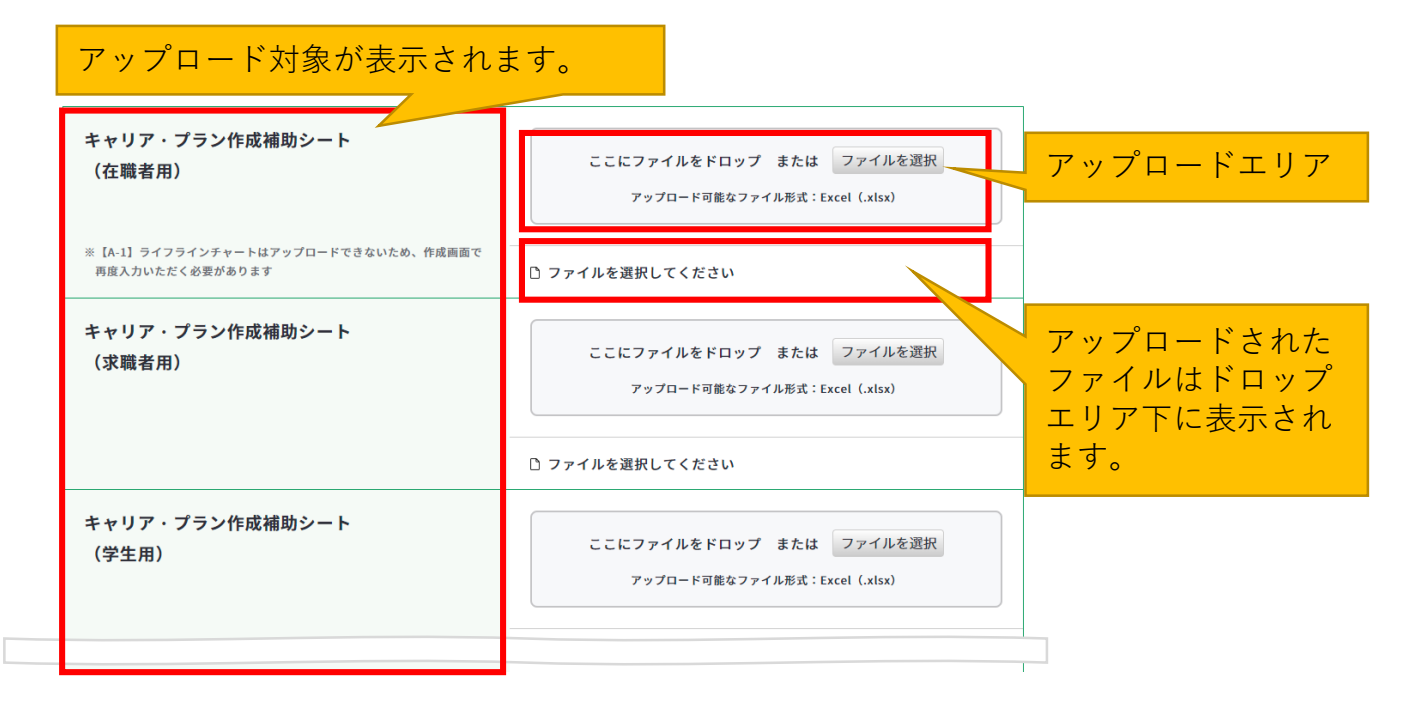

【②ハローワークインターネットサービスの求職者マイページ登録情報からエクスポートした ファイルの場合】

エクスポートしたファイルをアップロードエリアに「ドロップ」するか「ファイル選択」し ます。※「ドロップ」や「ファイル選択」しただけではまだアップロードできてはいません。

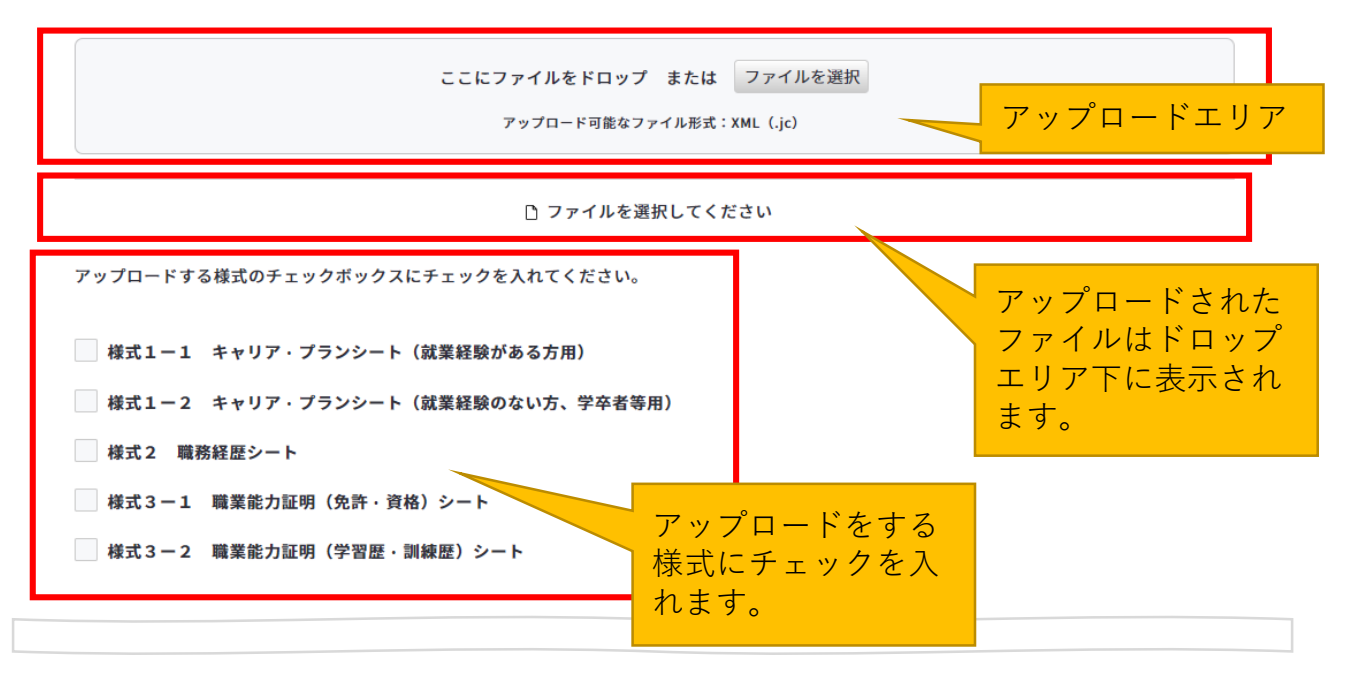

#### 4-1.ジョブ・カードのアップロード

【①、②共通】「ドロップ」又は「ファイル選択」したファイルは、ページ下部にあるボタ ンを押すことでアップロードできます。下書きとしてアップロードしたい場合は「下書きと してアップロード」、登録済みとしてアップロードしたい場合は「登録済みとしてアップ ロード」を押してください。

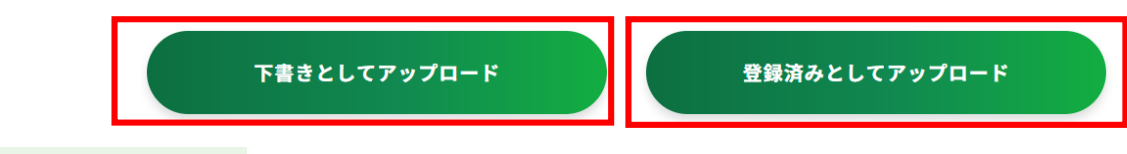

### Point !

#### 【下書きと登録済みの違いについて】

#### ■下書きとしてアップロード

入力途中やキャリアコンサルティングを受ける前のジョブ・カードを、一時保存する場合に使用し ます。※既に保存された下書き中のデータがある場合、アップロードすると、既に下書き中のデー タは削除されます。

#### ■登録済みとしてアップロード

入力完了したジョブ・カード、またはキャリアコンサルティングの内容を入力したジョブ・カード を登録する場合に使用します。※既に保存された登録済みのデータがある場合、アップロードする と、既に登録済みのデータは削除されます。

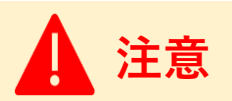

- 1度にアップロードできるファイルサイズ(容量)は、4MBまでとなります。
   容量以内でもアップロードに失敗する方は<u>こちら</u>をご確認ください。
- アップロード可能なファイル形式は、以下のとおり、様式によって異なります。

| 様式名                                              | アップロード可能なファイル形式            |  |  |
|--------------------------------------------------|----------------------------|--|--|
| キャリア・プラン作成補助シート(在職者用)                            |                            |  |  |
| キャリア・プラン作成補助シート(求職者用)                            | Excel (.xlsx)              |  |  |
| キャリア・プラン作成補助シート(学生用)                             |                            |  |  |
| 様式1-1 キャリア・プランシート                                |                            |  |  |
| 様式1-2 キャリア・プランシート                                |                            |  |  |
| 様式2 職務経歴シート                                      | Excel (.xlsx) / CSV (.csv) |  |  |
| 様式3-1 職業能力証明(免許・資格)シート                           |                            |  |  |
| 様式3-2 職業能力証明(学習歴・訓練歴)シート                         |                            |  |  |
| ハローワークインターネットサービスの求職者マイページ<br>登録情報からエクスポートしたファイル | XML (.jc)                  |  |  |

#### 4-2.様式3-3 訓練成果・実務成果シートのアップロード

#### 様式3-3 訓練成果・実務成果シートをアップロードすることができます

様式3-3 職業能力証明(訓練成果・実務成果)シートは、マイページからアップロード し、サイト上で管理することができます。マイページの「職業能力証明(訓練成果・実務成 果)シートの管理」にある「シートをアップロードする」ボタンから開くことができます。

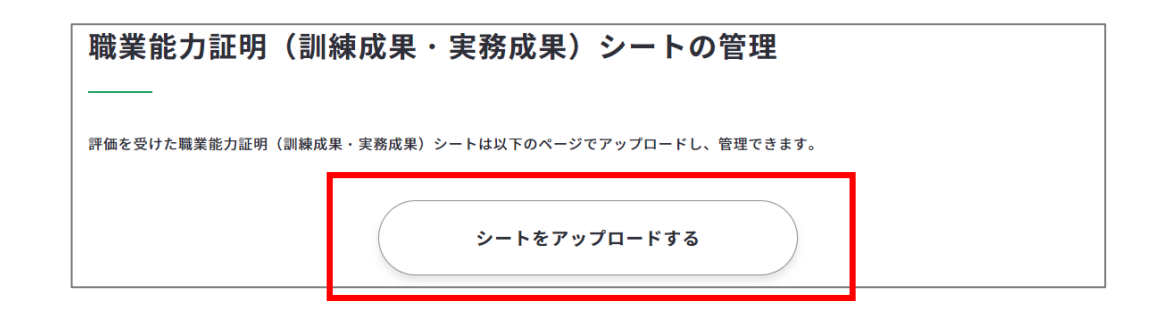

#### 職業能力証明シートとは

教育訓練の成果の評価、職場での仕事ぶりの評価を、教育訓練機関・企業の評価担当者が記 入するものです。

記入済みのシートを撮影またはスキャンして、このページでアップロード、管理できます。 なお、未記入のシートはこちらからダウンロードできます。

アップロードが可能なファイル形式は、 「PDF」「JPG」「PNG」です。

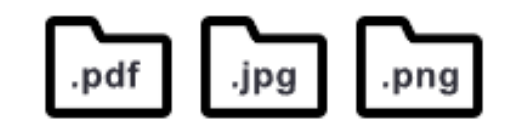

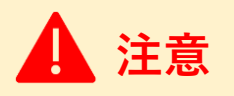

- 1シートが複数ファイルに分割されている場合はまとめてアップロードをしてください。 ファイルNo.を選択してアップロードができます。
- マイページにアップロードできるファイルの上限は70ファイルまでです。

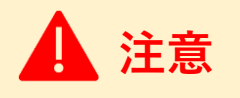

本機能は、アカウント登録されたマイページにログインしている方が利用できる機能です。

#### 4-2.様式3-3 訓練成果・実務成果シートのアップロード

様式3-3 訓練成果・実務成果シートのアップロードの全体の流れは以下のとおりです。

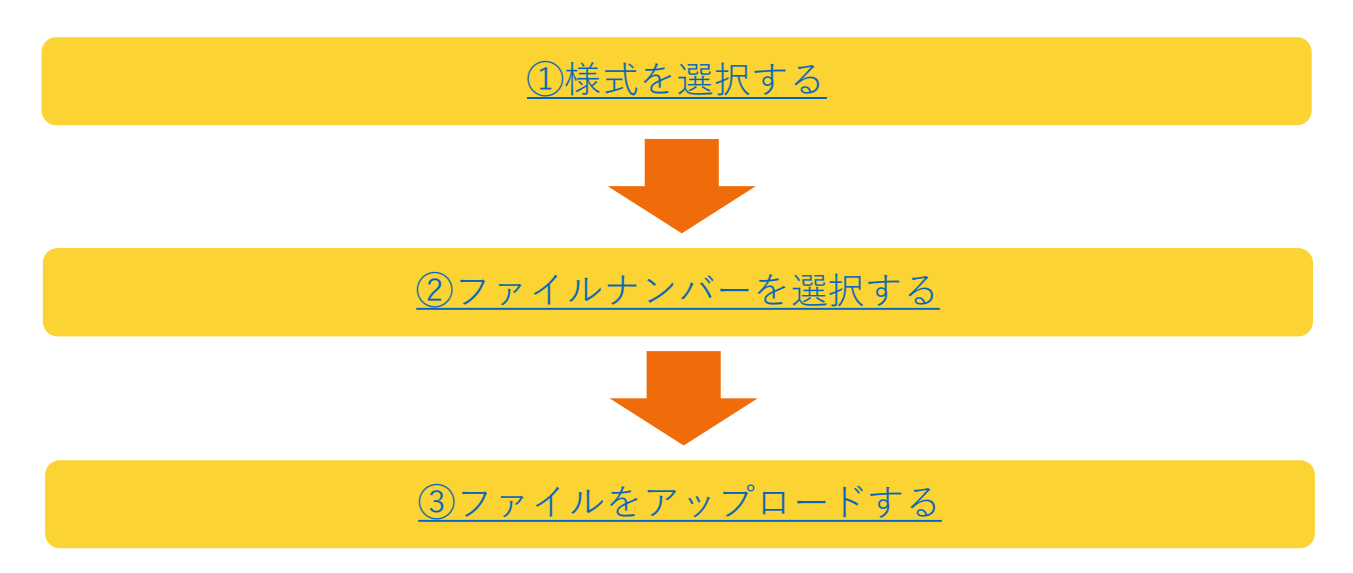

#### 職業能力証明(訓練成果・実務成果)シートの手順を説明します。

① 「様式を選択」からアップロードするファイルと合致する様式を選択してください。

様式を選択

様式3-3-1-1 企業実習・OJT用

選べる様式は以下です。

| 様式名       | 用途                      |
|-----------|-------------------------|
| 様式3-3-1-1 | 企業実習·OJT用               |
| 様式3-3-1-2 | 在職労働者の実務経験の評価用          |
| 様式3-3-2-1 | 離職者訓練(高齢・障害・求職者雇用支援機構)用 |
| 様式3-3-2-2 | 離職者訓練(都道府県等)用           |
| 様式3-3-2-3 | 学卒者訓練用                  |
| 様式3-3-3   | 求職者支援訓練用                |
| 様式3-3-4   | 科目ごとに評価している教育訓練用        |

#### 4-2.様式3-3 訓練成果・実務成果シートのアップロード

ファイルNo.」を選択してください。

これにより同じ様式番号で複数の訓練等についてシート をお持ちの場合に、ナンバリングでき管理しやすくでき ます。

全部で「No.50|まで設定することができます。

- アップロードしたいファイルをアップロードエリアに「ドロップ」するか「ファイル を選択」します。
- ※「ドロップ」や「ファイル選択」しただけではまだアップロードできてはいません。

| 選択された様式<br>様式3-3-1-1 職業能力証明 (訓練成果・実務成果) シート (企業実習・OJT用) | 選択された様式が表<br>れます。        |
|---------------------------------------------------------|--------------------------|
| ここにファイルをドロップ<br>または<br>ファイルを選択<br>(ファイルを選択              | アップロードエリア                |
| (ノアイルの複数選択可能、一度にアツノロートできるリイス(谷里)は3                      | омва с)                  |
| □ 選択されたファイル                                             | 選択されたファイルはこ<br>こに表示されます。 |

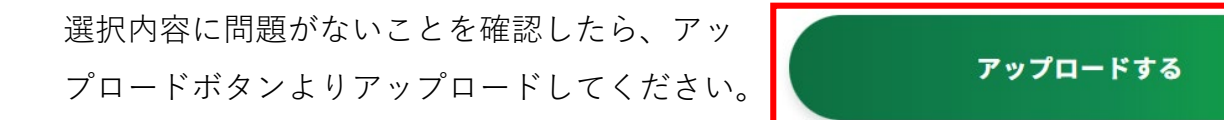

アップロード完了後、ファイルリストに追加されているかご確認ください。

| No. 🌲 ファイル名                            | 更新日時 🔷 🌲         | ダウンロード                        | 削除 |
|----------------------------------------|------------------|-------------------------------|----|
| No.1z <u>様式3-3-1-1 企業実習・OJT用.jpg</u> び | 2021年09月30日00:00 | $\overline{\mathbf{\Lambda}}$ | Ŵ  |
| No.1 <u>様式3-3-1-1 企業実習・OJT用.jpg</u> ゼ  | 2021年09月30日00:00 | $\underline{+}$               | ŵ  |
| No.1 <u>様式3-3-1-1 企業実習・OJT用.jpg</u> ぴ  | 2021年09月30日00:00 | $\overline{\mathbf{\Lambda}}$ | ŵ  |

4-2.様式3-3 訓練成果・実務成果シートのアップロード

#### ファイルリストの見かた

ファイルリストでさまざまなことができます。

#### 様式の絞り込み

ファイルをアップロードした場合にドロップダウンより、様式ごとに絞り込みができます。 ファイルをアップロードした場合にファイルの絞り込みができます。

~

- すべて -

#### 順番の並べ替え方法

ファイルリストは「ファイルNo」「更新日時」で順番を並べ替えることができます。

|                 | タイトルにある「▲▼」のボタンで<br>降順・昇順を変更できます。 |                |    |          |    |
|-----------------|-----------------------------------|----------------|----|----------|----|
| No ≑ 🤊          | 171ル名                             | 更新日時           | •  | ダウンロード   | 削除 |
| No.1z 横ī        | <u> 弐3-3-1-1 企業実習・OJT用.jpg</u> び  | 2021年09月30日00: | 00 | <u>+</u> | ŵ  |
| No.1 <u>様</u> う | <u> 弐3-3-1-1 企業実習・OJT用.jpg</u> ♂  | 2021年09月30日00: | 00 | <u>+</u> | ŵ  |

#### ダウンロード方法

右から2番目にあるダウンロードマークより、それぞれのファイルをダウンロード することができます。

| No. 🌲 | ファイル名                                         | 更新日時             | ダウンロード                   | 削除 |
|-------|-----------------------------------------------|------------------|--------------------------|----|
| No.1z | <u>様式3-3-1-1 企業実習・OJT用.jpg</u> Ⅰ <sup>2</sup> | 2021年09月30日00:00 | <u>+</u>                 | ŵ  |
| No.1  | <u>様式3-3-1-1 企業実習・OJT用.jpg</u> ☑              | 2021年09月30日00:00 | $\underline{\downarrow}$ | ŵ  |

#### 削除方法

右端にある削除マークより、それぞれのファイルを削除することができます。

Ш

| No. 🌲 | ファイル名                            | 更新日時             | ダウンロード                        | 削除 |
|-------|----------------------------------|------------------|-------------------------------|----|
| No.1z | <u>様式3-3-1-1</u> 企業実習・OJT用.jpg ☑ | 2021年09月30日00:00 | $\overline{\mathbf{\Lambda}}$ | ŵ  |
| No.1  | <u>様式3-3-1-1</u> 企業実習・OJT用.jpg ☑ | 2021年09月30日00:00 | <u>+</u>                      | ŵ  |

4-3.ジョブ・カードのダウンロード

#### 作成したジョブ・カードをダウンロードしましょう

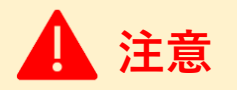

本機能は、アカウント登録されたマイページにログインしている方が利用できる機能です。

【①お手元にジョブ・カードをダウンロードする場合】

マイページに保存されたジョブ・カード/キャリア・プラン作成補助シートをダウンロード することができます。

ダウンロードできるものは「下書き」「登録済み」のものになります。

ダウンロードまでの流れは以下のとおりです。

①プレビュー画面にてシートを 確認する

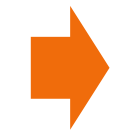

②「ダウンロードボタン」より ダウンロードする

 マイページ「ジョブ・カードの管理」にある、各様式の「イ メージの確認・ダウンロード」ボタンを押してください。

「下書き」または「登録済み」のジョブ・カードを プレビュー表示することができます。

 プレビューの内容に問題がなければ上下にある「ダウン ロードする」ボタンよりジョブ・カードをダウンロード できます。

※登録内容を修正したい場合は「登録内容を修正する」ボタンから修正することができます。

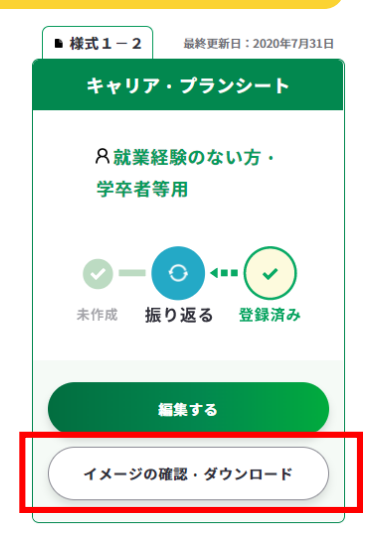

ダウンロードする 登録内容を修正する

③メッセージが表示されダウンロード形式を選択できます。ダウンロードしたいファイル形 式を選択したら、「ダウンロードする」ボタンを押してください。

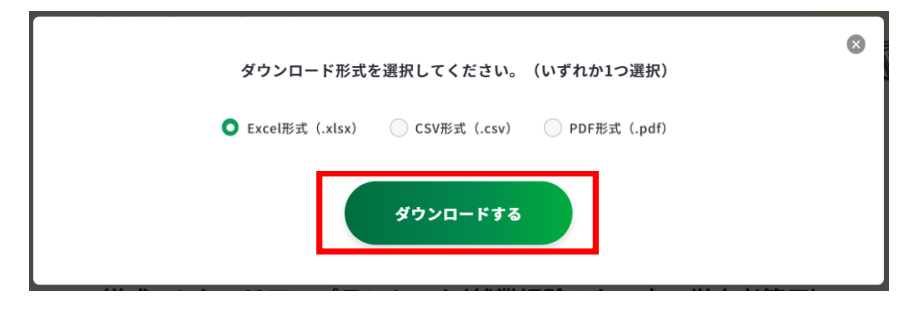

#### 4-3.ジョブ・カードのダウンロード

【②ハローワークインターネットサービスの求職情報ヘインポートするために ダウンロードする場合】

マイページに保存されたジョブ・カードをダウンロードすることができます。 ダウンロードできるのは「下書き」「登録済み」のものになります。

①マイページ「ジョブ・カードの管理」にある、「ハローワーク求職者情報のアップ ロード/ダウンロード」内の「ハローワーク求職者情報のダウンロード」を押してく ださい。

| ハローワーク求職者情報のアップロード/ダウンロード                                     | -                 |
|---------------------------------------------------------------|-------------------|
| □ ハローワーク求職者情報のアップロード                                          | <u>アップロードする</u> 📀 |
| ※ハローワークインターネットサービスの求職登録情報をアップロードできます。                         |                   |
| 🎦 ハローワーク求職者情報用ファイルのダウンロード                                     | ダウンロードする >        |
| ※ハローワークインターネットサービスの求職登録情報ヘインポートするための登録済みジョブ・カードを一括ダウンロードできます。 |                   |

② 「ダウンロードする」ボタンよりファイルを一括ダウンロードできます。

※登録済み様式がない場合には、ボタンは押すことができません。

| ハロー5<br>※ダウンI | - <mark>クインターネットサービスの求職登録情報へインボートするための登録済みジョブ・カードをXML形式で一括ダウンロードします。</mark><br>- ドできるデータは「登録済み」のデータのみです。「下書き保存」のデータをダウンロードすることはできません。 |
|---------------|----------------------------------------------------------------------------------------------------|
|               | ダウンロードする                                                                                                    |
|               | マイページトップへ戻る                                                                                                    |

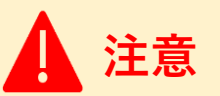

#### 以下のとおりダウンロード可能なファイル形式は、様式によって異なります。

| 様式名                                               | ダウンロード可能なファイル形式         |
|---------------------------------------------------|-------------------------|
| キャリア・プラン作成補助シート(在職者用)                             |                         |
| キャリア・プラン作成補助シート(求職者用)                             | Excel (.xlsx)           |
| キャリア・プラン作成補助シート(学生用)                              |                         |
| 様式1-1 キャリア・プランシート                                 |                         |
| 様式1-2 キャリア・プランシート                                 |                         |
| 様式2 職務経歴シート                                       | Excel(.xlsx)/ CSV(.csv) |
| 様式3-1 職業能力証明(免許・資格)シート                            |                         |
| 様式3-2 職業能力証明(学習歴・訓練歴)シート                          |                         |
| ハローワークインターネットサービスの求職者マイページ<br>登録情報ヘインポートするためのファイル | XML (.jc)               |

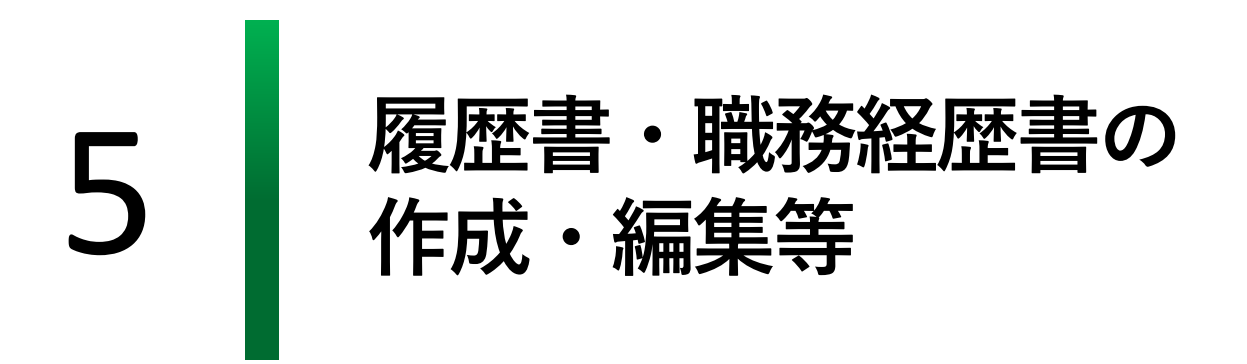

マイページより履歴書・職務経歴書を作成することができます。

作成済みの様式2、様式3-1、様式3-2の内容を転記して作成することも可能ですが、 最初の状態(白紙)から作成することも可能です。

| 履歴書・職務経歴書の作成・編集等<br>                                                                                         |                                       |
|----------------------------------------------------------------------------------------------------|---------------------------------------|
| 登録済みのジョブ・カードを一部転記、または最初(白紙)から「履歴書<br>また、作成した「履歴書」「職務経歴書」の編集やPDF等でダウンロート<br>(「履歴書」に証明写真を貼り付けてダウンロードすることができます。 | 售」「職務経歴書」を作成できます。<br>ドすることができます。<br>) |
| 履歴書                                                                                                    | 職務経歴書                                 |
| 作成・編集する                                                                                                    | 作成・編集する                               |

履歴書・職務経歴書の作成の流れは以下のとおりです。

ここでは、履歴書について説明します(職務経歴書も同じ要領となります)。

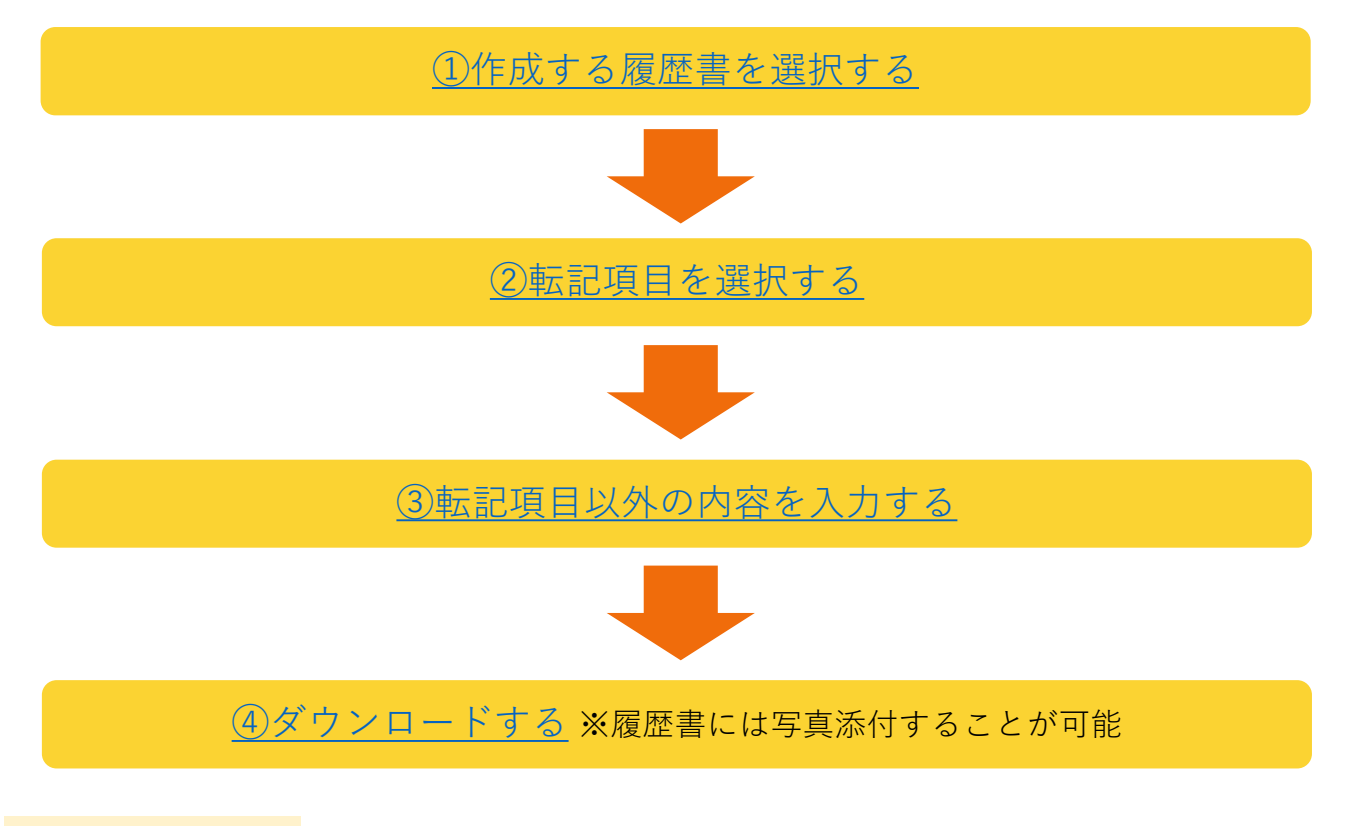

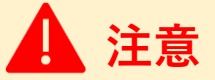

本機能は、アカウント登録されたマイページにログインしている方が利用できる機能です。

#### 履歴書(職務経歴書)の一覧

履歴書(職務経歴書)は3件登録することができます。また、登録した履歴書は編集・ダウ ンロード・削除することが可能です。

各履歴書(職務経歴書)には名称をつけて管理することができます。

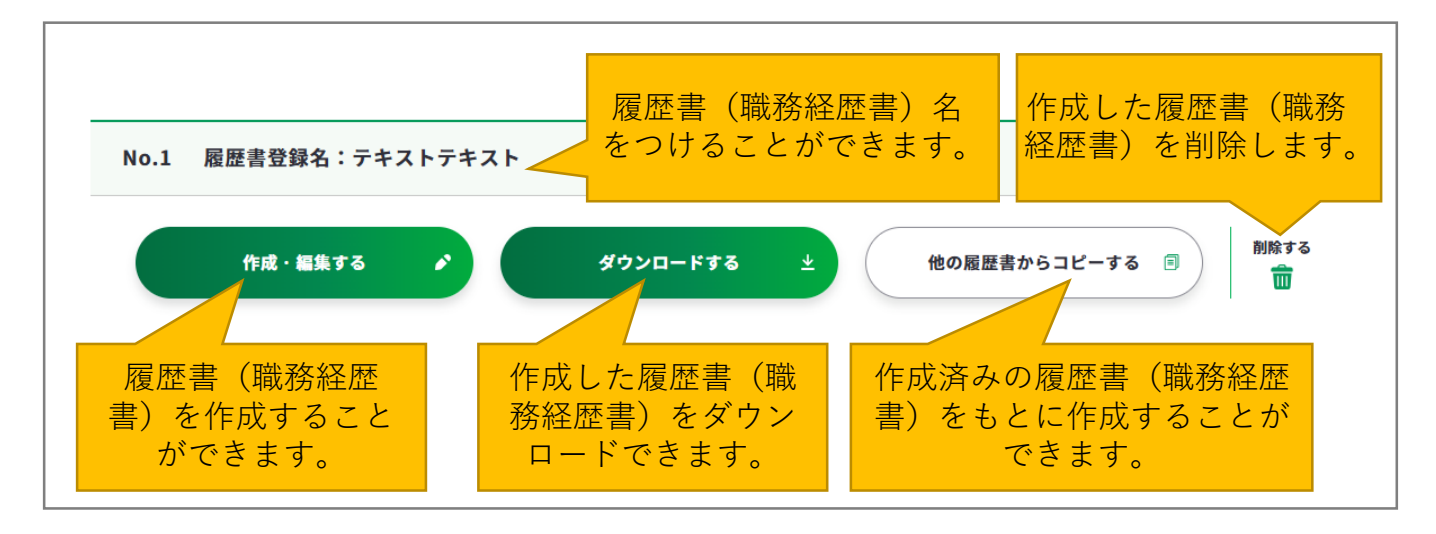

#### 作成・編集する

「作成・編集する」のボタンを押すと作成方法を選ぶことができます。

「ジョブ・カードをもとに作成する」を選ぶと様式2、様式3-1、様式3-2をもとに作 成し、「転記せずに作成する」を選択すると白紙の状態から作成することができます。

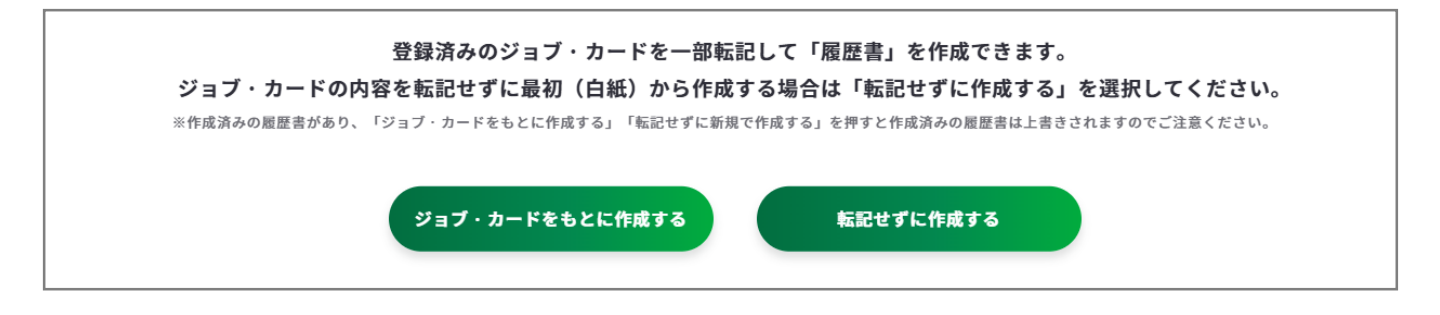

#### 他の履歴書(職務経歴書)からコピーする

「他の履歴書(職務経歴書)からコピーする」のボタンを押すと、コピー可能な履歴書(職 務経歴書)を選ぶことができます。

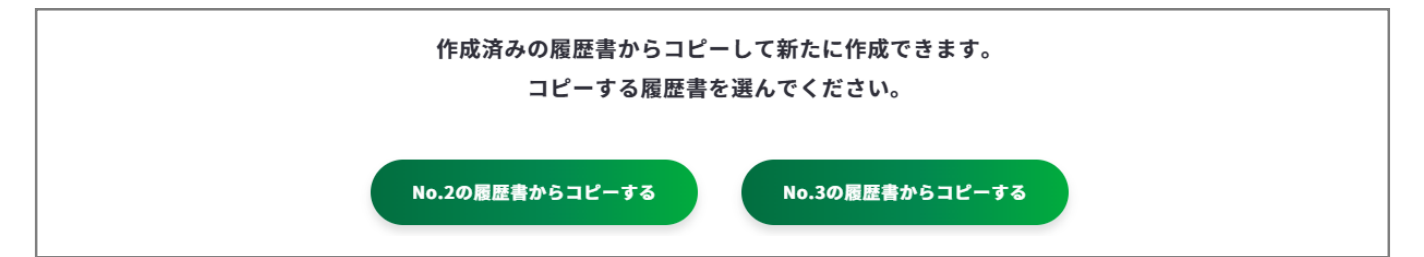

#### 転記項目の選択画面

「転記項目の選択」より「学歴・職歴」「免許・資格」をそれぞれ複数項目選択することが できます。転記項目は「**登録済みのデータ**」より作成することができます。

#### 氏名等

「氏名等」には登録済みのアカウント情報が転記されます。

内容を確認し、間違いなどがあればアカウント情報変更から変更してください。

| 氏名等                 |                                                                |
|---------------------|----------------------------------------------------------------|
|                     |                                                                |
| 本情報は登録済みのアカウン<br>す。 | ット情報を転記しています。登録済のアカウント情報を更新したい場合は、 <u>アカウント情報変更</u> から変更をお願いしま |
| ца                  | 同光オフ                                                           |
| 氏石                  | 厚カ化ナ<br>こうろうはなこ                                                |
| 性別                  | 女性                                                             |
|                     |                                                                |

#### 学歴・職歴

様式3-2から転記される「学習歴・訓練歴」と様式2から転記される「職務経歴」より**最 大9件**選択することができます。

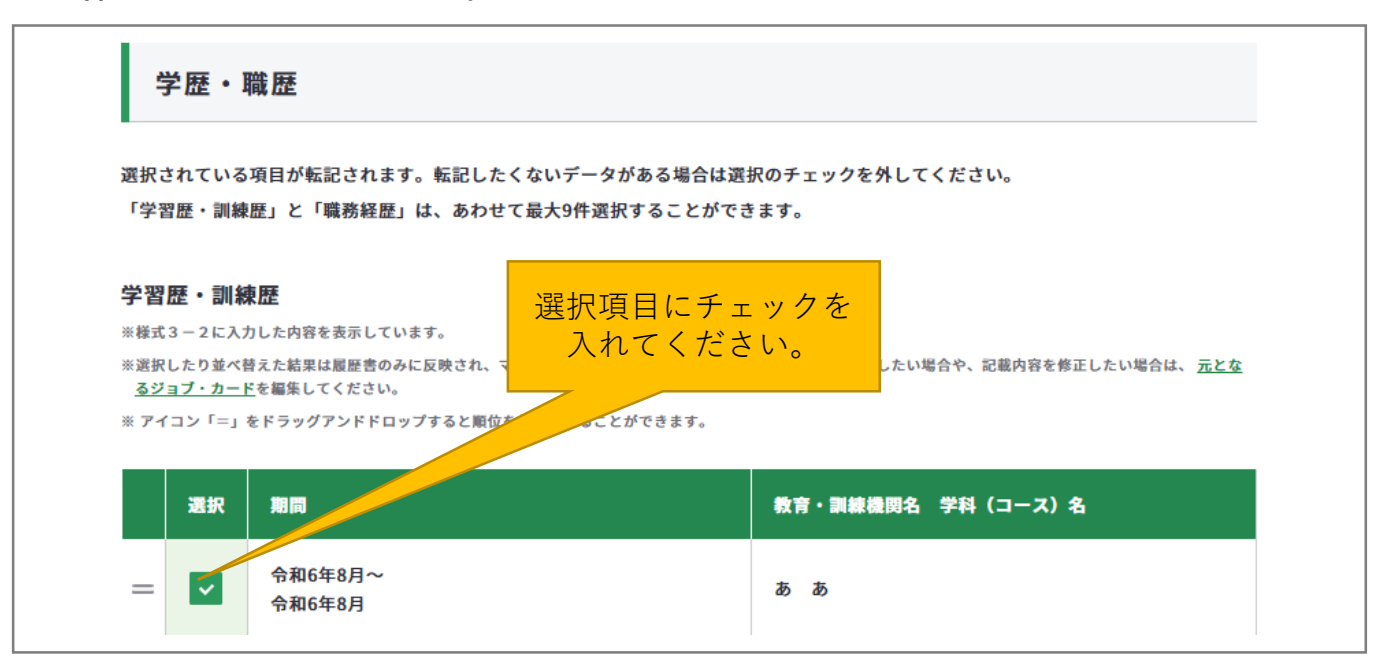

#### 免許・資格

様式3-1から転記される項目より最大6件選択することができます。

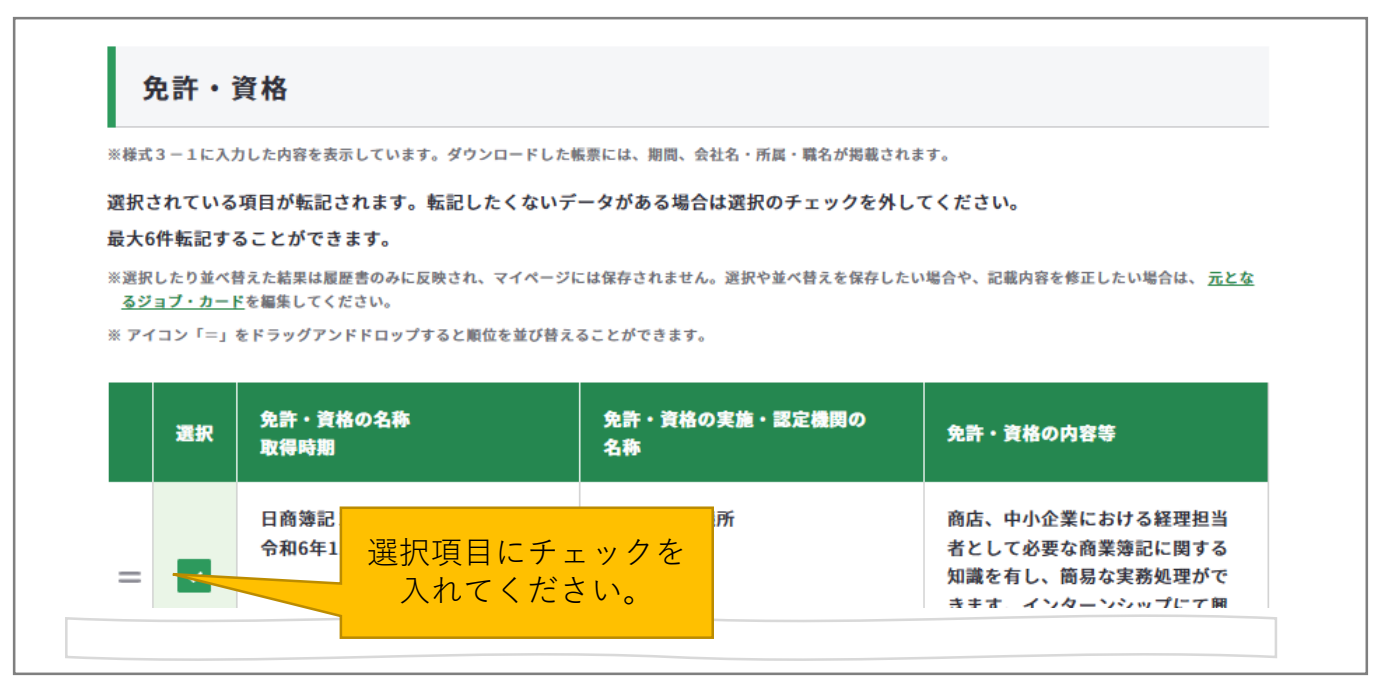

## Point !

「学歴・職歴」「免許・資格」はそれぞれ「=」をドラッグアンドドロップすると入力 データの順番を入れ替えることができます。

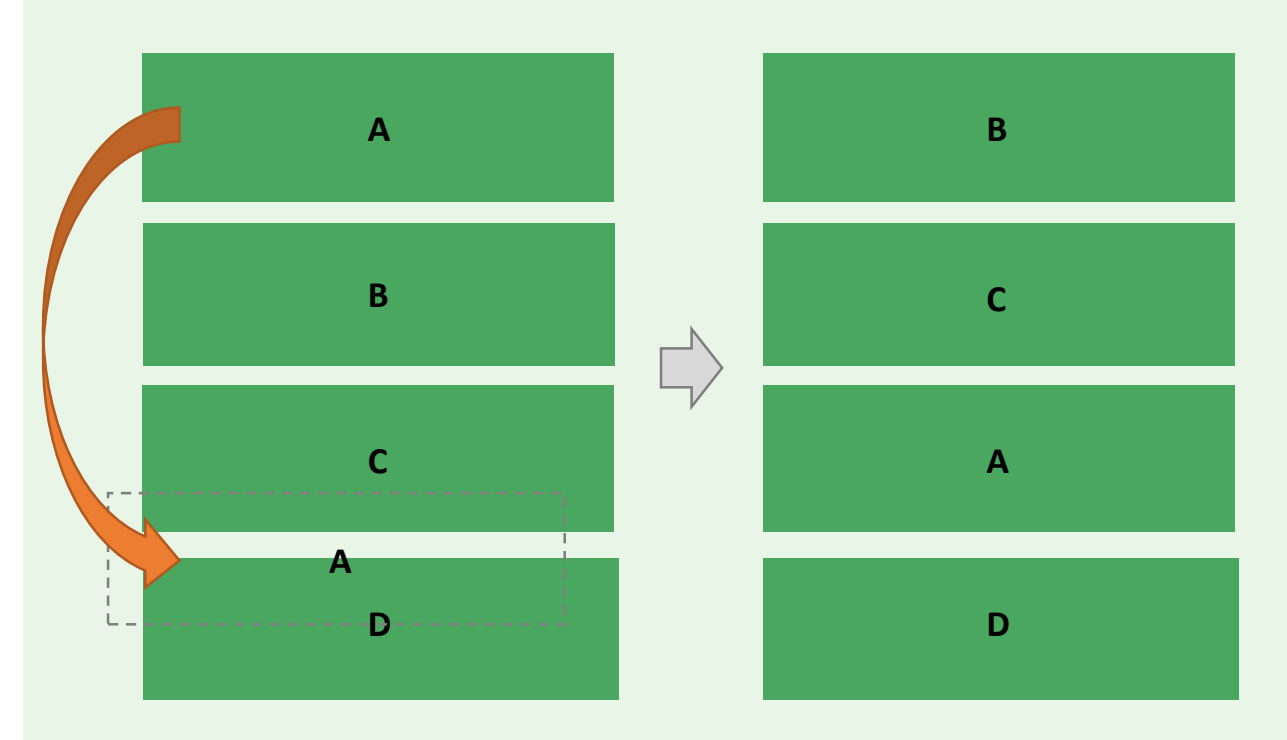

#### 履歴書(職務経歴書)の入力・編集画面

「履歴書(職務経歴書)」に記載する内容を入力・編集することができます。 登録済みのジョブ・カードから転記した場合は、この画面に反映されています。 この画面で入力・編集した内容はジョブ・カードに自動反映されません。

#### 履歴書(職務経歴書)登録名

一覧画面に表示する履歴書登録名(タイトル)を登録できます。 登録名は履歴書には表示されません。

| 履歴書登録名                                                                |                     |
|-----------------------------------------------------------------------|---------------------|
| 履歴書の一覧画面に表示する履歴書登録名(タイトル)を登録できます。(30文字まで)<br>登録した履歴書登録名は履歴書には表示されません。 | <b>30</b> 字まで入力できます |
|                                                                       |                     |

#### 基本情報

登録済みアカウント登録情報が転記されます。

「連絡先」「連絡先電話番号」はアカウント情報に登録されていない項目のため、空欄で表示されますので、必要に応じて記載してください。

※メールアドレスを入力する際は「連絡先」の「住所」に記載してください。

| ※登録済みのアカウント情報を転記してい<br>変更する場合は、アカウント情報変更よ | ます。<br>り変更するか、この画面で直接編集してください(直接編集した場合、その内容はアカウント情報には反映されません)。                                                                                                    |
|-------------------------------------------|----------------------------------------------------------------------------------------------------|
| 作成日                                       | 2024     年     1月     V                                                                                                    |
| 連絡先                                       | 郵便番号       メールアドレスを入力する         *ハイフンなしてご記入ください       「住所」に記載してください         住所       東京都千代田区霞が関一丁目2番地2号霞ヶ関マンション202号室         *メールアドレスを記載する場合はここに記入してください。         住所(ふりがな)         とうきょうとちよだくかすみがせき |
| 連絡先 電話番号                                  | 080 - 1234 - 5678                                                                                                    |

#### **学歴・職歴(履歴書)**

最大22件まで登録することができます。

最大**70**文字まで入力が可能ですが、履歴書にした際に文字が小さくなるため必要に応じて調整をしてください。(推奨:30字程度)

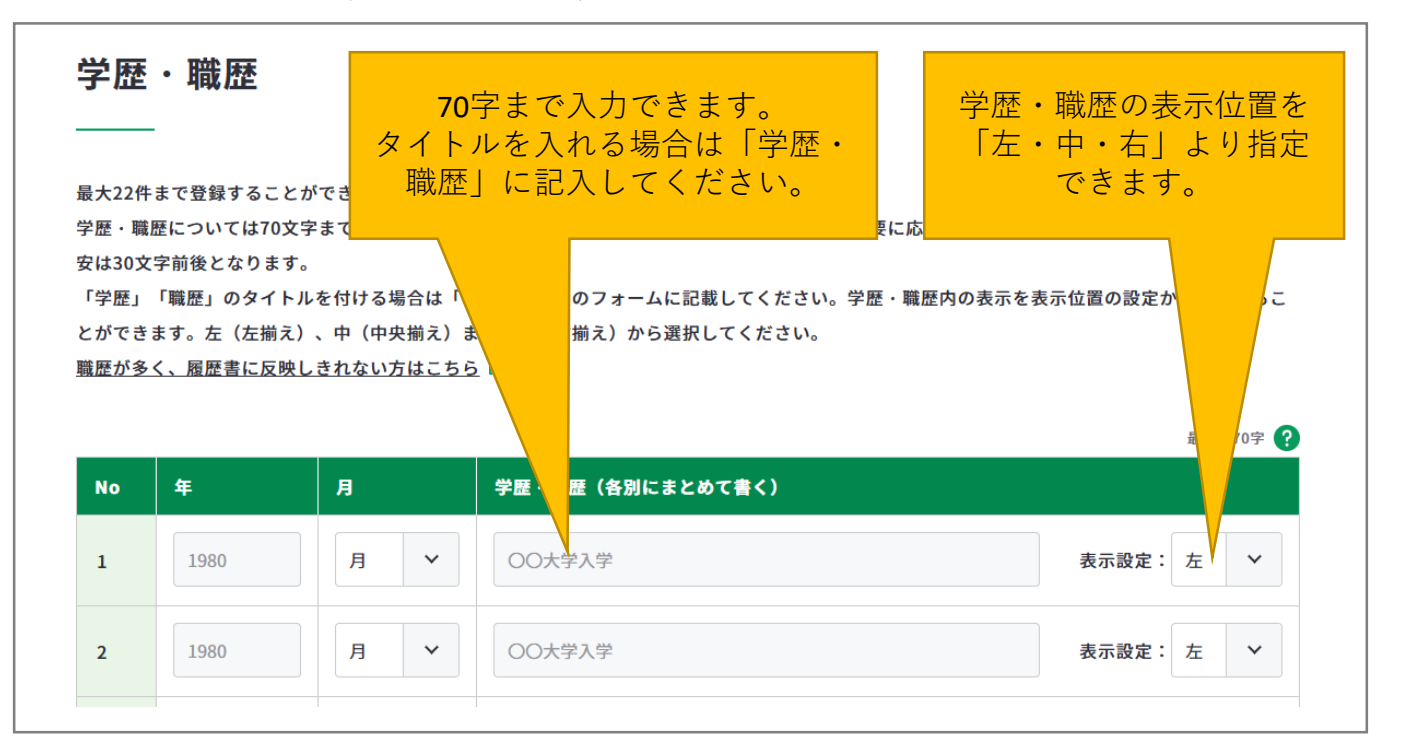

#### 免許·資格(履歴書)

最大6件まで登録することができます。

最大**70**文字まで入力が可能ですが、履歴書にした際に文字が小さくなるので必要に応じて調整をしてください。(推奨:30字程度)

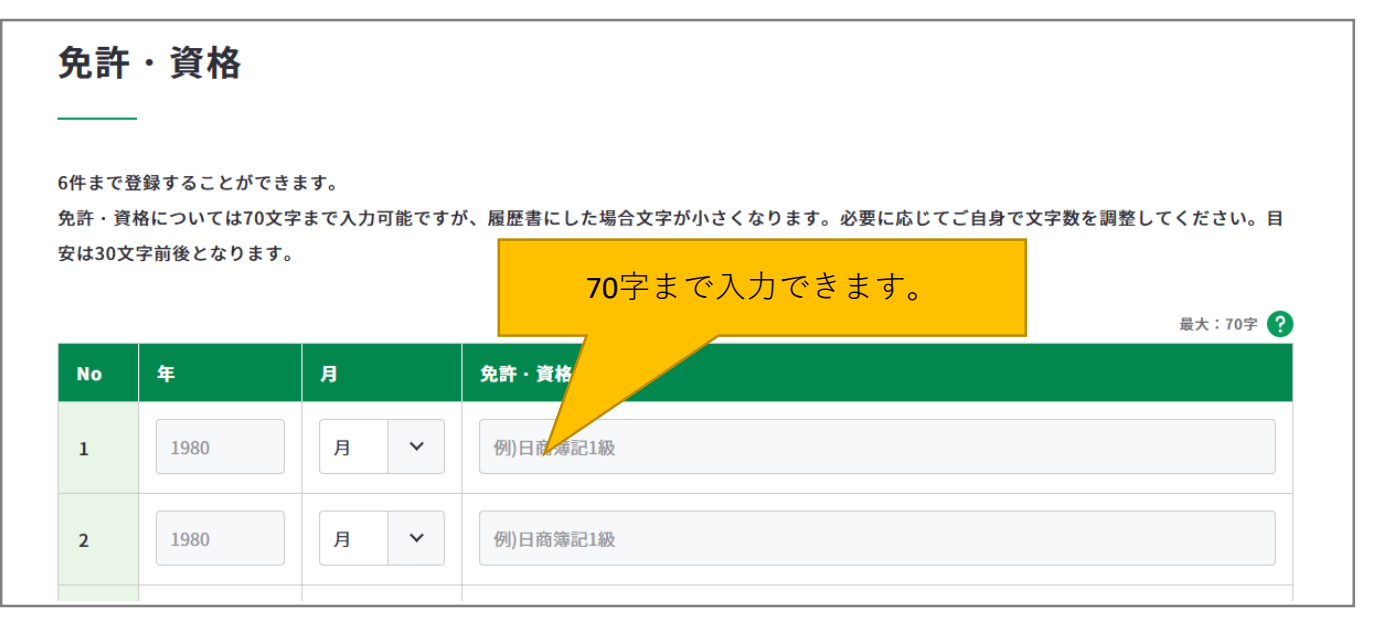

#### 志望の動機、特技、好きな学科、アピールポイントなど(履歴書)

#### 本人希望記入欄(履歴書)

|                                                                                                    |                                                                                              | 入力:                                                               | 0字/最大:420字 ?                             |          |
|----------------------------------------------------------------------------------------------------|----------------------------------------------------------------------------------------------|-------------------------------------------------------------------|------------------------------------------|----------|
| 例)私はこれまで○年間にわたり、法人固定顧客に<br>しかしながらお客様のニーズにもっと幅広く応える<br>取扱い製品が多岐にわたる貴社から求人募集が出さ<br>客間拓にも挑戦できるという点で大変魅力を感じま<br>役に立ちたく応募した次策です。 | 対する○○製品の営業に従事し、○年度には<br>とともに、新規顧客開拓にも挑戦したいと考<br>れたことを知り、お客様に対してニーズに合<br>した。○○の取り扱い経験を活かしてお客様 | 売上高の対前年度○○%増タ<br>え、転職を希望致してした。<br>わせた幅広い提案や製品の扱<br>第一主義の地 道な営業に専ル | <b>420</b> 字ま                            | で記入できます。 |
|                                                                                                    |                                                                                              |                                                                   | i.                                       |          |
|                                                                                                    |                                                                                              |                                                                   |                                          |          |
|                                                                                                    |                                                                                              |                                                                   |                                          |          |
| 本人希望記入欄(特に給料<br>を望などがあわげ記入)                                                                                                 | ・職種・勤務時間・勤務                                                                                  | 務地・その他に                                                           | ついての                                     |          |
| 本人希望記入欄(特に給料<br>希望などがあれば記入)<br>——                                                                                           | ・職種・勤務時間・勤務                                                                                  | 務地・その他に                                                           | ついての                                     |          |
| 本人希望記入欄(特に給料<br>希望などがあれば記入)<br>――                                                                                           | ・職種・勤務時間・勤務                                                                                  | <b>務地・その他に</b><br><sup>入カ:</sup>                                  | ついての<br><sup>0字/最大:220字</sup> <b>?</b>   |          |
| 本人希望記入欄(特に給料<br>希望などがあれば記入)<br><br><sup>例)営業職を希望します。</sup>                                                                  | ・職種・勤務時間・勤務                                                                                  | <b>務地・その他に</b><br><sub>λカ:</sub>                                  | ついての<br>0字/最大:220字 <b>(</b> )            |          |
| 本人希望記入欄(特に給料<br>希望などがあれば記入)<br>                                                                                             | ・職種・勤務時間・勤務                                                                                  | <b>務地・その他に</b><br><sub>入か</sub> :                                 | ついての<br><sup>0字/最大:220字</sup> ③<br>220字ま | で記入できます。 |

#### 志望の動機(職務経歴書)

|                                                                                                    | 入力:0字/最大:650字 ?      |
|----------------------------------------------------------------------------------------------------|----------------------|
| 例)以前勤務していた食品小売店で商品管理や発注を担当していました。その経験の中で、物流は人々の生活を<br>感じ、将来的には、物流業界に関わりたいとの思いが強くなりました。                                                                 | 支える大切なインフラであると       |
| 責社は、昨今、物流業界で急成長している企業として注目されており、また、会社説明会では、今後、物流の整<br>場をターゲットとすると、伺っています。私は、自分の長所でもある調整力を活用し、貴社の物流の整備に貢献<br>え、さらには、人々が生活をより豊かな生活ができるような社会を作りたいと考えています。 | (#が行き) 650字まで記入できます。 |

職務経歴(職務経歴書)

「記入欄を増やす」を押すことで最大24件登録することができます。

| No | 期間/会社名・所属/職名 (雇用形態)                                                                                | 職務の内容                                                                                      | 職務の中で学んだこと、<br>得られた知識・スキル等                                                 |
|----|----------------------------------------------------------------------------------------------------|--------------------------------------------------------------------------------------------|----------------------------------------------------------------------------|
| 1  | 1980年     月     ~     1980年     月     ~       会社名・所属     例)株式会社霞ヶ関システム           職名(雇用形態)     例)係長 | <ul> <li>例)営業職として、幅広い</li> <li>業界に対して会計経理シス</li> <li>テムの営業を行った。</li> <li>160字まで</li> </ul> | 例)営業職に必要な基本的な<br>技能を身につけた。様々な業<br>態の、企業規模が比較的小さ<br>な会社のニーズを ぬるこ<br>とができます。 |
| 2  | 1980年     月     ×     1980年     月     ×       会社名・所属     例)株式会社霞ヶ関システム                             | 例)営業職として、幅広い<br>業界に対して会計経理シス<br>テムの営業を行った。                                                 | 例)営業職に必要な基本的な<br>技能を身につけた。様々な業<br>態の、企業規模が比較的小さ<br>な会社のニーズをくみ取るこ           |
|    | <sup>職名 (雇用形態)</sup><br>例) 係長<br>2件目以降に<br>示され、削                                                   | は「削除する」ボタ:<br> 除することができま                                                                   | ンが表<br>ます。<br><sup>削除する</sup>                                              |

#### 免許・資格の内容(学んだこと、得られた知識・能力・スキル等)(職務経歴書)

「記入欄を増やす」を押すことで最大23件登録することができます。

| 1 | 1980年     月     ∨       免許・資格の名称       例)日商簿記1級                | 例)商店、中小企業における経理担当者として必要な商<br>業簿記に関する知識を有し、簡易な実務処理ができま<br>す。インターンシップにて興味を持ち取得しました。 |
|---|----------------------------------------------------------------|-----------------------------------------------------------------------------------|
|   | <ul> <li>免許・資格の実施・認定機関名称</li> <li>例)日本商工会議所</li> </ul>         | 150字まで記入できます。                                                                     |
| 2 | 1980年     月     マ       免許・資格の名称       例)日商簿記1級                | 例)商店、中小企業における経理担当者として必要な商業簿記に関する知識を有し、簡易な実務処理ができます。インターンシップにて興味を持ち取得しました。         |
|   | <sup>免許・資格の実施・認定機関名称</sup><br>例)日本商工会議所<br>2件目以降は「削<br>示され、削除す | 除する」ボタンが表<br>ることができます。                                                            |
|   | (+) 記入欄を増                                                      | やす                                                                                |

学習歴・職業訓練歴の内容(学んだこと得られた知識・能力・スキル等)(職務経歴書)

「記入欄を増やす」を押すことで最大19件登録することができます。

| No | 入学(入校)年月日<br>卒業(修了)年月日 | 学校 · 訓練機関名<br>学部・学科・コース名          | 内容(学んだこと、得られたもの)       |
|----|------------------------|-----------------------------------|------------------------|
|    | 入学(入校)                 | 学校・訓練機関名                          | 例)中学時代から吹奏楽をやっている。高校3年 |
|    | 1980年 月 ~              | 例)東京都霞ヶ関高等学校                      | 生の時にはクラリネットを担当し、全国コンクー |
| 1  | 卒業(修了)                 | 学部・学科・コース名                        | ルで3位に入賞                |
|    | 1980年 月 🖌              | 例)普通科                             |                        |
|    |                        |                                   | 650字まで記入できま            |
|    | 入学(入校)                 | 学校・訓練機関名                          | 例)中学時代から吹奏楽をやっている。高校3年 |
|    | 1980年 月 🖌              | 例)東京都霞ヶ関高等学校                      | 生の時にはクラリネットを担当し、全国コンクー |
| 2  | 卒業(修了)                 | 学部・学科・コース名                        | ルで3位に入賞                |
|    | 1980年 月 🖌              | 例)普通科                             |                        |
|    |                        | <b>2</b> 件目以降は「削除する<br>示され、削除すること | 」ボタンが表<br>ができます。       |

#### 活かせる知識・能力・スキル等(職務経歴書)

最大3件登録することができます。

最大650文字まで入力が可能ですが、履歴書にした際に文字が小さくなるため必要に応じて 調整をしてください。(推奨:190字程度)

|      | 入力:0字/最大:650字 ?                                      |
|------|------------------------------------------------------|
|      | 例)小学6年の家族旅行で海外のシティホテルとリゾートホテルを利用した時、ホテルスタッフの暖かさに触れて感 |
| No.1 | 動した。それ以来、くつろぎの空間とサポートの提供ができるホテルサービスに強い関心がある。         |
|      |                                                      |
|      |                                                      |
|      |                                                      |

#### 自己PR(職務経歴書)

最大650文字まで入力が可能ですが、履歴書にした際に文字が小さくなるため必要に応じて 調整をしてください。(推奨:500字程度)

 例) 自転車や機械好きだったことから、自転車の知識と行動力を強みにお客様の信頼を得てきたが、よりお客様に寄り添った営業ができるよう
 に、お客様のライフプランに合わせたカーライフと購入プランを提案できるよう、ファイナンスの知識を身に付けていきたい。
 一方で、後輩を指導していくなかで、自分の意図や思いを正確に伝えられていないことに課題を感じている。
 ゆくゆくは、店長として組織をマネジメントする立場で仕事をしていきたいと考えているため、後輩指導のためのスキルを向上させて、課題を 克服していきたい。

すべての項目を入力し終えたら、「入力内容を確認する」ボタンから履歴書(職務経歴書)

に入力した内容を確認しましょう。

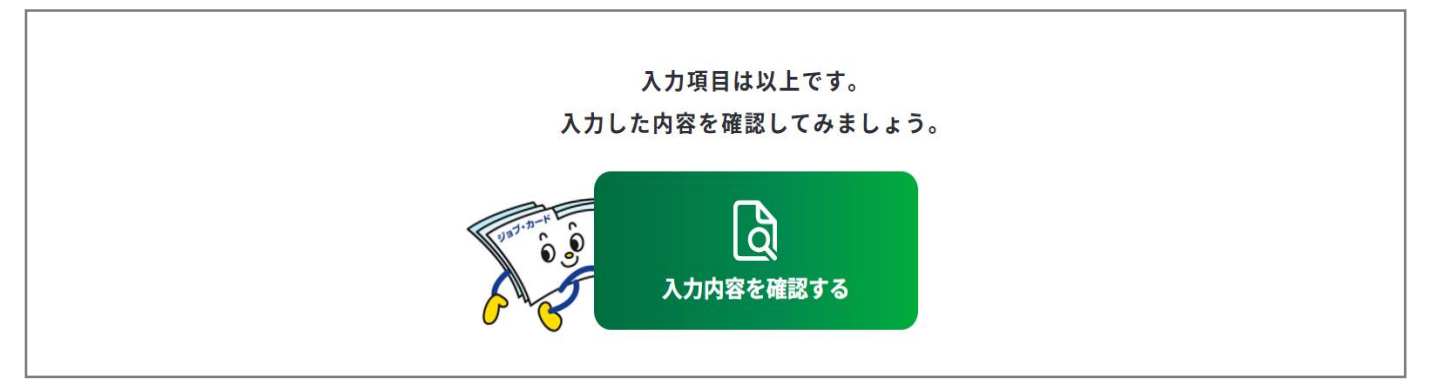

| ボタン    | 意味                                                                                                  |
|--------|----------------------------------------------------------------------------------------------------|
| 再編集する  | 「再編集する」のボタンを押すと、入力モーダルウィンドウが再表示<br>され全項目の入力内容を確認・再編集することができます。                                      |
| 削除する   | 該当の項目を削除します。「削除する」ボタンを押すと、注意喚起の<br>メッセージが表示されます。削除後はデータを元に戻すことはできま<br>せん。削除しない場合は、キャンセルボタンを押してください。 |
|        | 「=」をドラッグアンドドロップすると入力データの順番を入れ替え<br>ることができます。                                                        |
| 🕂 入力する | 入力モーダルウィンドウが開きます。                                                                                   |

入力:0字/最大:650字 🕐

#### 履歴書(職務経歴書)のダウンロード

作成した「履歴書(職務経歴書)」はダウンロードすることができます。

#### ダウンロードする履歴書に証明写真を貼る

履歴書に証明写真を貼りたい場合は、ダウンロード前にファイルをアップロードすることに よって、ダウンロードファイルに写真を貼ることが可能です。

履歴書のダウンロードページにある「ダウンロードする履歴書に証明写真を貼る」より、

ファイルをアップロードしてください。

証明写真はマイジョブ・カードに保存されません。履歴書のダウンロードの都度貼り付ける 必要があるのでご注意ください。

また、貼り付け可能な画像形式は「.jpg」「.png」で、ファイルサイズは最大3MBまでとなります。

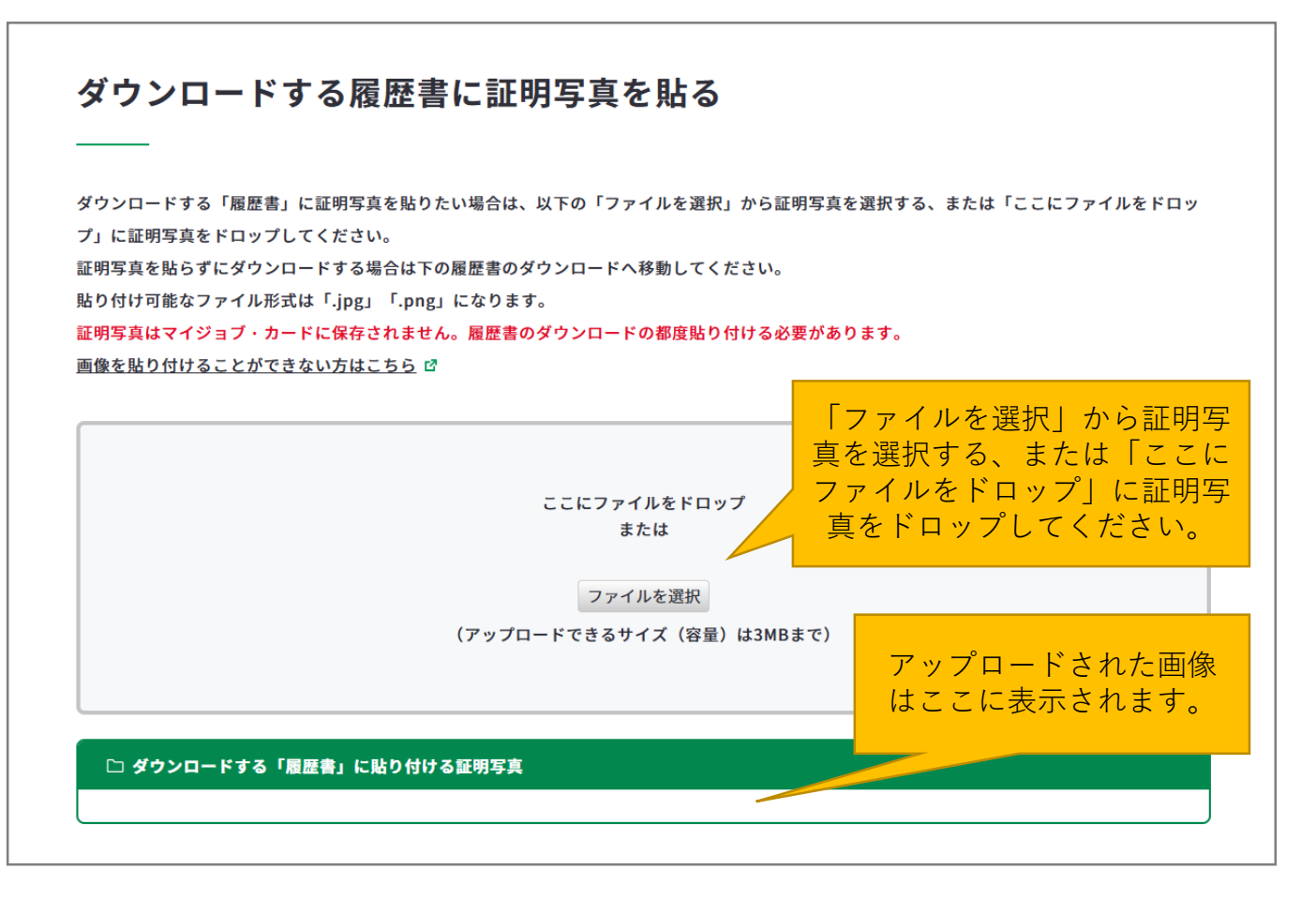

#### 履歴書(職務経歴書)のダウンロード

ダウンロード形式は下記より選択できます。

- 履歴書:PDF(A4サイズ)、PDF(A3サイズ)、Excel
   ※PDF(A3)は2ページを横並びにして1ページで印刷できる形式、PDF(A4)は2ページをそれぞれ1枚ずつ印刷できる形式になります。
- ・ 職務経歴書: PDF(A4、複数ページ)、Excel

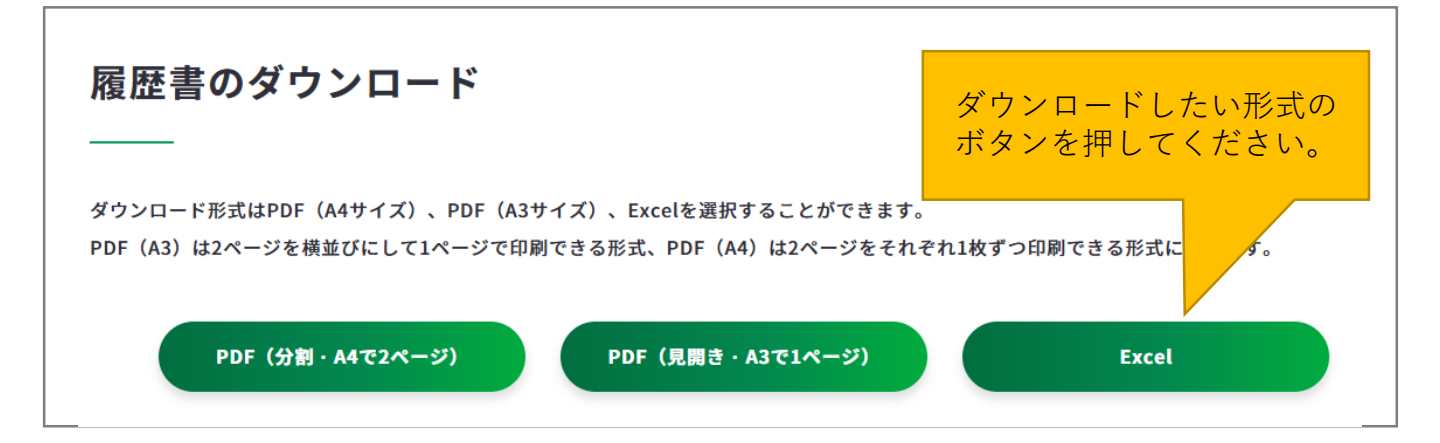

# 6 自己診断を実施する

自己診断は、自分のやりたいことや得意なこと、強みなどを深く理解するためのツー ルです。

自己診断はサイトのヘッダやトップページなどからアクセスすることができます。

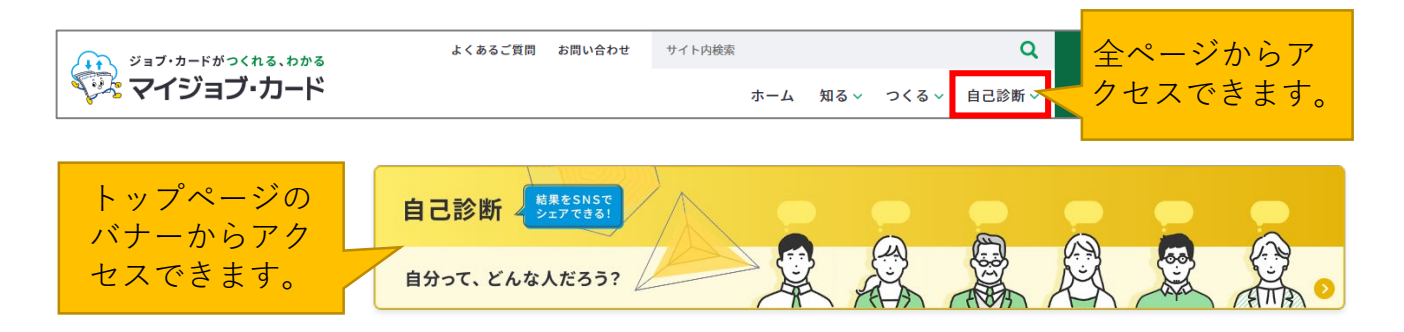

マイジョブ・カードでは全部で3種類の診断をすることができます。

| 興味診断                                      | スキルチェック                              | 価値観診断                                      |
|-------------------------------------------|--------------------------------------|--------------------------------------------|
| 自分のキャリアを考える<br>上で、自分の興味・関心<br>や特徴を振り返ることが | 得意なこと、強みなど自<br>分の長所を理解すること<br>ができます。 | 個人によって大きく異な<br>る仕事に対する価値観を<br>振り返ることができます。 |
| できます。<br>≻ <u>6 – 1.興味診断</u>              | ≻ <u>6 – 2.スキルチェック</u>               | ▶ <u>6 – 3.価値観診断</u>                       |

# Point !

その他にもマイジョブ・カード では自己診断一覧のページで外 部サービスを紹介しています。 合わせて活用してみてください。

# 外部サービスを活用してみる 適職探索(job tag) ピ キャリアデザインツール「適性診断MATCH plus」(学生向け) ピ ジョブリシャス診断 ピ 適性診断 ピ 3分間適職診断 ピ

# Point !

診断結果はSNSでシェアをすることができます。 診断結果のページ下に「結果をシェアしよう!」という項目があり、シェア方法は

- ・リンクをコピーする
- Facebook
- ・X (旧Twitter)
- LINE

の4タイプになります。

結果をシェアしよう!

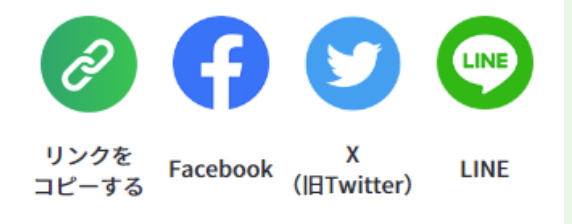

また、診断結果はPDFでダウンロードして保管 することができます。 診断結果ページ下の「結果をダウンロードする

(PDF) | ボタンよりダウンロードしてください。

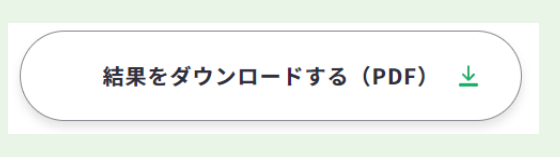

#### 6. 自己診断を実施する

#### 6-1.興味診断

#### 「興味診断」で自分のパーソナリティタイプを知る

興味診断は「自己診断一覧」のページ、もしくはページのトップにある「自己診断一 覧」内の「興味診断」より開くことができます。

| 410<br>ジョブ・カードがつくれる。わかる<br>マイジョブ・カード<br>自己診断 | BSC2前前 お用いたかせ ■ ⑦ ② ③ マイトドルボ<br>自己診断                                     | ホーム 知る∨ つくる <mark>・</mark> | <ul> <li>Q</li> <li>■28番</li> <li>■28番</li> <li>「自己診断」を押</li> <li>ニューが表示され</li> <li>「興味診断」を押</li> </ul>                                                                                                    | すと自己診断のメ<br>るので、その中の<br>してください。     |
|----------------------------------------------|--------------------------------------------------------------------------|----------------------------|----------------------------------------------------------------------------------------------------|-------------------------------------|
| ● 自己診断一覧                                     | ● 興味診断                                                                   | ● スキルチェック                  |                                                                                                    |                                     |
| 通信觀診所<br>回り時代であるのは                           | シアルレイ FT V A しい / F<br>20日に48世んの7<br>したいこと、有限なことを加ることは、<br>3月日に11日第一手です。 | ロダインナキ                     | <b>興味診断</b><br>自分のキャリアを考える上で、自分の興味・聞心や特徴について振り返                                                                                                    | 理論に基づいて<br>職業とパーソナリティを<br>6つのタイプに分類 |
| 「自己診幽<br>欄にある」<br>てください                      | í一覧」の「興味診断」<br>「診断する」ボタンを押<br><sup>ヽ</sup> 。                             |                            | ることは非常に重要です。<br>やりたいことを明確にすることで、より具体的なキャリア・ブランを描<br>くことができるようになるでしょう。<br>自分と確実にのいての理解を深めてみましょう。<br>・<br>単同時第誌にJohn L. Hollandが思報するキランドコード (RASEC) のもつのタイプ(<br>観察前: Realistic, 根理約: Horestative, 高階約: Horistic, 社会約: Social, 会<br>素約: Enterprising, 慣習約: Conventional) に基づく分類です。<br>診断する |                                     |

興味診断は株式会社リアセックが提供する全**30**問の質問です。実際に仕事に就くのか、 できるのかなどは考えずに、今あなたが感じる興味・関心の程度を素直に答えてくだ さい。

| 興味診断                                     |                      | <ul> <li>・とても興</li> <li>・興味があ</li> <li>・興味がな</li> <li>から各質問</li> </ul> | 味がある<br>る<br>い<br>につき1つ選んでく |
|------------------------------------------|----------------------|------------------------------------------------------------------------|-----------------------------|
| 実際にその仕事に就くかどうか、現実にできるかできない<br>ださい。(全30問) | か、ということは全く考えずに、      | 今あなたが感じる興味・関/                                                          | 心の程度を素直に回答してく               |
| 1. ブルドーザーやクレーン車を運転する                     | <b>し</b><br>とても興味がある | 興味がある                                                                  | 奥味がない                       |
| 2. 実験や研究を繰り返し病原体を発見する                    | したも興味がある             | 興味がある                                                                  | 奥味がない                       |
| 3. 小説を書く                                 | しても興味がある             | ●興味がある                                                                 | 奥味がない                       |
| 4. 病院で入院患者の世話をする                         | しても興味がある             | ●興味がある                                                                 | 奥味がない                       |
| 5. 店や会社の経営にたずさわる                         | しても興味がある             | 興味がある                                                                  | ●興味がない                      |
|                                          |                      |                                                                        |                             |

#### 6. 自己診断を実施する

#### 6-1.興味診断

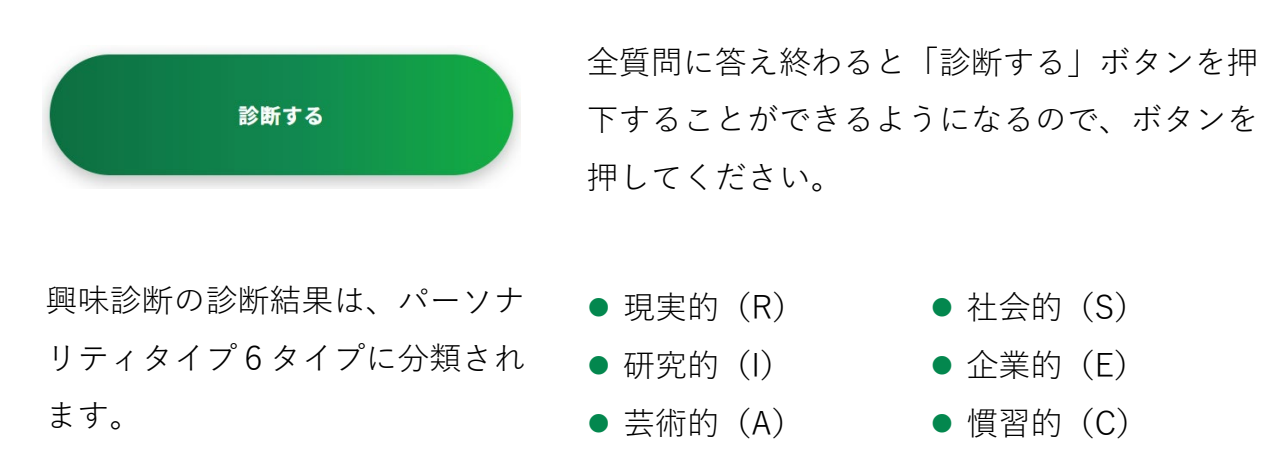

チャート

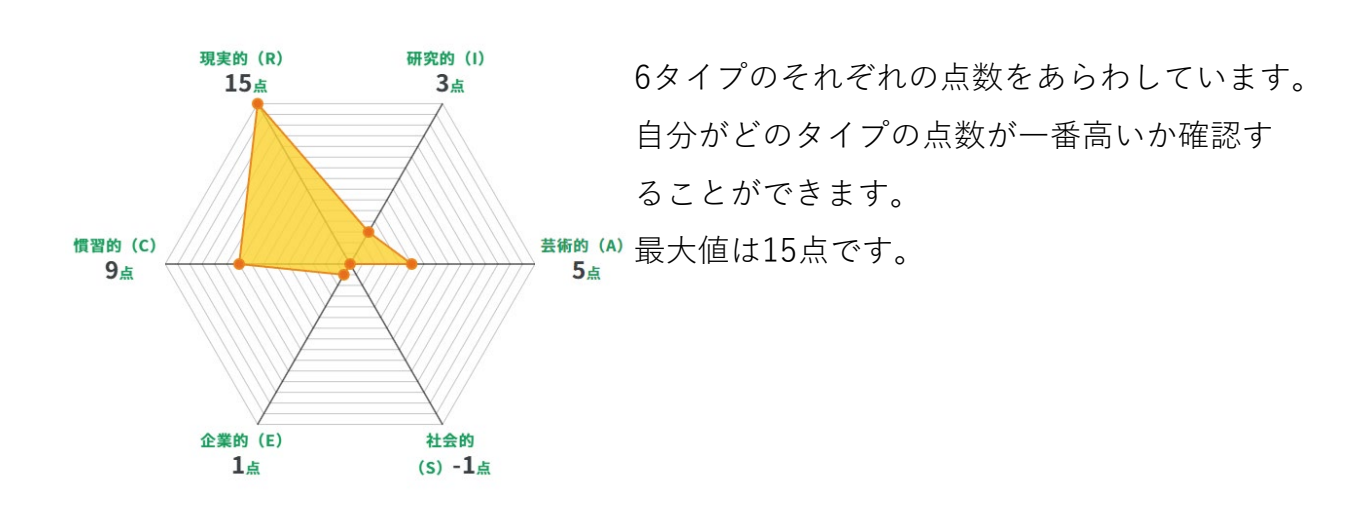

適合タイプ

あなたのタイプは・・・ 現実的(R) 機械や物を対象とする具体的な活動に興味がある

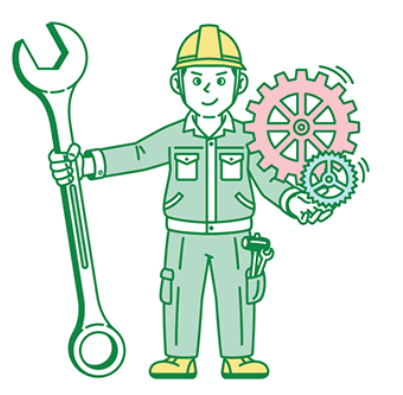

上記のチャートをもとに、興味に適合タイプ を表示します。

各パーソナリティタイプを複合的に持ってい る場合は、『複合タイプ』と表示されます。
6-1.興味診断

## あなたのタイプに合うお仕事

適合タイプをもとに合うお仕事の例を紹介しています。

| あなたのタイプの適職傾向と合うお仕事                                                               | 適合タイプはどんな仕                                                                                                 |                                                            |
|----------------------------------------------------------------------------------|----------------------------------------------------------------------------------------------------|------------------------------------------------------------|
| <b>現実的(R)</b><br>タイプの適職傾向                                                        | <ul> <li>✓ 機械を使う仕事</li> <li>✓ ものを扱う仕事</li> <li>✓ 動物にふれる仕事</li> <li>✓ 運転する仕事</li> <li>✓ 身体を動かす仕事</li> </ul> | 事が合うのかを表示します。                                              |
| あなたのタイプに合うお仕事<br>●ガソリンスタンドサービス員 ●建設機械オペレーター ●裁編<br>●トラック運転手 ●バス運転手 ●パティシエ ●漁師    | job tag(職業情報提供サイト(日本版O-NET<br>逢工 ● <u>消防士</u> ● <u>タクシー運転手</u>                                             | <ul> <li>)で関連職業が確認できます。</li> <li>● <u>電車運転土</u></li> </ul> |
| 適合タイプに合う具体的なお仕事を表<br>各お仕事名をクリックするとモーダル<br>紹介します。モーダル内のお仕事をク<br>サイト)」で詳しい内容を確認するこ | 表示します。<br>レが表示され、さらに具<br>フリックすると「job ta<br>ことができます。                                                        | 具体的なお仕事を<br>g(職業情報提供                                       |

## あなたのタイプに近いお仕事

適合タイプと近いタイプも2種類表示し、お仕事の種類を紹介しています。

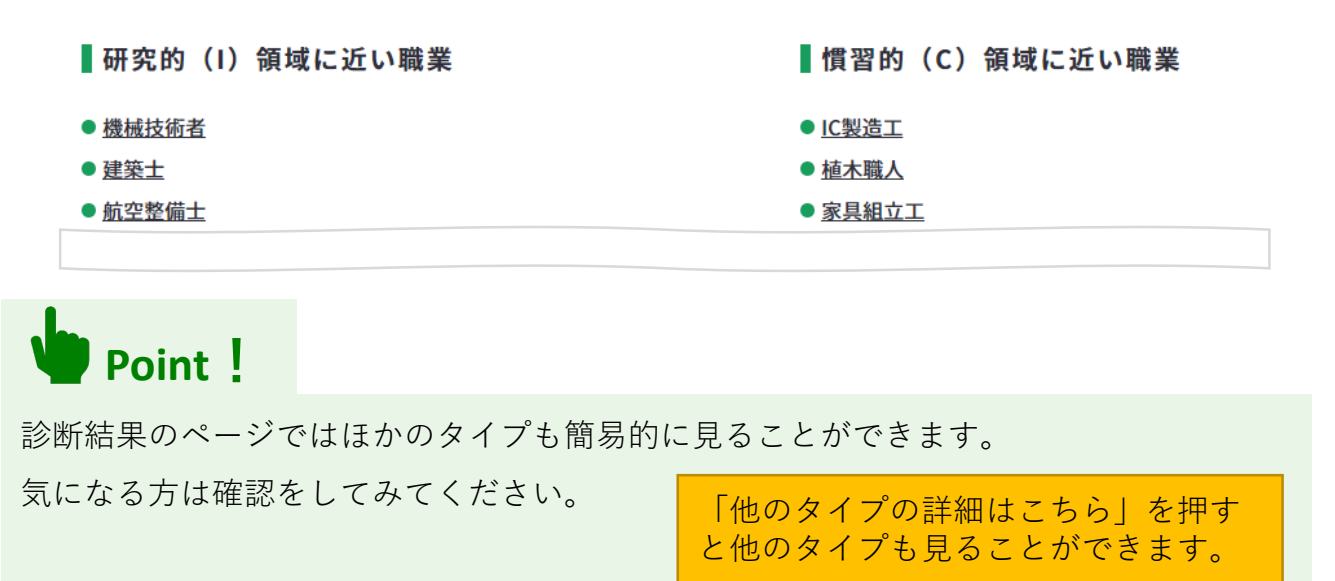

他のタイプの詳細はこちら

6-2.スキルチェック

## 「スキルチェック」で自分の得意・苦手なことを把握する

スキルチェックは「自己診断一覧」のページ、もしくはページのトップにある「自己 診断一覧」内の「スキルチェック」より開くことができます。

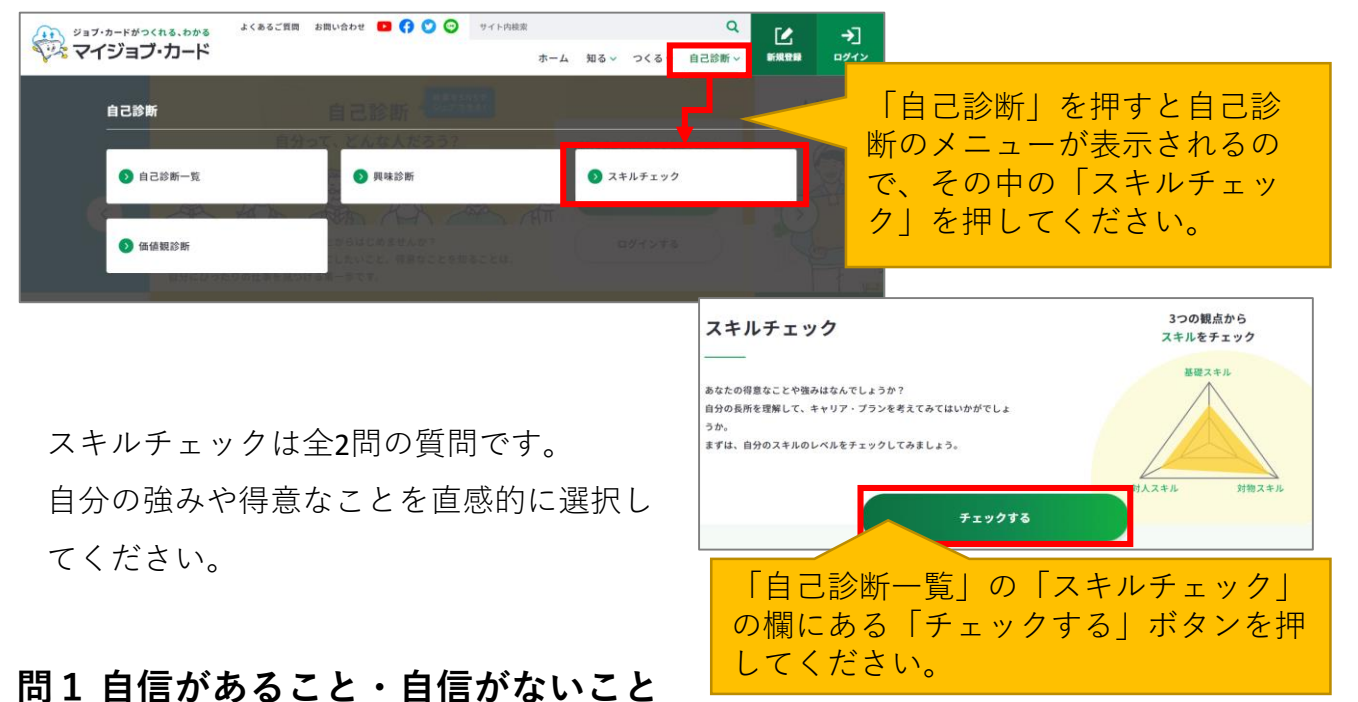

下の事がらから仕事上で、どの程度、うまくできる自信があるか当てはまるものを選択して ください。全部で12問あります。

| ・かなり<br>・あまり<br>から各質 | 自信がある<br>自信がない<br>問につき1つ選 | やや自信<br>ほとんと<br>んでくだ | がある・<br>自信がな<br>さい。 | どちらで<br>い | もない       |
|----------------------|---------------------------|----------------------|---------------------|-----------|-----------|
| 1. 書類を読むこと           | <b>し</b> かなり自信がある         | やや自信がある              | どちらでもない             | あまり自信がない  | ほとんど自信がない |
| 2. 人と段取りの調整をすること     | かなり自信がある                  | • やや自信がある            | どちらでもない             | あまり自信がない  | ほとんど自信がない |
| 3. 機械の操作やコントロールを行うこと | かなり自信がある                  | やや自信がある              | どちらでもない             | あまり自信がない  | ほとんど自信がない |
| 4. 書類を書くこと           | かたり白信がある                  | やわらたがある              | <b>0</b>            | 本まり白信がたい  |           |

6-2.スキルチェック

### 問2 得意なこと・苦手なこと

下の事がらから自分の得意だと思うものを1つ、苦手だと思うものを1つ選択してください。 全部で2問あります。

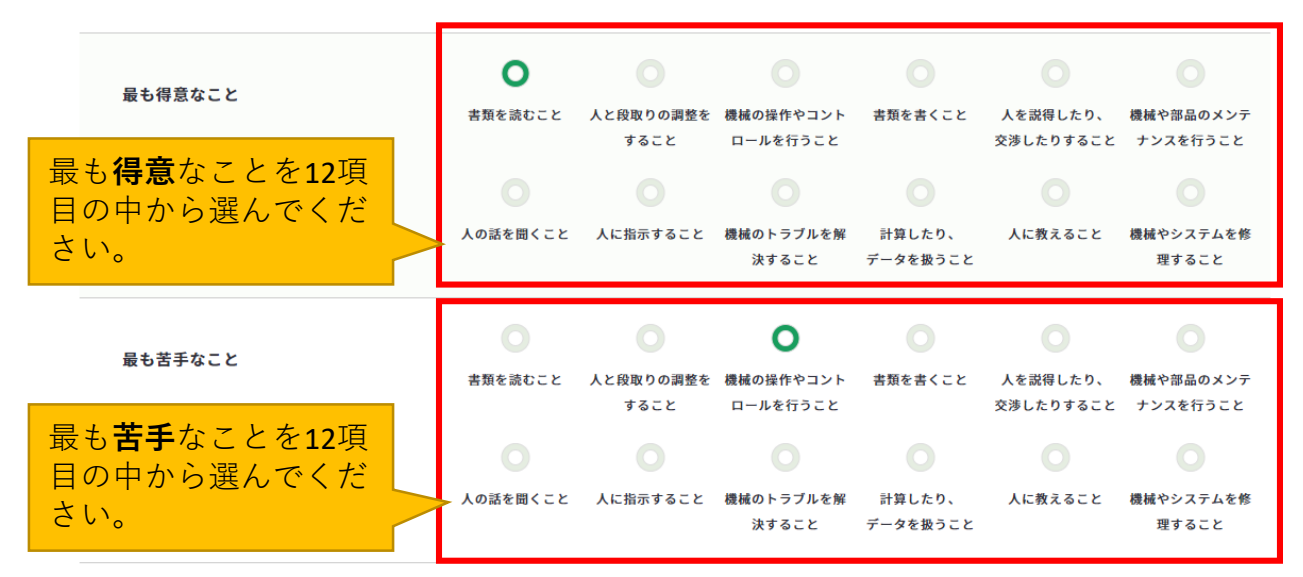

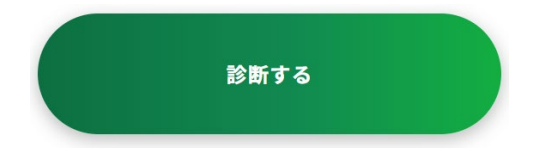

全質問に答え終わると「診断する」ボタンを押 下することができるようになるので、ボタンを 押してください。

## 問1 自信があること・自信がないこと

問1のスキルタイプは全部で3タイプ(基礎・対人・対物)に分類されます。

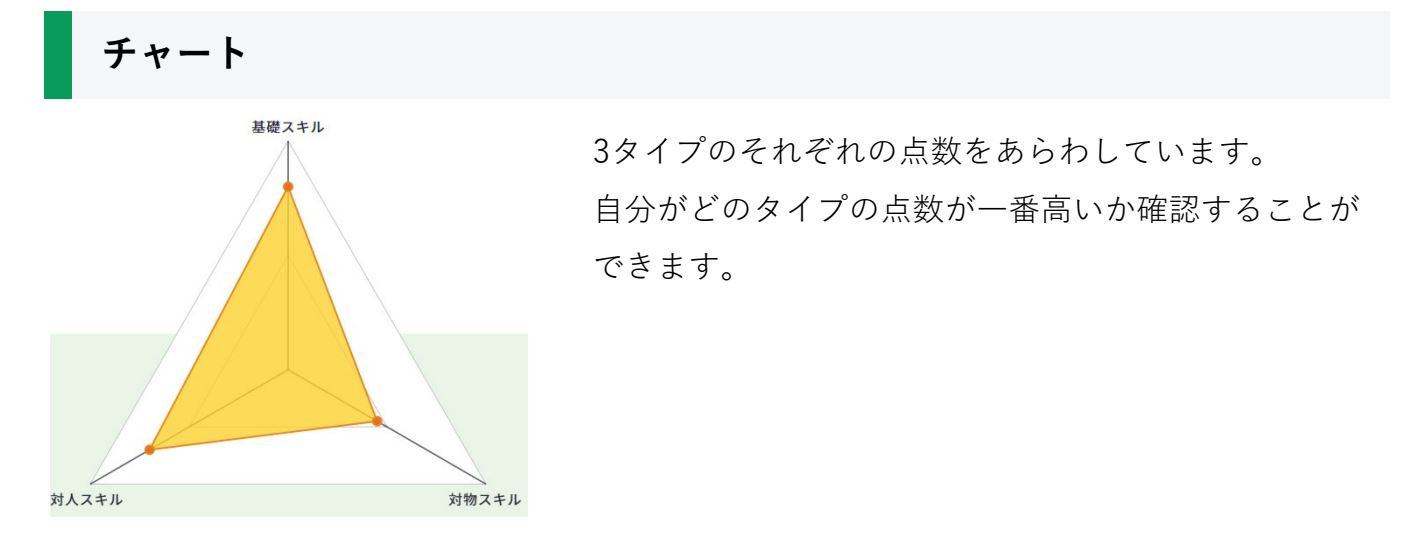

6-2.スキルチェック

## スキルマップと傾向

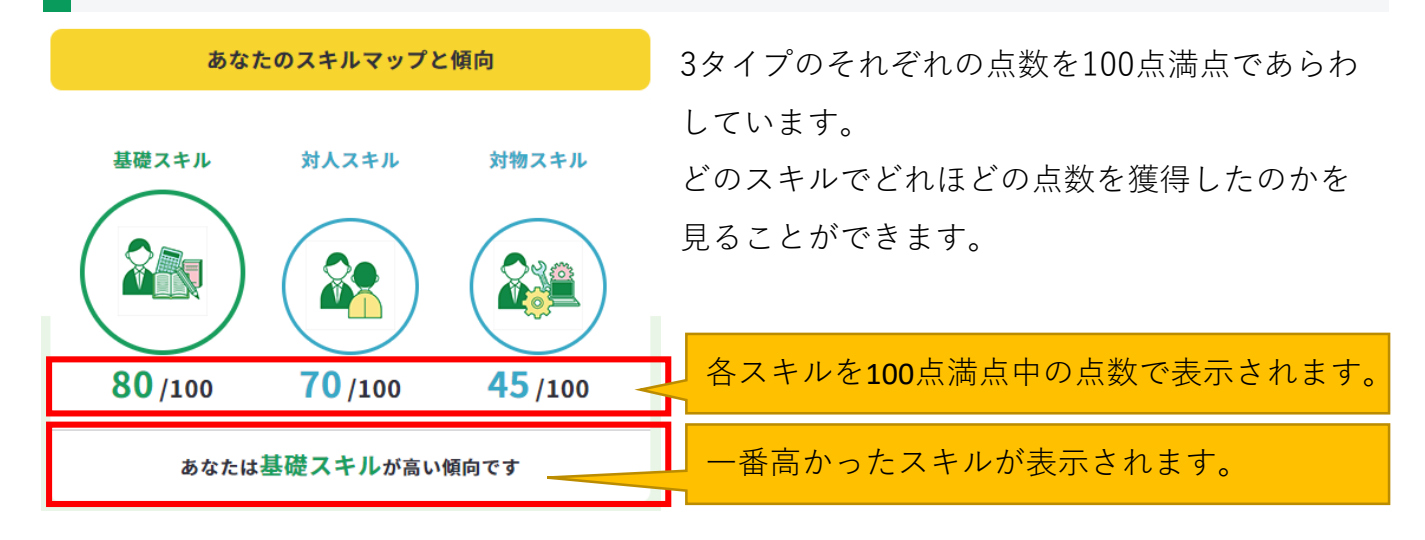

### 問2 得意なこと・苦手なこと

問2の結果は「得意なこと」「苦手なこと」それぞれ12種類あります。

### あなたの得意なこと

得意なことの結果を表示します。 結果内容の「得意と答えた割合」「男女比」「年代別」の調査結果も掲載しています。

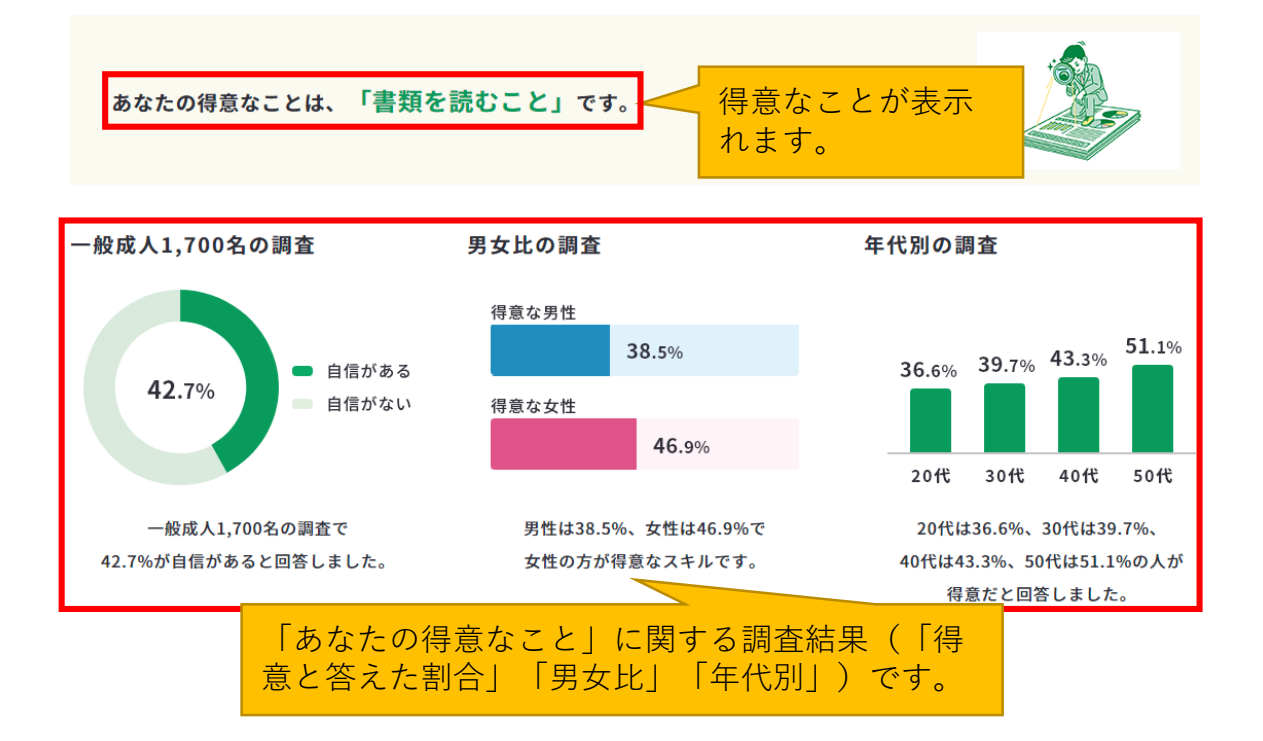

6-2.スキルチェック

## あなたの苦手なこと

苦手なことの結果を表示します。

結果内容の「苦手と答えた割合」「男女比」「年代別」の調査結果も掲載しています。

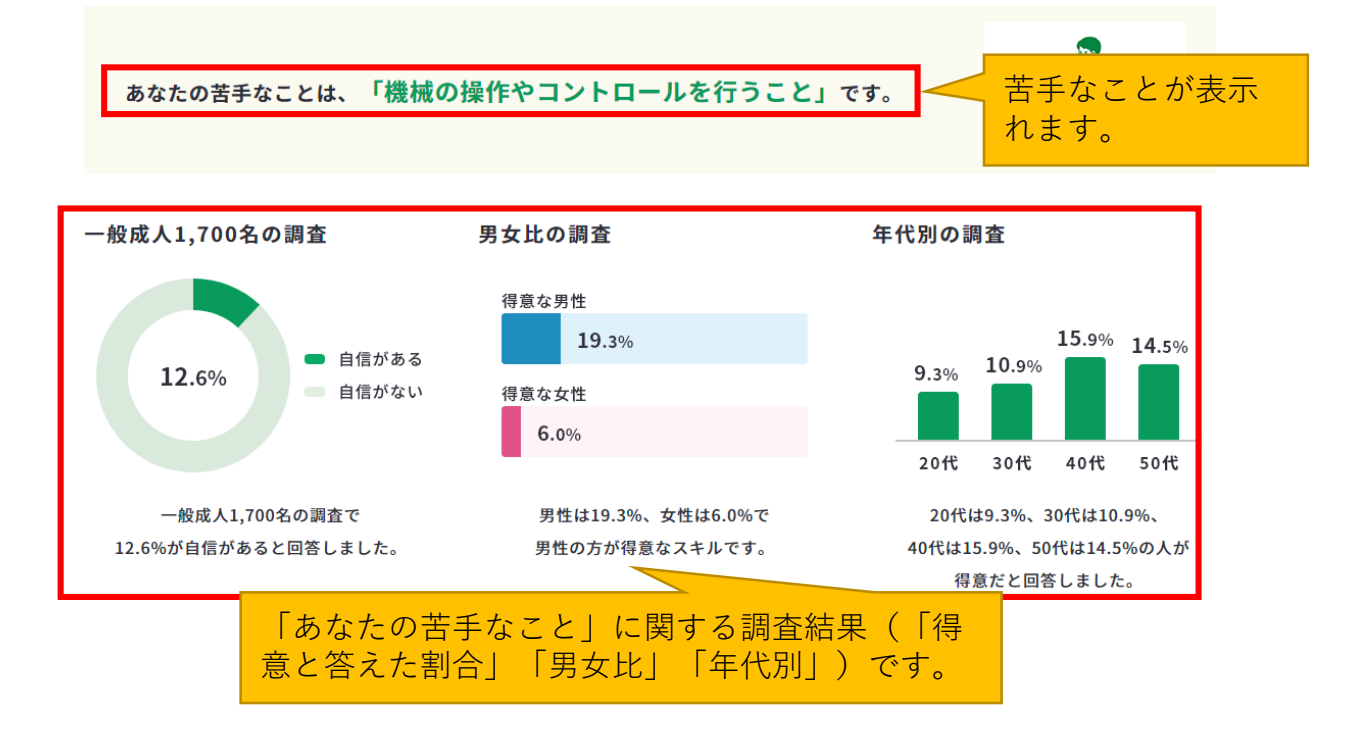

### 6-3.価値観診断

## 「価値観診断」で自分の志向を知る

価値観診断は「自己診断一覧」のページ、もしくはページのトップにある「自己診断 一覧|内の「価値観診断|より開くことができます。

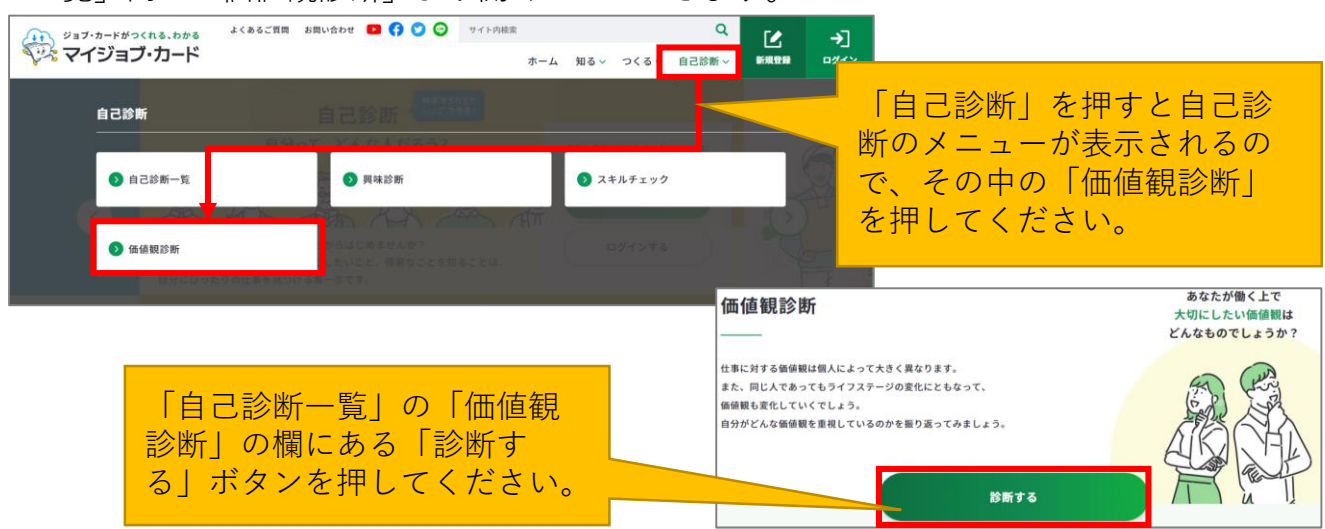

#### 価値観診断は全25問の質問です。

それぞれの設問について今の自分の気持ちに一番近いものを選んでください。

| 1. 自分はスペシャリストであり続けたい             | しよくあてはまる              | あてはまる                       | あてはまらない   |
|----------------------------------|-----------------------|-----------------------------|-----------|
| 2. これは自分の領域であると、言える専門分野を持ちた<br>い | よくあてはまる               | あてはまる                       | あてはまらない   |
| 3. より高い知識・技術を身につけていきたい           | よくあてはまる               | あてはまる                       | artiasosu |
| 4. どこでもやっていける専門性を身につけたい          | ●<br>ょ<ぁてはま<br>・よ     | の種類は <b>3</b> 種類で<br>くあてはまる | です。       |
| 5. 会社経営や組織を率いることには関心が持てない        | ・あ<br>・あ<br>* あ<br>から | てはまる<br>てはまらない<br>各質問につき1つ  | つ選んでください。 |

| 診断する |  |
|------|--|
|      |  |

全質問に答え終わると「診断する」ボタンを押 下することができるようになるので、ボタンを 押してください。

### 6-3. 価値観診断

価値観診断の診断結果は、5タイプの志向に分類されます。

- 専門志向 起業家志向
- 経営管理志向 ● 生活重視志向
- 自律志向

ページのトップには、最も点数が高かったタイプが表示されます。 各タイプを複合的に持っている場合は、『複合志向』と表示されます。

ぁなたのタイプは・・・ 自律志向 どのような仕事を行うにせよ、自分のやり方、自分のペースを守って自由に仕事 を進めることに満足を覚えるタイプです。

診断結果の下には、各タイプ別の獲得点数が表示されます。 それぞれ10点満点となります。

| 価値観                                              | 特徵                                                                                                    |
|--------------------------------------------------|----------------------------------------------------------------------------------------------------|
| <u>専門志向:6</u><br>各価値観と点数が表示され<br>ます。<br>経営管理志向:5 | 専門家として知識・技術を高め、自ら定めた専門分野で能力を発揮することに満足を覚え<br>ます。このことは、特定の仕事に限られることではなく、エンジニアでも営業でも他の事<br>務領域でも起こり得ることです。<br>この志向を有する人は、その技能を高める途中で他の分野に異動になったり、地位が上が<br>って、自分の仕事分野を越えて責任を持たされるようなことがあるとストレスを感じ、満<br>足度が低下します。<br>組織の中で昇進し、高い地位か<br>この志向の人は、仕事の内容を<br>の努力によって組織の成功に貢献したいと強く願います。専門能力の必要性は認めるもの<br>の、専門に特化し過ぎることを避け、企業経営に求められる全般的な能力の獲得を目指し<br>ます。組織内の評価や会社のステータスを重要視します。 |
| 自律志向: 7                                          | どのような仕事を行うにせよ、自分のやり方、自分のペースを守って自由に仕事を進める<br>ことに満足を覚えます。<br>この志向の人は、集団維持のためにルールを遵守するようなことを好みません。故に、企                                                                                                    |

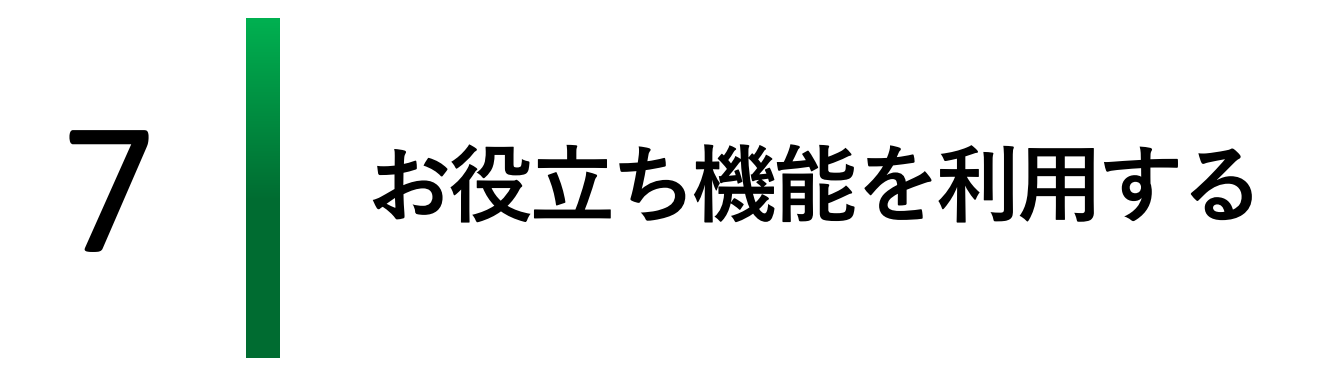

### 7-1.記入例

## 記入例を活用しましょう

マイジョブ・カードでは、記入例を検索できる機能を用意しています。

ジョブ・カードの書き方を「ユーザータイプ」や「様式」、「年代」、フリーワードで検索 し参考にすることができます。

記入例検索は、各作成画面の「記入例を見る」ボタン

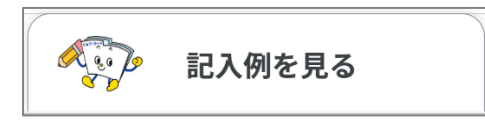

または、以下のURLから開くことができます。

https://search.job-card.mhlw.go.jp/?temp=p

| <sup>ジョブ・カードカ</sup><br>マイジョ            | <sup>がっくれる、わかる</sup><br>ョブ・カード |                                                           | Que a la companya de la companya de la compa |
|----------------------------------------|--------------------------------|-----------------------------------------------------------|----------------------------------------------------------------------------------------------------|
| 記入例                                    | を見る                            |                                                           | مر المراجع المراجع المراجع المراجع المراجع المراجع المراجع المراجع المراجع المراجع المراجع المراجع المراجع الم<br>المراجع المراجع المراجع المراجع المراجع المراجع المراجع المراجع المراجع المراجع المراجع المراجع المراجع المراجع                                                                                                    |
| ジョブ・カード<br>検索 <b>冬件</b>                | この記入例を検索・閲覧することがで;             | きます。                                                      |                                                                                                    |
|                                        |                                |                                                           |                                                                                                    |
| ■ ユーザー:                                | タイプ                            |                                                           |                                                                                                    |
| 学生                                     |                                | (1) 仕職者                                                   | 水職者                                                                                                    |
| ■ ジョブ・:                                | カード様式、作成補助シート                  |                                                           |                                                                                                    |
| <ul> <li>様式1・</li> <li>経験がる</li> </ul> | -1 キャリア・プランシート(就業<br>ある方用)     | <ul> <li>様式1-2キャリア・プランシート(就業<br/>経験のない方・学卒者等用)</li> </ul> | 様式2職務経歴シート                                                                                                    |
| 様式3-<br>格)                             | -1 職業能力証明シート(免許・資              | ■ 様式3-2 職業能力証明シート(学習歴・<br>訓練歴)                            | キャリア・プラン作成補助シート(学生<br>用)                                                                                                    |
| キャリ<br>用)                              | ア・プラン作成補助シート(在職者               | キャリア・プラン作成補助シート(求職者<br>用)                                 |                                                                                                    |
| ■ 年代                                   |                                |                                                           |                                                                                                    |
| 20代以                                   | т                              | 30代                                                       | 40代                                                                                                    |
| 50代                                    |                                | 60代以上                                                     |                                                                                                    |
| ■ <b>フリーワ・</b><br>記入例をフ <sup>ロ</sup>   | <b>ード検索</b><br>リーワードで検索できます。   |                                                           |                                                                                                    |
| 全てを含む                                  | む ~ 例)IT キャリアアップ               |                                                           |                                                                                                    |

※作成画面から記入例の画面を開いた場合は、該当のジョブ・カードに絞り込み検索された 状態で画面が開きます。

## 7-1.記入例

検索結果の中から閲覧したい画面やファイルのリンクを押してください。

| HKARH         検索したいユーザータイプを<br>選択できます。                                                                                                    | ジョブ・カードの記入例をお                         | 金索・閲覧することができます                |                           |                                                     |               |
|----------------------------------------------------------------------------------------------------|---------------------------------------|-------------------------------|---------------------------|-----------------------------------------------------|---------------|
|                                                                                                    |                                       |                               |                           |                                                     |               |
| BRRAFT       選択できます。         -1-マータイ7       ***       位本         ***       位本       位本         ***       位本       位本         ***       位本       位本         ***       ・       ・         ***       ・       ・         ***       ・       ・         ***       ・       ・         ***       ・       ・         ***       ・       ・         ***       ・       ・         ***       ・       ・         ***       ・       ・         ***       ・       ・         ***       ・       ・         ***       ・       ・         ***       ・       ・         ***       ・       ・       ・         ***       ・       ・       ・       ・         ****       ・       ・       ・       ・       ・         ***       ・       ・       ・       ・       ・          ***       ・       ・       ・       ・       ・           ***       ・       ・       ・       ・       ・                                                                                                    |                                       | 検索したいユーザー                     | タイプを                      |                                                     |               |
| ・コーサータイイ       ***       ***       快索したいジョブ・<br>カードを選択できます。         ・ショブ・カード切た(作成物ウレー)       ・「「「「「「「」」、「」、「」」、「」」、「」」、「」」、「」」、「」」、「」                                                                                                    | 検索条件                                  | 選択できます。                       |                           |                                                     |               |
| ● ##       ● ##       ● ##       ● ##       ● ##       ● ##       ♪ ##       力 = 「を 選択できます         ● *97・7-72/市が作成、作成後のシート       ● #式」 2 ## #/2 ## #/2 ## ## ##       ● ## */2 ## ### ##       ● ## */2 ## ###### */*         ● *97・7-72/市が構成のシート       ● #式」 2 ## #/2 ## ## ##       ● #*/2 * 72/市が構成のシート       ● #*/2 * 72/市が構成のシート         ● #10       ● #*/2 * 72/市が構成のシート       ● #*/2 * 72/市が構成のシート       ● #*/2 * 72/市が構成のシート       ● #*/2 * 72/市が構成のシート         ● #11       ● #*/2 * 72/市が構成のシート       ● #*/2 * 72/市が構成のシート       ● #*/2 * 72/市が構成のシート       ● #*/2 * 72/市が構成のシート       ● #*/2 * **/2 * **/2                                                                                                    | ■ ユーザータイプ                             |                               |                           |                                                     |               |
| *ジョブ・カード時式・作成構動シート       (株式」-2キャリア・ブランシート(体展)       (株式」-2キャリア・ブランシート(体展)         「時代3-11年ャリア・ブランド成補助シート(保用)       (株式」-2キャリア・ブランド成補助シート(学習び、)       **・リア・ブランド成補助シート(学習び、)         「日、11年、11年、11年、11年、11年、11年、11年、11年、11年、11                                                                                                    | 学生                                    | 在職者                           |                           | □ <sub>求職者</sub> 検索したい<br>カードを選                     | ジョブ・<br>択できます |
| ■ 時まし-1.4 v1/9·7-79ンシート (就業       ■ 時なのに功・学々48年の)       ■ サイジア・79ンク市成補助シート (学業)         ● 日ま3-1 編集地力圧明シート (決)       ● 目ま3-2 編集力圧明シート (学業)       ■ サイジア・79ンク市成補助シート (学業)         ● サイジア・79ンク市成補助シート (注)       ● サイジア・79ンク市成補助シート (学業)         ● サイジア・79ンク市成補助シート (注)       ● かけ         ● かけ       ● かけ         ● かけ       ● かけ         ● コレ       ● かけ         ● コレ       ● かけ         ● コレ       ● コレ                                                                                                    | ■ ジョブ・カード様式、                          | 作成補助シート                       |                           |                                                     |               |
| <ul> <li>● 株式3-1 国業能力運動シート (使用・費 ● 大リフ・ブラン作成補助シート (学型 ● )</li> <li>● キャリア・ブラン作成補助シート (在明書 ● キャリア・ブラン作成補助シート (注風書 )</li> <li>● キャリア・ブラン作成補助シート (在明書 ● キャリア・ブラン作成補助シート (注風書 )</li> <li>● 年代</li> <li>● 30代</li> <li>● 40代</li> <li>● 50代</li> <li>● 50</li></ul>                                                                                                    | 様式1-1キャリア<br>経験がある方用)                 | ・プランシート(就業 様式1-2キャ<br>経験のない方・ | ァリア・プランシート(就業<br>・学卒者等用)  | 様式2 職務経歴シート                                         |               |
| <ul> <li>キャリア・ブラン作成補助シート (在電音 トワ・ブラン作成補助シート (深電音 別)</li> <li>キャロ</li> <li>シロペロト</li> <li>シロペロト</li> <li></li></ul>                                                                                                    | 様式3-1 職業能力<br>格)                      | 証明シート(免許・資 様式3-2職<br>訓練歴)     | 業能力証明シート(学習歴・             | <ul> <li>キャリア・プラン作成補助シート(学生)</li> <li>用)</li> </ul> | E             |
|                                                                                                    | <ul><li>キャリア・プラン作用)</li></ul>         | 成補助シート(在職者 キャリア・プラ<br>用)      | ラン作成補助シート(求職者             | <sup>†</sup> 検索したい<br>できます。                         | 年代を選択         |
| □ 20代以下       □ 9/t       □ 40ft         □ 50ft       □ 0/ftLL         □ 50ft       □ 0/ftLL         □ 20/fLXF       □ 0/ftLL         □ 20/fLXF       □ 0/                                                                                                    | ■ 年代                                  |                               |                           |                                                     |               |
| Soft       GoftkLE         *70-7-FKR       フリーワード検索が<br>できます。         AKRE7U-ワードでは熟できます。       グリーワード検索が<br>できます。         AKRE7U-ワードでは熟できます。       気になるキーワードを<br>検索することができます。         AKRE7U-ワードが注目されています。クリックするとキーワードの体気結果を表示します。       気になるキーワードを<br>検索することができます。         ボタンを押すと別タ<br>ブでページが開き、<br>記入例を見ながら<br>ジョブ・カードの作<br>成ができます。       「Main Explored and and and and and and and and and an                                                                                                    | 20代以下                                 | 30代                           |                           | 40代                                                 |               |
| ・フリーワード検索が<br>できます。         気になるキーワードを<br>検索することができます。           ▲ てを名む         ● 別 「 キャリアアップ           こんなキーワードが注目されています。クリックするとキーワードの検索編集を表示します。         気になるキーワードを<br>検索することができます。           ボタンを押すと別タ<br>ブでページが開き、<br>記入例を見ながら<br>ジョブ・カードの作<br>成ができます。         「<br>」<br>「」」」」」」」」」」」」」」」」」」」」」」」」」」」」」」」」」                                                                                                    | 50代                                   | 60代以上                         |                           |                                                     |               |
| は、税権をフリーワードで検索できます。       「できます。」       気になるキーワードを<br>検索することができます。         全てを含む       例 IT キャリアアップ         たんなキーワードの検え方法を選択できます。       気になるキーワードを<br>検索することができます。         ボタンを押すと別タ<br>ブでページが開き、<br>記入例を見ながら<br>ジョブ・カードの作<br>成ができます。       「次」         ジョブ・カードの作<br>成ができます。       「のになった足外を壊ました」<br>」         ジョブ・カードの作<br>成ができます。       「のになったとからいま」」         ジョブ・カードのの作<br>成ができます。       「カードをつくっひょう!」<br>」         ジョブ・カードのの作<br>成ができます。       「カードをつくっひょう!」」         ジョブ・カードのの作<br>成ができます。       「シロ・トードをしてっよう!」」         ジョブ・カードのの作<br>成ができます。       「シロ・トードをつくっひょう!」」         ジョブ・カードのの作<br>成ができます。       「シロ・トー」「大」から<br>選択できます。         ************************************                                                                                                    | ■ フリーワード検索                            | 71-7-                         | ド給気が                      |                                                     |               |
|                                                                                                    | 記入例をフリーワードで                           | <sup>検索できます。</sup> できます。      |                           | 気になるキーワードを                                          |               |
| こんなキーワードが注目されています、クリックするとキーワードの快速編集を表します。         ボタンを押すと別タ<br>ブでページが開き、<br>記入例を見ながら<br>ジョブ・カードの作<br>成ができます。         レビレジン()の使用などの)のできます。         レビレジン()の中の)のもの、         レビレジン()の中の)のもの、         レビレジン()の中の)のもの、         レビレジン()の中の)のもの、         レビレジン()の中の)のもの、         レビレジン()の中の)のもの、         レビレジン()の中の)のも検索方法を選択できます。         全てを含む」「いずれかを含む」「自然文検索」         レビリン()の中の)のも検索方法を選択できます。         全てを含む」「いずれかを含む」「自然文検索」                                                                                                    | 全てを含む ~ {                             | 列)IT キャリアアップ                  |                           | 快系することができょ                                          | 90            |
| CACH-D-FW2HERTURER, DUPOPTECH-D-FORMERHERERULET         JE ZE JELE BE JEK ZAL BE ZEK ZAL BE ZEK         ボタンを押すと別タ<br>ブでページが開き、<br>記入例を見ながら<br>ジョブ・カードの作成ができます。         Definition         ジョブ・カードの作成ができます。         Definition         Definition                                                                                                    |                                       |                               |                           |                                                     |               |
| 建業 正組 主義 正義 ALA 強美 ZLACIA 転車 由本         ボタンを押すと別タ<br>ブでページが開き、<br>記入例を見ながら<br>ジョブ・カードの作<br>成ができます。         「い」「中」「大」から<br>選択できます。         「「中」「大」から<br>選択できます。         ************************************                                                                                                    | こんなキーワードが注目                           | されています。クリックするとキーワードの          | 検索結果を表示します                |                                                     |               |
| ボタンを押すと別タ<br>ブでページが開き、<br>記入例を見ながら<br>ジョブ・カードの作<br>成ができます。                                                                                                    | 接客 営業 正社員  3                          | <u>経務 資格 スキル 強み アルバイト</u> 素   | 品職 両立                     |                                                     |               |
| <ul> <li>ボダンを押すと別ダ<br/>ブでページが開き、<br/>記入例を見ながら<br/>ジョブ・カードの作成ができます。</li> <li>「ブ・カードをつくるひます。」</li> <li>「ジョブ・カードをつくるひます。」</li> <li>「ジョブ・カードをつくる」</li> <li>「ショブ・カードをつくる」</li> <li>「ショブ・カードをつくる」</li> <li>「ジョブ・カードをつくる」</li> <li>「小」「中」「大」から<br/>選択できます。</li> <li>※スマートフォンの場合<br/>は、機能がありません。</li> <li>"「の検索結果</li> <li>「ごの検索結果</li> <li>「ごの検索方法を選択できます。</li> <li>全てを含む」「いずれかを含む」「自然文検索」</li> <li>「一致順」「新着順」と<br/>表示順が選択できます。</li> </ul>                                                                                                    |                                       |                               | 検索                        |                                                     |               |
| <ul> <li>ノでヘーシが開き、<br/>記入例を見ながら<br/>ジョブ・カードの作<br/>成ができます。</li> <li> <sup>(1)</sup> (1) (1) (1) (1) (1) (1) (1) (1) (1) (1)</li></ul>                                                                                                    | 小ダンを押すと                               | が<br>メ<br>・<br>・<br>・         |                           |                                                     |               |
| <ul> <li>記入例を見なから<br/>ジョブ・カードの作<br/>成ができます。</li> <li> <sup>1</sup> 「中」「大」から<br/>選択できます。         <sup>1</sup> 「中」「大」から<br/>選択できます。         <sup>2</sup> <sup>3</sup> <sup>3</sup> <sup>3</sup> <sup>3</sup> <sup>3</sup> <sup>3</sup> <sup>3</sup> <sup>3</sup> <sup>3</sup> <sup>3</sup></li></ul>                                                                                                    | ノビヘーンか用                               | さ、<br>、<br>、                  |                           |                                                     |               |
| <ul> <li>ショノ・カートの作<br/>成ができます。</li> <li>エーの検索結果</li> <li>エーの検索結果</li> <li>エーの検索結果</li> <li>エーの検索結果</li> <li>エーの検索結果</li> <li>エーの検索結果</li> <li>エースの使用</li> <li>エースの使用</li></ul>                                                                                                    | (記入例を見なか                              |                               | 自分に合った記入例を検索              | して、 画像サイズを                                          | FILL AN       |
| 成かできます。                                                                                                    | ンヨノ・ <b>ハート</b>                       |                               | 記入例を見ながら<br>ジョブ・カードをつくってる |                                                     | 「大」から         |
| ジョブ・カードをつくる ピ       ※スマートフォンの場合<br>は、機能がありません。         ""の検索結果          シボ(中)       座のサイズ: 中)       並び替え: 一致順へ         シボ(中)       座のサイズ: 中)       並び替え: 一致順へ         レーレー・シェンク・レーン       レーレー・シェンク・レーン       シボ(中)         シボ(ロー・シェンク)       シボ(ロー・シェンク・レーン       シボ(ロー・シェンク・レーン         シボ(ロー・シェンク)       シボ(ロー・シェンク・レーン       シボ(ロー・シェンク・レーン         シボ(ロー・シェンク)       シボ(ロー・シェンク・レーン       シボ(ロー・シェンク・レーン         シボ(ロー・シェンク)       シボ(ロー・シェンク・レーン       シボ(ロー・シェンク・レーン         ドロー・シェンク)       シボ(ロー・シェンク・レーン       シボ(ロー・シェンク・レーン         ドロー・シェンク)       シボ(ロー・シェンク・レーン       シボ(ロー・シェンク・レーン         ドロー・シェンク)       シボ(ロー・シェンク・レーン       シボ(ロー・シェンク・レーン         ドロー・シェンク)       ジボ(ロー・シェンク・レーン       シボ(ロー・シェンク)         ドロー・シェンク)       ビーン       シボ(ロー・シェンク)         シボ(ロー・シェンク)       シボ(ロー・シェンク)       シボ(ロー・シェンク)         シボ(ロー・シェンク)       ジボ(ロー・シェンク)       シボ(ロー・シェンク)         シボ(ロー・シェンク)       ジボ(ロー・シェンク)       シボ(ロー・シェンク)         シボ(ロー・シェンク)       シボ(ロー・シェンク)       シボ(ロー・シェンク)         シボ(ロー・シェンク)       シボ(ロー・シェンク)       シボ(ロー・シェンク)         シボ(ロー・シェンク)       シボ(ロー・シェンク)       シボ(ロー・シェンク)         シボ(ロー・シェンク)       シボ(ロー・シェンク)       シボ(ロー・シ                                                                                                    | 风かでさまり。                               |                               |                           | 選択できます。                                             |               |
| ""の検索結果                                                                                                    |                                       | U<br>ジョブ・                     | カードをつくる                   |                                                     | オンの場合         |
| '''の検索結果            Exr(数: 10件 ) 画像サイズ: 中 ) 並び替え: 一致順 v             Finite (1)             Finite (1)             Finite (1)             Finite (1)             Finite (1)             Finite (1)             Finite (1)              Finite (1)              Finite (1)              Finite (1)              Finite (1)             Finite (1)             Finite (1)              Finite (1)             Finite (1)             Finite (1)             Finite (1)              Finite (1)             Finite (1)             Finite (1)              Finite (1)             Finite (1)              Finite (1)              Finite (1)             Finite (1)             Finite (1)              Finite (1)                                                                                                    |                                       |                               |                           | は、機能があり                                             | りません。         |
| ま示件数: Î0件 ● 画像サイズ: 中 ● 並び替え: 一致順 ●<br>本職者<br>20代以下<br>(就国 < 紀入例 (在職者・20代) > 様式1 - 1 キャリア・ブランシート (就業経験がある方用)<br>(第1回) < 紀入例 (在職者・20代) > 様式1 - 1 キャリア・ブランシート (就業経験)<br>(第1回) < 紀入例 (在職者・20代) > 様式1 - 1 キャリア・ブランシート (就業経験)<br>(第1回) < 紀入例 (在職者・20代) > 様式1 - 1 キャリア・ブランシート (就業経験)<br>(第1回) < 紀入例 (在職者・20代) > 様式1 - 1 キャリア・ブランシート (就業経験)<br>(第1回) < 紀入例 (在職者・20代) > 様式1 - 1 キャリア・ブランシート (就業経験)<br>(第1回) < 紀入例 (在職者・20代) > 様式1 - 1 キャリア・ブランシート (就業経験)<br>(第1回) < 紀入例 (正義・20代) > 様式1 - 1 キャリア・ブランシート (就業経験)<br>(第1回) < 紀入例 (正義・20代) > 様式1 - 1 キャリア・ブランシート (就業経験)<br>(第1回) < 紀入例 (正義・20代) > 様式1 - 1 キャリア・ブランシート (就業経験)<br>(第1回) < 紀入例 (正義・20代) > 様式1 - 1 キャリア・ブランシート (就業経験)<br>(第1回) < 紀入例 (正義・20代) > 様式1 - 1 キャリア・ブランシート (就業経験)<br>(第1回) < 紀入例 (正義・20代) > 様式1 - 1 キャリア・ブランシート (就業経験)<br>(第1回) < 紀入例 (正義・20代) > 様式1 - 1 キャリア・ブランシート (就業経験)<br>(第1回) < 紀入 (正義・20代) > 様式1 - 1 キャリア・ブランシート (就業経験)<br>(第1回) < 紀入 (正義・20代) > 様式1 - 1 キャリア・ブランシート (就業経験)<br>(第1回) < 紀入 (正義・20代) > 様式1 - 1 キャリア・ブランシート (就業経験)<br>(第1回) < 紀入 (正義・20代) > 様式1 - 1 キャリア・ブランシート (就業経験)<br>(第1回) < 紀入 (正義・20代) > 様式1 - 1 キャリア・ブランシート (就業経験)<br>(1 - 1 年 (正義・20代) - 年 (正義・20代) - | ""の検索結果                               |                               |                           |                                                     |               |
| ・       在職者       20代以下       表示件数を「10件」         ・       使式1-1キャリア・ブランシート(就業経験がある方用)       こ0代以下         ・       (第1回)<記入例(在職者・20代) >様式1-1キャリア・ブランシート(就業経験)       から選択できます。         ・       ・       ・         ・       アの中から検索方法を選択できます。       ・         全てを含む」「いずれかを含む」「自然文検索」       「一致順」「新着順」と         表示順が選択できます。       表示順が選択できます。                                                                                                    |                                       |                               | 表示件数:                     | 10件 💙 画像サイズ: 中 🖌 並び替え: —                            | 致順✔           |
| Image: Control of the second second sec                                                | ************************************  |                               | *                         |                                                     |               |
|                                                                                                    | 20代以                                  | <b>-</b>                      |                           | 示件数を「10件」                                           |               |
| (第1面)<記入例 (在職者・20代) > 様式1-1キャリア・ブランシート (就業経験)       から選択できます。         Fの中から検索方法を選択できます。       (第1面)<記入例 (在職者・20代) > 様式1-1キャリア・ブランシート (就業経験)         「ロンドレスtaro@xxx.yy.zz         下の中から検索方法を選択できます。         全てを含む」「いずれかを含む」「自然文検索」         「一致順」「新着順」と         表示順が選択できます。                                                                                                    | ##################################### | - 1キャリア・プランシート(就業経験           | がある方用)                    | 20件」 50件」                                           |               |
| 下の中から検索方法を選択できます。<br>全てを含む」「いずれかを含む」「自然文検索」<br>「一致順」「新着順」と<br>表示順が選択できます。                                                                                                    | (第1面)<                                | 記入例(在職者・20代)>様式1-1キャリア・プラ     | ランシート(就業経験だ               | り選択できます。                                            | 日現在生          |
| 下の中から検索方法を選択できます。<br>全てを含む」「いずれかを含む」「自然文検索」<br>「一致順」「新着順」と<br>表示順が選択できます。                                                                                                    |                                       |                               |                           | 1975年11日区霞が関1-2-2電話03-メールアドレスtaro                   | @xxx.yy.zz    |
| 全てを含む」「いずれかを含む」「自然文検索」<br>「一致順」「新着順」と<br>表示順が選択できます。                                                                                                    | 下の中から検索フ                              | <b>う法を選択できます。</b>             |                           |                                                     |               |
|                                                                                                    | 全てを含む」「い                              | ヽずれかを含む」「自                    | 然文検索」                     |                                                     |               |
| 表示順が選択できます。                                                                                                    |                                       |                               |                           | 丨一致順」「新                                             | 「着順」と         |
|                                                                                                    |                                       |                               |                           | 表示順が選択て                                             | ぎます。          |

### 7. お役立ち機能を利用する

### 7-2.お役立ちコラム

お役立ちコラムは就活・転職やキャリアアップなど、仕事をしていく上で役立つ情報を定期 的に配信しています。

ユーザー別に欲しい情報を見ることができるので、ご自分にあった情報を探して活用するこ とができます。 お役立ちコラムは「ホーム」や

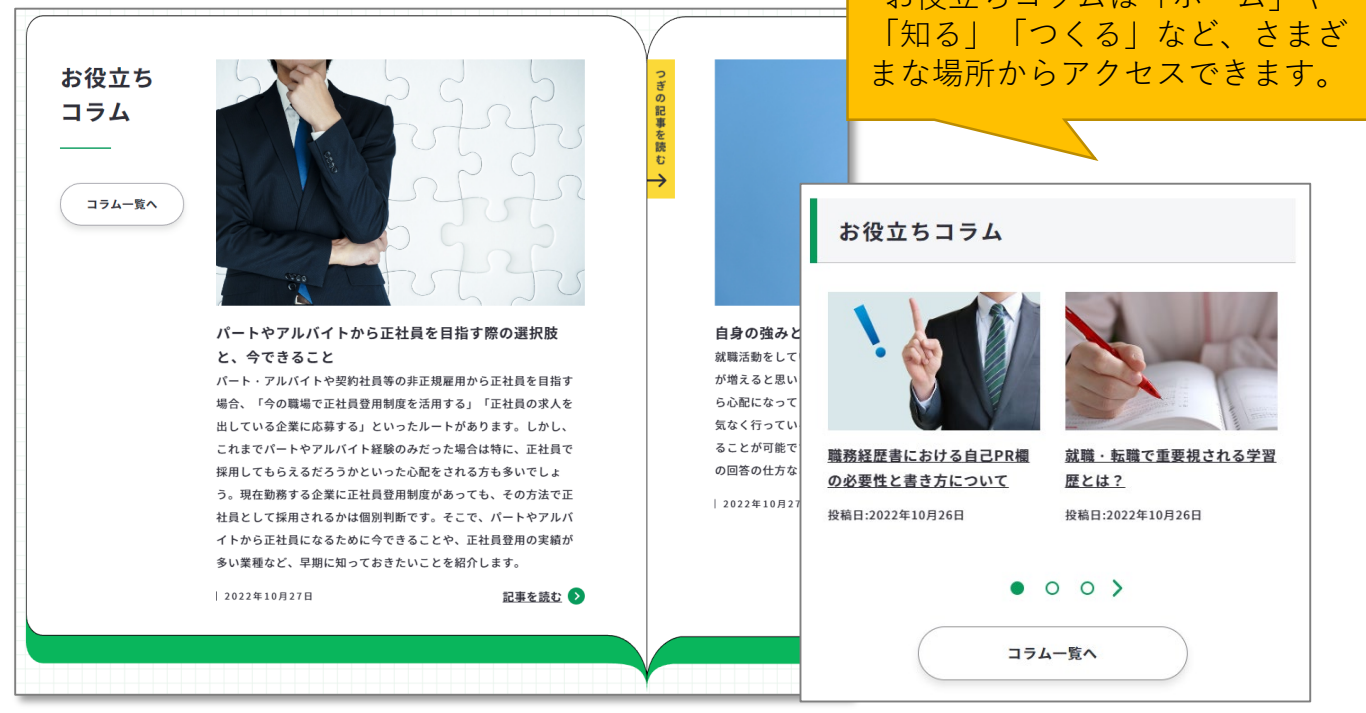

コラム一覧

お役立ちコラムのトップになります。ここではユーザーごとにコラムの一覧を見たり、おす すめのピックアップを表示することができます。

ピックアップ

その時々のおすすめのコラ ムをピックアップして掲載 しています。

「記事を読む」を押すと それぞれの記事を読むこ とができます。

ピックアップ

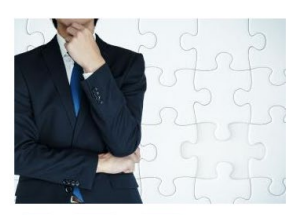

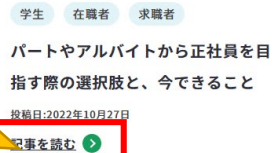

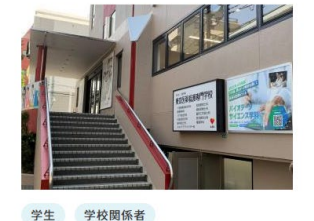

学生の就活におけるジョブ・カード 活用事例 〜東京医薬看護専門学校〜 <sup>投稿日:2022年10月27日</sup> 記事を読む **>** 

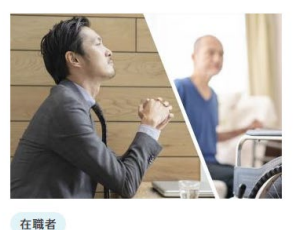

介護と仕事の両立はできる? できな い? キャリアの見直しを図ろう <sup>投稿日:2022年10月27日</sup> 記事を読む **⋧** 

7-2.お役立ちコラム

## コラム一覧

全コラムの一覧になります。閲覧したいカテゴリで分けて見ることができたり、掲載年で 振り分けることができます。

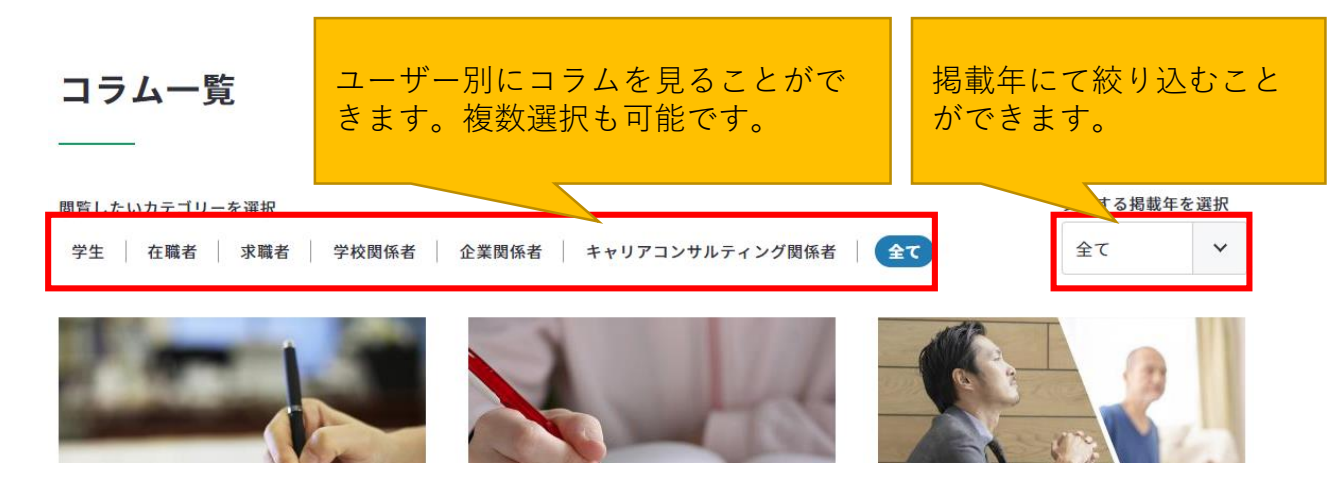

### コラム記事

それぞれのコラム記事になります。

### 目次

「目次」は記事の中のタイトルを表示しています。見たいタイトルをクリックするとそのタイトルの記事まで移動することができます。

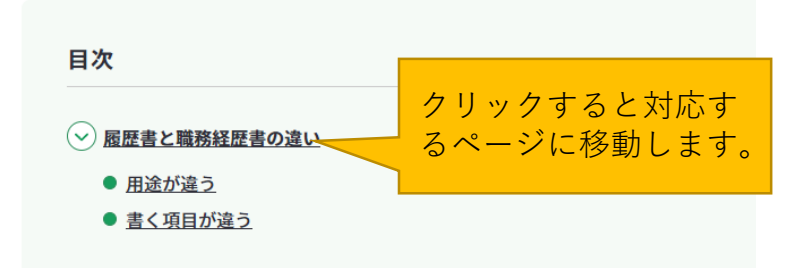

### SNSシェア

各記事にはシェアボタン、ブックマーク ボタンを設置しています。「役に立っ た」と思う記事をシェアして、活用して ください。

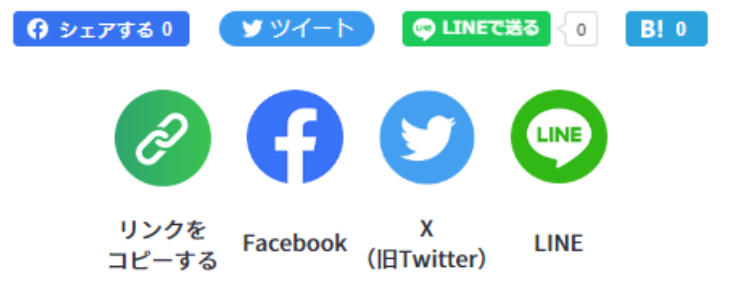

7-3.様式のダウンロード

## 様式のダウンロードページをご用意しています

未記入の「ジョブ・カード」、「キャリア・プラン作成補助シート」、「履歴書・職務経歴 書」、「実践的能力証明シート」、「再就職援助措置関係シート」をダウンロードすること ができます。

https://www.job-card.mhlw.go.jp/guidance/download\_blank

メニューから開く

メニューの「知る」を押すとさらにメニューが展開します。 「ジョブ・カード様式のダウンロード」を押してください。

パソコンからの方↓

| ¥≡7.<br>▼1 | <sup>カードがつくれる、わかる よくあるご質問 お見し<br/>「ジョブ・カード</sup>               | A合わせ 🂶 🛟 💟 😋 サイト内検索 | Q<br>知る~ つくる~ 自己診断~ | 【】<br>新規登録 | <b>ナ</b> ]<br>ログイン                   |
|------------|----------------------------------------------------------------|---------------------|---------------------|------------|--------------------------------------|
|            | 知る<br>「」<br>「」<br>「」<br>「」<br>「」<br>「」<br>「」<br>「」<br>「」<br>「」 |                     |                     |            | <u> </u>                             |
|            | ● ジョブ・カードを知る                                                   | ● 学生の方              | ● 在職者の方             | 2          | Â                                    |
|            | ▶ 求職者の方                                                        | ● 学校関係者の方           | ▶ 企業関係者の方           | ま、自<br>り強み | 1己診断で自分<br>時で自分<br>か、好きなこ<br>かたりの仕事を |
|            | ● キャリアコンサルティング関係者の方                                            | ● リーフレット一覧          | ジョブ・カード様式のダウンロ・     | - ۴        |                                      |
|            |                                                                |                     |                     |            |                                      |

| 「「「」」                                    | <b>ナ</b> ]<br>ログイン | Q<br>### | ≡<br>×=ュ− |
|------------------------------------------|--------------------|----------|-----------|
| <sup>ジョブ・カードがつくれる、わかる</sup><br>マイジョブ・カード |                    | •        |           |
| 新規登録                                     | <b>→]</b><br>ログイン  | Q<br>##  | ×<br>関じる  |
| 新規登録                                     |                    | →] =     | ガイン       |
| ホーム                                      |                    |          | >         |
| 知る                                       |                    |          | +         |
| つくる                                      |                    |          | +         |

スマートフォンからの方↑

画面下のフッターメニューから開く

画面の下に表示されるメニューの「ジョブ・カード様式のダウンロード」を押してください。

| <sup>ジョブ・カードがつくれる、わかる</sup><br>マイジョブ・カード | 知る・つくる<br>       |                    | 自己診断           |
|------------------------------------------|------------------|--------------------|----------------|
|                                          | ジョブ・カードを知る       | 学校関係者の方            | 自己診斷一覧         |
|                                          | ジョブ・カードをつくる      | 企業関係者の方            | 興味診断           |
|                                          | 学生の方             | キャリアコンサルティング関係者の方  | スキルチェック        |
|                                          | 在職者の方            | ジョブ・カード様式のダウンロード   | 価値観診断          |
|                                          | 求職者の方            | お役立ちコラム            |                |
|                                          | 記入例を見る           | リーフレット一覧           |                |
|                                          | API連携サービス        |                    |                |
| في ف                                     |                  |                    |                |
| サイトポリシー アク                               | ウセシビリティについて プライバ | シーポリシー 利用規約 サイトマップ | よくあるご質問 お問い合わせ |

7-3.様式のダウンロード

ジョブ・カード様式のダウンロード画面の操作方法は以下のとおりです。

| ジョブ・カード様:                                                                                                    | 式のダウンロード                                                                                                    |                                                                                                    | マイページで下書き保存<br>または登録した入力済み<br>のもののダウンロード手<br>順は、「 <u>よくあるご質</u><br>間」をご参照ください。                                                                                                    |
|----------------------------------------------------------------------------------------------------|----------------------------------------------------------------------------------------------------|----------------------------------------------------------------------------------------------------|----------------------------------------------------------------------------------------------------|
|                                                                                                    |                                                                                                    |                                                                                                    |                                                                                                    |
| ここでは、ジョブ・カード様式や履歴<br>マイページで下書き保存または登録し                                                                                                    | 書・職務経歴書(ジョブ・カード準拠様式)<br>た入力済みのもののダウンロード手順は、「                                                                                                    | のフォーマットなどをダウン<br>「 <u>よくあるご質問</u> ピ」をご覧く                                                                                                    | ロードすることができます。<br>ださい。                                                                                                    |
|                                                                                                    |                                                                                                    |                                                                                                    | 各リンクを押すと該当の                                                                                                    |
|                                                                                                    |                                                                                                    |                                                                                                    | 」項日へ回面がスクロール                                                                                                    |
| <ul> <li>✓ ジョブ・カード</li> <li>✓ 実現的能力証明シート</li> </ul>                                                                                                    | <ul> <li>シ<u>キャリア・プラン作成補助シ</u></li> <li>(マ) 再就聯接助機需関係シート</li> </ul>                                                                                                    | <u>ンート</u> (マ) 履歴書・単                                                                                                    |                                                                                                    |
|                                                                                                    | ◆ 丹孙啸这划指直关床之一下                                                                                                    |                                                                                                    |                                                                                                    |
|                                                                                                    |                                                                                                    |                                                                                                    | マイベーンからのアップ                                                                                                    |
| ジョブ・カード                                                                                                    |                                                                                                    |                                                                                                    | <u>るご質問</u> 」をご参照くだ                                                                                                    |
|                                                                                                    |                                                                                                    |                                                                                                    | さい。                                                                                                    |
| アカウント登録前に作成したジョブ・                                                                                                    | カードは、アカウント登録後にマイページか                                                                                                    | らアップロードすることがで                                                                                                    | きます。                                                                                                    |
|                                                                                                    |                                                                                                    |                                                                                                    |                                                                                                    |
| k記入のジョブ・カードをP                                                                                                    |                                                                                                    |                                                                                                    |                                                                                                    |
|                                                                                                    | 記入例を見る                                                                                                    | s 7                                                                                                    | 」記八例(ショノ・カー<br>ド)の両面を問きます                                                                                                    |
| 制いたり、Excelでダウンロ-<br>できます。                                                                                                    | - ド 記入例を見る                                                                                                    |                                                                                                    | ド)の画面を開きます。                                                                                                    |
| 引いたり、Excelでダウンロ-<br>ごきます。                                                                                                    | - ド<br>様式ファイル                                                                                                    | ;                                                                                                    | _ 記入例(ショノ・カー<br>ド)の画面を開きます。<br>ザ-タィフ                                                                                                    |
| いたり、Excelでダウンロー<br>きます。 様式1-1 キャリア・ブランシ<br>(就業経験がある方用)                                                                                                    | ート PDF C <sup>C</sup>                                                                                                    | <b>対象</b><br>• 在職者<br>• 求職者 (就業経験の                                                                                                    | <ul> <li>記入例(ショノ・カー</li> <li>ド)の画面を開きます。</li> <li>ユーザータイプ</li> </ul>                                                                                                    |
| 引いたり、Excelでダウンロー<br>できます。 様式1-1 キャリア・ブランシ<br>(就業経験がある方用)                                                                                                    | ート<br>PDF ば<br>Excel ↓                                                                                                    | <b>対象</b><br>- 在職者<br>- 求職者 (就業経験の                                                                                                    | <ul> <li>記入例(ショノ・カー</li> <li>ド)の画面を開きます。</li> <li>ユーザータイプ</li> <li>シートの対象ユーザー</li> <li>タイプを記載しています。</li> </ul>                                                                                                    |
| 引いたり、Excelでダウンロー<br>できます。<br>様式1-1 キャリア・ブランシ<br>(就業経験がある方用)<br>様式1-2 キャリア・プランシ                                                                                                    | - ト PDF <sup>12</sup><br>Excel ↓<br>-ト PDF <sup>12</sup>                                                                                                    | 対象       ・ 在職者       ・ 求職者(就業経験の)       ・ 学生                                                                                                    | 記入例(ショノ・カー<br>ド)の画面を開きます。<br>ユ <del>-ザ-タイプ</del><br>シートの対象ユーザー<br>タイプを記載しています。                                                                                                    |
| 引いたり、Excelでダウンロー<br>できます。 様式1-1 キャリア・ブランシ<br>(就業経験がある方用) 様式1-2 キャリア・ブランシ<br>(就業経験のない方・学卒者等用                                                                                                    | - ト<br>PDF <sup>C2</sup><br>Excel ↓<br>- ト<br>PDF <sup>C2</sup><br>Excel ↓<br>Excel ↓                                                                                                    | 対象       ・ 在職者       ・ 求職者(就業経験の)       ・ 学生                                                                                                    | 記入例(ショノ・カー<br>ド)の画面を開きます。<br>ユ <del>-ザ-タ17</del><br>ジートの対象ユーザー<br>タイプを記載しています。                                                                                                    |
| 引いたり、Excelでダウンロー<br>できます。 様式1-1 キャリア・ブランシ<br>(就業経験がある方用) 様式1-2 キャリア・ブランシ<br>(就業経験のない方・学卒者等用                                                                                                    | ート<br>PDF <sup>C2</sup><br>Excel ↓<br>PDF <sup>C2</sup><br>Excel ↓<br>PDF <sup>C2</sup><br>Excel ↓<br>PDF <sup>C2</sup>                                                                                                    | 方象         ・ 在職者         ・ 求職者(就業経験の)         ・ 学生         ・ 学生                                                                                                    | iii入例(ショノ・カー<br>ド)の画面を開きます。<br>ユーザータイプ<br>シートの対象ユーザー<br>タイプを記載しています。                                                                                                    |
| おいたり、Excelでダウンロー<br>できます。          様式1-1 キャリア・ブランシ<br>(就業経験がある方用)         様式1-2 キャリア・ブランシ<br>(就業経験のない方・学卒者等用         様式2 職務経歴シート                                                                                   | ート<br>PDF $d$<br>Excel $\checkmark$<br>PDE $d$<br>Excel $\checkmark$<br>PDE $d$<br>Excel $\checkmark$<br>PDE $d$<br>Excel $\checkmark$                                                                                                    | ・ 在職者         ・ 求職者 (就業経験の)         ・ 学生         ・ 学生         ・ 空生         ・ 衣職者                                                                                                    | ド)の画面を開きます。<br>ユーザータイプ<br>ジートの対象ユーザー<br>タイプを記載しています。                                                                                                    |
| 引いたり、Excelでダウンロー<br>できます。          様式1-1 キャリア・ブランシ<br>(就業経験がある方用)         様式1-2 キャリア・ブランシ<br>(就業経験のない方・学卒者等用         様式2 職務経歴シート                                                                                   | ート<br>PDF $d^{2}$<br>Excel $\psi$<br>PDF $d^{2}$<br>Excel $\psi$<br>PDF $d^{2}$<br>Excel $\psi$<br>PDF $d^{2}$<br>Excel $\psi$                                                                                                    | ・ 在職者         ・ 求職者 (就業経験の)         ・ 学生         ・ 学生         ・ 子生         ・ 子生         ・ 求職者         ・ 求職者         ・ 学生         ・ 学生         ・ 求職者         ・ 求職者         ・ 学生         ・ 学生         ・ 学生         ・ 求職者         ・ 学生                                     | 記入例(ショノ・カー         ド)の画面を開きます。         ユーザータイプ         ジートの対象ユーザー         タイプを記載しています。                                                                                                    |
| まます。   ます。 </td <td>一下</td> <td>・ 在職者         ・ 求職者 (就業経験の)         ・ 求職者 (就業経験の)         ・ 学生         ・ 学生         ・ 衣職者         ・ 求職者</td> <td>F)の画面を開きます。</td>                                                  | 一下                                                                                                    | ・ 在職者         ・ 求職者 (就業経験の)         ・ 求職者 (就業経験の)         ・ 学生         ・ 学生         ・ 衣職者         ・ 求職者                                                                                                    | F)の画面を開きます。                                                                                                    |
| 引いたり、Excelでダウンロー<br>できます。          様式1-1 キャリア・ブランシ<br>(就業経験がある方用)         様式1-2 キャリア・ブランシ<br>(就業経験のない方・学卒者等用         様式2 職務経歴シート         様式3-1 職業能力証明(免許<br>格) シート                                                 | 一下                                                                                                    | ・ 在職者         ・ 求職者 (就業経験の)         ・ 求職者 (就業経験の)         ・ 学生         ・ 学生         ・ 衣職者         ・ 求職者         ・ 求職者                                                                                                    | F)の画面を開きます。                                                                                                    |
| 引いたり、Excelでダウンロー<br>できます。          様式1-1 キャリア・ブランシ<br>(就業経験がある方用)         様式1-2 キャリア・ブランシ<br>(就業経験のない方・学卒者等用         様式2 職務経歴シート         様式3-1 職業能力証明(免許<br>格)シート         様式3-2 職業能力証明(学習)                         | こ 一下<br>一下<br>一下<br>一下<br>一下<br>一下<br>一下<br>一下                                                                                                    | · 在職者         · 求職者 (就業経験の)         · 求職者 (就業経験の)         · 学生         · 学生         · 在職者         · 求職者         · 学生         · 在職者         · 学生         · 子生         · 子生         · 子生         · 子生         · 子生         · 主職者         · 学生         · 子生         · 主職職者 | Image: Second second seco |
| 引いたり、Excelでダウンロー         さきます。         様式1-1 キャリア・ブランシ         (就業経験がある方用)         様式1-2 キャリア・ブランシ         (就業経験のない方・学卒者等用         様式2 職務経歴シート         様式3-1 職業能力証明(免許格)シート         様式3-2 職業能力証明(学習         練歴)シート | こ 一下<br>一下<br>一下<br>一下<br>PDF $C^2$<br>Excel $\checkmark$<br>PDF $C^2$<br>Excel $\checkmark$<br>PDF $C^2$<br>Excel $\checkmark$<br>PDF $C^2$<br>Excel $\checkmark$<br>R · 測<br>PDF $C^2$<br>Excel $\checkmark$<br>PDF $C^2$<br>Excel $\checkmark$ | ・ 在職者         ・ 求職者 (就業経験の)         ・ 求職者 (就業経験の)         ・ 学生         ・ 学生         ・ 衣職者         ・ 学生         ・ 衣職者         ・ 学生         ・ 衣職者         ・ 学生         ・ 衣職者         ・ 求職者                                                                                | F)の画面を開きます。                                                                                                    |

7. お役立ち機能を利用する

7-3.様式のダウンロード

| Point ! |                             |  |  |  |
|---------|-----------------------------|--|--|--|
| リンク     | 意味                          |  |  |  |
| PDF 🖉   | PDFファイル(.pdf)を別ウィンドウで開きます。  |  |  |  |
| Excel 🕹 | Excelファイル(.xlsx)をダウンロードします。 |  |  |  |

職業能力証明(訓練成果・実務成果) シートをPDFで開いたり、Excelでダウ ンロードしたりすることができます。

職業能力証明(訓練成果・実務成果) シートの記入例を開きます。

| 様式名                                                                 | 様式ファイル           | 記入例          |
|---------------------------------------------------------------------|------------------|--------------|
| 様式3-3-1-1 職業能力証明(訓<br>練成果・実務成果)シート(企業実習・<br>OJT用)                   | PDF 앱<br>Excel 🞍 | <u>PDF</u> 앱 |
| 様式3-3-1-2 職業能力証明(訓<br>練成果・実務成果)シート(在職労働者の<br>実務経験の評価用)              | PDF ぱ<br>Excel 🛓 | <u>PDF</u> ぱ |
| 様式3-3-2-1 職業能力証明(訓<br>練成果・実務成果)シート(離職者訓練<br>(高齢・障害・求職者雇用支援機構)<br>用) | PDF 대<br>Excel 🕹 | PDF C        |
| 様式3-3-2-2 職業能力証明(訓<br>練成果・実務成果)シート(離職者訓練<br>(都道府県等)用)               | PDE ☞<br>Excel ↓ | <u>PDF</u> 3 |
| 様式3-3-2-3 職業能力証明(訓<br>練成果・実務成果)シート(学卒者訓練<br>用)                      | PDF ♂<br>Excel ↓ | PDF C        |
| 様式3-3-3 職業能力証明(訓練成<br>果・実務成果)シート(求職者支援訓練<br>用)                      | PDF ♂<br>Excel ↓ | PDF C        |
| 様式3-3-4 職業能力証明(訓練成<br>果・実務成果)シート(科目ごとに評価し<br>ている教育訓練用)              | PDE ট<br>Excel ↓ | PDF 13       |

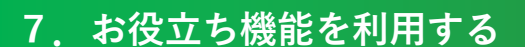

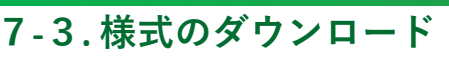

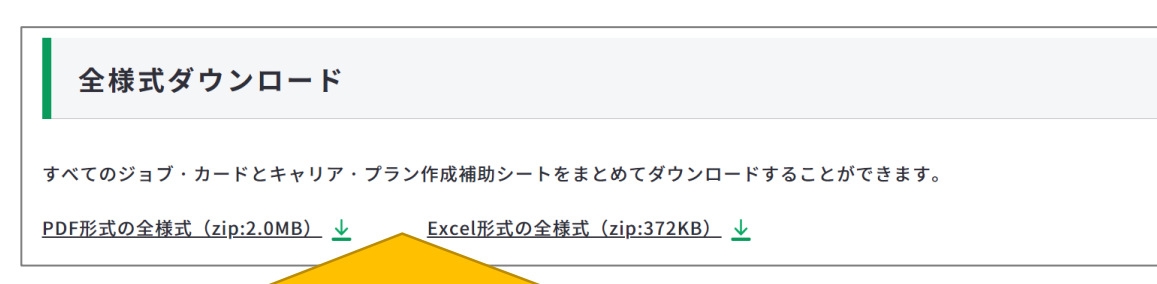

上記ファイルには、以下の未記入のシートが含まれます。

- キャリア・プラン作成補助シート(学生用、在職者用、求職者用)
- キャリアプラン作成補助シート付録
- 様式1-1、様式1-2、様式2、様式3-1、様式3-2
- 様式3-3-1-1、様式3-3-1-2、様式3-3-2-1、様式3-3-2-2、様式3-3-2-3、様式3-3-3、様式3-3-4

 ユーザータイプ別の様式ダウンロード

 ユーザータイプごとに必要なジョブ・カードとキャリア・プラン作成補助シートをまとめてダウンロードすることができます。

 学生の方

 PDF形式の全様式 (zip:782KB) ◆
 Excel形式の全様式 (zip:175KB) ◆

 在職者の方

 PDF形式の全様式 (zip:1.0MB) ◆
 Excel形式の全様式 (zip:172KB) ◆

 x職者の方

 \*\*建業離験のない方は、学生の方の様式にて作成してください。

 PDF形式の全様式 (zip:775KB) ◆

 上記ファイルには、以下の未記入のシートが含まれます。

- キャリア・プラン作成補助シート
- キャリアプラン作成補助シート付録
- 様式1-1、様式1-2、様式2、様式3-1、様式3-2

Point !

PDFファイルを見るためには、Adobe Readerというソフト が必要です。Adobe Readerは無料で配布されていますので、 ダウンロードしてください。

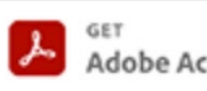

Adobe Acrobat Reader

https://get.adobe.com/jp/reader/

7-3.様式のダウンロード

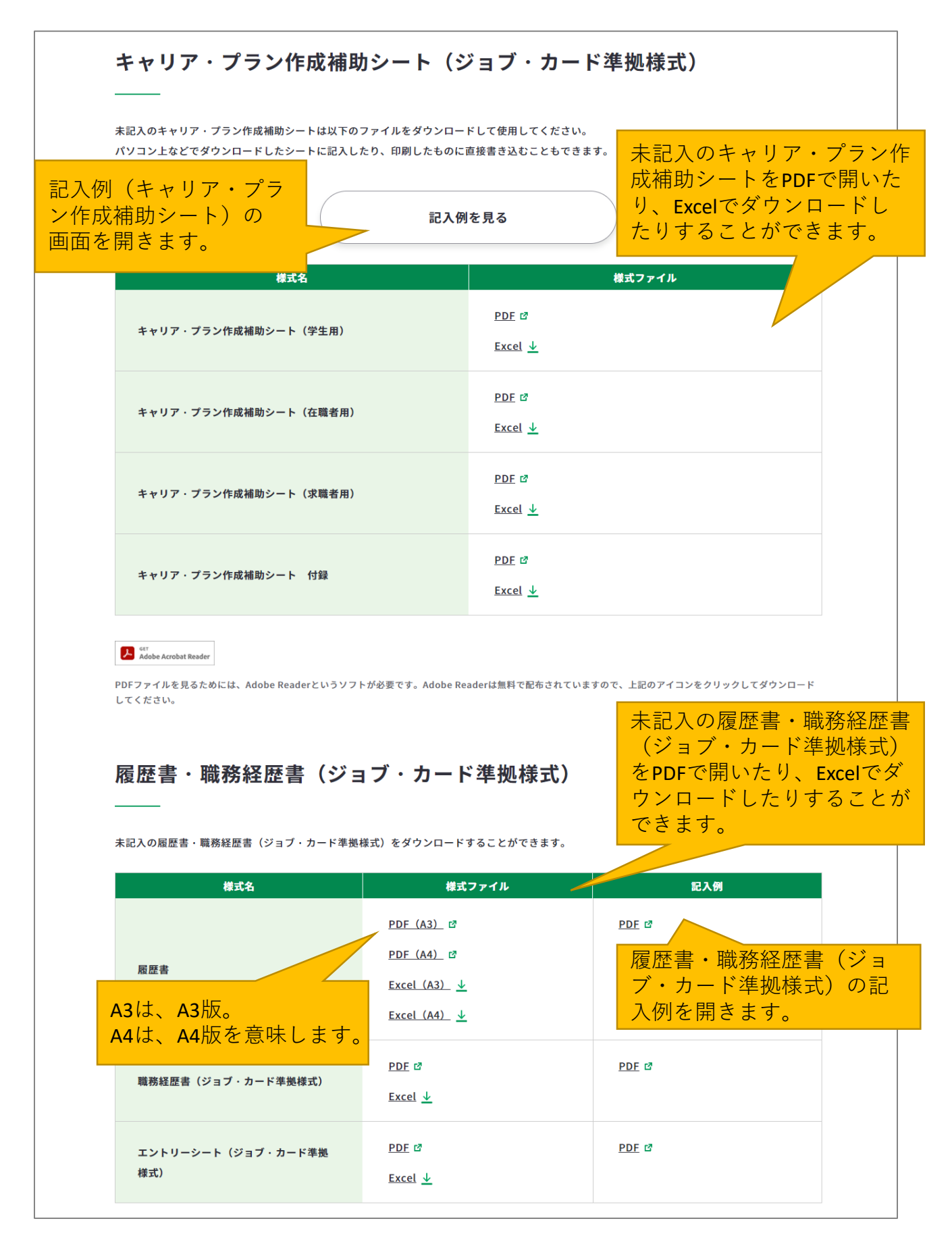

1 活用方法(PDF:2.0MB) 🗗

2 導入方法<学生・社会人(エントリ)向けシート編>(PDF:2.2MB) ぱ

<u>3 導入方法<社会人向けシート編>(PDF:2.3MB)</u> 2 <u>4 キャリアコンサルティングの実施(PDF:917KB)</u> 🗗 <u>5 (参考)中高年齢層向けの活用について(PDF:1.4MB)</u> 🗗 <u>6 (参考)能力証明シートの作成に関するFAQ (PDF:973KB)</u> <sup>1</sup>

7-3.様式のダウンロード

### 実践的能力証明シート(ジョブ・カード準拠様式)

実践的能力証明シートを作成することで、自分がこれまでに身につけてきた実践的な職業能力を明らかにすることができ<mark>実践的能力証明シー</mark> 明らかにした能力は、自分の強みとして就職活動や社内の人事面接等でのアピールポイントになります。 また、キャリア・プランを考える上での軸になります。

ト(ジョブ・カード 準拠様式)の記入例 を開きます。

作成方法・詳細な活用方法については、リーフレット・マニュアルを参照してください。

| 様式名                                                                                      | 様式ファイル                         | 記入例                             |
|------------------------------------------------------------------------------------------|--------------------------------|---------------------------------|
| 実践的能力証明シート(IT分野/学<br>生・社会人(エントリ)向け)                                                      | PDE I 実践的能力証<br>Excel ± (ジョブ・カ | 明シート<br>ード準拠様                   |
| 実践的能力証明シート(IT分野/社会<br>人向け)                                                               | EXC PDF C<br>Excel ↓ りすることが    | <b>ロードした</b><br>できます。           |
| 実践的能力証明シート(医療・介護分野<br>/学生・社会人(エントリ)向け)                                                   | PDF ট<br>Excel ↓               | PDF 🛛                           |
| 実践的能力証明シート(医療・介護分野<br>/社会人向け)                                                            | PDF ♂<br>Excel ↓               | PDE 🗗                           |
| 実践的能力証明シート(ホワイトカラー<br>分野/学生・社会人(エントリ)向け)                                                 | PDF ট<br>Excel ↓               | PDF 🛛                           |
| 実践的能力証明シート(ホワイトカラー<br>分野/社会人向け)                                                          | PDF t <sup>a</sup><br>Excel ↓  | <u>PDF</u> tử                   |
| 実践的能力証明シート(振り返りワー<br>ク)                                                                  | PDF ௴<br>Excel 业               |                                 |
|                                                                                          | を開きます                          |                                 |
| 作成者向けリーフレット                                                                              | chica ?.                       |                                 |
| ジョブ・カード「実践的能力証明シート」を書いてみませ                                                               | んか?(PDF:1.1MB) ぴ               |                                 |
| 作成支援者(学校のキャリア教育、                                                                         | 企業の人事担当者等)向けマニ                 | ュアル                             |
| <u>実践的能力証明シート活用マニュアル(PDF:4.0MB)</u> ♂<br>分割してダウンロードすることができます。<br>表紙、はじめに、目次(PDF:998KB) ♂ | 作成支援者(<br>人事担当者等)              | 学校のキャリア教育、企業の<br>)向けマニュアルを開きます。 |

## 7.お役立ち機能を利用する

## 7-3.様式のダウンロード

| 再就職援助措置関係                             | 「求職活動支払<br>ジョブ・カー<br><b>シート</b> 面を開きます。                    | 爰書」としての<br>ドの活用の説明画 |                                |
|---------------------------------------|------------------------------------------------------------|---------------------|--------------------------------|
| 再就職援助措置関係シートは事業主の方法様式名                | が、 <u>ジョブ・カードを使った求職活動支援書</u> を作成<br><b>様式ファイル</b><br>PDF ゼ | なする際に使用するシートです<br>  | 再就職援助措置関係<br>ンートの記入例を開<br>きます。 |
| 参考様式<br>再就職援助措置関係シート                  | Excel ↓                                                    |                     |                                |
| PDFファイルを見るためには、Adobe Reade<br>レてください。 | 再就職援助措置関係シー<br>トをPDFで開いたり、Ex<br>でダウンロードしたりす<br>ることができます。   | -<br>               | リックしてダウンロード                    |

7-4.サイト内検索

## サイト内の検索機能を活用しましょう

マイジョブ・カードでは、サイト内を検索できる機能を用意しています。

#### サイト内検索の使用方法は以下のとおりです。

画面上部にある検索ボックスに検索したいワードを入力して、Enterキーまたは虫眼鏡アイコ ンをしてください。

パソコンからの方↓

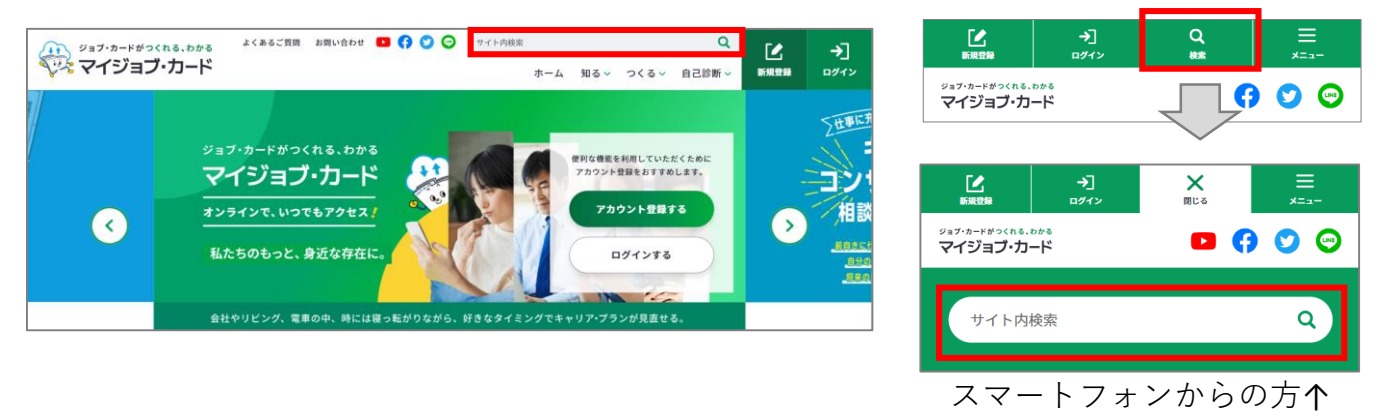

検索結果画面が別ウィンドウで開きます。検索結果が一覧で表示されます。

| ジョブ・カードがっくれる<br>マイジョブ・カ | م. ۵۵۵<br>Jード                                                                                             |
|-------------------------|----------------------------------------------------------------------------------------------------|
| 検索結界                    |                                                                                                    |
|                         |                                                                                                    |
| 全てを含む                   | <ul> <li>✓ キーワードを入力</li> <li>検索</li> </ul>                                                                |
| ""の検索結果<br>             |                                                                                                    |
|                         | 表示件数: 10件 ▼ 画像サイズ: 中▼ 並び替え: ─ 30版 ▼<br>トップページ   マイジョブ・カード<br>トップページです。ジョブ・カードはキャリア形成や求職活動で生活活用できるツールです。   |
|                         | アクセシビリティについて   マイジョブ・カード<br>当サイト「マイジョブ・カード」のアクセシビリティについての情報を掲載しています。ジョブ・カードはキャリア形成や求職活動で生涯活用できるツール<br>です。 |

## 7-4.サイト内検索

検索結果の中から閲覧したい画面やファイルのリンクを押してください。

| "様式"の検索結果                                                                                                    | 表示件数を「10件」<br>「20件」「50件」<br>から選択できます。                                                                                                  | 「一致順」「新着順」と<br>表示順が選択できます。                                |
|----------------------------------------------------------------------------------------------------|----------------------------------------------------------------------------------------------------|-----------------------------------------------------------|
|                                                                                                    | 表示件数: 10件 🗸 画像サイズ: 中 🗸                                                                                                    | 並び替え: ― 致順 ~ 1~10件(全 220件)                                |
| ジョブ・カード様式のダウ         ジョブ・カード様式のダウ         ジョブ・カード様式のジウ         ジョブ・カード様式のジウ         ジョブ・カード         < | <b> カンロード</b><br>務経歴書(ジョブ・カード準拠 <mark>様式</mark> )のフォーマットなどを<br>「 選<br>・<br>ンシート(就業経験がある方用)   マイジョブ<br>ト(就業経験がある方用)のページです。ジョブ・カードは<br>機 | 像サイズを<br>小」「中」「大」から<br>択できます。<br>スマートフォンの場合は、<br>能がありません。 |
| 様式1-2キャリア・プラ         様式1-2キャリア・プランシー         ************************************                                                                                                    | ・ <mark>ンシート(就業経験のない方・学卒者等用)   マイジ</mark><br>ト(就業経験のない方・学卒者等用)のページです。ジョブ・カード                                                           | ジ <b>ョブ・カード</b><br>にはキャリア形成や求職活動で生涯活用できるツールで              |
| 様式2 職務経歴シート マ                                                                                                    | <u> イジョブ・カード</u>                                                                                                    |                                                           |

該当の画面やファイルが開きます。

| ジョブ・カードがつくれる、わかる<br>マイジョブ・カード                      | よくあるご質問 お問い合わせ 🕨 仔 💟                                                       | <ul> <li>サイト内検索</li> <li>ホー</li> </ul>         | ーム 知る~                     | つくる~          | <b>Q</b><br>自己診断 ~ | 【】<br>新規登録 | <b>→</b> ]<br>□グイン |
|----------------------------------------------------|----------------------------------------------------------------------------|------------------------------------------------|----------------------------|---------------|--------------------|------------|--------------------|
| ○ ホーム > ジョブ・カード様式のダウンロー                            | ۶.                                                                         |                                                |                            |               |                    |            |                    |
| ジョブ・カー                                             | - ド様式のダウンロート                                                               | 2                                              |                            |               |                    | 2 0 . O    |                    |
| ここでは、ジョブ・カード<br>マイページで下書き保存ま                       | <sup>- 様</sup> 式や履歴書・職務経歴書(ジョブ・カード <sup>3</sup><br>- たは登録した入力済みのもののダウンロードヨ | <sup>進</sup> 拠様式)のフォーマッ<br>5順は、「 <u>よくあるご質</u> | トなどをダウン<br><u>問</u> ぴ」をご覧く | ロードする<br>ださい。 | ことができます。           | 5          |                    |
| <ul> <li>ジョブ・カード</li> <li>&gt; 実践的能力証明シ</li> </ul> | <ul> <li>◇ キャリア・ブラン</li> <li>/一ト</li> <li>◇ 再就職援助措置関</li> </ul>            | <u>作成補助シート</u><br>係シ <u>ート</u>                 | ☞ 履歴書・調                    | 慧務経歴書         |                    |            |                    |
| <b>ジョブ・カー</b><br><br>アカウント登録前に作成し<br>マイページからのアップロ  | ・ <b>ド</b><br>ルたジョブ・カードは、アカウント登録後にマイ<br>コード手順は、「 <u>よくあるご質問</u> ぴ」をご覧く1    | イページからアップロー<br>ざさい。                            | ドすることがで                    | きます。          |                    |            |                    |

### 7-5.お知らせ

### お知らせを確認することができます

マイジョブ・カードでは、公開・更新・改正などの情報をお知らせしています。 お知らせは、トップページの新着情報より開くことができます。

| 新着情報                                  | お知らせ一覧へ             |
|---------------------------------------|---------------------|
| 2022年10月26日 ジョブ・カード活用ガイドをリニューアルしております |                     |
| 2022年10月26日 マイジョブ・カードがリリースされました。      | お知らせ一覧の画面を<br>開きます。 |
|                                       |                     |

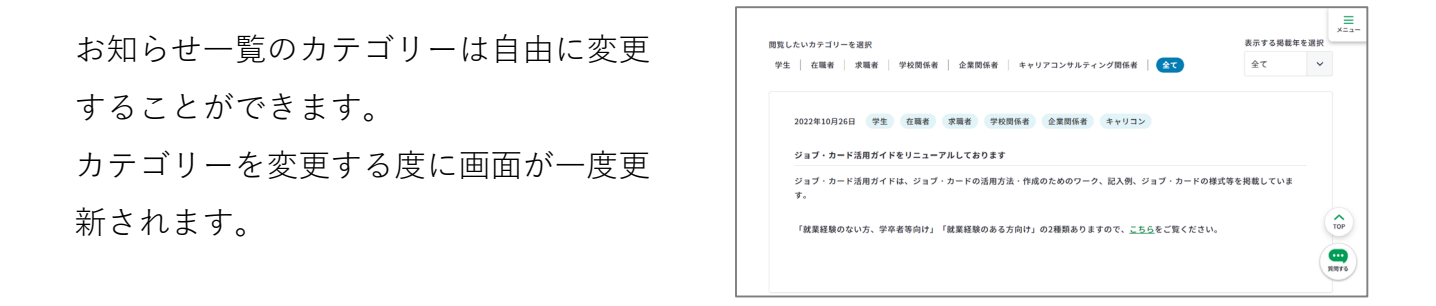

| 閲覧したいカテゴリーを選択                                              | 表示する掲載年を選択     |
|------------------------------------------------------------|----------------|
| 重要   学生   在職者   求職者   学校関係者   企業関係者   キャリアコンサルティング関係者   全て | 全て <b>&gt;</b> |
|                                                            |                |
| 閲覧したいカテゴリーを選択                                              | 表示する掲載年を選択     |
| 重要   学生   在職者   求職者   学校関係者   企業関係者   キャリアコンサルティング関係者   全て | 全て <b>&gt;</b> |
|                                                            |                |

各お知らせには、カテゴリーのタグが表示されます。

| 2022年10月26日 学生 在職者 求職者 学校関係者 企業関係者 キャリコン |             |    |     |     |       |       |       |
|------------------------------------------|-------------|----|-----|-----|-------|-------|-------|
|                                          | 2022年10月26日 | 学生 | 在職者 | 求職者 | 学校関係者 | 企業関係者 | キャリコン |

### 7-6.トップページ

トップページはサイトの玄関です。サイト内のさまざまなコンテンツとつながっています。 トップページからつながっているページをご紹介していきます。

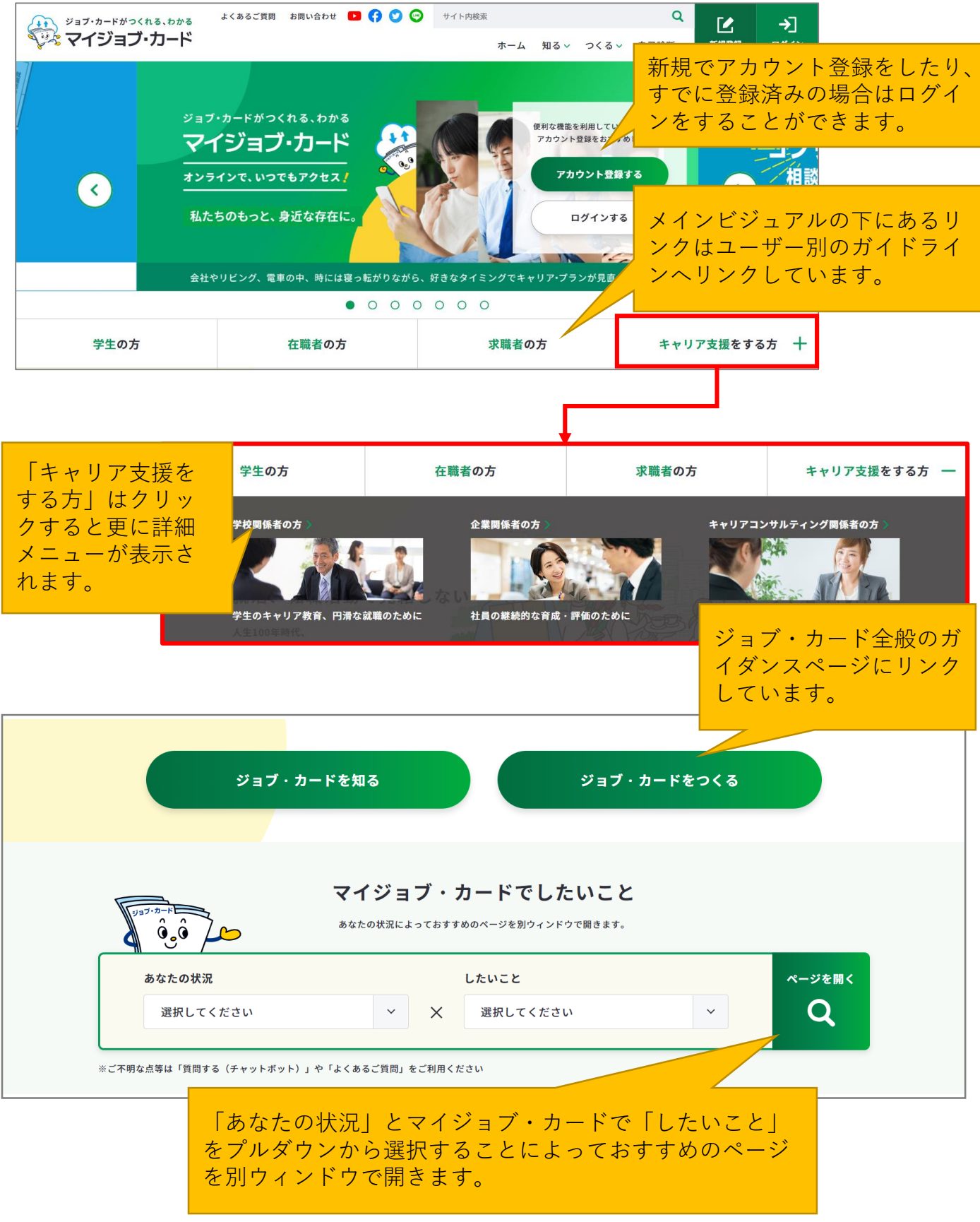

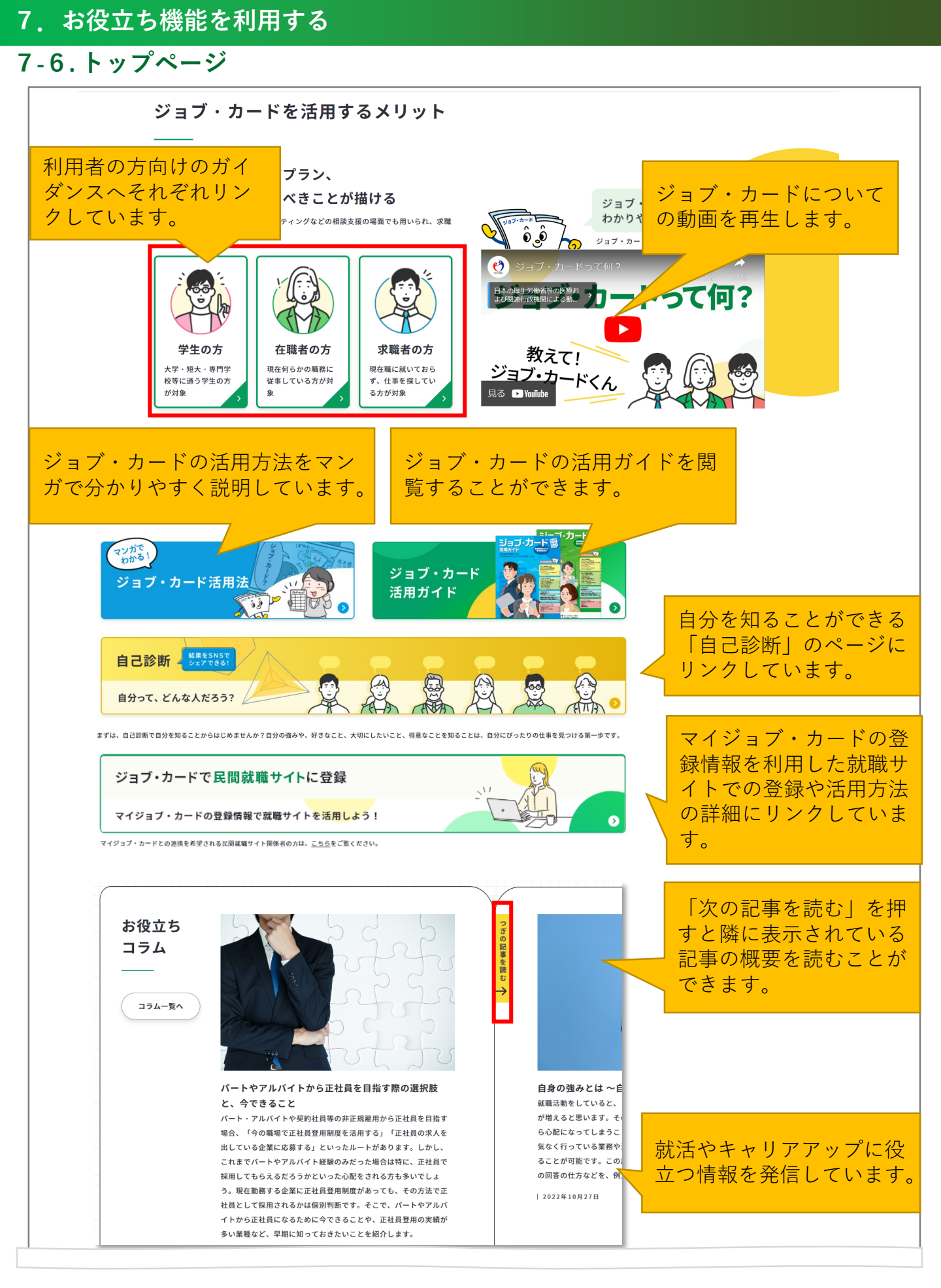

## 7-6.トップページ

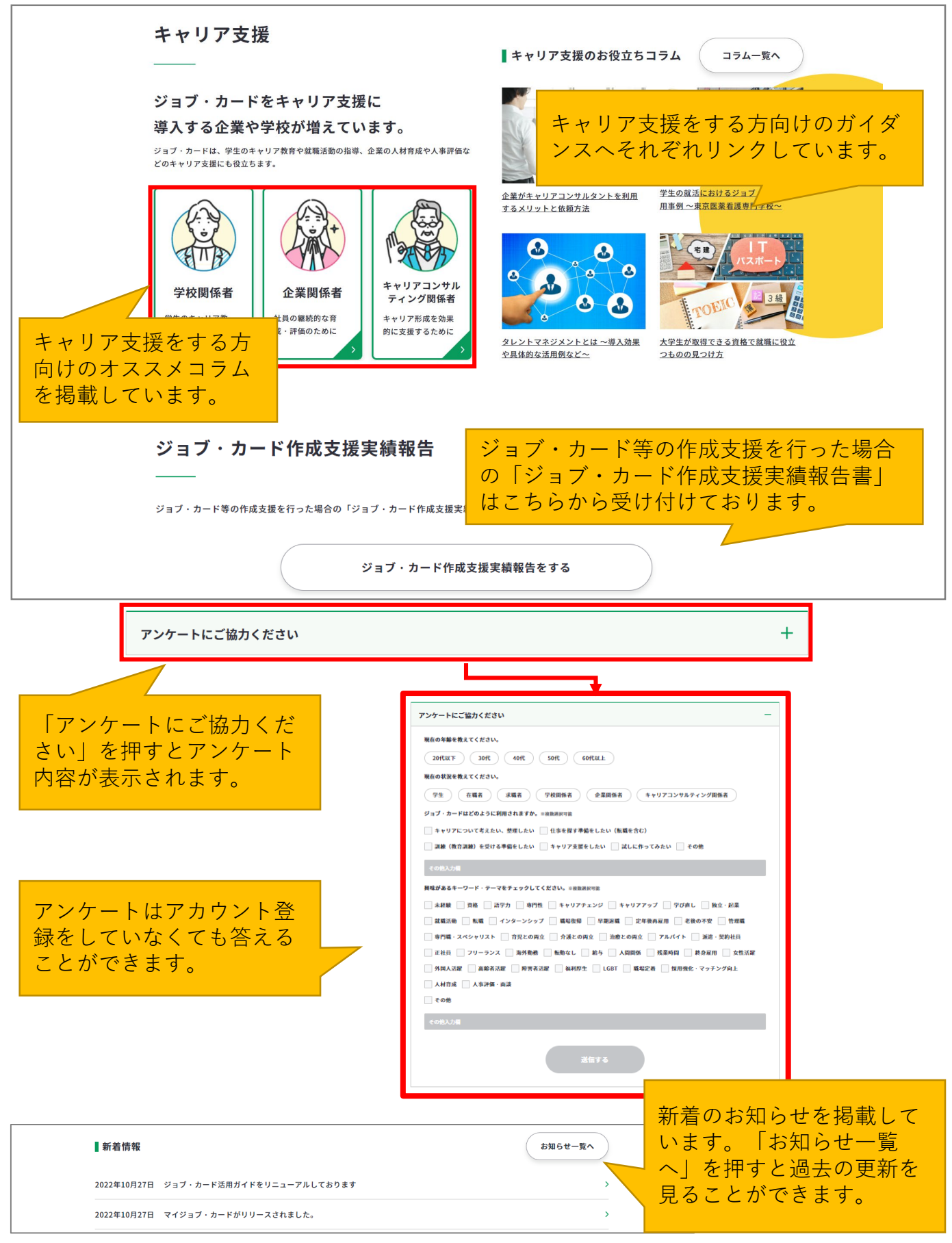

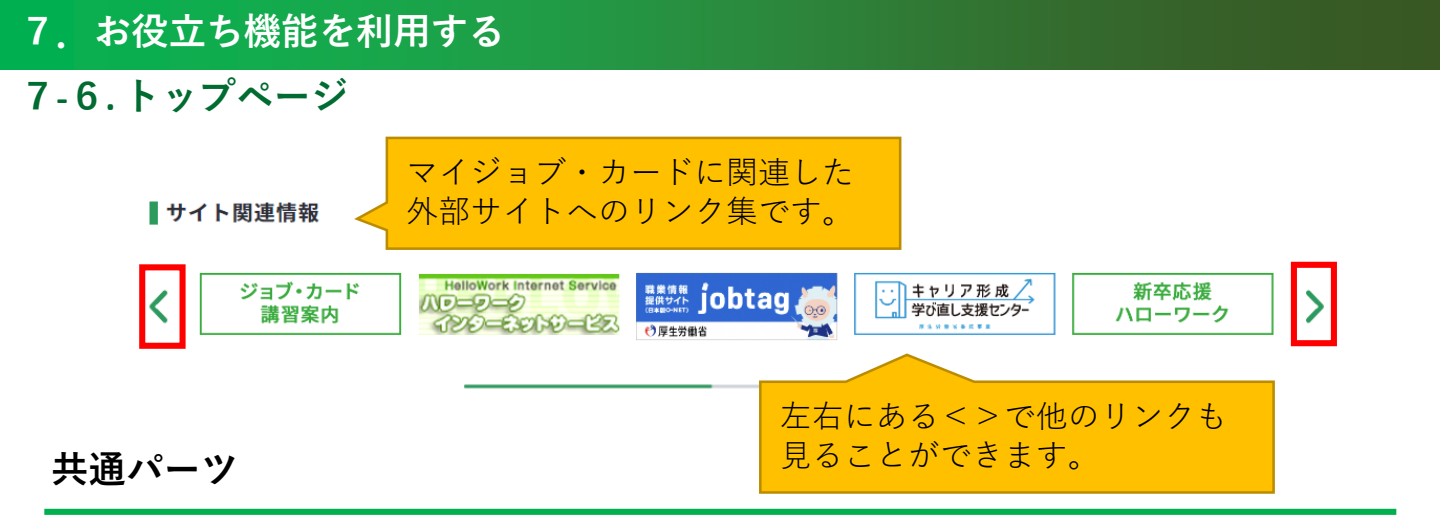

## グローバルナビゲーション

サイト共通となっています。ログイン前・後で若干表示される内容は異なっています。

パソコンからの方↓

| ジョブ・カードがつくれる、わかる | よくあるご質問 | お問い合わせ | <b>() ()</b> | サイト内検索 |     |     |      | Q      | ٢.   | <b>→</b> ] |
|------------------|---------|--------|--------------|--------|-----|-----|------|--------|------|------------|
| 🂱 マイジョブ・カード      |         |        |              |        | ホーム | 知る~ | つくる~ | 自己診断 ~ | 新規登録 | -」<br>ログイン |

スマートフォンからの方↓

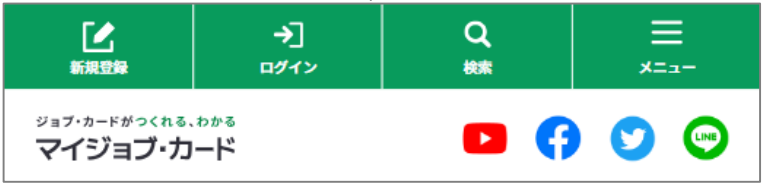

| ジョブ・カードがつくれる、わかる<br>マイジョブ・カード | サイトロゴです。                                                |
|-------------------------------|---------------------------------------------------------|
| 「」                            | 新規でアカウント登録をすることができま<br>す。                               |
| →]<br>ログイン                    | 自分のアカウントにログインすることがで<br>きます。                             |
|                               | サイト内のリンクメニューを開くことがで<br>きます。※パソコンの場合はスクロールす<br>ると表示されます。 |

### 7-6.トップページ

マイジョブ・カードのグローバルナビゲーションはスクロールをすると右上に表示される「メ ニュー」のアイコンに変わります。この「メニュー」のアイコンはページをスクロールをする と追従するため、いつでもサイト内のさまざまなページにアクセスすることができます。 パソコンからの方↓ スマートフォンからの方↓

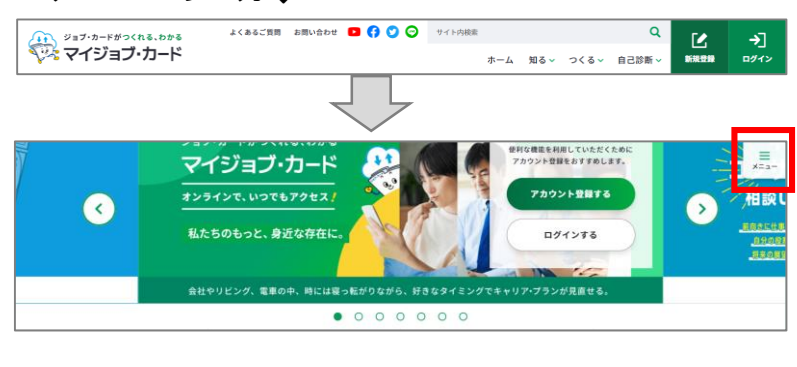

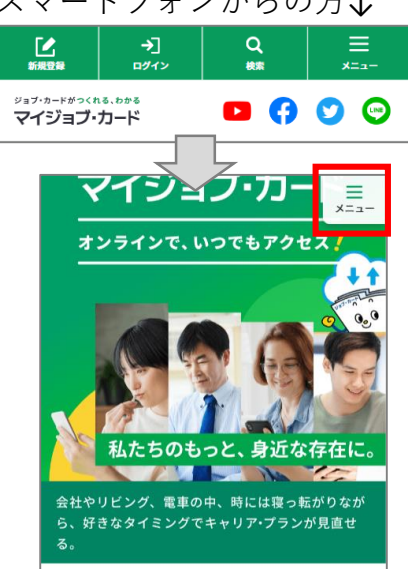

メニュー

メニューをクリックすると画面右側(スマートフォンの場合は全画面)にメニュー一覧が表示されます。メニュー一覧はパソコンとスマートフォン共通になります。

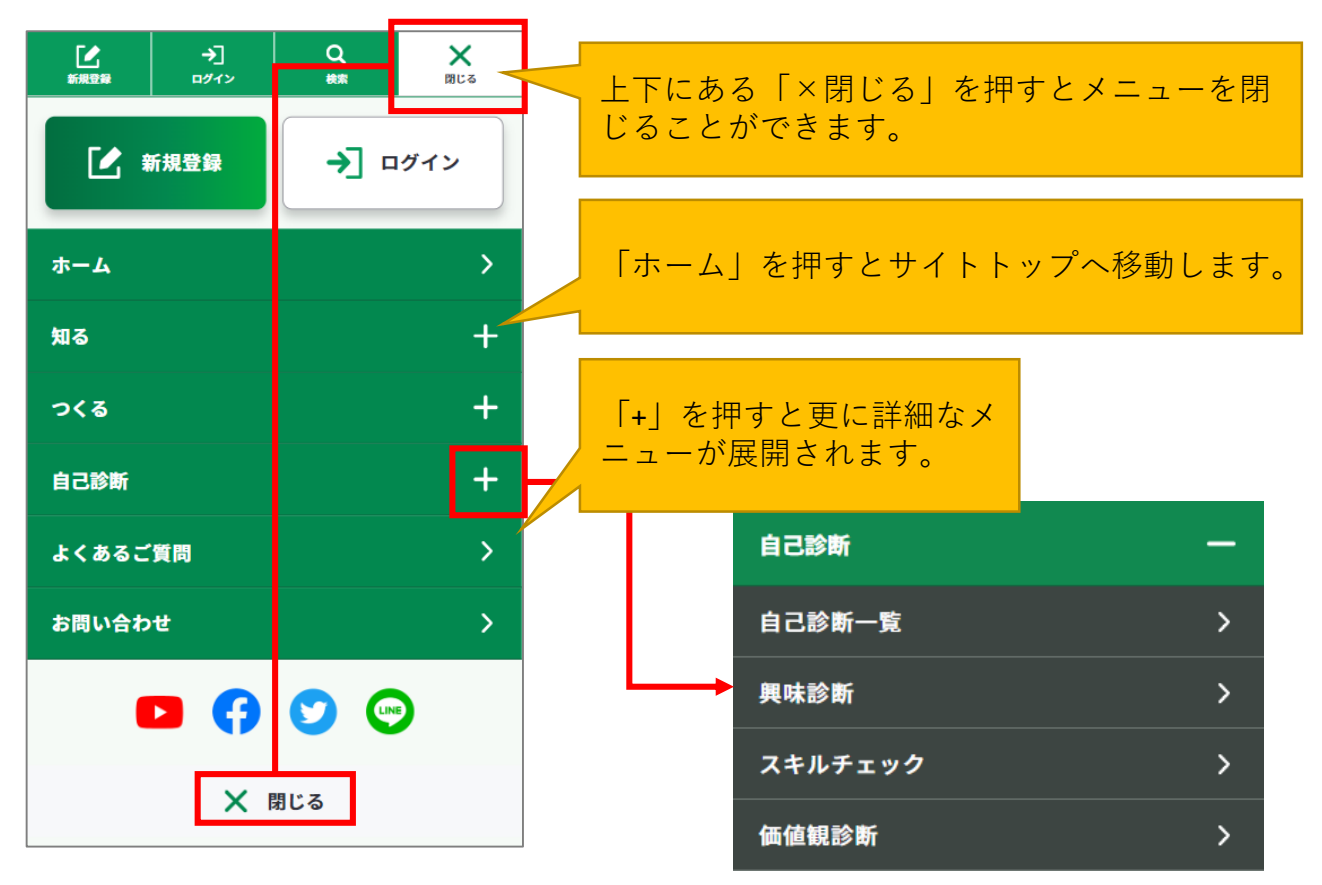

7-6.トップページ

## フッターメニュー

ページ共通で設置されているフッターのメニューがあります。 「サイトポリシー」など、規約関連のリンクや、SNS登録の案内なども掲載しています。

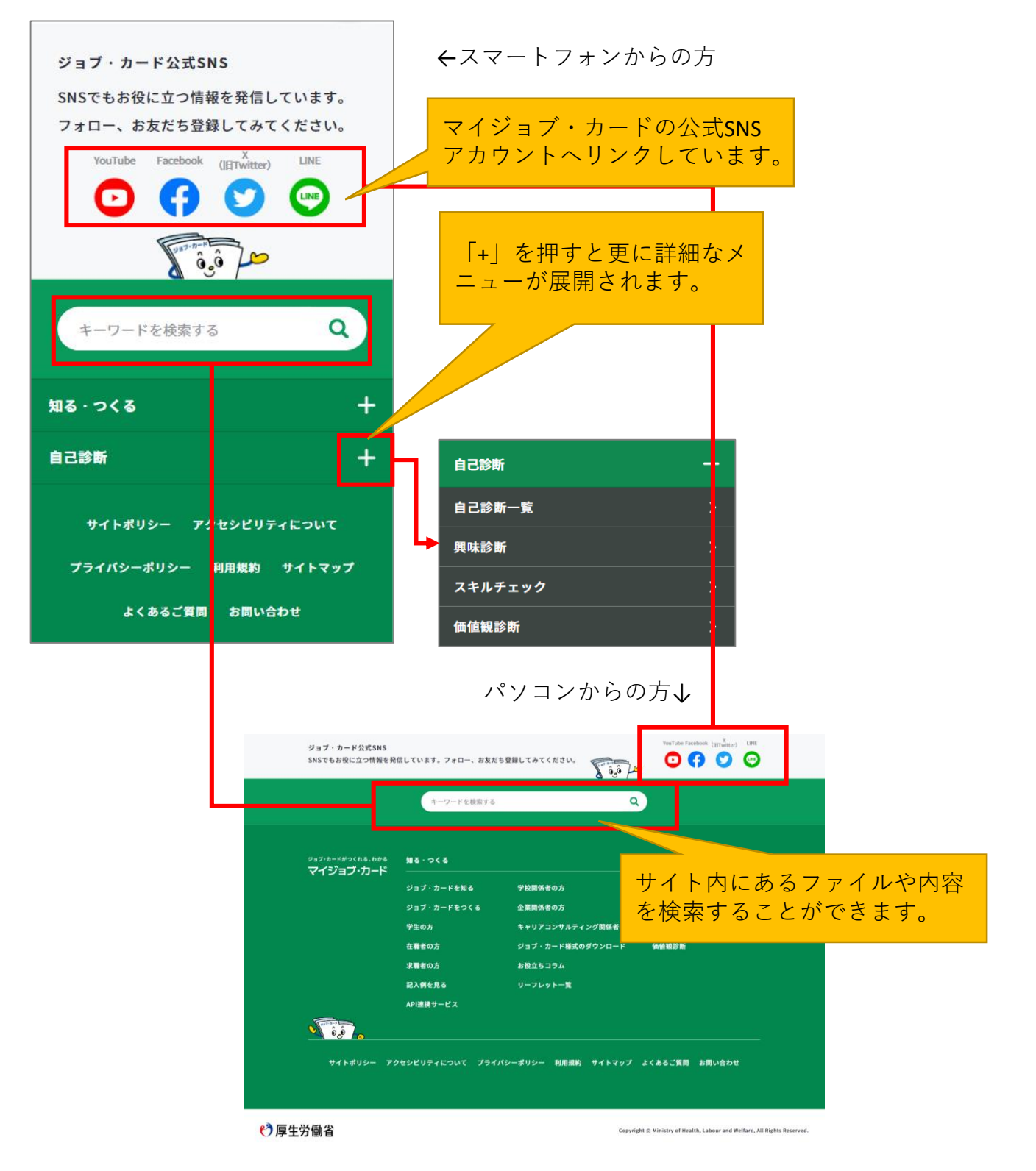

7. お役立ち機能を利用する

7-6.トップページ

## ページアンケート

各ページの下部にサイト品質向上のため、ページへのア ンケートが設置されてます。 全部で4項目設定されているので、ページの使い心地に あったご意見をいただけますでしょうか。

| このページは役に立ちましたか。 |
|-----------------|
| ○ 役に立った         |
| ○ まあまあ役に立った     |
| ○ あまり役に立たなかった   |
| ○ 役に立たなかった      |
| 送信する            |

パソコンからの方↓

スマートフォンからの方个

|         | このページは役に立ちましたか。 |               |            |  |
|---------|-----------------|---------------|------------|--|
| ◯ 役に立った | 🔵 まあまあ役に立った     | 🔵 あまり役に立たなかった | ○ 役に立たなかった |  |
|         |                 | 送信する          |            |  |

### マナパスに登録した情報をマイジョブ・カードに連携することができます。

マナパスの学習記録に登録されている情報を様式3-2職業能力証明(学習歴・訓練歴) シートに反映することができます。

※ログイン時のみ利用できる機能です。

#### マナパスと連携する手順を説明します。

様式3-2職業能力証明(学習歴・訓練歴)シートを開き、「マナパスにログイン」
 を押すと表示されるモーダルの「マナパスのログイン画面へ進む」を押してください。

| 中学校・高校・専修告<br>※「入力する」より、記ノ<br>※ ドラックアンドドロッ: | ンコマンロックロンロックロンロックロンロックロンロックロンロックロンロックロンロック                                     | '。<br>ら記入できます。 |                |
|---------------------------------------------|--------------------------------------------------------------------------------|----------------|----------------|
| マナパスの「学習                                    | 習記録」と連携し、職業能力証明シートを作成することができます ያ                                               | <u>マナパスに</u>   | <u>:ログイン</u> 🔊 |
| No. 期間                                      | 教育・訓練機関名                                                                       |                |                |
|                                             | (+) 入力する                                                                       |                |                |
|                                             |                                                                                |                |                |
|                                             | マナパスの「学習記録」に登録済みの情報が下書きに反映されます。                                                | 8              |                |
|                                             | 既に下書き保存している様式3-2 職業能力証明(学習歴・訓練歴)シートがある場合、マナパスの「当<br>習記録」の情報が反映され、下書きが更新されます。   | <u>é</u>       |                |
|                                             | 「教育・訓練機関名」/「学科(コース)名」がマナパスに登録されている情報と                                          |                |                |
|                                             | ● 同じ場合:マナパスに登録している情報にすべて置きかわります。                                               |                |                |
|                                             | ● 違う場合:マナバスに登録している情報が新規で追加されます。                                                |                |                |
|                                             | 既存の下書きデータを残しておきたい場合には、事前に様式3−2 職業能力証明(学習歴・訓練歴)シ−<br>トをダウンロードしてご自身の端末に保存してください。 | -              |                |
|                                             |                                                                                |                |                |

②マナパスのログイン画面からログインをし、マイページ内の「マイジョブ・カードを作 成する」を押してください。

| HEADAWETOPO | 「いっても・どここも・第でも」学<br>そこの年年9月9日の世俗の情報をお聞けします | wる社会に向けて、 | マイページ |
|-------------|--------------------------------------------|-----------|-------|
| то          | マイページ                                      |           |       |
|             |                                            |           |       |
| v           | 「いいね」をつけた講座一覧                              |           | ★局約   |

③マイジョブ・カード作成ページに表示されている学習記録の中でマイジョブ・カードに 連携したいものを選択し、「マイジョブ・カードを作成する」を押してください。

| マイジョブ・カードを作成する                 | >                                                                                           | マイジョブ・カード マイページへ 🖸                                                                               |
|--------------------------------|---------------------------------------------------------------------------------------------|--------------------------------------------------------------------------------------------------|
| さいたまIT・WEB専門学校<br>高度専門士情報技術科 🗿 | さいたまIT・WEB専門学校<br>高度専門士情報技術科 🌖                                                              | さいたまIT・WEB専門学校<br>高度専門士情報技術科高度専門<br>士情報技術科高度専門士情報技<br>術科高度専門士情報技術科 ②                             |
| 52.00.000                      | 52:00.20100                                                                                 | SIRE                                                                                             |
| 2024年4月1日~2024年4月30日           | 2024年4月1日~2024年4月30日                                                                        | 2024年4月1日 ~ 2024年4月30日                                                                           |
| 炭格                             | 資格                                                                                          | 资格                                                                                               |
| 高度専門士                          | 高度専門士                                                                                       | 高度専門士                                                                                            |
| 学習大生                           | 学習×モ                                                                                        | 学習メモ                                                                                             |
| テキストテキストテキストテキスト               | テキストテキストテキストテキストテキスト<br>テキストラキストテキストテキストテキスト<br>テキストラキストテキステキストラキストテ<br>キストラキストテキストラキストテキスト | テキストテキストテキストテキストテキストテキスト<br>テキストテキストテキストテキストテキスト<br>テキストテキストテキストテキストテキストテ<br>キストテキストテキストテキストテキスト |
| オープンバッジ                        | オープンパッジ                                                                                     | オープンパッジ                                                                                          |
| TT                             | TT I I I I I I I I I I I I I I I I I I                                                      |                                                                                                  |

④「マイジョブ・カードの作成が完了しました。」が表示されたら、「マイジョブ・カードマイページへ」を押してマイジョブ・カードにログインをしてください。

| マイジョ<br>TOP > マイジョブ・カードのオ                                                                                                | ョブ・カード作成                                                     |                                                                                                    |  |
|----------------------------------------------------------------------------------------------------|--------------------------------------------------------------|----------------------------------------------------------------------------------------------------|--|
| 2件の調査を選ょ、                                                                                                    | マイジョブ・カードの作成が完了しまし7                                          | ta.                                                                                                    |  |
| マイジョブ・カート                                                                                                    | শ্বনপ্র হ                                                    | ヨブ・カード マイベージへ 12                                                                                                    |  |
| さいたま#F-WE8時門学校<br>高度専門士情報技術                                                                                              | はいたまIT・WEB時間学校<br>高度専門士情報技術科● コいた<br>高度専門士情報技術科● 工作          | #IF-WEB用門學校<br>專門士情報技術和高度専門<br>螺技術科高度専門士情報技                                                                                          |  |
| 2.他の講座を選択中                                                                                                    |                                                              |                                                                                                    |  |
| 2 件の講座を選択中<br>マイジョブ・カードを作成する                                                                                             |                                                              | <u>マイジョブ・カード マイページへ C</u>                                                                                                    |  |
| 2 件の講座を選択中<br>マイジョブ・カードを作成する<br><sup>さいたまIT・WEB専門学校</sup><br>高度専門士情報技術科 ③                                                | 3000<br>さいたまIT・WEB専門学校<br>高度専門士情報技術科 ②                       | マイジョブ・カードマイページへ C<br>さいたまげ・WEB専門学校<br>高度専門士情報技術科高度専門<br>士情報技術科高度専門士情報技術科                                                             |  |
| 2 件の講座を選択中<br>マイジョブ・カードを作成する<br>さいたまIT・WEB専門学校<br>高度専門士情報技術科 ③                                                           | 2007<br>さいたまIT・WEB専門学校<br>高度専門士情報技術科 ③<br>2007               | マイジョブ・カード マイページへ C<br>さいたまげ・WE8専門学校<br>高度専門士情報技術科高度専門<br>士情報技術科高度専門士情報技術科<br>術科高度専門士情報技術科                                            |  |
| 2 件の講座を選択中<br>マイジョブ・カードを作成する<br>さいたまIT・WEB専門学校<br>高度専門士情報技術科 ③                                                           | 2014年4月1日~2024年4月30日                                         | マイジョブ・カード マイページへ ℃<br>さいたまげ・WEB専門学校<br>高度専門士情報技術科高度専門<br>士情報技術科高度専門士情報技術科<br>(●)<br>2024年4月1日~2024年4月30日                             |  |
| 2 件の講座を選択中<br>マイジョブ・カードを作成する<br>さいたまIT・WEB専門学校<br>高度専門士情報技術科<br><sup>安選問題</sup><br>2024年4月1日~2024年4月30日<br>第5            | さいたまIT・WEB専門学校<br>高度専門士情報技術科<br>2024年4月1日 ~ 2024年4月30日<br>実務 | マイジョブ・カード マイページへ C<br>さいたまげ・WEB専門学校<br>高度専門士情報技術科高度専門<br>士情報技術科高度専門士情報技術科<br>術科高度専門士情報技術科<br>②<br>型現期歴<br>2024年4月1日~2024年4月30日<br>素略 |  |
| 2 件の講座を選択中<br>マイジョブ・カードを作成する<br>さいたまIT・WEB専門学校<br>高度専門士情報技術科 ●<br><sup>空展開開</sup><br>2024年4月1日~2024年4月30日<br>県局<br>高度専門士 | さいたまIT・WEB専門学校<br>高度専門士情報技術科 ②                               | マイジョブ・カード マイページへ ℃<br>さいたま!「・WEB専門学校<br>高度専門士情報技術科高度専門<br>士情報技術科高度専門士情報技術科<br>②<br>型編編<br>2024年4月1日~2024年4月30日<br>調整<br>高度専門士        |  |
| 2 件の講座を選択中<br>マイジョブ・カードを作成する<br>さいたまIT・WEB専門学校<br>高度専門士情報技術科<br>2024年4月1日~2024年4月30日<br>売<br>高度専門士<br>デ覧×1               | さいたまIT・WEB専門学校<br>高度専門士情報技術科 ②                               | マイジョブ・カード マイページへ ℃<br>さいたまげ・WE8専門学校<br>高度専門士情報技術科高度専門<br>士情報技術科高度専門士情報技術科<br>(新科高度専門士情報技術科)<br>2024年4月1日~2024年4月30日<br>188<br>高度専門士  |  |

⑤マイページから様式3-2職業能力証明(学習歴・訓練歴)の下書きを開くと、マナパス側で選択した内容が反映されています。

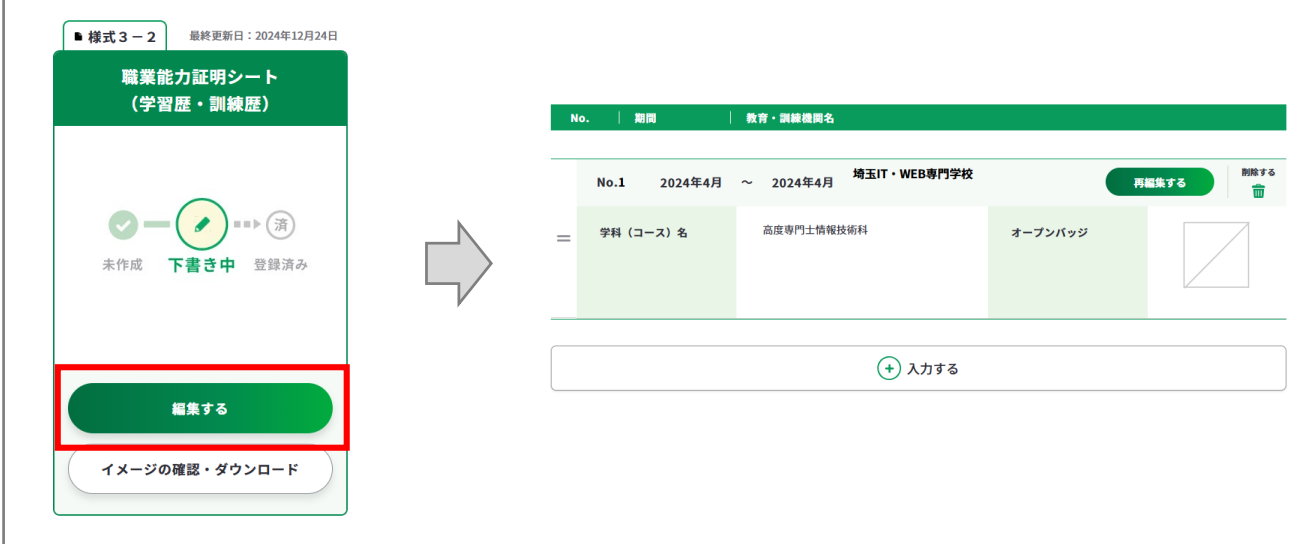

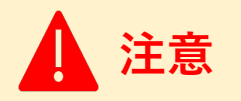

・マナパス連携で選択した内容は、連携時に様式3-2職業能力証明(学習歴・訓練歴)シートの「下書き」として保存されます。既に作成済みの様式3-2職業能力証明(学習歴・訓練歴)シートがある場合、以下の条件で既存のデータが更新されます。

「教育・訓練機関名」/「学科(コース)名」がマナパスに登録されている情報と

同じ場合:マナパスに登録している情報にすべて置きかわります。

違う場合:マナパスに登録している情報が新規で追加されます。

既存のデータを残しておきたい場合は、ダウンロードしてご自身の端末に保存してください。

マイジョブ・カードでは、今回ご紹介したジョブ・カードの作成や操作方法な どを簡単にわかりやすくご紹介した簡易版(PDF)も用意しています。

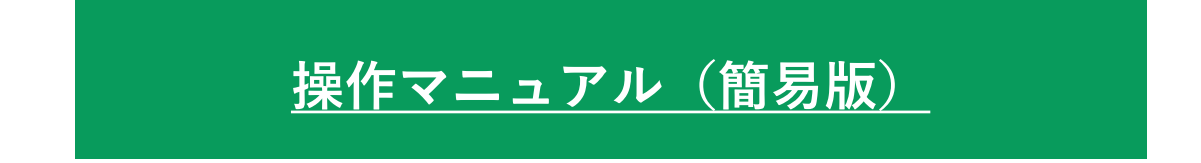

### ご不明点や問題がある場合・・・

お問い合わせの多い内容を「<u>よくあるご質問</u>」に掲載しておりますので、ご参 照ください。

https://www.job-card.mhlw.go.jp/faq

# <u>よくあるご質問</u>

「よくあるご質問」で問題が解決しなかった場合(サイトの利用方法、マイ ページの使い方や、ジョブ・カードの作成方法等に関するお問い合わせ)は、 サイト内のお問い合わせフォームにて受け付けております。

https://www.job-card.mhlw.go.jp/support/inquiry

## <u>お問い合せフォーム</u>

| No. | 版数  | 変更日        | 変更箇所                     | 変更理由・内容                          |
|-----|-----|------------|--------------------------|----------------------------------|
| 1   | 0.1 | 2022/10/26 | 全般                       | 新規作成                             |
| 2   | 0.2 | 2023/4/28  | 全般                       | 掲載キャプチャの最新化                      |
| 3   | 0.3 | 2023/6/30  | 全般                       | 掲載キャプチャの最新化、一部配色を変更              |
| 4   | 0.4 | 2024/1/9   | 全般                       | 掲載キャプチャの最新化、文言追加                 |
| 5   | 0.5 | 2024/8/6   | 全般                       | 掲載キャプチャの最新化、文言追加                 |
| 6   | 0.6 | 2025/1/27  | 全般                       | 掲載キャプチャの最新化、文言追加                 |
| 7   | 0.7 | 2025/2/28  | p4,P85-88,<br>P202-205   | マナパス連携に関する説明書きを追加                |
| 8   | 0.8 | 2025/4/21  | P9,P38,P43,<br>P163-P175 | 履歴書・職務経歴書の作成・編集とダウンロード<br>について修正 |
|     |     |            |                          |                                  |
|     |     |            |                          |                                  |
|     |     |            |                          |                                  |
|     |     |            |                          |                                  |
|     |     |            |                          |                                  |
|     |     |            |                          |                                  |
|     |     |            |                          |                                  |
|     |     |            |                          |                                  |
|     |     |            |                          |                                  |
|     |     |            |                          |                                  |
|     |     |            |                          |                                  |
|     |     |            |                          |                                  |
|     |     |            |                          |                                  |